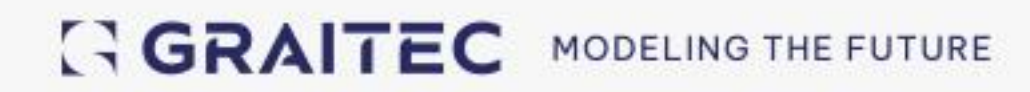

# **Évolutions** Advance Design 2024

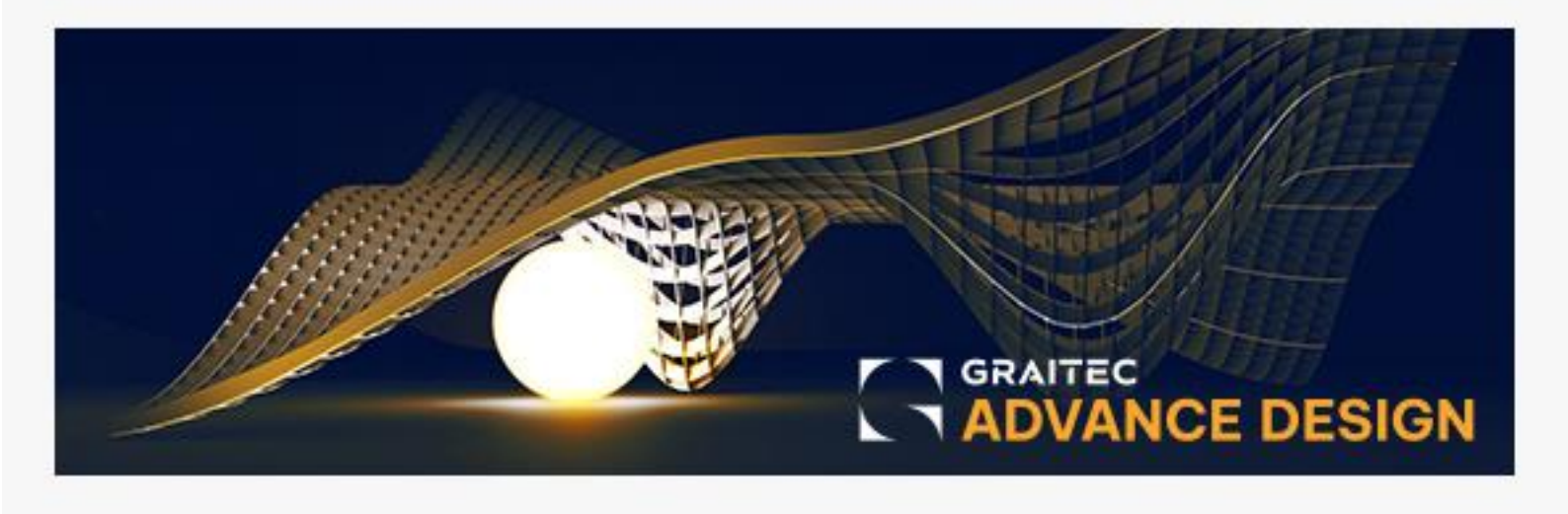

### Sommaire

| 1.           | Bienvenue dans Advance Design 2024                                                                    | 4          |
|--------------|----------------------------------------------------------------------------------------------------|------------|
| 2.           | Advance Design - Résumé rapide                                                                        | 5          |
| 3.           | Nouvelles fonctionnalités de calcul                                                                   | 11         |
| 3.1.         | Estimation des émissions de carbone                                                                   | 11         |
| 3.2.         | Estimation des coûts                                                                                  | . 16       |
| 3.3.         | Analyse non linéaire par contrôle de déplacement                                                      | 20         |
| 3.4.         | Possibilité de définir des contraintes initiales sur les filaires par cas de charge                   | 26         |
| 3.5.         | Meilleure prise en charge de la torsion dans les coques                                               | 28         |
| 4.           | Amélioration de l'expertise métal                                                                     | 30         |
| 4.1.         | Vérification des sections d'acier formées à froid selon l'AISI S100                                   | 30         |
| 4.2.         | Analyse du voilement de l'âme par cisaillement pour les sections en I (EN 1993-1-5)                   | 33         |
| 4.3.<br>form | Définition manuelle des longueurs de flambement et de déversement pour les profi<br>nés à froid (EC3) | ilés<br>39 |
| 4.4.         | Modélisation des attaches treillis soudées par tube                                                   | 43         |
| 4.5.         | Valeurs des flèches en cm ou mm (fiche de profilé et diagrammes)                                      | 46         |
| 5.           | Amélioration de l'expertise bois selon l'Eurocode 5                                                   | 48         |
| 5.1.         | Calcul des sections rectangulaires moisées (EC5)                                                      | 48         |
| 5.2.         | Vérification de la capacité de l'appui (EC5)                                                          | 52         |
| 5.3.         | Vérification des poutres à entaille sur appui (EC5)                                                   | 54         |
| 5.4.         | Optimisation des éléments bois en fonction de la flèche (EC5)                                         | .57        |
| 6.           | Amélioration de l'expérience utilisateur et du confort d'utilisation du programme                     | 59         |
| 6.1.         | Gabarit de sélection                                                                                  | 59         |
| 6.2.         | Nouvelles options pour la sélection d'éléments identiques Eléments                                    | 63         |
| 6.3.         | Possibilité de filtrer les éléments inactifs                                                          | 64         |
| 6.4.         | Filtrage de profils à partir des bases de données                                                     | 64         |
| 6.5.         | Nouvelles commandes pour ajouter des phases                                                           | 66         |
| 6.6.         | Amélioration du maillage pour l'analyse Pushover                                                      | .67        |
| 6.7.         | Unification des boites de dialogue                                                                    | .67        |
| 6.8.         | Amélioration de la fenêtre de sélection par critères                                                  | 68         |
| 7.           | Autres nouveautés et petites améliorations                                                            | 70         |
| 7.1.         | Nouvelle base de données de profils d'acier formés à froid pour l'Amérique du Nord                    | .70        |
| 7.2.<br>du N | Nouvelle base de données de matériaux acier des profilés formés à froid pour l'Améric<br>lord         | que<br>.70 |
| 7.3.         | Nouvelle section paramétrique - Section moisée                                                        | 71         |

| 7.4. Amélioration de la création des combinaisons sismiques pour le Canada        | .72  |
|-----------------------------------------------------------------------------------|------|
| 7.5. Définition de lien au nœud sur sélection                                     | .73  |
| 7.6. Possibilité de définition des matériaux pour les appuis                      | .74  |
| 7.7. Système dédié aux liaisons maître-esclave                                    | .75  |
| 7.8. Amélioration des paramètres par défaut du programme pour l'Amérique du Nord  | .75  |
| 7.9. Amélioration du temps de création des combinaisons                           | .76  |
| 7.10. Amélioration de la localisation pour l'Espagne et le Portugal               | .77  |
| 8. Advance Design Modules - Améliorations communes                                | 78   |
| 8.1. Permettre l'application de gabarits alors que le module est déjà ouvert      | .78  |
| 8.2. Affichage du ratio d'acier dans le panneau d'informations                    | .79  |
| 8.3. Petites améliorations                                                        | 80   |
| 9. RC Beam                                                                        | . 81 |
| 9.1. Import de la géométrie et des efforts à partir d'un calcul en table nervurée | . 81 |
| 9.2.Possibilité de définir la position des appuis (poteau/voiles)                 | 82   |
| 9.3.Nouveau type de d'appui "Poutre"                                              | 83   |
| 9.4.Possibilité de définir des poutres secondaires                                | 84   |
| 9.5.Nouveau chapitre dans la note sur le ferraillage des trémies                  | 86   |
| 9.6.Nouveaux schémas de ferraillage pour la torsion                               | 86   |
| 9.7. Petites améliorations                                                        | .87  |
| 10. RC Column                                                                     | .91  |
| 10.1. Géométrie différente des poutres supérieures                                | . 91 |
| 10.2. Possibilité de désactiver les vérifications par courbes d'interaction       | 92   |
| 10.3. Améliorations mineures apportées aux rubans                                 | 92   |
| 10.4. Améliorations mineures du panneau d'information                             | 93   |
| 10.5. Amélioration de la modification du ferraillage transversal                  | 93   |
| 11. RC Footing                                                                    | 95   |
| 11.1. Représentation de la semelle de substitution                                | 95   |
| 11.2. Informations complémentaires sur les fissures                               | 95   |
| 11.3. Correction automatique du ferraillage                                       | 96   |
| 11.4. Amélioration de l'édition de la distribution des barres                     | 96   |
| 11.5. Informations dans la note sur la section d'acier finale                     | .97  |
| 11.6. Amélioration des calculs de capacité portante sismique pour la France       | .97  |
| 11.7. Nouvelle méthode de détermination de la pression du sol                     | 99   |
| 12. RC Wall                                                                       | 101  |
| 12.1. Génération des nomenclatures pour les barres et les treillis soudés         | 101  |
|                                                                                   |      |

| 13. Masonry Wall103                                                                           |
|-----------------------------------------------------------------------------------------------|
| 13.1. Représentation des charges dans les vues103                                             |
| 13.2. Note détaillée pour les calculs CR6104                                                  |
| 13.3. Possibilité de choisir la position de la section pour le diagramme des contraintes104   |
| 13.4. Sauvegarde des bases de données de maçonnerie par modèle105                             |
| 13.5. Affichage des coefficients partiels106                                                  |
| 13.6. Représentation de la profondeur de l'appui dans les fenêtres de visualisation106        |
| 14. RC Slab                                                                                   |
| 14.1. Nouvelles formes de barres                                                              |
| 14.2. Possibilité de gérer les crosses pour les zones de ferraillage109                       |
| 14.3. Nouvelles options pour définir la solution de ferraillage110                            |
| 14.4. Nouvelles méthodes de définition graphique des zones de ferraillage111                  |
| 14.5. Ensemble d'améliorations apportées aux plans112                                         |
| 14.6. Ensemble d'améliorations mineures114                                                    |
| 15. Attaches                                                                                  |
| 15.1. Attache en treillis soudée de tubes 117                                                 |
| 15.2. Amélioration du panneau d'information pour les attaches par plat122                     |
| 15.3. Nouvelle option pour ignorer le moment de flexion dans le calcul des poutres articulées |

### 1. Bienvenue dans Advance Design 2024

GRAITEC est heureux de présenter la dernière version du logiciel d'analyse de structures – **Advance Design 2024**, qui fait partie de la suite Graitec Advance.

GRAITEC s'est toujours efforcé de fournir à ses clients des solutions logicielles innovantes de premier ordre. Le lancement récent de sa nouvelle gamme de produits pour 2024 ne fait pas exception à la règle, prouvant qu'il est toujours au sommet de son art en termes de fourniture de solutions logicielles de haut niveau pour la construction, l'AEC et la conception de bâtiments.

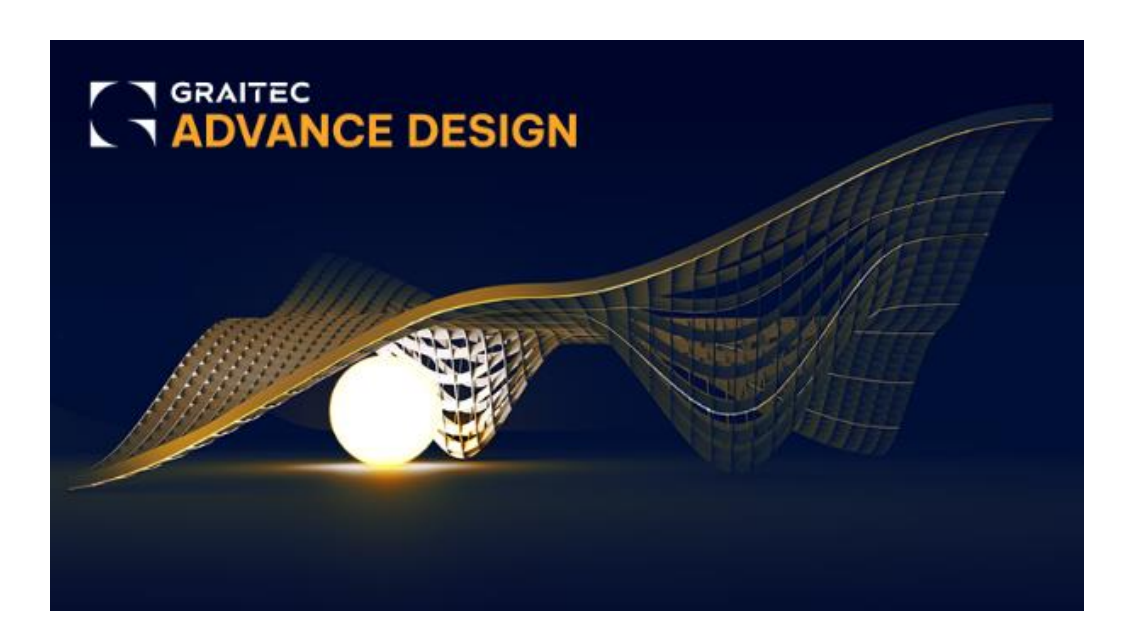

**Cette version 2024 d'Advance Design** est enrichie d'un grand nombre de nouvelles fonctionnalités centrées sur l'utilisateur, et s'articule autour de quelques sujets principaux :

- Nouvelles capacités de calcul orientées vers la conception durable, y compris les estimations des émissions de carbone, les estimations de coûts, mais aussi l'analyse non linéaire par contrôle des déplacements.
- Amélioration de l'expertise bois selon l'Eurocode 5 en élargissant la portée de la vérification, y compris de nouvelles vérifications pour les appuis, les entailles, les sections moisées, et l'optimisation des éléments en fonction de la flèche.
- Amélioration de l'expert métal, principalement en permettant la vérification des sections formées à froid selon la norme américaine AISI, l'analyse du flambement d'âme selon l'EC3 et de nouveaux assemblages de tubes soudés.
- Amélioration des calculs béton armé avec de nouvelles options et améliorations des modules ferraillage : nouvelles formes de barres pour le module RC Slab, nouvelles fonctionnalités pour les plans ou le transfert des résultats des tables nervurées vers RC Beam.
- Amélioration de l'expérience utilisateur et du confort d'utilisation du programme grâce à l'introduction d'améliorations pour faciliter le travail quotidien, notamment des modèles pour les sélections et de nouvelles commandes pour une sélection plus rapide ou le filtrage des sections sur les bases de données.

La version 2024 d'Advance Design s'accompagne également d'un grand nombre d'améliorations et d'ajustements pour donner suite aux commentaires reçus de nombreux utilisateurs.

### 2. Advance Design - Résumé rapide

Voici une liste condensée des nouvelles fonctionnalités d'Advance Design 2024:

#### Nouvelles fonctionnalités de calcul

- Estimation des émissions de carbone Détermination des émissions de CO2 sur la base des facteurs de carbone saisis pour les matériaux et/ou les éléments. Résultats sous forme graphique et dans les notes de calculs.
- Estimations des coûts Détermination des coûts sur la base des prix unitaires des matériaux et/ou éléments. Résultats sous forme graphique et dans les notes de calculs.
- Analyse non linéaire par contrôle des déplacements Possibilité d'effectuer des calculs non linéaires à l'aide d'étapes d'incrément de déplacement, ce qui permet d'analyser correctement les problèmes hautement non linéaires avec les comportements post-pic et peut gérer facilement les problèmes de discontinuité.
- Définition des contraintes initiales sur les filaires par cas de charges Nouvelle façon de définir et de considérer les contraintes initiales, facilitant la mise en place des contraintes initiales dans les combinaisons, ainsi que la prise en compte de leur impact sur le reste de la structure.
- Meilleure prise en charge de la torsion dans les coques Grâce à cette nouvelle formulation, les éléments de coque sont maintenant capables de d'intégrer les moments de torsion transmis par les éléments de poutre perpendiculaires.

#### Amélioration de l'expertise métal

- Vérification de profilés en acier formés à froid selon l'AISI S100 Possibilité d'effectuer la vérification standard des profilés en acier formés à froid selon les normes américaines AISI S100-16.
- Analyse du voilement de l'âme pour les sections en l selon l'EC3 Vérification de la stabilité de l'âme (impact des nervures transversales et longitudinales inclus) selon EN 1993-1-5.
- Définition manuelle des longueurs de déversement pour les profilés formés à froid pour l'EC3- Amélioration du calcul des sections formées à froid selon l'EC3 pour l'analyse du flambement et du déversement, particulièrement appliqué lorsque l'analyse de stabilité avancée n'est pas utilisée.
- Modélisation des attaches de tubes soudés Possibilité de définir des assemblages de treillis soudés avec des sections creuses rectangulaires, qui peuvent ensuite être envoyées pour analyse dans le module de calcul Steel Connections.
- Flèche en valeur dans les fiches de profilés et les vues graphiques Lors de la présentation des résultats de la vérification des lèches sous forme graphique et dans les notes, les valeurs de flèche peuvent désormais être présentées à la fois sous forme de ratio et de valeurs dans une unité de déplacement (par ex. cm).

#### Amélioration de l'expertise bois selon l'Eurocode 5

• **Calcul des sections moisées selon l'EC5** – Possibilité de vérification des poutres et poteau en bois à partir de profilés composés (constitués de deux, trois ou quatre sections rectangulaires) conformément à la norme EN 1995-1-1.

- Vérification de la capacité de l'appui selon l'EC5 Possibilité d'effectuer une vérification supplémentaire pour les éléments en bois Vérification de la compression perpendiculaire au grain en fonction de la dimension des appuis, conformément à l'EN 1995-1-1 (6.1.5).
- Vérification des poutres à entaille sur appui selon l'EC5 Possibilité d'effectuer une vérification supplémentaire pour les éléments en bois Vérification de l'entaille aux extrémités, conformément à la norme EN 1995-1-1 (6.5).
- Optimisation des éléments en bois en fonction de la flèche (EC5) Possibilité de sélectionner automatiquement la section optimale en fonctionne des conditions de flèche conformément à l'EN 1995-1-1.

#### Amélioration de l'expérience utilisateur et du confort d'utilisation du programme

- Gabarits utilisateur pour la sélection Possibilité d'enregistrer et de sélectionner facilement des gabarits pour la sélection d'objets. Les gabarits peuvent contenir à la fois la sélection actuelle et des critères de sélection.
- Sélection d'éléments identiques Nouvelle option permettant de sélectionner rapidement des objets identiques à un autre (préalablement sélectionné), en tenant compte de l'éventail des propriétés à comparer.
- **Possibilité de filtrer les éléments inactifs** Nouveau filtre dans la fenêtre de sélection par critères permettant de sélectionner les éléments exclus de la création du modèle analytique.
- Filtrage des profilés à partir des bases de données Recherchez facilement des profilés dans la bibliothèque en filtrant le contenu par type de profil ou par nom, ou encore en isolant les profilés formés à froid.
- **Commandes pour ajouter des phases sur le ruban** Un ensemble d'icônes sur le ruban relatives à l'ajout de nouvelles phases de construction et à l'assignation d'éléments à ces dernières.
- Amélioration du maillage pour l'analyse Pushover Lors de la génération d'un modèle de calcul avec des éléments avec des relaxations plastiques définies pour l'analyse Pushover, le maillage des éléments finis aux extrémités des éléments est maintenant régulier, ce qui améliore considérablement la répartition du maillage dans les éléments surfaciques adjacents.
- Unification des boîtes de dialogue Une partie des boîtes de dialogue a été mise à jour, leur conférant une apparence et des composants unifiés (paramètres du béton, paramètres de l'acier, paramètres du bois, rôles, sélection d'éléments, paramètres NL, paramètres Pushover).
- Améliorations de la fenêtre de sélection par critère Plusieurs modifications ont été apportées à la fenêtre de sélection des éléments qui rendent plus facile le choix d'une méthode de sélection.

#### Autres nouveautés et petites améliorations

- Nouvelle base de données de profils en acier formé à froid pour l'Amérique du Nord Nouvelle bibliothèque de profils en acier formé à froid spécifiques au marché nord-américain.
- Nouvelle base de données de matériaux d'acier pour les profilés formés à froid en Amérique du Nord – Nouvelle bibliothèque de matériaux pour les profilés d'acier formés à froid selon la norme ASTM.

- Section moisée Possibilité de définir de façon paramétrique des profils composés de deux, trois ou quatre sections rectangulaires identiques.
- Amélioration de la création de combinaisons de cas sismiques pour le Canada Lors de la génération automatique de combinaisons avec des cas sismiques selon la norme NBC, les combinaisons sismiques sont maintenant considérées dans les deux directions (EX+, EX-, EY+, EY-).
- Définition d'un lien au nœud lors de la sélection Un nouveau moyen de définir rapidement plusieurs liens au nœud en même temps a été introduit, permettant de définir les éléments primaires et secondaires de manière indépendante.
- Possibilité de définir un matériau pour les appuis La possibilité d'attribuer un matériau (béton) aux appuis a été ajoutée. Il est ainsi possible de tenir compte des fondations dans le calcul des coûts et des émissions de CO<sub>2</sub>, ainsi que d'envoyer la classe de béton dans le module RC Footing.
- Système dédié aux liaisons maître-esclave Les liaisons maître-esclave générées automatiquement (là où la dalle se connecte au poteau ou à l'appui) sont désormais automatiquement placées dans un système dédié.
- Amélioration des paramètres par défaut du programme pour l'Amérique du Nord Meilleure personnalisation de certains paramètres par défaut du programme lors de la sélection de la localisation pour les États-Unis ou le Canada.
- Amélioration de la localisation pour l'Espagne et le Portugal –Les traductions pour les langues espagnole et portugaise ont été améliorées et complétées dans les parties manquantes (comme l'éditeur de section).

#### Améliorations communes à tous les modules

- Application de gabarits lorsque le module est déjà ouvert Possibilité de mettre à jour les paramètres depuis un gabarit pour un projet actuellement ouvert.
- Affichage du ratio d'acier dans le panneau d'information Information rapidement visible concernant le ratio d'acier.
- Petites améliorations Ensemble de diverses petites améliorations.

#### Module RC Beam

- Importation de la géométrie et des efforts internes à partir du calcul en table nervurée -Prise en compte de la section efficace et des efforts internes de calcul lors de l'importation de poutres lorsque l'option table nervurée est active.
- Possibilité de définir la position des appuis (poteaux/voiles) Les appuis de poteaux permettent désormais de distinguer s'ils portent une poutre par le bas, par le haut ou de chaque côté. Ces données sont maintenant importées du modèle Advance Design et se répercutent sur les plans.
- Nouveau type d'appui "poutre" Un nouveau type d'appui permet de générer correctement les plans lorsque l'appui est une autre poutre.
- **Possibilité de définir des poutres secondaires –** Possibilité de générer de meilleurs plans en considérant la position de poutres secondaires perpendiculaires.

- Nouveaux diagrammes de ferraillage pour la torsion Possibilité d'afficher deux nouveaux diagrammes le ferraillage longitudinal pour la torsion et le ferraillage transversal pour la torsion.
- Nouveau chapitre dans la note pour le ferraillage des trémies Dans la note détaillée des poutres, s'il y a des ouvertures dans la poutre, on trouve dorénavant un nouveau chapitre.
- Petites améliorations
  - Meilleure affichage des dimensions aux extrémités sur le plan
  - Améliorations apportées à la boîte de dialogue des hypothèses de ferraillage
  - Modification de la valeur par défaut de W<sub>max</sub> pour la France
  - o Ajustement de la saisie des données d'étanchéité pour la France
  - Coefficient supplémentaire pour la modification de la section théorique du ferraillage longitudinal
  - Possibilité de choisir le mode de répartition des armatures pour la torsion.
  - Amélioration de la définition des charges suspendues avec répartition des cadres.
  - Les conditions d'appui ont été ajoutées à la boîte de dialogue Hypothèses de calcul.

#### Module RC Column

- Géométrie différente des poutres supérieures Possibilité de spécifier individuellement la longueur et la largeur des poutres supérieures et d'utiliser ces données pour la détermination automatique des longueurs de flambement.
- **Possibilité de désactiver la vérification par courbes d'interaction** Une nouvelle option permet de ne pas vérifier les courbes d'interaction.
- Améliorations du ruban Séparation des icônes de définition de la géométrie et de sélection du type de section.
- **Améliorations du panneau d'information** Ajout d'informations dans le panneau d'information indiquant si les effets de second ordre ont été inclus.
- Amélioration du ferraillage transversal dans la boîte de dialogue Édition Définition et modification rapides et précises de la répartition des barres transversales dans le tableau grâce à de nouvelles méthodes de définition.

#### Module RC Footing

- Représentation de la semelle de substitution dans la fenêtre de visualisation Représentation graphique de la semelle de substitution lorsque l'analyse est activée.
- Informations supplémentaires sur la fissuration du béton dans le panneau d'information et la note – Meilleur contrôle des calculs grâce aux informations supplémentaires sur la fissuration du béton.
- Correction automatique du ferraillage lorsque l'ouverture des fissures est trop importante Une nouvelle option permet de maintenir la fissuration dans la limite en augmentant automatiquement le ferraillage.

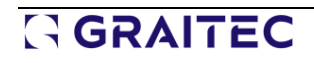

- Amélioration de l'édition de la répartition des barres Changements dans la boite de dialogue d'édition du ferraillage afin de faciliter la définition et la modification de la répartition des barres sur la semelle.
- Informations dans la note sur la section d'acier finale Informations supplémentaires dans la note pour mieux décrire la section d'acier finale mise en place.
- Amélioration des calculs de capacité portante sismique pour la France Possibilité de sélectionner la méthode de calcul de N<sub>max</sub> : conformément à la norme EN1998-5 ou à la norme NF P94-261
- Nouvelle méthode de détermination de la pression du sol Nouvel algorithme de détermination de la pression active et passive du sol, conformément à l'annexe C de la norme EN 1997-1.

#### Module RC Wall

- Génération d'un plan avec des nomenclatures pour les barres et les treillis soudés Un nouveau style de dessin a été ajouté pour permettre la génération automatique et simultanée des nomenclatures pour les barres et les treillis soudés.
- Importation et exportation des efforts à l'aide d'un fichier Excel Pour les murs de contreventement, il est possible d'importer et d'exporter les torseurs vers une feuille Excel.

#### Module Masonry Wall

- **Représentation des charges dans les fenêtres de visualisation** Pour faciliter la visualisation des charges définies ainsi que des efforts internes importés, il est désormais possible de les afficher graphiquement.
- Note détaillée pour les calculs CR6 Un nouveau chapitre a été ajouté dans les notes pour la vérification d'un mur soumis à une flexion dans le plan, conformément à la norme roumaine CR6.
- Possibilité de choisir la position de la coupe pour le diagramme de contrainte Lors de l'affichage des résultats sous forme de diagrammes de contrainte, il est désormais possible de choisir la position de la coupe (bas / milieu / haut).
- Sauvegarde des bases de données de maçonnerie par modèle Pour faciliter la gestion des données utilisées par le module, les bases de données ont été séparées des données du projet en cours. Cela permet une gestion efficace des données utilisées dans chaque projet.
- Affichage des coefficients partiels Afin de permettre la vérification des coefficients partiels déterminés pour la section de maçonnerie active, ceux-ci sont désormais disponibles dans la fenêtre Hypothèses de calcul.
- **Représentation de la profondeur de l'appui dans les fenêtres de visualisation** Affichage de la profondeur de l'appui de la dalle dans les fenêtres de visualisation afin de vérifier aisément les données.

#### Module RC Slab

• Nouvelles formes de barres - Possibilité de générer des barres en U (standard et dissymétrique) sur les bords de la dalle.

- **Possibilité de gérer les crosses pour les zones de ferraillage -** Possibilité d'éditer les crosses séparément pour chaque zone de ferraillage.
- Nouvelles options pour définir la solution de ferraillage Possibilité de définir la couverture du ferraillage avec des zones de ferraillage.
- Nouvelles méthodes de définition graphique des zones de ferraillage Modélisation plus rapide des zones de ferraillage grâce à des méthodes de définition graphique additionnelles.
- Ensemble d'améliorations apportées aux plans
  - Possibilité de générer des plans simultanément ou séparément pour chaque direction de ferraillage
  - Amélioration des annotations de barres (meilleure génération automatique pour éviter les collisions, possibilité de déplacer individuellement l'annotation, et possibilité de cacher le texte au-dessus de la ligne de cote)
  - Nouveau style de plan pour la génération simultanée de nomenclatures pour les barres et les treillis soudés
  - Meilleure représentation des trémies
  - Nouvelle option pour masquer les grilles sur les plans.
- Ensemble d'améliorations pour l'utilisateur
  - Le diamètre du deuxième lit doit être plus grand que celui du premier.
  - Affichage des axes locaux pour chaque dalle
  - Possibilité de désactiver un lit en entrant une couverture nulle.
  - Nouvelle option pour générer des zones de ferraillage unidirectionnelles.

#### Module Steel Connections

- Attache en treillis soudée de tubes Nouveau type d'attache en treillis soudée avec de multiples configurations de diagonales de tubes carrés et rectangulaires.
- Amélioration du panneau d'information pour les attaches par platine Nouvelle colonne sur le panneau d'information pour l'indication de l'élément sur lequel la vérification est effectuée.
- Nouvelle option pour ignorer le moment de flexion dans le calcul des poutres articulées -Meilleur contrôle du type d'efforts utilisés pour les vérifications.

### 3. Nouvelles fonctionnalités de calcul

Une série de nouvelles fonctionnalités et d'améliorations liées aux calculs de structure et à l'analyse des bâtiments.

#### 3.1. Estimation des émissions de carbone

### Calcul des émissions de CO2 sur la base des coefficients de carbone saisis pour les matériaux ou les éléments, avec des résultats sous forme graphique et de notes.

Pour donner suite à son engagement à construire un avenir plus durable, Advance Design est maintenant équipé d'un nouveau dispositif de calcul des émissions de CO2. L'objectif principal de ce nouvel outil est de faciliter la détermination des valeurs de carbone inhérentes aux éléments structurels. Ce nouvel outil aidera les ingénieurs à mieux évaluer l'impact environnemental des choix qu'ils font en matière d'éléments structurels et de matériaux de construction.

Le principe fondamental d'un calcul du carbone inhérent consiste généralement à multiplier la quantité de chaque matériau par un coefficient carbone (normalement mesuré en kgCO2e par kg de matériau). Comme le carbone inhérent associé à l'étape de production est celui qui contribue le plus au bilan carbone inhérent d'une structure, on utilise pour les calculs les coefficients de carbone de l'étape de production (coefficients de carbone pour l'étape de production – modules A1-A3).

**Remarque:** Le mécanisme de définition des données, le calcul et la présentation des résultats sont identiques à ceux des estimations de coûts (vous trouverez plus d'informations sur les estimations de coûts dans le paragraphe suivant).

#### Définition des facteurs carbone

La procédure générale de définition des données pour l'estimation du CO<sub>2</sub> consiste à préparer une liste d'ensembles de données avec des coefficients de carbone spécifiques, puis à les attribuer à des matériaux individuels ou, éventuellement, à des éléments structurels.

La préparation de la liste des ensembles de données se fait avec l'aide d'un gestionnaire dédié au facteur carbone. Il peut être ouvert à partir du groupe *Matériaux et sections* du ruban *Gestion*.

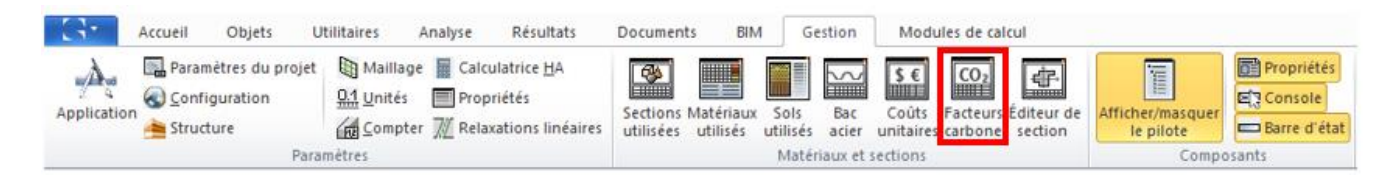

La fenêtre de gestion du facteur carbone est divisée en deux parties. La partie supérieure contient les ensembles de données ajoutés et utilisés dans le projet, tandis que la partie inférieure montre les entrées disponibles dans la base de données sélectionnée.

### GRAITEC

| Nom de l'unité                                                                                                    | Poids                                                                                                    | Volume                                                                                                    | Aire (Élt surfacique)                                                                                                    | Ferraillage                                                                                                    |
|----------------------------------------------------------------------------------------------------|----------------------------------------------------------------------------------------------------|----------------------------------------------------------------------------------------------------|----------------------------------------------------------------------------------------------------|----------------------------------------------------------------------------------------------------|
| Concrete                                                                                                    | 0.119 kgCO2e/kg                                                                                                    | 0.000 kgCO2e/m3                                                                                                    | 0.000 kgCO2e/m <sup>2</sup>                                                                                                    | 0.000 kgCO2e/kg                                                                                                    |
| Concrete + Reinforce                                                                                                    | 0.119 kgCO2e/kg                                                                                                    | 0.000 kgCO2e/m3                                                                                                    | 0.000 kgCO2e/m <sup>2</sup>                                                                                                    | 1.990 kgCO2e/kg                                                                                                    |
| Steel (Europe)                                                                                                    | 1.130 kgCO2e/kg                                                                                                    | 0.000 kgCO2e/m3                                                                                                    | 0.000 kgCO2e/m <sup>2</sup>                                                                                                    | 0.000 kgCO2e/kg                                                                                                    |
| teurs carbone                                                                                                    | I Ajoute                                                                                                    | r X Supprimer                                                                                                    | X Purger                                                                                                    | Exporter                                                                                                    |
| e de données                                                                                                    | données                                                                                                    | DefaultCarbonFactors.xi<br>ign\2024\Resources\Cat                                                                                                    | ml<br>alogs\Carbon Factors\D                                                                                                    | • [                                                                                                    |
| min a acces a la base de                                                                                                    | - GOLLINCES                                                                                                    |                                                                                                    |                                                                                                    | elaulicarborraciors.x                                                                                                    |
| Nom de l'unité                                                                                                    | Poide                                                                                                    | Volume                                                                                                    | Aire (Ét eufacique)                                                                                                    | Ferrellage                                                                                                    |
| Nom de l'unité                                                                                                    | Poids<br>0.119 kgCO2e/kg                                                                                                    | Volume<br>0.000 kaCO2e/m3                                                                                                    | Aire (Ét sufacique)                                                                                                    | Ferraillage                                                                                                    |
| Nom de l'unité<br>Concrete<br>Concrete + Reinforce                                                                                                    | Poids<br>0.119 kgCO2e/kg<br>0.119 kgCO2e/kg                                                                                                    | Volume<br>0.000 kgCO2e/m3<br>0.000 kgCO2e/m3                                                                                                    | Aire (Élt surfacique)<br>0.000 kgCO2e/m <sup>2</sup><br>0.000 kgCO2e/m <sup>2</sup>                                                                                                    | Ferrallage<br>0.000 kgC02e/kg<br>1.990 kgC02e/kg                                                                                                    |
| Nom de l'unité<br>Concrete<br>Concrete + Reinforce<br>Steel (Europe)                                                                                                    | Poids<br>0.119 kgCO2e/kg<br>0.119 kgCO2e/kg<br>1.130 kgCO2e/ka                                                                                                    | Volume<br>0.000 kgCO2e/m3<br>0.000 kgCO2e/m3<br>0.000 kgCO2e/m3                                                                                                  | Aire (Élt surfacique)<br>0.000 kgC02e/m <sup>2</sup><br>0.000 kgC02e/m <sup>2</sup><br>0.000 kgC02e/m <sup>2</sup>                                                                                                    | Ferrailage<br>0.000 kgCO2e/kg<br>1.990 kgCO2e/kg<br>0.000 kgCO2e/kg                                                                                                 |
| Nom de l'unité<br>Concrete<br>Concrete + Reinforce<br>Steel (Europe)<br>Clay brick + Gypsum                                                                                          | Poids<br>0.119 kgCO2e/kg<br>0.119 kgCO2e/kg<br>1.130 kgCO2e/kg<br>0.213 kgCO2e/kg                                                                                                    | Volume<br>0.000 kgC02e/m3<br>0.000 kgC02e/m3<br>0.000 kgC02e/m3<br>0.000 kgC02e/m3                                                                               | Aire (Ét surfacique)<br>0.000 kgC02e/m <sup>2</sup><br>0.000 kgC02e/m <sup>2</sup><br>0.000 kgC02e/m <sup>2</sup><br>1.320 kgC02e/m <sup>2</sup>                                                                                                    | Ferrailage<br>0.000 kgCO2e/kg<br>1.990 kgCO2e/kg<br>0.000 kgCO2e/kg<br>0.000 kgCO2e/kg                                                                              |
| Nom de l'unité<br>Concrete<br>Concrete + Reinforce<br>Steel (Europe)<br>Clay brick + Gypsum<br>Lightweight concrete                                                                  | Poids<br>0.119 kgCO2e/kg<br>0.119 kgCO2e/kg<br>1.130 kgCO2e/kg<br>0.213 kgCO2e/kg<br>0.280 kgCO2e/kg                                                                                                    | Volume<br>0.000 kgC02e/m3<br>0.000 kgC02e/m3<br>0.000 kgC02e/m3<br>0.000 kgC02e/m3                                                                               | Aire (Élt surfacique)<br>0.000 kgCO2e/m <sup>2</sup><br>0.000 kgCO2e/m <sup>2</sup><br>0.000 kgCO2e/m <sup>2</sup><br>1.320 kgCO2e/m <sup>2</sup><br>0.000 kgCO2e/m <sup>2</sup>                                                                                                    | Femailage<br>0.000 kgCO2e/kg<br>1.990 kgCO2e/kg<br>0.000 kgCO2e/kg<br>0.000 kgCO2e/kg<br>0.000 kgCO2e/kg                                                            |
| Nom de l'unité<br>Concrete<br>Steel (Europe)<br>Clay brick + Gypsum<br>Ughtweight concrete<br>Timber - no carbon st                                                                  | Poids           0.119 kgC02e/kg           0.119 kgC02e/kg           1.130 kgC02e/kg           0.213 kgC02e/kg           0.201 kgC02e/kg           0.493 kgC02e/kg                                                      | Volume<br>0.000 kgC02e/m3<br>0.000 kgC02e/m3<br>0.000 kgC02e/m3<br>0.000 kgC02e/m3<br>0.000 kgC02e/m3                                                            | Aire (Élt surfacique)           0.000 kgCO2e/m²           0.000 kgCO2e/m²           0.000 kgCO2e/m²           1.320 kgCO2e/m²           0.000 kgCO2e/m²           0.000 kgCO2e/m²           0.000 kgCO2e/m²                                                                                                    | Femailage<br>0.000 kgCO2e/kg<br>1.990 kgCO2e/kg<br>0.000 kgCO2e/kg<br>0.000 kgCO2e/kg<br>0.000 kgCO2e/kg<br>0.000 kgCO2e/kg<br>0.000 kgCO2e/kg                      |
| Nom de l'unité<br>Concrete + Reinforce<br>Steel (Europe)<br>Clay brick + Gypsum<br>Lightweight concrete<br>Timber - no carbon st<br>Timber - including car                           | Poids           0.119 kgC02e/kg           0.119 kgC02e/kg           1.130 kgC02e/kg           0.213 kgC02e/kg           0.208 kgC02e/kg           0.433 kgC02e/kg           -1.030 kgC02e/kg                           | Volume<br>0.000 kgC02e/m3<br>0.000 kgC02e/m3<br>0.000 kgC02e/m3<br>0.000 kgC02e/m3<br>0.000 kgC02e/m3<br>0.000 kgC02e/m3                                         | Aire (Êlt surfacique)           0.000 kgCO2e/m²           0.000 kgCO2e/m²           0.000 kgCO2e/m²           1.320 kgCO2e/m²           0.000 kgCO2e/m²           0.000 kgCO2e/m²           0.000 kgCO2e/m²           0.000 kgCO2e/m²           0.000 kgCO2e/m²                                                                              | Ferrailage<br>0.000 kgCO2e/kg<br>1.990 kgCO2e/kg<br>0.000 kgCO2e/kg<br>0.000 kgCO2e/kg<br>0.000 kgCO2e/kg<br>0.000 kgCO2e/kg<br>0.000 kgCO2e/kg                     |
| Nom de l'unité<br>Concrete<br>Steel (Europe)<br>Clay brick + Gypsum<br>Uightweight concrete<br>Timber - no carbon st<br>Timber - including car<br>Foundation                         | Poids           0.119 kgC02e/kg           0.119 kgC02e/kg           1.130 kgC02e/kg           0.213 kgC02e/kg           0.280 kgC02e/kg           0.433 kgC02e/kg           -1.030 kgC02e/kg           0.000 kgC02e/kg | Volume<br>0.000 kgC02e/m3<br>0.000 kgC02e/m3<br>0.000 kgC02e/m3<br>0.000 kgC02e/m3<br>0.000 kgC02e/m3<br>0.000 kgC02e/m3<br>297.500 kgC02e/m3                    | Aire (Êt surfacique)           0.000 kgCO2e/m²           0.000 kgCO2e/m²           0.000 kgCO2e/m²           1.320 kgCO2e/m²           0.000 kgCO2e/m²           0.000 kgCO2e/m²           0.000 kgCO2e/m²           0.000 kgCO2e/m²           0.000 kgCO2e/m²           0.000 kgCO2e/m²           0.000 kgCO2e/m²                           | Ferailage<br>0.000 kgCO2e/kg<br>1.990 kgCO2e/kg<br>0.000 kgCO2e/kg<br>0.000 kgCO2e/kg<br>0.000 kgCO2e/kg<br>0.000 kgCO2e/kg<br>0.000 kgCO2e/kg<br>1.990 kgCO2e/kg   |
| Nom de l'unité<br>Concrete<br>Concrete + Reinforce<br>Steel (Europe)<br>Clay brick + Gypsum<br>Lightweight concrete<br>Timber - no carbon st<br>Timber - including car<br>Foundation | Poids           0.119 kgCO2e/kg           0.119 kgCO2e/kg           1.130 kgCO2e/kg           0.213 kgCO2e/kg           0.280 kgCO2e/kg           0.493 kgCO2e/kg           -1.030 kgCO2e/kg           0.000 kgCO2e/kg | Volume<br>0.000 kgC02e/m3<br>0.000 kgC02e/m3<br>0.000 kgC02e/m3<br>0.000 kgC02e/m3<br>0.000 kgC02e/m3<br>0.000 kgC02e/m3<br>297.500 kgC02e/m3                    | Aire (Ét surfacique)<br>0.000 kgCO2e/m <sup>2</sup><br>0.000 kgCO2e/m <sup>2</sup><br>0.000 kgCO2e/m <sup>2</sup><br>1.320 kgCO2e/m <sup>2</sup><br>0.000 kgCO2e/m <sup>2</sup><br>0.000 kgCO2e/m <sup>2</sup><br>0.000 kgCO2e/m <sup>2</sup>                                                                                                | Ferraillage<br>0.000 kgCO2e/kg<br>1.990 kgCO2e/kg<br>0.000 kgCO2e/kg<br>0.000 kgCO2e/kg<br>0.000 kgCO2e/kg<br>0.000 kgCO2e/kg<br>0.000 kgCO2e/kg<br>1.990 kgCO2e/kg |
| Nom de l'unité<br>Concrete<br>Concrete + Reinforce<br>Steel (Europe)<br>Clay brick + Gypsum<br>Lightweight concrete<br>Timber - no carbon st<br>Timber - including car<br>Foundation | Poids           0.119 kgC02e/kg           0.119 kgC02e/kg           1.130 kgC02e/kg           0.213 kgC02e/kg           0.280 kgC02e/kg           0.493 kgC02e/kg           -1.030 kgC02e/kg           0.000 kgC02e/kg | Volume<br>0.000 kgCO2e/m3<br>0.000 kgCO2e/m3<br>0.000 kgCO2e/m3<br>0.000 kgCO2e/m3<br>0.000 kgCO2e/m3<br>0.000 kgCO2e/m3<br>0.000 kgCO2e/m3<br>297.500 kgCO2e/m3 | Aire (Êt surfacique)           0.000 kgCO2e/m²           0.000 kgCO2e/m²           0.000 kgCO2e/m²           1.320 kgCO2e/m²           0.000 kgCO2e/m²           0.000 kgCO2e/m²           0.000 kgCO2e/m²           0.000 kgCO2e/m²           0.000 kgCO2e/m²           0.000 kgCO2e/m²           0.000 kgCO2e/m²           0.000 kgCO2e/m² | Ferraillage<br>0.000 kgCO2e/kg<br>1.990 kgCO2e/kg<br>0.000 kgCO2e/kg<br>0.000 kgCO2e/kg<br>0.000 kgCO2e/kg<br>0.000 kgCO2e/kg<br>0.000 kgCO2e/kg<br>1.990 kgCO2e/kg |

NE PEUT PAS ETRE VENDU - Gestionnaire de facteurs carbone

Gestionnaire des facteurs carbones

Dans cette partie supérieure, nous pouvons soit importer des données à partir de la base de données, soit ajouter un nouvel ensemble de données en utilisant le bouton *Ajouter*, puis nous remplissons le nom de l'ensemble de données et les émissions de CO2 par unité de poids, de volume ou de surface (pour les éléments surfaciques), ainsi que les valeurs correspondant au poids du ferraillage.

Bien que dans la plupart des cas nous utilisions des facteurs de carbone basés sur le poids du matériau (ces données sont généralement fournies par les fabricants et autres institutions), dans des cas particuliers nous pouvons utiliser des coefficients basés sur le volume ou la surface. Ce qui est important, c'est que nous pouvons combiner les facteurs – par exemple, si pour un mur ou une dalle, nous voulons prendre en compte des éléments de revêtement, alors en plus de la valeur basée sur le poids, nous pouvons ajouter dans la même position une valeur dépendant de la surface. Pour les éléments en béton, nous pouvons introduire simultanément le facteur carbone pour le ferraillage. Cela nous permet d'obtenir une valeur de CO2 incluant le ferraillage, basée sur la quantité d'acier calculée lors du calcul béton pour cet élément.

Dans la partie inférieure de ce gestionnaire, nous pouvons voir les ensembles de données disponibles pour la bibliothèque sélectionnée. Chaque utilisateur peut préparer et gérer de manière indépendante le contenu des données de la bibliothèque.

**NOTE:** Advance Design fournit une bibliothèque d'exemples avec une liste d'exemples de valeurs moyennes des facteurs carbone de l'étape de production pour les matériaux sélectionnés. Il est important de se rappeler que les facteurs pour de nombreux matériaux dépendent fortement d'informations complémentaires, telles que le lieu et la méthode de production, l'utilisation de recyclage, le type d'ingrédients (par ex. le ciment), etc. Par conséquent, pour une estimation précise, il convient d'utiliser les données appropriées fournies par les fabricants. Notez également que pour certaines localités, les réglementations du pays peuvent imposer l'utilisation d'autres données officielles.

#### Attribution des facteurs carbone

Il existe deux méthodes d'attribution des facteurs carbone : par l'affectation à des matériaux ou par l'affectation à des éléments (filaires / surfaciques / appuis /paroi).

Lorsque des facteurs carbones sont attribués à des **Matériaux** (par exemple du béton C25/30), ces valeurs sont utilisées pour tous les objets fabriqués avec ce matériau.

Pour cela, le gestionnaire de matériaux comprend désormais une nouvelle section sur les émissions de carbone où nous pouvons attribuer un ensemble de données de CO2 spécifique pour chaque matériau en sélectionnant dans une liste déroulante les ensembles de données disponibles.

|    | Désignation                                            | Famille | Nome                | Туре              | Couleur     |
|----|--------------------------------------------------------|---------|---------------------|-------------------|-------------|
|    | S235                                                   | MÉTAL   | EN 10025-2          | S235              | 8c0         |
|    | S275                                                   | MÉTAL   | EN 10025-2          | S275              | ∎ ьоо ≡     |
|    | S355                                                   | MÉTAL   | EN 10025-2          | S355              | e60         |
|    | S450                                                   | MÉTAL   | EN 10025-2          | S450              | ff0404      |
|    | C25/30                                                 | BÉTON   | EN206               | C25/30            | 6c9         |
|    | C20/25                                                 | BÉTON   | EN206               | C20/25            | 587         |
|    | C30/37                                                 | BÉTON   | EN206               | C30/37            | 8da         |
|    | C35/45                                                 | BÉTON   | EN206               | C35/45            | 8bb         |
| P  | ropriétés Mécaniques                                   | >> Pr   | opriétés EN206 >>   | Cal               | talogues >> |
|    | WERE REPORTED                                          |         |                     |                   |             |
|    | Données coûts >>                                       | Emis    | ssion de carbone << |                   |             |
| mi | Données coûts >><br>ssion de carbone                   | Emi     | ssion de carbone << |                   |             |
| mi | Données coûts >><br>ssion de carbone<br>Nom de l'unité | Poids   | Volume              | Aire (Élt surfaci | Ferraillage |

Attribution d'un ensemble de données d'émissions de CO<sub>2</sub> à un matériau

Par défaut, chaque élément structurel hérite des émissions de CO<sub>2</sub> de son matériau. Toutefois, nous pouvons passer outre et imposer un autre ensemble de données pour les éléments sélectionnés. L'attribution d'ensembles de données avec des facteurs carbone aux éléments sélectionnés se fait à l'aide de nouvelles options spécifiques disponibles dans la liste des propriétés de l'élément.

Il est intéressant de noter qu'il est également possible de déterminer les facteurs de carbone pour les fondations, bien qu'ils ne soient pas définis ou présentés séparément dans le modèle. Pour ce faire, les paramètres disponibles dans les propriétés des appuis sont utilisés, notamment les dimensions et le matériau des fondations. Notez que dans le cas des fondations, le ratio de ferraillage qui pourrait être utilisé pour les estimations doit être défini manuellement, alors que pour les autres éléments (poutres, poteaux, dalles), il est calculé automatiquement lors du calcul béton.

### GRAITEC

|                                             |                          | E Matériau de la semelle                  |                         |
|---------------------------------------------|--------------------------|-------------------------------------------|-------------------------|
|                                             |                          | - Matériau                                | C25/30                  |
|                                             |                          | Dimensions de la fondatio                 | n                       |
|                                             |                          | - Largeur A                               | 1.00 m                  |
|                                             |                          | - Largeur B                               | 1.00 m                  |
|                                             |                          | - Hauteur H                               | 0.30 m                  |
| E Relavations élastiques                    |                          | Poinconnement                             |                         |
|                                             |                          | - Position                                | Auto                    |
| Rotules plastiques                          |                          | <ul> <li>— Coefficient β</li> </ul>       | 0                       |
| Calculs des coûts et émiss                  | ion de CO:               | <ul> <li>Périmètre de contrôle</li> </ul> | Auto                    |
| Estimation des coûts                        |                          | L u1                                      | 0.00 m                  |
| E Émissions de CO                           |                          | Gabarit Advance Design I                  | Module                  |
| El Emissions de CO:                         |                          | El Calculs des coûts et émis              | sion de CO <sub>2</sub> |
| <ul> <li>Paramètres par matériau</li> </ul> | Inactif                  | Estimation des coûts                      |                         |
| - Facteurs carbone                          | Concrete + Reinforcement | E Émissions de CO₂                        |                         |
| Contrainte initiale                         |                          | - Ratio d'acier                           | 0.02                    |
|                                             | A                        | E Blocages                                |                         |
| <ul> <li>Cas de charge</li> </ul>           | Aucun                    | - Type                                    | articulation            |

Remplacement des facteurs carbone par défaut d'un élément filaire (à gauche) et d'un appui (à droite)

#### Résultats

Les résultats des calculs sont disponibles graphiquement et sous forme de tableaux dans les notes.

Pour les résultats graphiques, dans le ruban *Résultats*, une nouvelle section pour Coût et émissions de CO<sub>2</sub> est présente.

| Valeur sur diagrammes                |          | ÷  | Déplacements *      |   | Aucun | * | ~            | Émissions de CO2                                           | N               | 1_4                       |
|--------------------------------------|----------|----|---------------------|---|-------|---|--------------|------------------------------------------------------------|-----------------|---------------------------|
| Enregistrer Paramètres               | Calculer |    | 1 Charges_permane * | 1 | Aucun | * | Exploitation | Appui ponctuel                                             | S<br>Coût et    | Courbes de Configuration  |
| la vue - des résultats<br>Paramètres | *        | Pa | Ré                  |   | Aucun | ÷ |              | Emission de CO <sub>2</sub> de *<br>Résultats des coûts et | émission de CO2 | résultats * de ColorMap * |

Nous pouvons afficher les résultats des émissions de CO<sub>2</sub> des appuis ponctuels et linéaires, des éléments filaires et surfaciques, et des parois. Les valeurs des résultats peuvent être affichées par élément, par unité de longueur (pour les éléments filaires), par unité de surface (pour les éléments surfaciques), par unité de volume et par unité de poids.

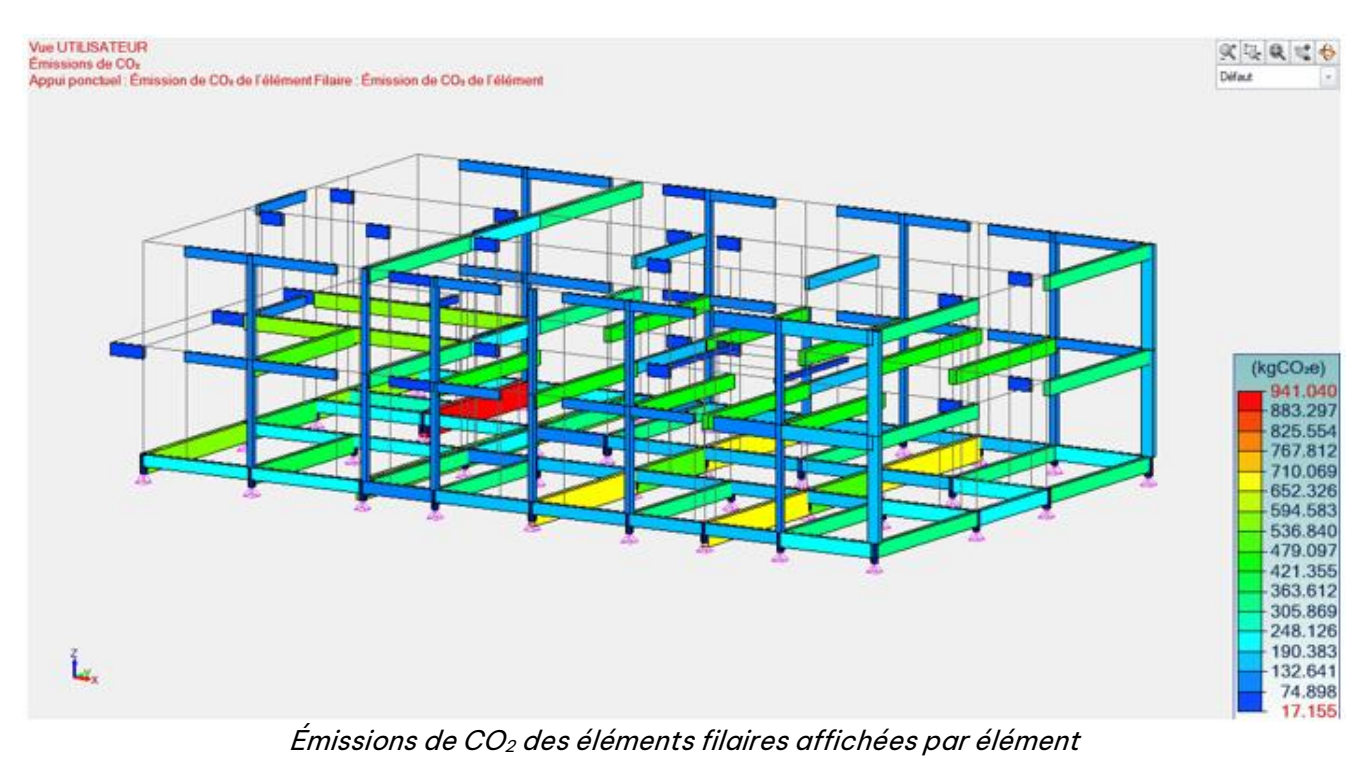

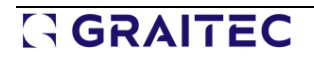

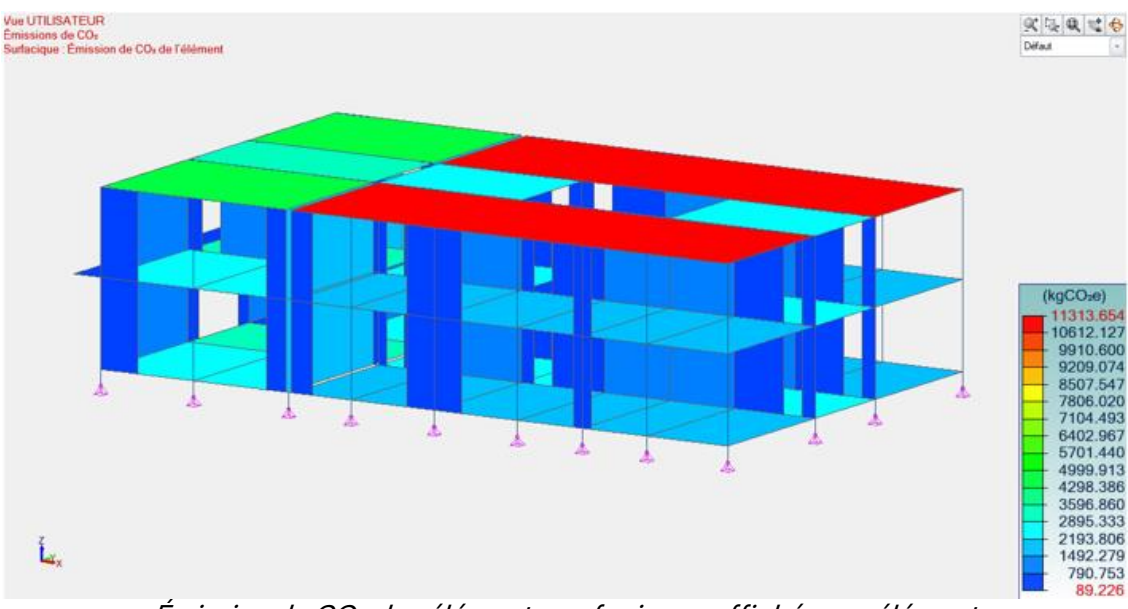

Émission de CO2 des éléments surfaciques affichés par élément

Pour les tableaux et les notes, Advance Design peut générer des tableaux d'émissions de CO<sub>2</sub>. Les résultats sous forme de tableaux peuvent être présentés par matériau, par type d'élément et par système.

|                                                  |                               | Estimation des én               | nissions de CO2 po           | our les matériaux        |            |                              |
|--------------------------------------------------|-------------------------------|---------------------------------|------------------------------|--------------------------|------------|------------------------------|
| Matériau                                         | Émission/Poids<br>(kgCO2e/kg) | Émission/Volu<br>me (kgCO2e/m³) | Émission/Aire<br>(kgCO2e/m2) | Volume (m <sup>3</sup> ) | Poids (kg) | Émissions de<br>CO2 (kgCO2e) |
| BETON<br>(Concrete)                              | 0.119                         | 0.000                           | 0.000                        | 660.12                   | 1682843    | 200258.280                   |
| C25/30<br>(Foundation)                           | 0.000                         | 297.500                         | 0.000                        | 10.80                    | 27000      | 3213.000                     |
| PARPAINGC<br>(Lightweight<br>concrete<br>blocks) | 0.280                         | 0.000                           | 0.000                        | 58.64                    | 107629     | 30136.236                    |
|                                                  |                               |                                 | Total                        | 729.56                   | 1817472    | 233607.516                   |

Tableau des estimations des émissions de CO<sub>2</sub> par matériau

|                      | Estimation des émissions o | de CO2 par type d'élément |                                                    |
|----------------------|----------------------------|---------------------------|----------------------------------------------------|
| Туре                 | Volume (m <sup>3</sup> )   | Poids (kg)                | Émissions de CO <sub>2</sub> (kgCO <sub>2</sub> e) |
| Éléments filaires    | 113.81                     | 290128                    | 34525.271                                          |
| Éléments surfaciques | 604.95                     | 1500344                   | 195869.246                                         |
| Fondations           | 10.80                      | 27000                     | 3213.000                                           |
| Total                | 729.56                     | 1817472                   | 233607.516                                         |

Tableau des estimations des émissions de CO<sub>2</sub> par type d'élément

| Fo         | timation des émissions de CO2 par systèm | P                         |
|------------|------------------------------------------|---------------------------|
| Système n° | Nom du système                           | Émissions de CO2 (kaCO2e) |
| 2          | POUTRE                                   | 17862.127                 |
| 3          | POTEAU                                   | 617.577                   |
| 5          | POUTRE                                   | 9881.390                  |
| 6          | POTEAU                                   | 1211.339                  |
| 8          | POUTRE                                   | 3850.559                  |
| 9          | POTEAU                                   | 1102.279                  |
| 10         | DALLE                                    | 43321.104                 |
| 11         | VOILE                                    | 33342.386                 |
| 12         | DALLE                                    | 43847.293                 |
| 13         | VOILE                                    | 34681.152                 |
| 14         | DALLE                                    | 40677.310                 |
| 15         | APPUI                                    | 3213.000                  |
|            | Total                                    | 233607.516                |

Tableau des estimations des émissions de CO2 par système

#### 3.2. Estimation des coûts

Calcul des coûts sur la base des prix unitaires des matériaux ou des éléments, avec des résultats sous forme graphique et de notes.

Advance Design est désormais équipé d'un nouveau dispositif de calcul des coûts. Ce nouvel outil aidera les ingénieurs à mieux évaluer l'impact économique des choix qu'ils font en matière d'éléments structurels et de matériaux de construction.

Le principe de **l'estimation des coûts** est simple : il s'agit de multiplier la quantité de chaque matériau par un prix unitaire. Pour cela, nous devons définir des coûts unitaires spécifiques, puis les affecter à des matériaux individuels ou, éventuellement, à des éléments structurels. Les résultats des calculs sous forme de tableaux sont disponibles à la fois dans les modèles descriptif et analytique, tandis que les résultats sous forme de graphiques ne sont disponibles que dans le modèle analytique. Veuillez noter que les valeurs provenant du ferraillage des éléments en béton ne sont disponibles que si nous avons effectué une analyse béton sur ces éléments.

#### Possibilité de définir une unité monétaire

Afin de pouvoir définir correctement la devise utilisée pour les estimations de coûts, un nouveau type d'unité, Devise, est désormais disponible dans la fenêtre Définition des unités de travail

| Devise                  | €                       | 0    |  |
|-------------------------|-------------------------|------|--|
| Rigidité en rotation    | kN*m∕°                  | 0.00 |  |
| Rigidité en translation | kN/m                    | 0.00 |  |
| Section d'acier         | Centimètre <sup>2</sup> | 0.00 |  |
| Diamètre des aciers     | Millimètre              | 0    |  |
| Enrobage                | Centimètre              | 0.0  |  |
| Espacement des aciers   | Centimétre              | 0.0  |  |

#### Définition des prix unitaires

La préparation de la liste des ensembles de données avec des prix unitaires se fait à l'aide d'un gestionnaire de prix unitaires dédié. Il peut être ouvert à partir du groupe *Matériaux et sections* du ruban *Gestion*.

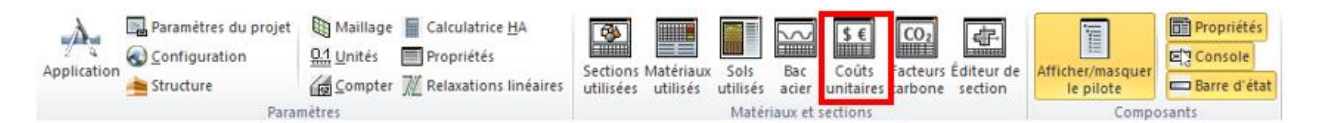

La fenêtre du gestionnaire des prix unitaires est divisée en deux parties. La partie supérieure contient les ensembles de données ajoutés et utilisés dans le projet, tandis que la partie inférieure montre les entrées disponibles dans la base de données sélectionnée.

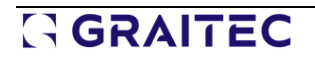

**NOTE :** Le mécanisme de définition des données, la méthode de calcul et la présentation des résultats sont identiques aux estimations des émissions de carbone (vous trouverez plus d'informations sur les estimations de CO2 dans le paragraphe précédent).

| Nom de l'unité                                                                            | Poids                          | Volume                                                       | Aire (Élt surfacique)                                                    | Ferraillage                                |
|-------------------------------------------------------------------------------------------|--------------------------------|--------------------------------------------------------------|--------------------------------------------------------------------------|--------------------------------------------|
| Concrete                                                                                  | 1500 €/T                       | 0 €/m3                                                       | 0 €/m²                                                                   | 0€/T                                       |
| Steel                                                                                     | 2000 €/T                       | 0€/m3                                                        | 0 €/m²                                                                   | 0 €/T                                      |
| Timber                                                                                    | 0 €/T                          | 500 €/m3                                                     | 0 €/m²                                                                   | 0 €/T                                      |
|                                                                                           | I A                            | jouter X Supp                                                | orimer X Purger                                                          | ► Exporter                                 |
| iothèque<br>e de données                                                                  |                                | DefaultUnitPrices.x                                          | ml                                                                       |                                            |
| iothèque<br>re de données<br>emin d'accès à la bas                                        | e de données                   | DefaultUnitPrices.x                                          | ml<br>\Resources\Catalogs\Unit Pr                                        | ices\DefaultUnitPrices.xm                  |
| iothèque<br>se de données<br>emin d'accès à la bas<br>Nom de l'unité<br>New Unit Price(1) | e de données<br>Poids<br>0 €/T | DefaultUnitPrices.x<br>vance Design\2024<br>Volume<br>0 €/m3 | ml<br>Resources (Catalogs (Unit Pr<br>Aire (Élt surfacique)<br>0 €/m²    | Ferraillage                                |
| iothèque<br>se de données<br>emin d'accès à la bas<br>Nom de l'unité<br>New Unit Price(1) | e de données<br>Poids<br>0 €/T | DefaultUnitPrices.x<br>vance Design\2024<br>Volume<br>0 €/m3 | ml<br> Resources\Catalogs\Unit Pr<br>  Aire (Elt surfacique)<br>  0 €/m² | ices\DefaultUnitPrices.xm Fernailage 0 6/T |

Gestionnaire des prix unitaires

Dans la partie supérieure, nous pouvons soit importer des données à partir de la base de données, soit ajouter un nouvel ensemble de données à l'aide du bouton *Ajouter*. Lorsque nous ajoutons un nouvel ensemble de données, nous devons indiquer le nom, le prix par unité de poids, de volume ou de surface (pour les éléments surfaciques), et éventuellement une valeur correspondant au poids du ferraillage.

Il est possible de combiner des prix unitaires – par exemple, si l'on souhaite prendre en compte le coût des éléments de revêtement d'un mur, il est possible d'ajouter dans le même ensemble, en plus du prix par poids, une valeur dépendant de la surface. Pour les éléments en béton, nous pouvons simultanément saisir le prix unitaire du ferraillage, ce qui nous permet d'obtenir le coût du ferraillage, sur la base de la quantité d'acier calculée lors du calcul béton.

Dans la partie inférieure de ce gestionnaire, nous pouvons voir les ensembles de données disponibles dans la bibliothèque sélectionnée. Chaque utilisateur peut préparer et gérer le contenu des données de la bibliothèque. Notez que par défaut, la bibliothèque des coûts unitaires ne contient aucune valeur.

#### Attribution de prix unitaires

Il existe deux méthodes d'attribution des prix unitaires : par l'affectation à des matériaux ou par l'affectation à des éléments (filaires / surfaciques / appuis /paroi).

Lorsque des prix unitaires sont affectés à des **Matériaux**, ces valeurs sont utilisées pour tous les éléments fabriqués à partir de ce matériau.

Pour ce faire, le gestionnaire de matériaux comprend désormais une nouvelle section "Données de coût" dans laquelle nous pouvons attribuer un ensemble de données spécifique à chaque matériau en le sélectionnant à partir d'une liste déroulante.

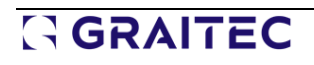

|    | Désignation                                                                                      | Famille                             | Nome                                                         | Туре            | Couleur                                            |      |
|----|--------------------------------------------------------------------------------------------------|-------------------------------------|--------------------------------------------------------------|-----------------|----------------------------------------------------|------|
|    | S235                                                                                             | MÉTAL                               | EN 10025-2                                                   | S235            | 8c0                                                | 1    |
| ×  | S275                                                                                             | MÉTAL                               | EN 10025-2                                                   | S275            | b00                                                | =    |
|    | S355                                                                                             | MÉTAL                               | EN 10025-2                                                   | S355            | e60                                                |      |
|    | S450                                                                                             | MÉTAL                               | EN 10025-2                                                   | S450            | ff0404                                             |      |
|    | C25/30                                                                                           | BÉTON                               | EN206                                                        | C25/30          | 6c9                                                |      |
|    | C20/25                                                                                           | BÉTON                               | EN206                                                        | C20/25          | 587                                                |      |
|    | C30/37                                                                                           | BÉTON                               | EN206                                                        | C30/37          | 8da                                                |      |
|    | C35/45                                                                                           | BÉTON                               | BÉTON EN206 C35/45                                           |                 | 8bb                                                |      |
|    | 010.00                                                                                           |                                     |                                                              | 0.00.000        |                                                    | 1.22 |
|    |                                                                                                  |                                     | , D                                                          | Ajouter Supprir | ner Purge                                          | r    |
| Pn | opriétés Mécanique                                                                               | s >> Pro                            | priétés EN 10025-2                                           | Njouter Supprin | ner Purge<br>Catalogues >>                         | r    |
| Pr | opriétés Mécanique<br>Données coûts <<                                                           | s >> Pro                            | priétés EN 10025-2<br>nission de carbone                     | Vjouter Supprir | ner Purge<br>Catalogues >>                         | r    |
| Pr | opriétés Mécanique<br>Données coûts <<<br>inées sur les coûts                                    | s >> Pro                            | priétés EN 10025-2<br>nission de carbone                     | Vjouter Supprir | ner Purge<br>Catalogues >>                         | r    |
| Pr | opriétés Mécanique<br>Données coûts <<<br>inées sur les coûts<br>Nom de l'unité                  | s >> Pro<br>Én<br>Poids             | priétés EN 10025-2<br>nission de carbone                     | Vjouter Supprir | ner Purge<br>Catalogues >>                         | r    |
| Pn | opriétés Mécanique<br>Données coûts <<<br>nées sur les coûts<br>Nom de l'unité<br>Steel          | s >> Pro<br>Én<br>Poids<br>2000 €/T | priétés EN 10025-2<br>nission de carbone<br>Volume<br>0 €/m3 | Vjouter Supprir | ner Purge<br>Catalogues >><br>Ferraillage<br>0 €/T | f.   |
| Pn | opriétés Mécanique<br>Données coûts <<<br>nées sur les coûts<br>Nom de l'unité<br>Steel <b>v</b> | s >> Pro<br>Én<br>Poids<br>2000 €/T | priétés EN 10025-2<br>nission de carbone<br>Volume<br>0 €/m3 | Vjouter Supprir | ner Purge<br>Catalogues >><br>Ferraillage<br>0 €/T |      |
| Pr | opriétés Mécanique<br>Données coûts <<<br>nées sur les coûts<br>Nom de l'unité<br>Steel •        | s >> Pro<br>Én<br>Poids<br>2000 €/T | priétés EN 10025-2<br>nission de carbone<br>Volume<br>0 €/m3 | Vjouter Supprir | ner Purge<br>Catalogues >><br>Ferraillage<br>0 €/T | if . |

Affectation d'un ensemble de données de coûts à un élément sélectionné

Par défaut, chaque élément structurel hérite du prix unitaire de son matériau. Toutefois, nous pouvons passer outre et imposer d'autres ensembles de données pour les éléments sélectionnés. L'attribution de séries de données de prix unitaires aux éléments sélectionnés se fait à l'aide de nouvelles options dédiées disponibles dans la fiche des propriétés de l'élément. Comme c'est le cas pour les estimations de carbone, il est également possible de déterminer le coût des fondations, en utilisant les paramètres disponibles dans les propriétés de l'appui.

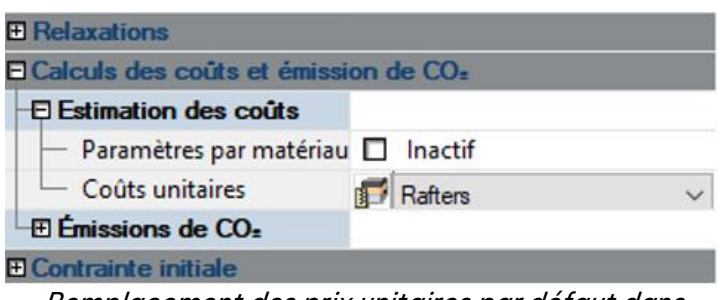

*Remplacement des prix unitaires par défaut dans la fiche de propriétés d'un élément filaire* 

#### Résultats

Les résultats des calculs sont disponibles graphiquement et sous forme de tableaux dans les notes. Pour les résultats graphiques, dans le ruban *Résultats*, une nouvelle section pour Coût et émissions de CO2 est présente.

| 35 Valeur sur diagrammes | -        |   | Déplacements "      |       | Aucun  | · >           | Coût                | *         | 2                                    | 14 <b>-</b>               |
|--------------------------|----------|---|---------------------|-------|--------|---------------|---------------------|-----------|--------------------------------------|---------------------------|
|                          | REF 2    |   | 1 Charges_permane * | 0     | D      | -             | Filaire             |           | 5                                    |                           |
| la vue * des résultats   | Calculer | 局 | -                   | 0     | D      | + Exploitatio | Coût de l'élément   | * eni     | cout et<br>ission de CO <sub>2</sub> | résultats * de ColorMap * |
| Paramètres               |          |   | R                   | ésult | ats EF |               | Résultats des coûts | s et émis | ssions de CO2                        | Exploitation              |

### GRAITEC

De même, comme pour les estimations de carbone, nous pouvons afficher les résultats de l'estimation des coûts sur des appuis ponctuels et linéaires, des éléments filaires et surfaciques, et des parois. Les valeurs des résultats peuvent être affichées par élément, par unité de longueur (pour les éléments filaires), par unité de surface (pour les éléments surfaciques), par unité de volume et par unité de poids.

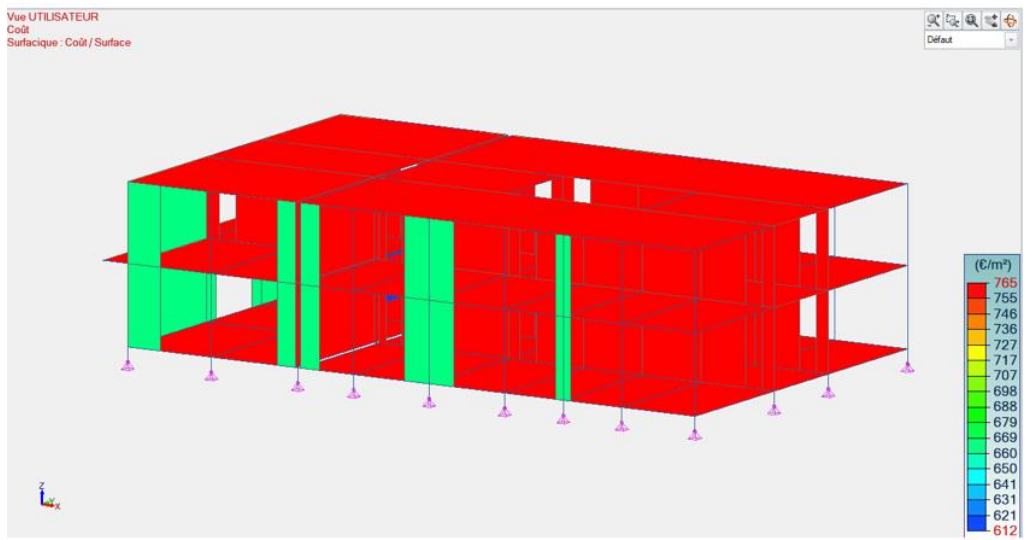

Coût des éléments surfaciques affichés par unité de surface

Pour les tableaux et les notes, Advance Design peut générer des tableaux d'estimation des coûts. Les résultats sous forme de tableaux peuvent être présentés par matériau, par type d'élément et par système.

| Estimation des coûts des matériaux |                     |                       |                  |                          |           |          |  |  |  |  |  |  |  |
|------------------------------------|---------------------|-----------------------|------------------|--------------------------|-----------|----------|--|--|--|--|--|--|--|
| Matériau                           | Coût/Poids<br>(€/T) | Coût/Volume<br>(€/m³) | Coût/Aire (€/m²) | Volume (m <sup>3</sup> ) | Poids (T) | Coût (€) |  |  |  |  |  |  |  |
| BETON<br>(Concrete)                | 1500                | 0                     | 0                | 650.46                   | 1658      | 2487316  |  |  |  |  |  |  |  |
| BETON<br>(Rafters)                 | 2200                | 0                     | 0                | 9.66                     | 25        | 54190    |  |  |  |  |  |  |  |
| C25/30                             | 0                   | 0                     | 0                | 10.80                    | 27        | 0        |  |  |  |  |  |  |  |
| PARPAINGC<br>(Concrete bloc)       | 1800                | 0                     | 0                | 58.64                    | 108       | 193733   |  |  |  |  |  |  |  |
|                                    |                     |                       | Total            | 729.56                   | 1817      | 2735239  |  |  |  |  |  |  |  |

| i abicaa aco cominationo ac coato par materiaa |
|------------------------------------------------|
|------------------------------------------------|

|                      | Estimation des coûts     | s par type d'élément |          |
|----------------------|--------------------------|----------------------|----------|
| Туре                 | Volume (m <sup>3</sup> ) | Poids (T)            | Coût (€) |
| Éléments filaires    | 113.81                   | 290                  | 452435   |
| Éléments surfaciques | 604.95                   | 1500                 | 2282804  |
| Fondations           | 10.80                    | 27                   | 0        |
| Total                | 729.56                   | 1817                 | 2735239  |

Tableau d'estimation des coûts par type d'élément

| Estimation des coûts par système |                |          |  |  |  |  |  |  |  |  |
|----------------------------------|----------------|----------|--|--|--|--|--|--|--|--|
| Système n°                       | Nom du système | Coût (€) |  |  |  |  |  |  |  |  |
| 2                                | POUTRE         | 225153   |  |  |  |  |  |  |  |  |
| 3                                | POTEAU         | 11417    |  |  |  |  |  |  |  |  |
| 5                                | POUTRE         | 124555   |  |  |  |  |  |  |  |  |
| 6                                | POTEAU         | 22394    |  |  |  |  |  |  |  |  |
| 8                                | POUTRE         | 48536    |  |  |  |  |  |  |  |  |
| 9                                | POTEAU         | 20378    |  |  |  |  |  |  |  |  |
| 10                               | DALLE          | 546064   |  |  |  |  |  |  |  |  |
| 11                               | VOILE          | 326145   |  |  |  |  |  |  |  |  |
| 12                               | DALLE          | 552697   |  |  |  |  |  |  |  |  |
| 13                               | VOILE          | 345159   |  |  |  |  |  |  |  |  |
| 14                               | DALLE          | 512739   |  |  |  |  |  |  |  |  |

Tableau d'estimation des coûts par système

#### 3.3. Analyse non linéaire par contrôle de déplacement

Possibilité d'effectuer des calculs non linéaires en utilisant des incréments de déplacement, ce qui permet d'analyser correctement des problèmes hautement non linéaires avec des comportements post-crête et de gérer facilement les problèmes de discontinuité.

#### Contexte technique

Jusqu'à présent, Advance Design effectuait une analyse non linéaire en utilisant une approche de contrôle d'effort de type Newton-Raphson. Cette méthode numérique est la technique classique et la plus utilisée en analyse non linéaire. Elle consiste à diviser les charges appliquées sur la structure par des incréments d'efforts égaux. Ensuite, à chaque étape de l'analyse, un effort supplémentaire est ajouté et la structure est analysée de manière non linéaire. D'où le nom de contrôle des efforts.

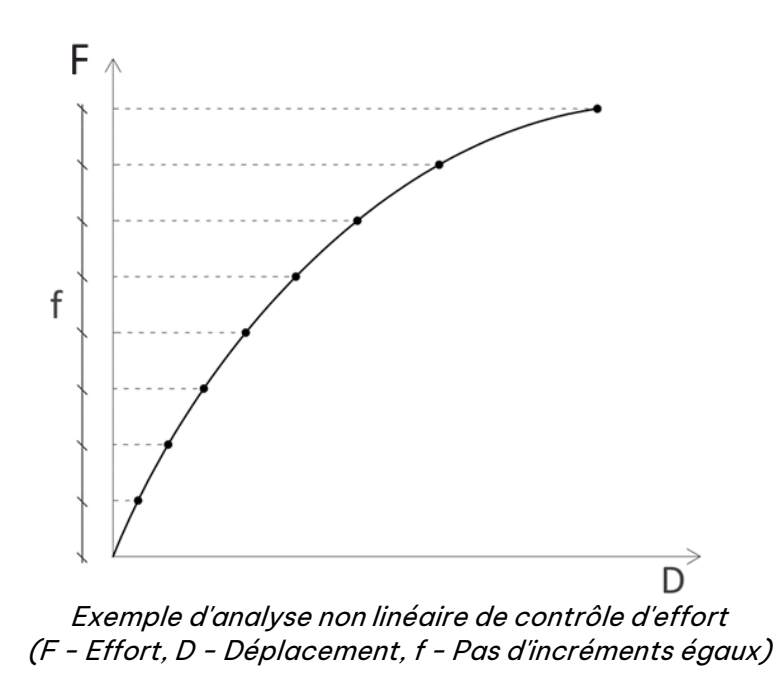

L'analyse du contrôle d'effort a des limites. Comme les charges appliquées sur la structure augmentent de manière égale à chaque pas, cette méthode ne peut pas être utilisée pour les structures qui présentent une chute de charge (due à un flambement, à une perte de résistance ou à une défaillance d'un appui...). La figure ci-dessous présente la courbe non linéaire d'effort ainsi que la courbe des déplacements d'une structure présentant une chute de charge. Étant donné qu'il doit toujours augmenter les efforts, le solveur de contrôle d'effort présente un comportement discontinu et ne peut pas saisir la partie affaissée de la réponse structurelle (ligne en pointillé dans la figure ci-dessous).

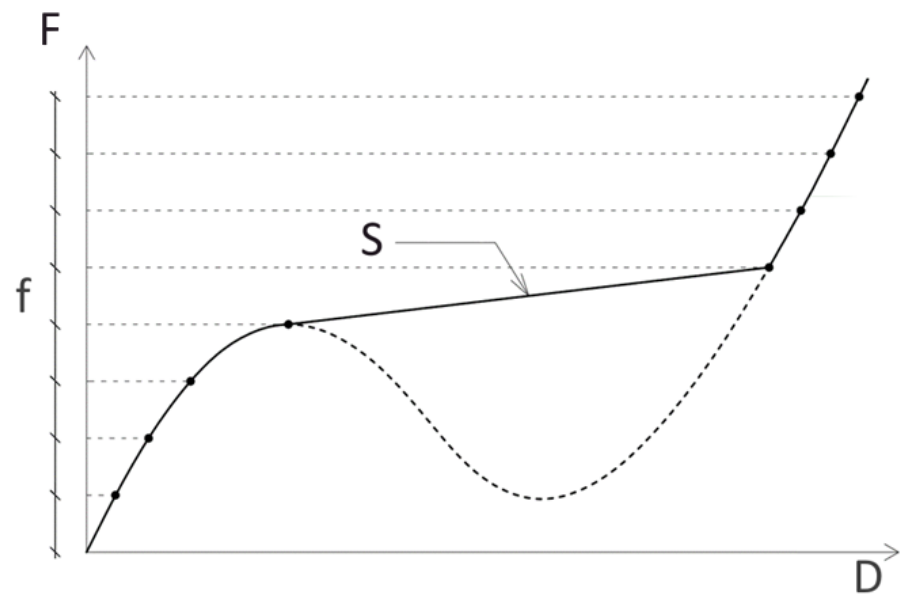

Solveur de contrôle de l'effort présentant une discontinuité (S) et ne pas tenant pas compte de la partie affaissée de la réponse structurelle

Pour faire face à ce type de problèmes dans l'analyse non linéaire, Advance Design est maintenant équipé d'un nouveau solveur par contrôle de déplacement. Avec cette nouvelle approche, des charges sont appliquées à la structure et un déplacement cible est fixé pour un nœud de contrôle choisi sur la structure. Ce déplacement cible est divisé en incréments de déplacement égaux. Pour chaque étape de l'analyse, le solveur non linéaire tentera d'augmenter/diminuer toutes les charges appliquées à la structure afin d'obtenir l'incrément de déplacement requis au nœud de contrôle choisi (d'où le nom de contrôle de déplacement, voir la figure suivante). À chaque étape, toutes les charges sont mises à l'échelle proportionnellement. En d'autres termes, le même facteur d'échelle est appliqué à toutes les charges. Ainsi, la répartition initiale de la charge est toujours respectée.

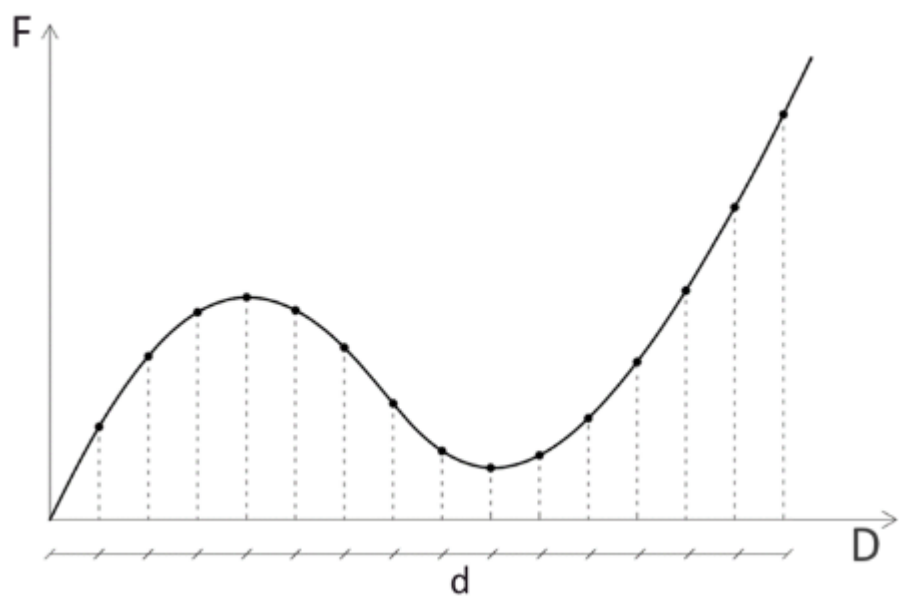

Solveur par contrôle de déplacement capturant l'ensemble de la réponse structurelle (F - Effort, D - Déplacement, d - Pas d'incréments de déplacement égaux)

Il est particulièrement important de noter que l'analyse par contrôle des déplacements est différente des charges de déplacement imposées. Pour une charge de déplacement imposée à un nœud, une charge ponctuelle est automatiquement créée sur le nœud concerné afin qu'il atteigne le déplacement imposé requis. Alors que pour l'analyse par contrôle de déplacement, toutes les charges sur la structure

sont proportionnellement augmentées/diminuées pour satisfaire le déplacement cible du nœud de contrôle (aucune charge ponctuelle automatique n'est créée sur le nœud de contrôle).

Désormais, en contrôlant l'analyse non linéaire par des incréments de déplacement, les charges sur la structure peuvent être augmentées ou diminuées sans affecter la procédure de calcul. Ainsi, les structures avec chute de charge peuvent être entièrement étudiées à l'aide du solveur non linéaire par contrôle de déplacement.

#### Comment utiliser l'analyse par contrôle de déplacement dans Advance Design?

La mise en place d'une analyse non linéaire par contrôle de déplacement dans Advance Design est similaire à la création de l'analyse Newton-Raphson déjà existante. L'utilisateur doit effectuer les étapes suivantes :

- 1. Placer un point sur la structure qui servira d'indicateur de la position du nœud de contrôle du déplacement.
- 2. Créer une analyse statique non linéaire.
- 3. Dans le cas de la charge statique non linéaire, régler la méthode sur Incréments de déplacement

|                           | <del>ņ</del>                                                                                     | ×                                                                                                    |  |  |  |  |
|---------------------------|--------------------------------------------------------------------------------------------------|----------------------------------------------------------------------------------------------------|--|--|--|--|
| 🐻 📴 🚡 Toutes propriétés   |                                                                                                  |                                                                                                    |  |  |  |  |
| linéaire                  |                                                                                                  |                                                                                                    |  |  |  |  |
|                           |                                                                                                  |                                                                                                    |  |  |  |  |
| NL                        |                                                                                                  |                                                                                                    |  |  |  |  |
| 3                         |                                                                                                  |                                                                                                    |  |  |  |  |
|                           |                                                                                                  |                                                                                                    |  |  |  |  |
|                           |                                                                                                  |                                                                                                    |  |  |  |  |
| Incréments de déplacement |                                                                                                  | •                                                                                                    |  |  |  |  |
| Incréments de charge      | _                                                                                                | _                                                                                                    |  |  |  |  |
| Incréments de déplacement |                                                                                                  |                                                                                                    |  |  |  |  |
|                           |                                                                                                  |                                                                                                    |  |  |  |  |
| Base                      |                                                                                                  |                                                                                                    |  |  |  |  |
| 1.00                      |                                                                                                  |                                                                                                    |  |  |  |  |
| 1.00                      |                                                                                                  |                                                                                                    |  |  |  |  |
|                           | linéaire NL 3 Incréments de déplacement Incréments de charge Incréments de charge Base 1.00 1.00 | Inéaire         NL         3         Incréments de déplacement         Incréments de charge         Incréments de déplacement         Base         1.00         1.00 |  |  |  |  |

par contrôle de déplacement

4. Dans les options d'analyse non linéaire, ajouter les charges/combinaisons à prendre en compte dans l'analyse non linéaire.

| alyses disponibles                                                                                                    | Analyses selectionnees       |
|----------------------------------------------------------------------------------------------------|------------------------------|
| Charges_permanentes (ECG) Charges_d'exploitation (ECQ) 01 1.35x(1 Charges_permanentes_avec_c 02 1.35x(1 Charges_permanentes_avec_cloi 03 1x(1 Charges_permanentes_avec_cloi 04 1x(1 Charges_permanentes_avec_cloi 05 1x(1 Charges_permanentes_avec_cloi | Ajouter >>         Enlever < |
| efficient 1                                                                                                    |                              |

Sélection des cas de charge/combinaisons pour l'analyse non linéaire

5. Pour chaque cas de charge/combinaison sélectionné(e), définir les paramètres de l'analyse non linéaire. Les nouveaux paramètres d'analyse pour le contrôle du déplacement concernent le nœud de contrôle du déplacement. L'utilisateur indique le numéro du nœud de contrôle (numéro d'identification du point créé à l'étape 1), spécifie le degré de liberté global sur lequel se produit le déplacement/la rotation contrôlé(e), puis définit la valeur cible du déplacement/de la rotation correspondant(e).

|                        |                 |               |        |               | NE                                       | PEUT PAS ET | RE VENDU - | Options and                         | alyse non-lir | téaire |            |      |                            |       |         |
|------------------------|-----------------|---------------|--------|---------------|------------------------------------------|-------------|------------|-------------------------------------|---------------|--------|------------|------|----------------------------|-------|---------|
| Cas de charge ou combi |                 |               |        | Sauvega       | Sauvega. Nœud de contrôle de déplacement |             |            |                                     |               | Con    |            |      |                            |       |         |
| 2                      | Identifiant     | Coefficient   | Nonbre | bérations     | térations                                | Fréquen     | Point      | Degré de                            | Magnitud.     | E      | inergie    | 1    | Force                      | Dépl  | acement |
| -                      | 102 1.35x[1     | 1.00          | 10     | 50            | 20                                       | demier      | 1          | DX DX<br>DY<br>DZ<br>RX<br>RY<br>RZ | 0.000 cm      | Z      | 1.00e-08 J | ×.   | 1.0e-06 kN                 | V     | 1.000e- |
|                        | Ajout/Suppressi | on d'analyses |        | Appliquer pou | r les cases sé                           | lectornées  | Coefficien | ŧ                                   | •             | 0      |            | Sele | ctionnez les analy<br>Tous | /ses/ | Aucun   |
|                        |                 |               |        |               |                                          |             |            |                                     |               |        |            |      |                            |       |         |

Paramètres d'analyse non linéaire pour le contrôle du déplacement

#### • Exemple d'application 1 : Treillis de Von Mises - Flambement discontinu

Pour commencer, prenons l'exemple d'une structure simple composée de deux barres et d'une charge verticale appliquée à leur nœud de connexion. Cette structure s'appelle le treillis de Von Mises.

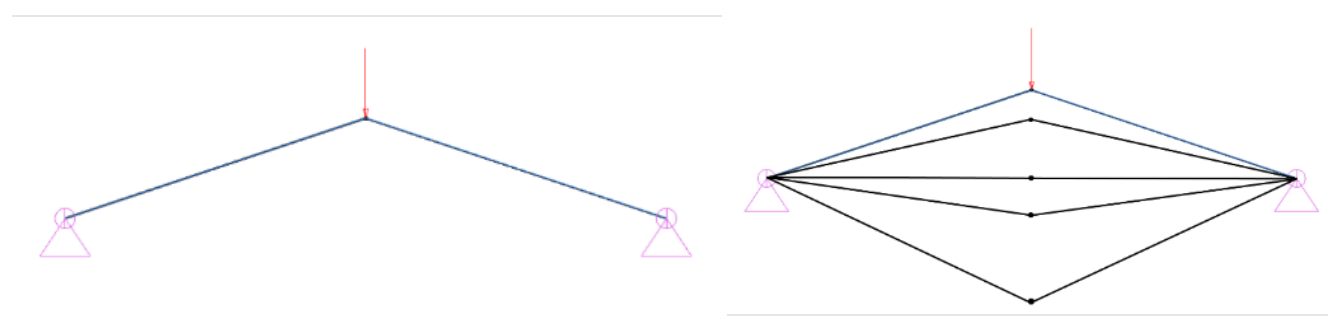

Modèle de treillis de Von Mises et sa déformation progressive

La structure se déformera progressivement et un flambement se produira comme indiqué dans la figure ci-dessus. Une solution analytique (négligeant les effets dynamiques) existe pour le treillis de Von Mises et peut être utilisée comme référence pour les résultats d'Advance Design.

À cette fin, l'exemple a été recalculé dans Advance Design en utilisant les deux méthodes disponibles de calculs non linéaires, et le graphique suivant montre la courbe résultante de l'effort en fonction du déplacement du nœud. La ligne pointillée **rouge** présente la courbe de l'analyse non linéaire **par contrôle de l'effort** avec un déplacement important. La ligne **bleue** présente la courbe de l'analyse non linéaire par contrôle de déplacement avec un déplacement important, et elle est identique à la courbe de la solution analytique.

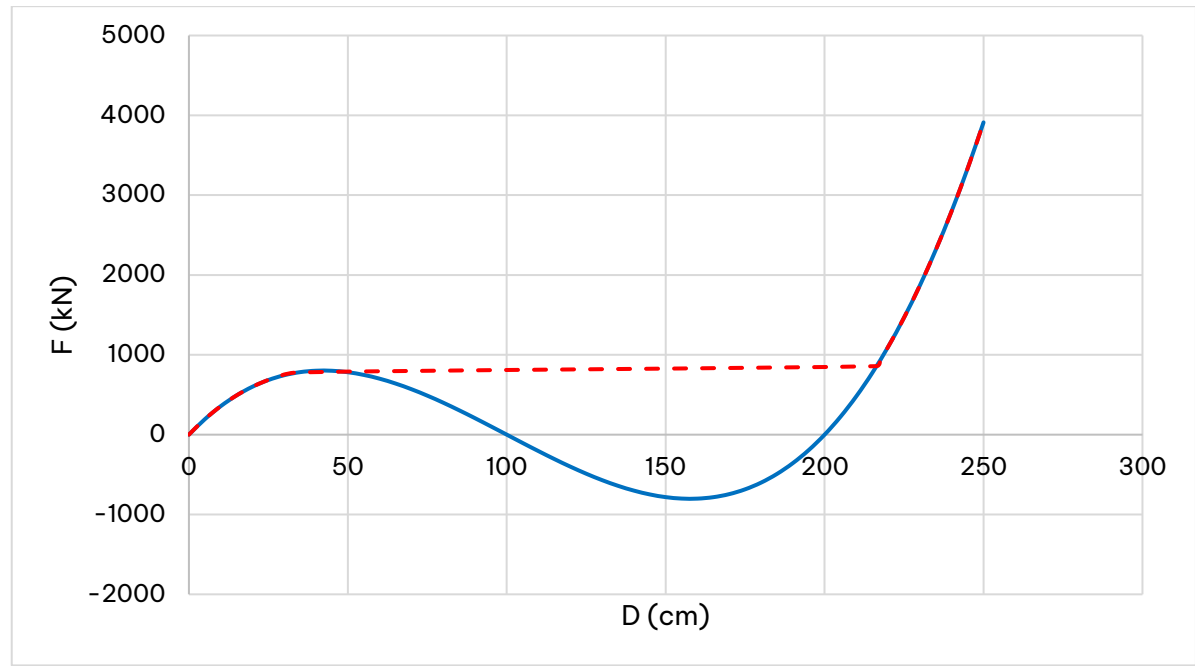

*Courbe d'analyse de contrôle de l'effort (en pointillés rouge) et courbe d'analyse par contrôle de déplacement (bleu)* 

Il est clair que le solveur de contrôle de l'effort avait un problème de continuité et ne pouvait pas calculer la partie affaissée de la courbe effort-déplacement, alors que l'analyse par contrôle de déplacement est capable de gérer le flambement par continuité et de refléter avec précision l'ensemble de la réponse de la structure.

#### Exemple d'application 2 : Défaillance de l'appui

Considérons une poutre uniformément chargée avec un appui fixe (point A) et deux appuis verticaux non linéaires (aux points B et C). Chaque appui élastique se comporte de manière linéaire jusqu'à une certaine limite de capacité portante. Une fois cette limite atteinte, l'appui cède et relâche toutes ses réactions d'appui.

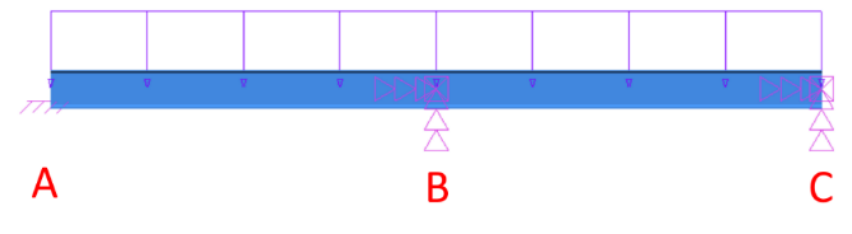

Poutre sur appui non linéaires (points B et C)

En utilisant Advance Design, nous voulons mener une analyse non linéaire étape par étape pour étudier la défaillance progressive des appuis et son effet sur la structure. Les deux appuis ont la même rigidité. Cependant, l'appui au point C a une capacité portante doublée. On s'attend donc à ce que la défaillance de l'appui au point B survienne en premier, puis celle du point C ensuite. En d'autres termes, lors d'itérations successives de calculs non linéaires, nous nous attendons à obtenir trois systèmes différents : la première dans laquelle tous les appuis fonctionnent, la deuxième dans laquelle l'appui central a cessé de fonctionner, et enfin la troisième dans laquelle l'appui élastique droit a également cessé de fonctionner.

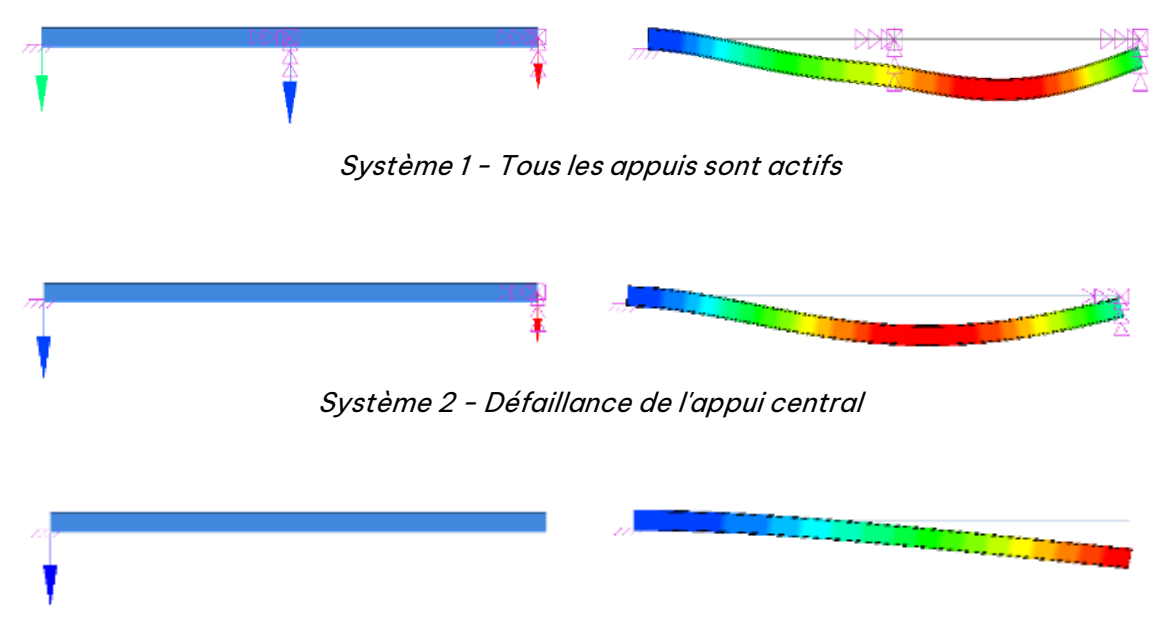

*Système 3 - Défaillance de l'appui droit* 

L'effet dynamique de la défaillance de l'appui est négligé, et le point médian de la poutre (emplacement de l'appui B) est utilisé pour mesurer le déplacement vertical.

L'exemple a été recalculé dans Advance Design en utilisant les deux méthodes de calculs non linéaires disponibles.

Tout d'abord, une analyse non linéaire par contrôle des efforts est effectuée dans Advance Design. La figure ci-dessous présente la courbe de l'effort total appliqué sur la structure en fonction du déplacement mesuré (la flèche verticale au milieu de la poutre).

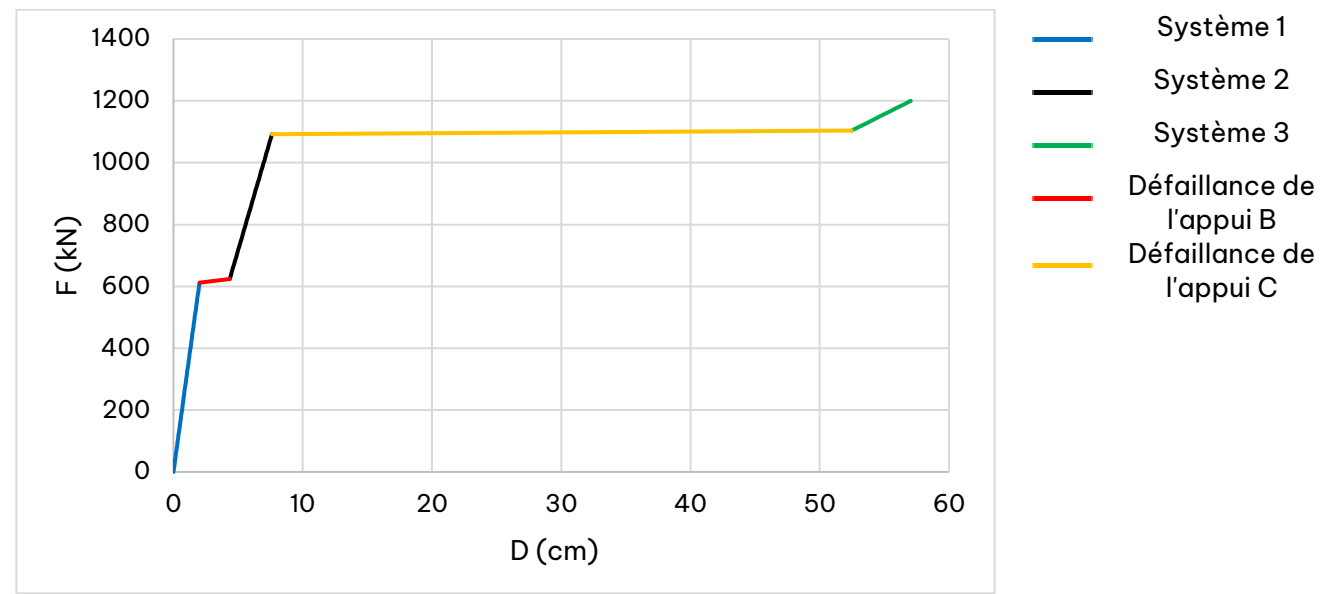

*Courbe effort/déplacement résultant de l'analyse non linéaire par contrôle de l'effort* 

On remarque que pour la défaillance des appuis B et C, le solveur par contrôle des efforts n'a pas pu faire baisser la charge appliquée sur la structure, mais qu'au contraire, un comportement discontinu est observé.

Ensuite, une analyse par contrôle de déplacement non linéaire est effectuée dans Advance Design. La figure ci-dessous présente la courbe de l'effort total appliqué sur la structure en fonction du déplacement mesuré.

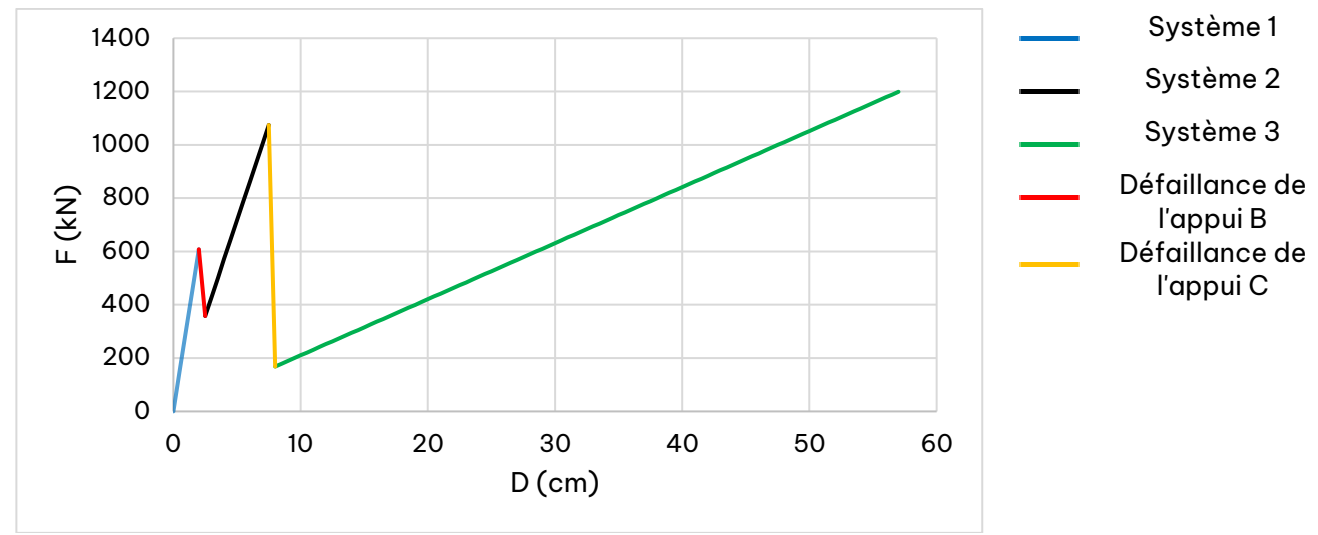

Courbe effort/déplacement résultant de l'analyse non linéaire par contrôle du déplacement

Lors de la défaillance des ressorts B et C, le solveur par contrôle du déplacement a permis de diminuer la charge appliquée à la structure et d'éviter les problèmes discontinuité.

Bien sûr, il ne s'agit que d'un exemple spécifique, mais il montre que certains projets peuvent donner des résultats différents dans certains champs d'application, en fonction de la méthode d'analyse non linéaire choisie. Grâce au nouveau solveur, Advance Design peut obtenir des résultats d'analyse corrects pour des problèmes hautement non linéaires avec des comportements post-crête et peut facilement gérer les problèmes de discontinuité.

#### 3.4. Possibilité de définir des contraintes initiales sur les filaires par cas de charge

Une nouvelle façon de définir et de prendre en compte les contraintes initiales, facilitant la prise en compte des contraintes initiales dans les combinaisons, ainsi que leur impact sur le reste de la structure.

Dans les versions précédentes d'Advance Design, les contraintes initiales pour les éléments filaires servaient à augmenter localement les efforts internes de l'élément à des fins de dimensionnement. L'objectif principal étant la réalisation du calcul du dimensionnement de l'élément, cette hausse des efforts internes affectait uniquement l'élément qui les comportait, et aucune interaction avec d'autres éléments de la structure n'était prise en compte. En outre, les contraintes initiales étaient définies comme une propriété globale d'un élément filaire donné, ce qui posait des problèmes si elles ne devaient pas être incluses dans toutes les combinaisons.

Avec la nouvelle version, l'influence des contraintes initiales pour les éléments filaires est étudiée sur l'ensemble du système structurel et elle est prise en compte lors de l'analyse par éléments finis. Pour ce faire, un élément filaire avec des contraintes initiales tente de se déformer de manière à relâcher cette contrainte initiale. Trois scénarios sont possibles :

- L'élément est bloqué et ne peut pas se déformer Dans ce cas, les contraintes initiales ne peuvent pas être levées et se manifestent sous forme de contraintes internes dans l'élément.
- L'élément est relié à d'autres éléments structurels Dans ce cas, l'élément se déforme de manière à relâcher partiellement les contraintes initiales. Toutefois, en procédant de la sorte,

les autres éléments structurels seront soumis à des contraintes. Un équilibre énergétique s'établit entre le relâchement des contraintes initiales de l'élément filaire et l'augmentation des contraintes dans les autres éléments de la structure.

 L'élément est libre de se déformer - Dans ce cas, l'élément se déforme librement de manière à relâcher les contraintes initiales.

À partir d'Advance Design 2024, les contraintes initiales des éléments filaires sont liées à un cas de charges. Précédemment, elles étaient définies comme étant une propriété d'un élément filaire, mais nous avons désormais la possibilité de choisir le cas de charge auquel elles appartiennent.

| 1-0     |            |
|---------|------------|
|         | 4          |
| 20.     | 00 MPa     |
| 0.0     | 0 MPa/     |
| 0.0     | 0 MPa/     |
| C<br>ir | ).0<br>111 |

Trois types de contraintes initiales sont disponibles :

- Contrainte normale uniforme  $\sigma_{xx}$  Contrainte normale initiale répartie uniformément sur toute la section
- Gradient y de la contrainte normale σ<sub>xx</sub> Variation de la contrainte normale initiale par unité de longueur de section dans la direction locale y (similaire au gradient de contrainte axiale généré par le moment de flexion autour de la direction locale y).
- Gradient z de la contrainte normale σ<sub>xx</sub> Variation de la contrainte normale initiale par unité de longueur de section dans la direction locale z (similaire au gradient de contrainte axiale généré par le moment de flexion autour de la direction locale z).

L'exemple suivant vous permettra de comprendre le fonctionnement des contraintes initiales.

Considérons une poutre simple avec des barres précontraintes - il s'agit d'une poutre horizontale à une seule travée avec deux barres précontraintes et une barre verticale.

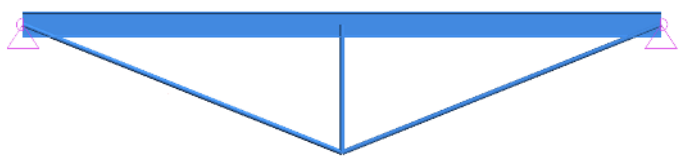

Il en résulte qu'une partie des contraintes provenant de ces barres a été distribuée à l'ensemble du système par l'intermédiaire de l'élément vertical, ce qui entraîne une déformation de la poutre vers le haut. En d'autres termes, sous l'effet des contraintes initiales (précontrainte), la poutre aura une flèche initiale vers le haut.

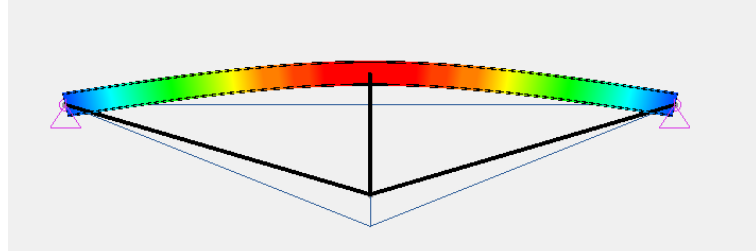

Flèche de la poutre due à la précontrainte

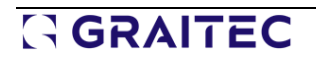

Lorsque des charges gravitaires seront appliquées à la poutre, celle-ci présentera une flèche plus faible et un moment de flexion plus petit par rapport à un système sans barres précontraintes.

Dans la comparaison ci-dessous, vous pouvez voir les flèches et les moments de flexion de la poutre dans les deux cas - avec des barres précontraintes (à gauche) et sans barres précontraintes (à droite).

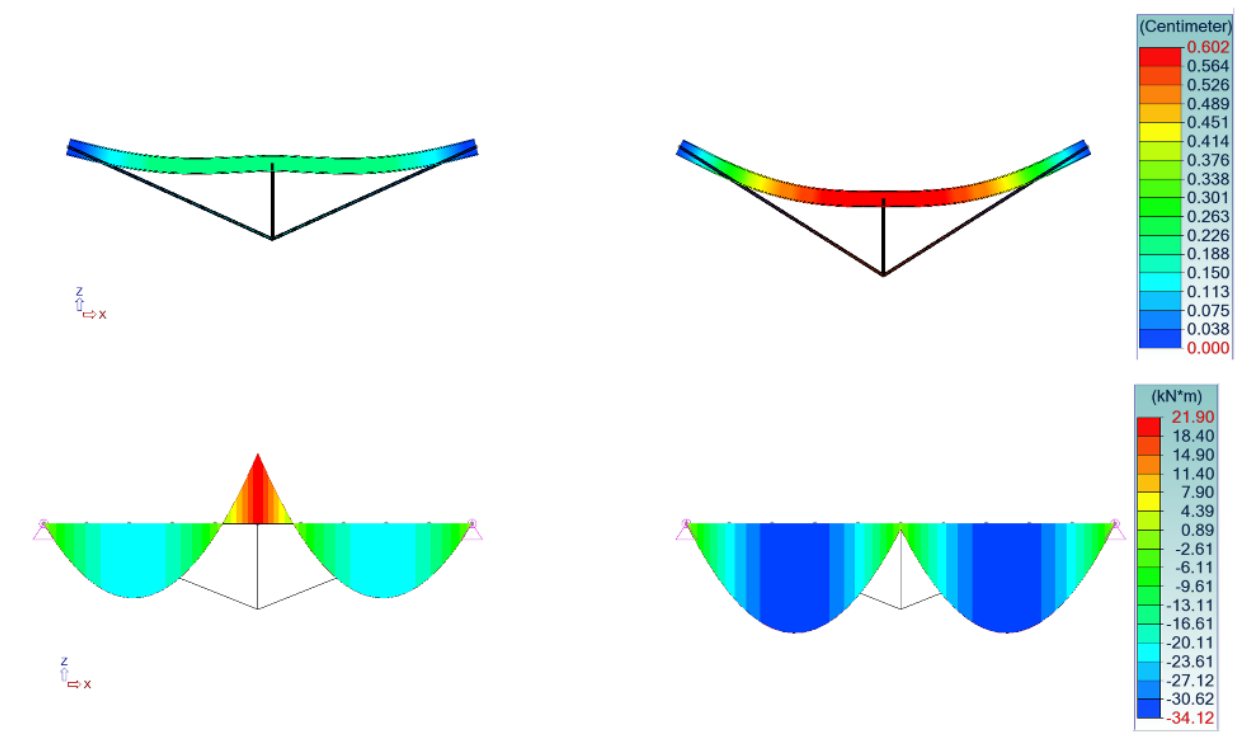

*Flèches (en haut) et moments de flexion (en bas) pour un exemple avec des barres précontraintes (à gauche) et sans barres précontraintes (à droite)* 

#### 3.5. Meilleure prise en charge de la torsion dans les coques

Amélioration de la définition des éléments finis de type coque, grâce à la capacité des éléments de type coque à intégrer les moments de torsion transmis par les éléments perpendiculaires de type poutre.

La torsion d'un nœud de coque est le degré de liberté de rotation autour de l'axe local perpendiculaire à l'élément fini coque.

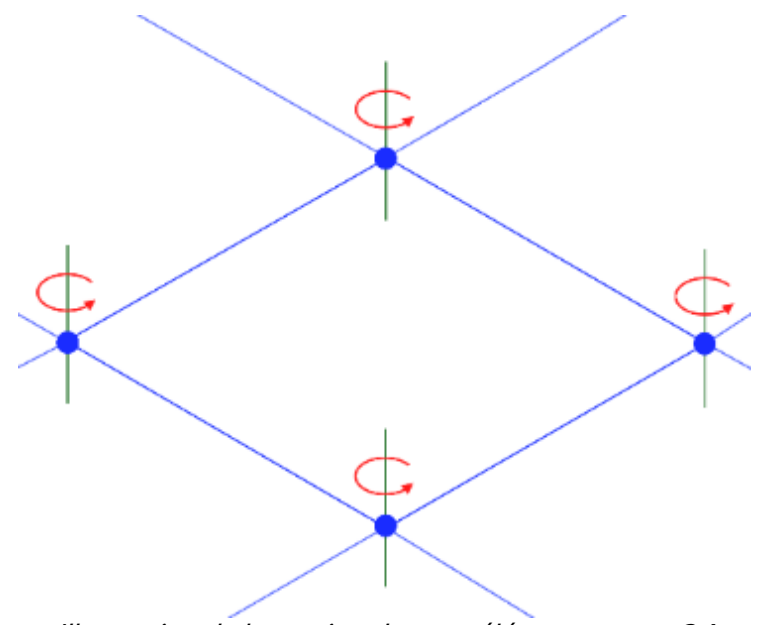

Illustration de la torsion dans un élément coque Q4

Advance Design 2024 utilise une nouvelle et meilleure formulation pour calculer cette torsion. Cette modification améliore légèrement la précision des calculs et a un effet positif sur la convergence des calculs non linéaires. Toutefois, le principal avantage est que les éléments coque sont désormais capables de tenir compte des moments de torsion transmis par des éléments perpendiculaires.

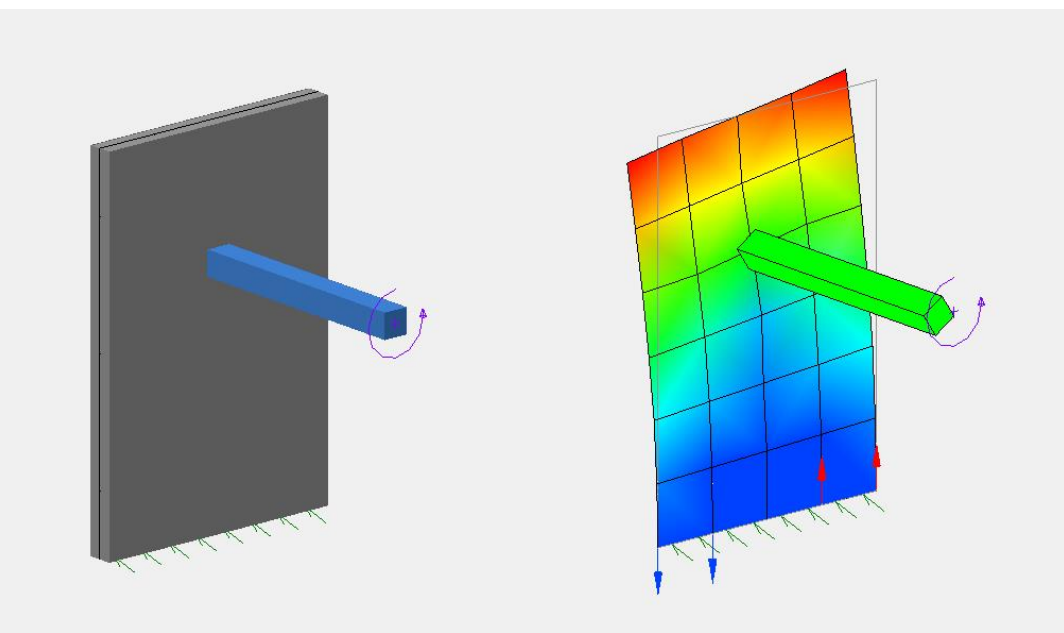

*Exemple de poutre transmettant un moment de torsion à un élément coque dans Advance Design 2024* 

### 4. Amélioration de l'expertise métal

Un ensemble de nouveautés et d'améliorations liées à la vérification et à l'optimisation des structures en acier.

#### 4.1. Vérification des sections d'acier formées à froid selon l'AISI S100

### Possibilité d'effectuer la vérification normalisée des profilés en acier formés à froid selon la norme américaine AISI S100-16.

Avec Advance Design 2024, la possibilité d'une vérification normalisée des profilés formés à froid pour l'Amérique du Nord a été ajoutée. Les calculs sont basés sur la spécification AISI S100-16 (American Iron and Steel Institute – North American Specification for the Design of Cold-Formed Steel Structural members, 2016 Edition) et sur l'utilisation du manuel AISI – Cold-Formed Steel Design, 2017 Edition.

Le processus de vérification consiste à évaluer la capacité structurelle des sections d'acier formées à froid et à s'assurer qu'elles répondent aux exigences de résistance et de rigidité nécessaires, et comprend des vérifications de la flexion, à la compression et à la traction.

Les vérifications sont effectuées conformément à ces réglementations si la norme AISC 360-16/AISI S100-16 ou CSA S16-19/AISI S100-16 est sélectionnée comme norme de vérification de l'acier dans la configuration du projet :

| -                       |                                                            |       | Méthode         |       |
|-------------------------|------------------------------------------------------------|-------|-----------------|-------|
| Combinaisons            | ASCE 7-16                                                  | •     | ASD             |       |
| Samique                 | ASCE 7-16                                                  | •     |                 |       |
| Climatique              | ASCE 7-16                                                  | •     |                 |       |
| Béton Amé               | ACI 318-14                                                 | •     |                 |       |
| Construction Métallique | AISC 360-16/AISI S                                         | •     |                 |       |
| Bois                    | I+ICSA 516-09<br>IINTC 2008<br>I+ICSA 516-14<br>IINTC 2018 |       | sé pour les Eur | ocode |
| Maçonnerie              | AISC 360-16/AISI S                                         | 100-1 | 6 énéral        | (     |

Choix de la norme pour le projet

Les profilés formés à froid peuvent être analysés, aussi bien ceux qui sont définis dans les bibliothèques de profilés du logiciel (ceux dont le type de laminage est défini comme étant formé à froid) que les sections paramétrées formées à froid.

### 

| HE                                                                                                    | PEUT PAS ETRE VENDU - Cutul                              | igian da iectore.                                                                                                    |                                                                    |                                                                  | 23    |                                            |                                               |      |            |    |
|----------------------------------------------------------------------------------------------------|----------------------------------------------------------|----------------------------------------------------------------------------------------------------|--------------------------------------------------------------------|------------------------------------------------------------------|-------|--------------------------------------------|-----------------------------------------------|------|------------|----|
| Type de Tous Nem                                                                                                    | -                                                        |                                                                                                    | 2.34                                                               | OK<br>Ayrıdar                                                    | 3     |                                            |                                               |      |            |    |
| 18 - European Polia<br>⊕ User Sections<br>↓ LISER                                                                                                    | 0.32                                                     | 0.17                                                                                                    |                                                                    | jale<br>Type de landrage                                         |       |                                            | NE PEUT PAS ETRE VENDU - Paramétrée           |      | Ŷ          | 83 |
| I≕ Noth Anwtos Tintwr Profes<br> 01<br> 501                                                                                                    | 2.34                                                     | 0.20                                                                                                    |                                                                    | Politik k teologijak i r                                         |       | Type : 2                                   | Signa                                         |      | <u>Q</u> K | 4  |
| Saon Luther Impactal     Saon Luther Weth:     Noth Anasta Cold Format Profiles     C-Clections With Lips     C-Sections With Lips     C-Sections With Lips | Désignatio<br>7/53/254<br>7/252/254                      | 05 8.77 cm²<br>05 7.10 cm²                                                                                                    | b<br>41230 cm4<br>33672 cm4                                        | 11 50 cm4<br>15 25 cm4                                           |       | Libelé : 2                                 | Sigma<br>Sigma<br>Sigma avec retours inclinés |      | AGuner     |    |
| Counting Angles With Lips     Counting Angles With Lips     Counting Angles Without Lips     Har Sections Without Lips     Zectors With Lips                | 7252 254<br>7252 254<br>7252 254<br>8253 254<br>8253 254 | 10 5.16 cm <sup>2</sup><br>65 5.43 cm <sup>2</sup><br>63 4.52 cm <sup>3</sup><br>05 10.77 cm <sup>2</sup><br>15 3.77 cm <sup>2</sup> | 259 31 on4<br>259 31 on4<br>236 00 an4<br>703 43 an4<br>574 40 an4 | 137,20 cm4<br>43:53 cm4<br>44:55 cm4<br>194:38 cm4<br>195:09 cm4 | 8. j. | Description 2<br>Hauteur (cm)              | Sigma asymétrique                             | - C  |            |    |
| Z-Sections When a lips     Sections When a lips     Genete-Introls     Profiles conc-composes     Profiles Source Almod     Profiles Composes               | 8253 254<br>8253 254<br>8253 254<br>8253 254             | 70 7.23 cm <sup>2</sup><br>63 6.71 cm <sup>4</sup><br>53 6.06 cm <sup>2</sup><br>05 10 13 cm <sup>3</sup>                            | 474 50 cm4<br>441 20 cm4<br>400 41 cm4<br>636 20 cm4               | 127.78 cm4<br>118.63 cm4<br>107.39 cm4<br>100.28 cm4             |       | Hauteur âme intérie<br>Hauteur âme extérie | ur 10.00<br>eur 4.50                          |      | 8          |    |
|                                                                                                    | 5252 754<br>1252 754<br>1252 754<br>1252 754             | 85 8.19 cm²<br>30 6.77 cm²<br>65 6.26 cm²<br>53 5.68 cm²                                                                             | \$15.13 cm4<br>428.72 cm4<br>297.52 cm4<br>361.70 cm4              | 104.47 cm4<br>85.33 cm4<br>75.08 cm4<br>71.59 cm4                |       | Retour (cm)<br>Épaisseur (cm)              | 2.00                                          | 0.20 | 9          |    |
|                                                                                                    | 1252 254<br>1252 254<br>1252 254<br>1252 254             | 05 9.42 on <sup>4</sup><br>05 7.68 on <sup>4</sup><br>00 6.30 on <sup>4</sup>                                                        | 566 07 cm4<br>452 02 cm4<br>382 10 cm4                             | 8158 an4<br>6838 an4<br>5328 an4<br>8                            |       | Rayon intérieur (cm<br>Couleur             | ) 0.20<br>9966FF                              |      | .00        |    |

Exemple d'un profilé formé à froid issu de la base de données (à gauche) et défini comme section paramétrée (à droite)

Pour faciliter la définition des profilés formés à froid pour le marché nord-américain, de nouvelles nuances d'acier spécifiques (bibliothèque ASTM Cold Formed) ont été ajoutées, ainsi qu'une nouvelle bibliothèque de profilés en acier formés à froid (selon le manuel de conception de l'acier formé à froid de l'AISI). Pour plus d'informations, voir le paragraphe dédié dans ce document.

Afin de pouvoir vérifier correctement les profilés formés à froid conformément à la norme AISI, la liste des propriétés du calcul métal a été étendue pour inclure un nouvel ensemble d'options de calcul pour les profilés formés à froid.

| Expert Métal                                               |                       |  |
|------------------------------------------------------------|-----------------------|--|
| - À calculer                                               | Actif                 |  |
| <ul> <li>Résultats de calcul</li> </ul>                    | Non disponible        |  |
| — Taux de travail                                          | 0 %                   |  |
| — Rôle                                                     | Aucun                 |  |
| <ul> <li>Section classe</li> </ul>                         | auto                  |  |
| 🖯 Stabilité avancée (2nd ordre)                            |                       |  |
| - 2nd ordre avec gauchissement et imperfections            | Inactif               |  |
| <ul> <li>Nombre d'itérations</li> </ul>                    | 10                    |  |
| <ul> <li>Stabilité - Paramètres du 2nd ordre</li> </ul>    | Définition            |  |
| Utilisé pour les contrôles de flèche                       | Inactif               |  |
| • Rèches                                                   |                       |  |
| Rambement                                                  |                       |  |
| E Déversement                                              |                       |  |
| <ul> <li>Vérification de l'élément</li> </ul>              | Actif                 |  |
| E Lg de déversement                                        |                       |  |
| Propriétés spécifiques                                     |                       |  |
| Options de de calcul des profilés formés à froid           |                       |  |
| - Calcul CDF exact                                         | Actif                 |  |
| <ul> <li>Section superposée sur appui</li> </ul>           | Inactif               |  |
| - Longueur du porte-à-faux                                 | 0.00 m                |  |
| <ul> <li>Rigidité rotationnelle K-φ (N.m/rad/m)</li> </ul> | 0.00                  |  |
| - Longueur de portance                                     | 0.00 m                |  |
| - P Appui extérieur                                        |                       |  |
| Condition d'appui                                          | Fixé                  |  |
| - Condition de l'aile                                      | Raidi ou partiellemen |  |
| Type de chargement de l'aile                               | Une aile chargée      |  |
| - 🗗 Appui intérieur                                        |                       |  |
| <ul> <li>Condition d'appui</li> </ul>                      | Fixé                  |  |
| - Condition de l'aile                                      | Raidi ou partiellemen |  |
| Type de chargement de l'aile                               | Une aile chargée      |  |

Alors que la plupart des paramètres sont directement liés aux dispositions de la norme, la première des options (*Calcul CFD exact*) est utilisée pour basculer entre le calcul de la section efficace pour chaque combinaison de charge uniquement sur plusieurs points le long de l'élément (option désactivée) ou l'analyse doit être effectuée en plusieurs points entre chaque nœud du maillage d'éléments finis (option activée). Cela a un impact direct sur le temps de calcul.

Il convient également de mentionner qu'avec la dernière version d'Advance Design, lors de l'analyse des profilés en acier selon l'AISC 360-16/AISI S100-16, nous pouvons effectuer la vérification en tenant compte de 7 degrés de liberté (analyse du 2nd ordre incluant le gauchissement). Pour ce faire, l'option de stabilité avancée doit être activée.

| Expert Métal                                                      |                |  |  |
|-------------------------------------------------------------------|----------------|--|--|
| — À calculer                                                      | Actif          |  |  |
| <ul> <li>Résultats de calcul</li> </ul>                           | Non disponible |  |  |
| — Taux de travail                                                 | 0 %            |  |  |
| — Rôle                                                            | Aucun          |  |  |
| <ul> <li>— Section classe</li> </ul>                              | auto           |  |  |
| - Stabilité avancée (2nd ordre)                                   |                |  |  |
| <ul> <li>2nd ordre avec gauchissement et imperfections</li> </ul> | Actif          |  |  |
| <ul> <li>Nombre d'itérations</li> </ul>                           | 10             |  |  |
| <ul> <li>Stabilité - Paramètres du 2nd ordre</li> </ul>           | Définition     |  |  |
| <ul> <li>Utilisé pour les contrôles de flèche</li> </ul>          | Inactif        |  |  |

Après analyse, les résultats des calculs sont disponibles pour d'autres types de profilés en acier sous forme de graphiques, dans la fiche de profilé et les notes correspondantes.

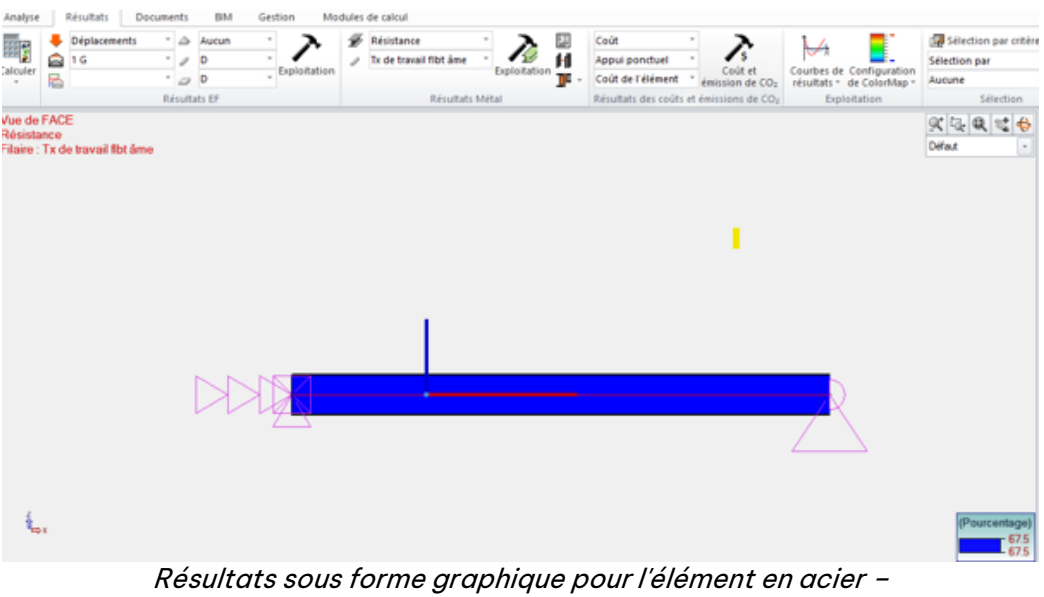

Taux de travail pour le voilement de l'âme

Fiche de profilé - Filaire n°1

|                                                   | Cas<br>défavorable | Vérification                                                                                                    | Taux<br>de travail |
|---------------------------------------------------|--------------------|----------------------------------------------------------------------------------------------------|--------------------|
| Traction<br>(D2)                                  | n*101              | Tf <= Tr<br>0.0 kN < 117.1 kN                                                                                             | 0.0%               |
| Compression<br>(E2)                               |                    | non effectué                                                                                                    |                    |
| Flexion /yy<br>(F2.1)                             | n'101              | Mf ≤ Mr<br>-0.77 kN*m < 4.67 kN*m                                                                                         | 16.5%              |
| Flexion /zz<br>(F2.1)                             | n'101              | Mn I= SeFn < SetFy<br>1.27 kN*m < 5.40 cm3*11959.66 MPa<br>Mf≤ Mr                                                         | 0.9%               |
| Cisaillement G                                    | n°101              | Vn = (Vcr * Vy) * 0.5<br>38.4 kN = (55.3 kN * 40.0 kN) * 0.5<br>Vr = Vn / Fact<br>38.4 kN = 38.4 kN / 0.95<br>Vf = 1.5 kN | 4.2%               |
| Flambement de l'âme<br>(G5)                       | n*101              | Pf ≤ Pr<br>1.5 kN < 2.3 kN                                                                                                | 67.5%              |
| ffort normal et moment<br>combinés<br>(H1)        | n*101              | Mx / Ma x + My / Ma y - Ta / Tra ≤ 1<br>0.07 < 1                                                                          | 7.1%               |
| Effort tranchant et<br>moment combinés<br>(H2)    | n*101              | ((M / Maio) ^ 2 + (V / Va) ^ 2) ^ 0.5 ≤ 1<br>0.14 < 1                                                                     | 13.8%              |
| Flambement de l'âme et<br>moment combinés<br>(H3) | -                  | non effectué                                                                                                    |                    |
| Torsion et moments<br>combinés<br>(H4)            | n'101              | Mn = φ * R * Mnl > Mu<br>-10.01 kN*m < -0.77 kN*m                                                                         | 7.7%               |

Fiche de profilé avec un résumé des vérifications effectuées

| 3) Résistance des sections          |                                                                                                    |
|-------------------------------------|----------------------------------------------------------------------------------------------------|
| Traction                            | Cas n° 101 : 1x[1 G], Maille n° 1.1 0/4                                                                                                    |
| (D2)                                | $\underline{\mathbf{T}} \leq \mathbf{T}_{r}(\mathbf{D2})$                                                                                                    |
|                                     | 0.0 kN < 117.1 kN (0.0 %)                                                                                                    |
| Compression<br>(E2)                 | Non effectué (-)                                                                                                    |
| Flexion /yy                         | Cas nº 101 : 1x(1 G), Maille nº 1.1 4/4                                                                                                    |
| (F2.1)                              | Ae = 5.53 cm <sup>2</sup> Se = 24.69 cm3 Set = 24.69 cm3 lg = 185.16 cm4                                                                                                    |
|                                     | M <sub>2</sub> ≤ M <sub>2</sub> (F2.1)                                                                                                    |
|                                     | -0.77 kN*m < 4.67 kN*m (16.5 %)                                                                                                    |
| Flexion /zz                         | Cas nº 101 : 1x[1 G], Maille nº 1.1 4/4                                                                                                    |
| (F2.1)                              | Ae = 4.55 cm <sup>2</sup> Se = 9.13 cm3 Set = 5.40 cm3 lg = 16.96 cm4                                                                                                    |
|                                     | $M_{01} = S_{effx} (F3.1)$                                                                                                    |
|                                     | 1.27 KN m = 9.13 cm3 <sup>2</sup> 25.00 MPa < 5.40 cm3 <sup>-11959.66</sup> MPa                                                                                                    |
|                                     | $M_{\rm H} \le M_{\rm F} (F2.1)$                                                                                                    |
| Olasillament O                      | 0.010 KN m < 1.14 KN m (0.9 %)                                                                                                    |
| Casaliternerit G                    | Cash for the top share for the                                                                                                    |
|                                     | $V_{a} = 0.815^{\circ}\sqrt{V_{a''}}V_{y'}$ (G2.1-2)                                                                                                    |
|                                     | $V_L = V_D / Fact$                                                                                                    |
|                                     | VI = 1.5 KN                                                                                                    |
|                                     | $384 \text{ gs} = 0.815 (55.3 \text{ gs} - 40.0 \text{ gs} \text{ gs} - 5.3 \text{ gs} - 40.0 \text{ gs} \text{ gs} - 5.3 \text{ gs} - 5.3 \text$ |
| Elambamant de l'âme                 | 30.4 Kiy = 30.4 Kiy / 0.35 (4.2.76)                                                                                                    |
| Flamberneril de Lame                | Cash Tuti Taji Oj, Mane n 1.1 Ur4                                                                                                    |
| (05)                                | 15  bb(z) 3  bb(z) 5  cm                                                                                                    |
| Effort normal at moment combinés    | (2 a p <sup>2</sup> 101 + 4yl (2) Mallo p <sup>2</sup> 1 + 4/4                                                                                                    |
| (H1)                                | M M M T                                                                                                    |
| (11)                                | $\frac{1}{M_{W}} + \frac{1}{M_{W}} - \frac{1}{T_{h}} \le 1$ (H1.1-2)                                                                                                    |
|                                     | 0.33 kN*m / 4.67 kN*m + 0.0010 kN*m / 0.00 kN*m - 0.0 kN / 117 1 kN< 1.(7.1.%)                                                                                                    |
| Effort tranchant et moment combinés | Cas n° 101 : 1x[1 G], Maile n° 1.1 3/4                                                                                                    |
| (H2)                                | ( <u>M</u> <sup>*</sup> - <u>V</u> <sup>*</sup>                                                                                                    |
|                                     | $\sqrt{(\frac{1}{M_{HO}})^2 + (\frac{1}{V_0})^2} \le 1$ (H2.1)                                                                                                    |
|                                     | ((0.72 kN*m / 5.22 kN*m)^2 + (0.4 kN / 36.4 kN)^2) ^ 0.5 < 1                                                                                                    |
|                                     | 0.14 < 1 (13.8 %)                                                                                                    |
| Flambement de l'âme et moment       | Non effectué (-)                                                                                                    |
| combinés                            |                                                                                                    |
| (H3)                                |                                                                                                    |
| Torsion et moments combinés         | Cas n° 101 : 1x[1 G], Maille n° 1.1 4/4                                                                                                    |
| (H4)                                | $M_n = \Phi^* R^* M_{xx} > M_u (F4.1)$                                                                                                    |
|                                     | -10.01 kN*m < -0.77 kN*m (7.7 %)                                                                                                    |

Note détaillée des vérifications effectuées

## 4.2. Analyse du voilement de l'âme par cisaillement pour les sections en l (EN 1993-1-5)

Possibilité d'effectuer une vérification de la stabilité des poutres en l conformément à la norme EN 1993-1-5.

Advance Design 2024 vérifie désormais le voilement de l'âme conformément à la norme EN 1993-1-5. Cette vérification peut s'avérer cruciale pour les sections en I de grande hauteur, qui peuvent être utilisées sur de nombreux types de structures, notamment les ponts.

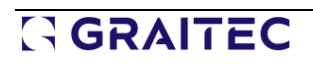

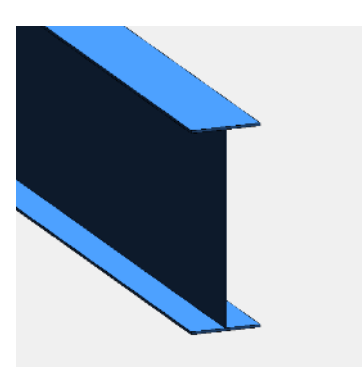

Ces poutres supportent généralement de lourdes charges et, comme la flexion est généralement reprise par les ailes, l'âme reste très mince, ce qui la rend sujette au voilement des plaques sous l'effet de l'effort du cisaillement, également connu sous le nom de voilement par cisaillement.

Le voilement par cisaillement est mentionné au §6.2.6(6) de l'EN 1993-1-1, comme une vérification à effectuer lorsque le rapport largeur/épaisseur de l'âme (h<sub>w</sub>/t<sub>w</sub>) dépasse une valeur limite.

Le §5.1(2) de la norme EN 1993-1-5 est plus spécifique, introduisant deux valeurs limites pour l'élancement de l'âme :

- Pour une âme non raidie.
- Pour une âme raidie.

La norme EN 1993-1-5 propose deux méthodes pour prendre en compte le voilement :

- La méthode de la largeur efficace, spécifiée dans les sections 4 à 7.
- La méthode des contraintes réduites est brièvement abordée à la section 10.

La méthode mise en œuvre dans Advance Design 2024 est la méthode de la largeur efficace. La méthode des contraintes réduites n'est pas encore disponible, mais sa mise en œuvre est prévue prochainement.

| Verification                                                                                                    | Vérification                                                                                                    |                                                                                                    |  |
|----------------------------------------------------------------------------------------------------|----------------------------------------------------------------------------------------------------|----------------------------------------------------------------------------------------------------|--|
| Coefficients de sécurité<br>Optimisation<br>Tri des profilés<br>Flambement<br>Vérification de cornière<br>Séquence de calcul | Vérification<br>Verification<br>Stabilité des éléments<br>Vérification au feu<br>Temps<br>0 min                                                                                                    | Type de calcul<br>Traction - compression<br>Flexion composée<br>Flexion composée déviée                                   |  |
|                                                                                                    | Imperfections et effets du second ordre<br>Imperfections globales<br>Imperfections en arc<br>Imperfection d'arceau (EN 13031-1)<br>Analyse au 2nd ordre (comb. statiques uniq.)<br>Poteaux<br>Up fiamb. poteau = lg élément<br>Up fiamb. des poteaux = liste de propriétés<br>D Rambement des poteaux négligé | Poutres<br>Lg flamb, poutre = lg élément<br>Lg flamb, des poutres = liste de propriétés<br>Hambement des poutres négligée |  |
|                                                                                                    | Vollement (âme)                                                                                                    |                                                                                                    |  |
|                                                                                                    | Méthode des largeurs efficaces (EN 1993-1-5 §5, 6 et 7)                                                                                                    |                                                                                                    |  |
|                                                                                                    |                                                                                                    |                                                                                                    |  |

### G GRAITEC

#### Contexte théorique - La méthode de la largeur efficace

Dans la méthode de la largeur efficace, le comportement de l'âme est pris en compte en réduisant la largeur brute (b ou h<sub>w</sub>) à une largeur efficace (b<sub>eff</sub>), avec une limite d'élasticité fy complète.

Notez que la vérification du voilement par cisaillement de l'âme est effectuée avec la hauteur brute de l'âme (h<sub>w</sub>) (et non la hauteur efficace).

#### • Vérification

La vérification du voilement par cisaillement consiste à s'assurer que l'effort de cisaillement de calcul (V<sub>Ed</sub>) ne dépasse pas la résistance de calcul en cisaillement (V<sub>b,Rd</sub>).

La résistance de calcul en cisaillement  $(V_{b,Rd})$  est estimée à partir de :

- La contribution de l'âme ( $V_{bw,Rd}$ )
- La contribution des ailes (V<sub>bf,Rd</sub>)

$$\frac{V_{b,Rd} = V_{bw,Rd} + V_{bf,Rd}}{\sqrt{3} \gamma_{M1}} \le \frac{\eta f_{yw} h_w t}{\sqrt{3} \gamma_{M1}}$$
(5.1)

• Contribution de l'âme

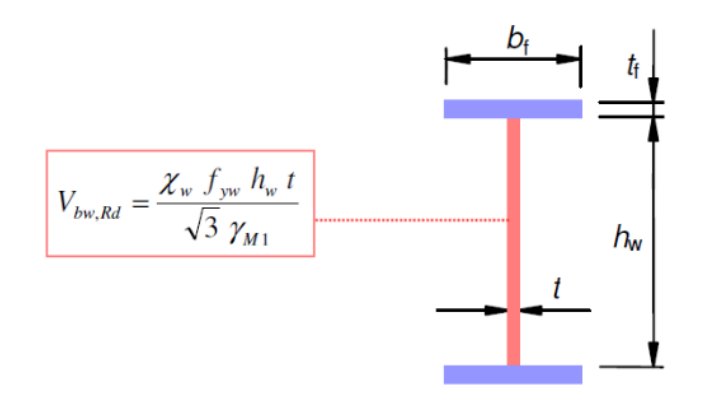

Contribution de la résistance en cisaillement de l'âme

La contribution de l'âme nécessite la détermination d'un coefficient de voilement par cisaillement ( $\chi_w$ ) (EN 1993-1-5, 5.1).

Ce coefficient de voilement par cisaillement ( $\chi_w$ ) dépend de :

- L'élancement relatif de l'âme  $(\lambda_w)$
- Si les raidisseurs transversaux à l'extrémité sont rigides ou non rigides.

**REMARQUE:** Dans Advance Design 2024, les raidisseurs d'extrémité sont considérés comme **non rigides**.
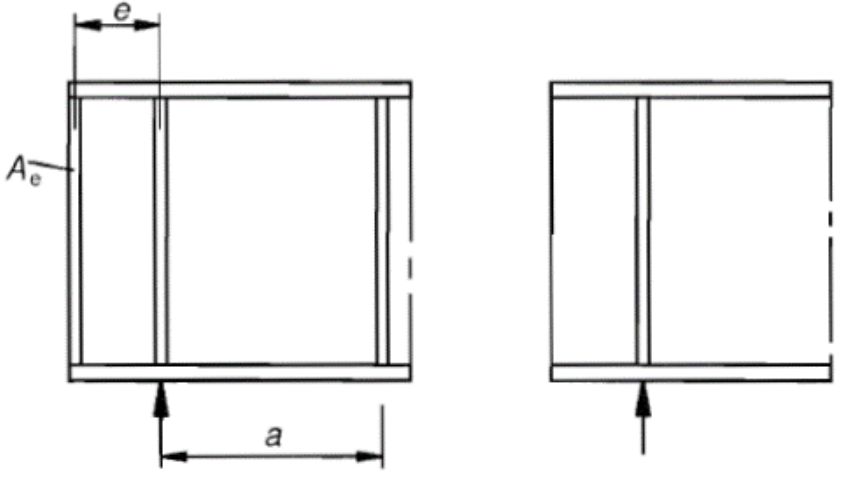

Extrémité rigide (à gauche), extrémité non rigide (à droite)

L'élancement relatif de l'âme ( $\lambda_w$ ) est donné par l'équation (5.3).

 $\overline{\lambda}_{w} = 0.76 \sqrt{\frac{f_{yw}}{\tau_{cr}}}$ (5.3)

Elle fait intervenir la contrainte et le coefficient de voilement par cisaillement ( $k_c$ ), définis dans l'annexe A de la norme EN 1993-1-5. Ce coefficient de voilement par cisaillement ( $k_c$ ) dépend de la distance entre les raidisseurs transversaux ainsi que de l'inertie autour de l'axe z-z des raidisseurs longitudinaux:

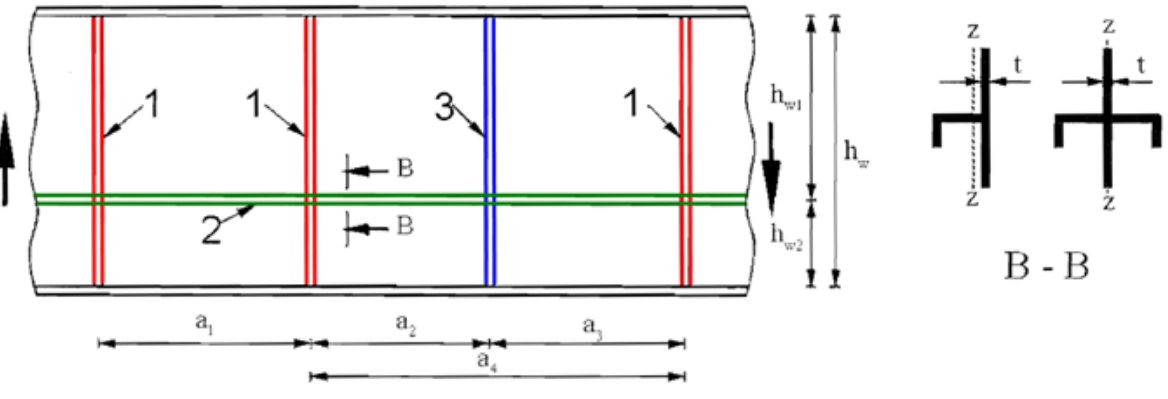

1 - Raidisseurs transversaux rigides, 2 - Raidisseurs longitudinaux, 3 - Raidisseurs transversaux non rigides

**REMARQUE:** Dans Advance Design 2024, avec la méthode de la largeur efficace, seuls les raidisseurs transversaux peuvent être définis et ils sont supposés non rigides.

Une fois l'élancement de l'âme ( $\lambda_w$ ) déterminé, le coefficient de voilement par cisaillement ( $\chi w$ ) est calculé conformément au tableau 5.1, Advance Design considérant les poteaux d'extrémité comme **non rigides**.

#### • Contribution des ailes

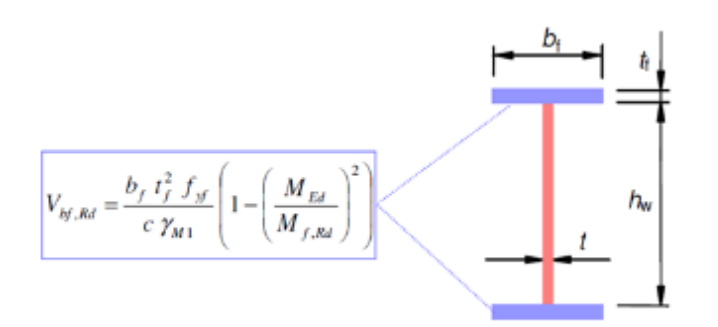

Contribution de la résistance au cisaillement des ailes

Les ailes ne peuvent contribuer que si elles ont une certaine capacité restante après avoir repris le moment de flexion (EN 1993-1-5, 5.4). Pour ce faire, nous devons calculer le moment résistant de la section constituée de la section efficace des ailes seules (M<sub>f,Rd</sub>).

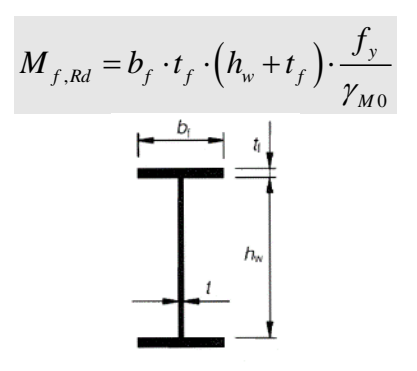

Notez que la présence d'un effort normal (N<sub>Ed</sub>) peut réduire le moment résistant des ailes par le biais du coefficient :

$$\left(1 - \frac{N_{Ed}}{(A_{f1} + A_{f2})f_{gf}}\right)$$
(5.9)

Nous devons également déterminer la longueur c pour la contribution de l'aile :

$$c = a \left( 0,25 + \frac{1,6 b_f t_f^2 f_{yf}}{t h_w^2 f_{yw}} \right)$$

Il convient de noter que la contribution des ailes, lorsqu'elle existe, est généralement nettement inférieure à celle de l'âme.

#### • Vérification du voilement par cisaillement

La vérification du voilement par cisaillement consiste à s'assurer que l'effort de cisaillement de calcul VEd ne dépasse pas la résistance de calcul au cisaillement Vb,Rd de l'âme et des ailes :

$$\eta_3 = \frac{V_{Ed}}{V_{b,Rd}} \le 1,0$$
 (5.10)

Quand  $\eta_3$  dépasse 0,50, une vérification supplémentaire est effectuée pour tenir compte de l'interaction entre l'effort de cisaillement, le moment de flexion et l'effort axial (EN 1993-1-5, 7.1).

#### Définition et résultats dans Advance Design

Dans Advance Design, une nouvelle section "voilement de l'âme" a été ajoutée aux propriétés métal, afin de gérer les paramètres liés à la vérification du voilement par cisaillement.

| Déversement                                   |                          |
|-----------------------------------------------|--------------------------|
| <ul> <li>Vérification de l'élément</li> </ul> | Actif                    |
| E Lg de déversement                           |                          |
| 🛱 Hambement de l'âme                          |                          |
| <ul> <li>Vérification</li> </ul>              | Actif                    |
| 🕞 Raidisseurs transversaux                    |                          |
| Prise en compte                               | Actif                    |
| Position relative le long de l'élément        | 0.0; 0.3; 0.5; 0.8; 1.0; |
| E Raidisseurs longitudinaux                   |                          |
| □ Imperfections EC3                           |                          |
| Paramètres de voilement par cisa              | illement de l'âme        |

rametres de vollement par cisalliement de l'al (méthode de la largeur efficace)

La case à cocher *Vérification* indique si Advance Design effectue la vérification ou non. Les paramètres *Raidisseurs transversaux* nous permettent de positionner les raidisseurs transversaux le long de l'élément, différents modes de définition étant disponibles. Pour cela, une boîte de dialogue dédiée s'ouvre.

|                                       | Relatif                  | Ajouter A                                                                                                    |
|---------------------------------------|--------------------------|----------------------------------------------------------------------------------------------------|
| 0.00 m                                | 0.00                     |                                                                                                    |
| 2.00 m                                | 0.25                     |                                                                                                    |
| 4.00 m                                | 0.50                     | Espacements constants                                                                                                    |
| 6.00 m                                | 0.75                     |                                                                                                    |
| 8.00 m                                | 1.00                     | × Supprimer                                                                                                    |
|                                       |                          |                                                                                                    |
|                                       |                          | × Supprimer tout                                                                                                    |
| éfinition Défi                        | inition graphique        | Supprimer tout     Détection automatique                                                                                                    |
| éfinition<br>15 Défi<br>Turne         | inition graphique        | Supprimer tout     Détection automatique                                                                                                    |
| éfinition<br>Défi<br>Type             | inition graphique        | Supprimer tout      Détection automatique                                                                                                    |
| éfinition<br>Défi<br>Type<br>O Numéro | inition graphique        | Supprimer tout      Oétection automatique      Supprimer tout      Oétection automatique      Supprimer tout                                                                |
| éfinition Défi<br>Type O<br>O Numéro  | inition graphique<br>(m) | Supprimer tout      Oétection automatique      Supprimer tout      Oétection automatique      Supprimer tout      Veuillez indiquer le nombre de raidisseurs intermédiaires |

Définition du raidisseur transversal

Advance Design permet de définir les raidisseurs transversaux de plusieurs manières, notamment par une distribution égale après avoir saisi leur nombre, en saisissant leurs coordonnées relatives ou absolues, mais aussi par une définition graphique (en indiquant les points suivant la longueur de

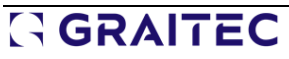

l'élément dans la vue 3D) ou en utilisant la commande de détection automatique basée sur les éléments qui se coupent.

Après calcul, les résultats de base de la vérification du voilement par cisaillement de l'âme sont disponibles dans la fiche de profilé:

|                                                              | Cas<br>défavorable | Section<br>Classe | Vérification                            | Taux<br>de travai |
|--------------------------------------------------------------|--------------------|-------------------|-----------------------------------------|-------------------|
| Traction<br>Compression<br>(6.2.4)                           | n°101              | Classe 4          | Fx < Nc,Rd<br>13.5 < 2407.5 kN          | 0.6%              |
| Tranchant suivant Z<br>(6.2.6)                               | n°101              | Classe 4          | Fz < Vplz<br>57.8 < 784.6 kN            | 7.4%              |
| Flexion sur Y-Y<br>(6.2.5)                                   | n°101              | Classe 4          | MyEd < MycRd<br>115.51 < 713.65 kN*m    | 16.2%             |
| Flexion Y-Y et effort<br>normal<br>(6.2.9)                   | n*101              | Classe 4          | Sx,Ed / fy / gM0 < 1 (6.43)<br>0.17 < 1 | 16.7%             |
| Flambement de l'âme<br>en cisaillement<br>(EN1993-1-5, 5,10) | n°101              | -                 | Ved < Vb,Rd :<br>57.8 < 441.2 kN        | 13.1%             |

Fiche de profilé

La version détaillée de la fiche de profilé fournit des informations supplémentaires sur les points suivants :

 La vérification au voilement par cisaillement, en mentionnant les coefficients de voilement (k<sub>c,sB</sub>, et k<sub>c</sub>), le paramètre d'élancement (λ<sub>w</sub>), le coefficient de voilement par cisaillement (χ<sub>w</sub>),...

| Flambement de l'âme en<br>cisaillement<br>(EN1993-1-5, 5, 10) | Cas n° 101 : 1.35x[1 G], Maille n° 1.1 0/4 Point x = 0.00 m<br>Section : Classe -                                                                                                    |
|---------------------------------------------------------------|----------------------------------------------------------------------------------------------------|
|                                                               | k <u>z</u> = <u>5.34</u> k ±.48 = 0.00<br>σE = 17.45 MPa λ w = <u>1.48</u> χw = <u>0.56</u> V <sub>DM</sub> .Rd = 430.8 kN<br>Mt.Rd = 582.74 kN <sup>*</sup> m_c = 108.30 cm VM Rd = 10.4 kN |
|                                                               | $\frac{h_{w}}{t} < \frac{31}{\eta} \approx \sqrt{k_{\pi}} : 104.33 > 48.57$ $V_{Ed} < V_{h,Ed} : 57.8 < 441.2 \text{ kN} (13.1 \%)$                                                          |

 L'interaction entre l'effort de cisaillement, le moment de flexion et l'effort normal (le cas échéant)

| Γ | Interaction - cisaillement, flexion,<br>effort normal |  | Cas n° 101 : 1.35x[1 G], Maille n° <u>1.1 0</u> /4 Point x = 0.00 m<br>Section : Classe -            |
|---|-------------------------------------------------------|--|----------------------------------------------------------------------------------------------------|
| ľ | (EN1993-1-5, 7.1)                                     |  | ຖ້າ = 0.00 ຖ້າ = <u>0.13 Mot</u> ra = 814.68 kN*m <u>Mr</u> .Pi.Ra = 597.93 kN*m<br>Non effectué (-) |

• La position des raidisseurs

| Raidisseurs | Raidisseurs transversaux - positions <u>relatives;</u> 0.00; 0.50; 1.00;<br><u>Position:</u> Deux côtés |
|-------------|----------------------------------------------------------------------------------------------------|
|             |                                                                                                    |

# 4.3. Définition manuelle des longueurs de flambement et de déversement pour les profilés formés à froid (EC3)

# Amélioration du calcul des profilés à froid selon l'Eurocode 3 pour l'analyse du flambement et du déversement.

Advance Design 2024 permet désormais de définir plus précisément les longueurs de flambement et les longueurs de déversement sur les éléments de structure formés à froid.

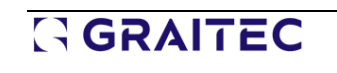

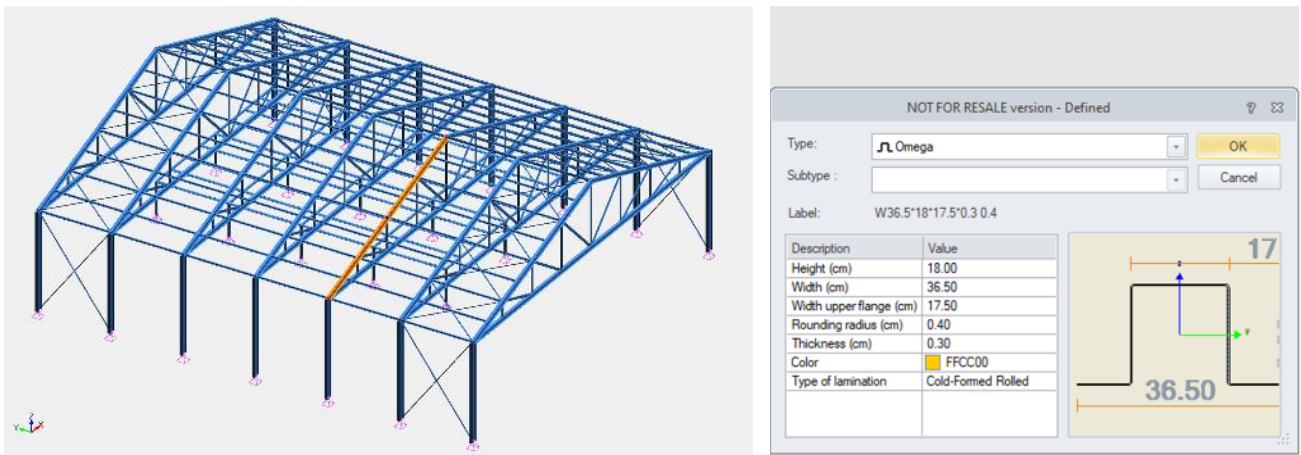

Le profilé Oméga est utilisé comme membrure supérieure d'une structure métallique légère

#### Définition de la longueur de flambement

La boîte de dialogue du flambement permet désormais aux utilisateurs de définir la longueur critique pour le flambement en torsion et le flambement en torsion-flexion, impliqués respectivement dans le calcul des efforts critiques N<sub>cr,T</sub> et N<sub>cr,TF</sub>.

| plan xz (axe fort)<br>Cmy 0 Calcul auto 0<br>L0 Calcul auto 0<br>L1 Calcul auto 0<br>L1 Calcul auto 0<br>L1 x long. super-élément<br>L1 z feu = L1 0<br>Courbe Auto 0<br>L1 Calcul auto 0<br>L1 Calcul auto 0<br>L0 Calcul auto 0<br>L0 Calcul auto 0<br>L1 x long. super-élément<br>L1 y feu = L1 0<br>Courbe Auto 0<br>L1 x long. super-élément<br>L1 y feu = L1 0<br>Courbe Auto 0<br>L1 x long. super-élément<br>L1 y feu = L1 0<br>Courbe Auto 0<br>L2 S m                                                                                                    |                   |                                   |       | + z |           |               |
|----------------------------------------------------------------------------------------------------|-------------------|-----------------------------------|-------|-----|-----------|---------------|
| plan xz (axe fort)<br>Cmy.0 Calcul auto 0<br>L0 Calcul auto 0<br>L12 Forfataire super-élément 1 x long. super-élément<br>L12 feu = L1 0 m<br>Courbe Auto 0<br>L12 Calcul auto 0<br>L12 Calcul auto 0<br>L10 Calcul auto 0<br>L10 Calcul auto 0 |                   |                                   |       | K   | Y X       |               |
| Cmy.0 Calcul auto 0<br>L0 Calcul auto 0<br>L1 Calcul auto 0<br>L1 Calcul auto 0<br>L1 x long. super-élément 1 x long. super-élément<br>L1 z feu = L1 0 m<br>Courbe Auto 0<br>L1 Calcul auto 0<br>L0 Calcul auto 0<br>L0 Calcul auto 0<br>L1 x long. super-élément 1 x long. super-éléme<br>L1 y feu = L1 0 m<br>Courbe Auto 1 x long. super-élément<br>L1 y feu = L1 0 m<br>Courbe Auto 1 x long. super-élément<br>L1 y feu = L1 0 m                                                                                                    | plan xz           | (ave fort)                        |       |     |           | Ļ             |
| L0 Calcul auto 0m<br>L1z Forfataire super élément v 1 x long. super élément<br>L1z feu = L1 0m<br>Courbe Auto v<br>L1z = 8 m<br>plan xy (axe faible)<br>Cmz.0 Calcul auto 0<br>L0 Calcul auto 0m<br>L1y Forfataire super élément v 1 x long. super éléme<br>L1y feu = L1 0m<br>Courbe Auto v<br>L1y = 8 m<br>Torsion et torsion flexion                                                                                                    | Cmy.0             | Calcul auto                       | 4     | 0   |           |               |
| Lfz       Forfataire super-élément       1 x long. super-élément         Lfz feu       = Lf       0 m         Courbe       Auto       0         Lfz = 8 m       0       0         plan xy (axe fable)       0       0         Cmz.0       Calcul auto       0         Lfy       Forfataire super-élément       1 x long. super-élément         Lfy feu       = Lf       0 m         Courbe       Auto       1 x long. super-élément         Lfy feu       = Lf       0 m         Courbe       Auto       1 x long. super-élément         Lfy feu       = Lf       0 m         Courbe       Auto       1 x long. super-élément                                                                                                    | _0                | Calcul auto                       | Ψ.    | 0 m |           | ř.            |
| Lfz feu = Lf 0 m<br>Courbe Auto<br>Lfz = 8 m<br>plan xy (axe fable)<br>Cmz.0 Calcul auto 0<br>L0 Calcul auto 0 m<br>L0 Calcul auto 0 m<br>Ly Forfataire super-élément v 1 x long. super-éléme<br>Lly feu = Lf 0 m<br>Courbe Auto v<br>Lfy = 8 m<br>Torsion et torsion-flexion                                                                                                    | ∟fz               | Forfaitaire super-élément         | v     | 1   | x long. s | uper-élément  |
| Courbe Auto<br>Lfz = 8 m  plan xy (axe fable)  Cmz.0 Calcul auto 0  Cmz.0 Calcul auto 0  Cmz.0 Calcul auto 0  Lfy Forfataire super élément v 1 x long. super éléme  Lfy feu = Lf 0 m  Courbe Auto v  Lfy = 8 m  Torsion et torsion flexion  Torsion et torsion flexion                                                                                                    | Lfz feu           | = Lf                              | 4     | 0 m |           | 1             |
| Lfz = 8 m<br>plan xy (axe fable)<br>Cmz.0 Calcul auto 0<br>L0 Calcul auto 0<br>L0 Calcul auto 0<br>Lfy Forfataire super-élément v 1 × long. super-éléme<br>Lfy feu = Lf. 0 m<br>Courbe Auto v<br>Lfy = 8 m<br>Torsion et torsion-flexion                                                                                                    | Courbe            | Auto                              | ~     |     |           |               |
| Cmz.0 Calcul auto 0<br>L0 Calcul auto 0m<br>Ly Forfataire super-élément ~ 1 × long. super-éléme<br>Ly feu = Lf 0m<br>Courbe Auto ~<br>Lfy = 8 m<br>Torsion et torsion flexion                                                                                                    | plan xy           | (axe faible)                      |       |     |           |               |
| L0 Calcul auto 0 m<br>Ly Forfataire super-élément v 1 x long. super-éléme<br>Ly feu = Lf 0 m<br>Courbe Auto v<br>Lfy = 8 m<br>Torsion et torsion flexion                                                                                                    | Cmz.0             | Calcul auto                       | 4     | 0   |           |               |
| Lfy Forfataire super-élément v 1 x long. super-éléme<br>Lfy feu = Lf 0 m<br>Courbe Auto v<br>Lfy = 8 m<br>Torsion et torsion-flexion                                                                                                    | L0                | Calcul auto                       |       | 0 m |           | ]             |
| Lly feu = Lf 0 m<br>Courbe Auto ~<br>Lfy = 8 m                                                                                                    | Lfy               | Forfaitaire super-élément         | ~     | 1   | x long.   | super-élément |
| Courbe Auto V<br>Lfy = 8 m<br>Torsion et torsion flexion                                                                                                    | Jy feu            | = U                               | ~     | 0 m |           | ]             |
| Lfy = 8 m<br>Torsion et torsion-flexion                                                                                                    |                   | 1                                 | ~     |     |           |               |
| Torsion et torsion-flexion                                                                                                    | Courbe            | Auto                              |       |     |           |               |
| T III III III                                                                                                    | Courbe            | Auto<br>Lfy                       | = 8 n | n   |           |               |
| Lcr, I Max(Lty,Lfz) V 0 m                                                                                                    | Courbe<br>Torsion | Auto<br>Lfy<br>et torsion-flexion | = 8 n | n   |           |               |

Paramètres de flambement

En effet, la forme complexe de ces sections à parois ouvertes, souvent asymétriques, entraîne une faible résistance à la torsion, avec un décalage important entre leur centre de cisaillement et leur centre de gravité.

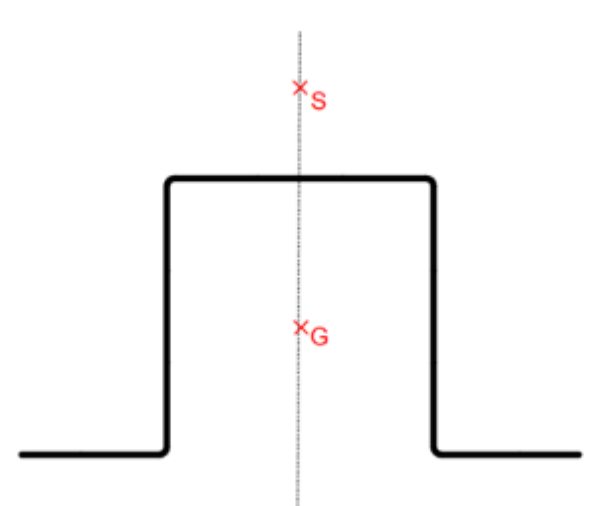

S - Centre de cisaillement, G - Centroïde

Ils sont donc sujets au **flambement torsionnel** (où la compression provoque une torsion de l'élément) ainsi qu'au flambement flexionnel (une combinaison de flexion et de torsion de l'élément comprimé), comme expliqué au §6.3.2 de la norme EN1993-1-3.

Cette nouvelle option garantit une estimation précise des efforts critiques correspondants  $N_{\mbox{\tiny cr,T}}$ , et  $N_{\mbox{\tiny cr,TF}}.$ 

Après le calcul, la fiche de profilé détaillée indiquera :

- Les longueurs critiques pour le flambement en torsion et en torsion-flexion (L<sub>cr,T</sub> et L<sub>cr,TF</sub>)
- Les efforts critiques correspondants (N<sub>cr,T</sub> et N<sub>cr,TF</sub>)
- Les coefficients de flambement correspondants  $\chi_T$  et  $\chi_{TF}$ .

| Flambement | Cas n° 101 : 1.35x[1 G], Maille n° 1.1 0/4                                    |
|------------|-------------------------------------------------------------------------------|
| (6.2.2)    | Section : Classe 4                                                            |
|            | NE4 < No.Ref. 13.5 kN < 153.2 kN                                              |
|            | $L_{tx} = 4.00 \text{ m}, \lambda_{bar,x} = 0.55, \alpha_y = 0.34$            |
|            | $L_{tz} = 4.00 \text{ m}, \lambda_{bar, z} = 0.41, \alpha z = 0.34$           |
|            | Loc TE = 4.00 m, Nor, TF = 202.2 kN, Lor, T = 4.00 m, Nor, T = 202.2 kN       |
|            | $\chi = \min(\chi y, \chi z, \chi T, \chi TF) = \min(0.86, 0.92, 0.36, 0.36)$ |
|            | · · · · · ·                                                                   |
|            | NEd < 1/2 - Aut - Typ (6.48 EN1993-1-1)                                       |
|            | 0.25 * 11 93 cm <sup>2</sup> * 255 00 MPa                                     |
|            | 13.5 kN < 0.56 11.65 0 WFa (8.8 %)                                            |
|            | 1.00                                                                          |

#### Définition de la longueur de déversement

La boîte de dialogue de déversement permet désormais aux utilisateurs de définir des contraintes intermédiaires sur les faces supérieures ou inférieures des éléments formés à froid.

| Maintien continu                                                                                         | u le long de l'aile                                                  |                               |                                                 |                                                                                                    |                                                                                                 |        | 0           |
|----------------------------------------------------------------------------------------------------|----------------------------------------------------------------------|-------------------------------|-------------------------------------------------|----------------------------------------------------------------------------------------------------|-------------------------------------------------------------------------------------------------|--------|-------------|
| Maintiens(Unique                                                                                         | ment pour les éléments                                               | a de même longueur)           |                                                 |                                                                                                    |                                                                                                 |        |             |
| Définition<br>graphique                                                                                  | Détection<br>automatique                                             | Copier sur<br>l'autre alle    |                                                 |                                                                                                    |                                                                                                 |        |             |
| Abscisse                                                                                                 | Maintien                                                             | Lor                           |                                                 |                                                                                                    |                                                                                                 |        |             |
| 0.00 m                                                                                                   | Atlaulé                                                              | 0.00 m                        |                                                 |                                                                                                    |                                                                                                 |        |             |
| 1.00 m                                                                                                   | Articulé                                                             | 1.00 m                        |                                                 |                                                                                                    |                                                                                                 |        |             |
| 2.00 m                                                                                                   | Aticulé                                                              | 1.00 m                        |                                                 |                                                                                                    |                                                                                                 |        |             |
| 4 00 m                                                                                                   | Aticulé                                                              | 1.00 m                        |                                                 |                                                                                                    |                                                                                                 |        |             |
| Ajouter E<br>Définition :                                                                                | spacements<br>constants Sup                                          | primer Supprimer tout         |                                                 | Articulé                                                                                                    | Bloqué                                                                                          | Contr  | nu          |
| Nombre                                                                                                   | O Abcisses (m)                                                       | ○ Ratio                       | Moment                                          | critique Mor                                                                                                    | Calcul auto 🛛 🗸                                                                                 | 0 kN*m |             |
| 3                                                                                                    |                                                                      |                               | Moment                                          | critique Mor0                                                                                                    | Calcul auto 🤍 🗸                                                                                 | 0 kN*m |             |
| Veullez spécif                                                                                           | ier le nombre de mainti                                              | ens                           | Choix de                                        | e la courbe                                                                                                    | Courbe b                                                                                        | $\sim$ |             |
|                                                                                                    | Articulé                                                             | <ul> <li>✓ Définir</li> </ul> | Type de                                         | e chargement                                                                                                    | Auto                                                                                            | ~ ?    |             |
| Maintien :                                                                                               |                                                                      |                               | Choix de                                        | e la méthode                                                                                                    | Cas général (art.6.3.)                                                                          | 2.2) 🗸 |             |
| Maintien :<br>Longueur de dévi                                                                           | ersement                                                             |                               |                                                 |                                                                                                    |                                                                                                 |        |             |
| Maintien :<br>Longueur de déve<br>Calcul auto                                                            | ersement<br>v 0 m                                                    |                               | Coeff. d                                        | e réduction f                                                                                                    | Aucun 🗸                                                                                         | 0      |             |
| Maintien :<br>Longueur de dévi<br>Calcul auto                                                            | ersement<br>0 m<br>Lds = 0 m                                         |                               | Coeff. d                                        | le réduction f<br>d'application de la cha                                                                               | Aucun 🗸                                                                                         | 0      |             |
| Maintien :<br>Longueur de déve<br>Calcul auto                                                            | ersement<br>O m<br>Lds = 0 m<br>reur effective                       |                               | Coeff. d                                        | e réduction f<br>d'application de la cha<br>Fibre neutre v                                                              | Aucun ✓<br>rge<br>] z : [0 m ]2; [0 ;                                                           | 0      | ]           |
| Maintien :<br>Longueur de déve<br>Calcul auto                                                            | ersement<br>V 0 m<br>Lds = 0 m<br>Jeur effective<br>sée V 1          |                               | Coeff. d<br>Point o<br>Fondt                    | le réduction f<br>d'application de la cha<br>Fibre neutre<br>tions de charge et d'en                                    | Aucun v<br>rge<br>z : 0 m zi 0 m<br>costrement                                                  | 0      | ]           |
| Maintien :<br>Longueur de dévu<br>Calcul auto<br>Facteurs de longu<br>kz: Valeur impo<br>kw: Valeur impo | ersement<br>Com<br>Lds = 0 m<br>reur effective<br>sée ~ 1<br>sée ~ 1 |                               | Coeff. d<br>Point c<br>Condit<br>C1: C          | le réduction f<br>d'application de la cha<br>Fibre neutre v<br>tions de charge et d'en<br>Calcul auto v                 | Aucun         Image           rge         2i         0           castrement         0         0 | 0      | ]           |
| Maintien :<br>Longueur de dévo<br>Calcul auto<br>Facteurs de longu<br>kz: Valeur impo<br>kw: Valeur impo | ersement                                                             |                               | Coeff. d<br>Point o<br>Condit<br>C1: C<br>C2: C | e réduction f<br>d'application de la cha<br>Fibre neutre v<br>tions de charge et d'en<br>Calcul auto v<br>Calcul auto v | Aucun v<br>rge<br>z : 0 m 25 0<br>icastrement<br>0<br>0<br>0                                    | 0      | ]<br>]<br>] |

Paramètres de déversement

Les utilisateurs peuvent également négliger complètement les effets du déversement en cochant la case "Maintien continu le long de l'aile", ce qui suppose que les effets de torsion ont été évités par d'autres moyens (en utilisant des lisses, en établissant une connexion rigide entre une dalle et l'aile...).

| Aile supér         | rieure Aile inférieure      | ]              |
|--------------------|-----------------------------|----------------|
| Maintien conti     | nu le long de l'aile        |                |
| Them short out its |                             |                |
| laintiens(Uniqu    | Jement pour les éléments de | même longueur) |

Négliger les effets du déversement

Les utilisateurs peuvent également s'appuyer sur le moteur de stabilité avancé pour calculer le moment critique (M<sub>cr</sub>) dans le cas d'une section de forme complexe.

| aintiens(Uniqueme       | nt pour les éléments d   | de même longueur)          |  |
|-------------------------|--------------------------|----------------------------|--|
| Définition<br>graphique | Détection<br>automatique | Copier sur<br>l'autre alle |  |
| Abscisse                | Maintien                 | Lor                        |  |
| 0.00 m                  | Articulé                 | 0.00 m                     |  |
| 4.00 m                  | Articulé                 | 4.00 m                     |  |
|                         |                          |                            |  |

Option de sélection de la méthode de calcul du moment critique

Dans ce cas, les efforts critiques N<sub>cr,T</sub> et N<sub>cr,TF</sub> résulteront aussi de l'analyse en stabilité avancée.

Après calcul, la fiche de profilé détaillée retourne les différents paramètres intervenant dans le calcul du moment critique (M<sub>cr</sub>), effectué conformément à l'annexe I de l'EN 1999-1-1. Ces paramètres sont les suivants :

- Le coefficient monosymétrique de la section (Ø<sub>f</sub>)
- Les coefficients C1, C2 et C3
- Le coefficient de Wagner (z<sub>j</sub>) (qui reflète l'asymétrie de la section)

| Déversement | Cas n° 101 : 1.35x[1 G], Maille n° <u>1.2 4</u> /4                                                                                                    |
|-------------|----------------------------------------------------------------------------------------------------|
| (6.2.4)     | Section : Classe 4                                                                                                    |
|             | My ,Ed < Mbg , Ed - 27.43 kM*m < 33.68 kM*m                                                                                                    |
|             | XLT * Weff y *fyb                                                                                                    |
|             | $ My,Ed + \Delta MEd  < \frac{\gamma M1}{\gamma M1}$                                                                                                    |
|             | I-27 43 kN*m + 0.00 kN*ml < 1.00 * 94.87 cm3 * 355.00 MPa                                                                                                    |
|             | 1.00                                                                                                    |
|             | Les effets favorables de l'excentricité sont ignorés.                                                                                                    |
|             | $k_2 = 1.00$ $k_W = 1.00$ $k_W = 0.00$ $w_f = 0.00$                                                                                                    |
|             | C1 = 0.00 $C2 = 0.00$ $C3 = 0.00$                                                                                                    |
|             | Lds = 4.00 m. Ldi = 4.00 m. Lcr = 4.00 m.                                                                                                    |
|             | $z_0 = 0.00 \text{ cm}, z_1 = 0.00 \text{ cm}, \text{Mer} = 0.00 \text{ kN}^{\text{m}}, \lambda_{\text{ber}} \text{ LT} = \text{inf}, \gamma_{\text{LT}} = 1.00$ |
|             | Mcr a été calculé analytiquement (81.5 %)                                                                                                    |

#### 4.4. Modélisation des attaches treillis soudées par tube

#### Possibilité de définir des attaches de treillis soudées pour des sections creuses rectangulaires.

Dans la dernière version d'Advance Design, les attaches tubulaires soudées ont été ajoutées à la liste des nombreux types d'attaches en métal qui peuvent être créées dans le modèle puis envoyées pour vérification au module de calcul d'attaches. Il s'agit d'assemblages 2D qui permettent le raccordement de tubes soudés rectangulaires et carrés, par exemple les attaches typiques des treillis.

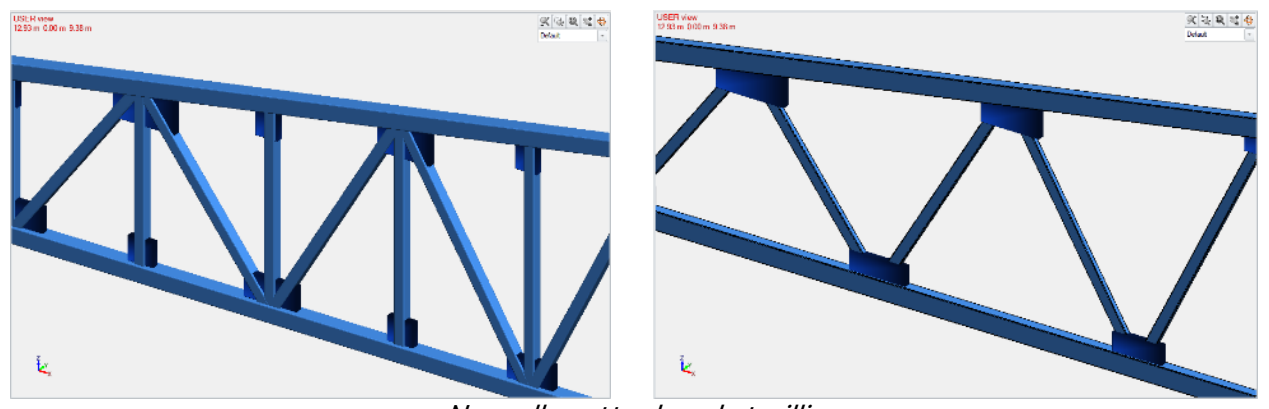

Nouvelles attaches de treillis

Les nouvelles attaches peuvent être définies à l'aide de nouvelles commandes du ruban ou du menu contextuel.

| ×  | 4<br>1 | <b>A</b> | - 🛃            | Fami | e | Parais / silection<br>Points / silection |      |                                |     |                                                        |     |                      |
|----|--------|----------|----------------|------|---|------------------------------------------|------|--------------------------------|-----|--------------------------------------------------------|-----|----------------------|
|    | 100 ·  | 1 AND 1  | C <sup>C</sup> |      |   | Phase / selection                        |      |                                |     |                                                        |     |                      |
| 12 |        | 646      | -              |      |   | Attaches                                 | •    | Création / sélection           | × 4 | Pieds de poteaux                                       | - 1 |                      |
|    |        | de       | . 0            | * 4  |   | Maintiens                                | •    | Grouper<br>Annuler les groupes | 8   | Edissages<br>Encutivement                              |     |                      |
|    |        | -U-      | -              |      |   | Sélection identique                      |      | Sélectionner groupe            | 4   | Attaches de lubes pai brides                           | 1   |                      |
|    |        | -        |                | *    |   | Selection                                |      | Systèmes auto                  |     | Attaches de tubes par soudes                           |     | harre secondaire     |
|    |        | 82       | 1              |      | 1 | Super-Minard                             | . 12 | Gestion des systèmes           |     | Attaches de tubes par goussets                         |     | 2 barres secondares  |
|    |        |          |                |      |   | (addate statistical                      | _    |                                |     | Articulations                                          |     | 3 bartes secondaites |
|    |        | 崖        |                |      |   |                                          |      |                                |     | Attaches de comières par goussets<br>Attache générique | 1   |                      |

Nous pouvons définir 3 catégories de raccordements de tubes soudés qui diffèrent selon le nombre de barres secondaires – avec 1, 2 ou 3 barres secondaires. Ils permettent de modéliser les assemblages typiques les plus courants supportés par l'Eurocode 3 (type T, type Y, type N, type K, type X et type KT) :

- 1 barre secondaire :
  - Type T
  - I ype I
    Type Y
    2 barres secondaires :
    Type K
    Type N
    Type X
    3 barres secondaires
    Type KT
    T Type
    X Type
    Y Type

Toutes ces attaches permettent d'assembler des profilés creux rectangulaires ou carrés. Ces sections peuvent être utilisées comme éléments principaux (membrures) et comme éléments secondaires (diagonales). En outre, pour les éléments principaux (membrures), il est possible d'utiliser des sections en l.

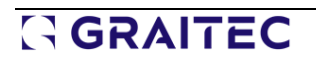

| NOT FOR RES                                        | ALC Ver | dan - Cross section          | Ibodes               |              | <b>7</b> 53 |                    | NOT FOR RESALE W                        | esian - | Cross section 1b | onies                 |               |        |
|----------------------------------------------------|---------|------------------------------|----------------------|--------------|-------------|--------------------|-----------------------------------------|---------|------------------|-----------------------|---------------|--------|
| Ubray manager                                      |         |                              |                      |              |             | Ubrary manager     |                                         |         |                  |                       |               |        |
| Section-Type Square hollow                         |         |                              |                      | 0.30 C       | K.          | Section-Type H     | ectangular holion r                     |         | T /~~~~          | 0.30                  | C             | 8. I   |
| Nane                                               |         | lí l                         | + 1                  | Ser          | ed          | Name               |                                         | ]       | - II i           |                       | Ga            | eed .  |
| 3- Lutypean Profiles                               |         | 8                            |                      |              | ip          | - European Pro     | fica 🔺                                  |         | 8                |                       | 3             | de de  |
| - 5150                                             |         | 16                           |                      | Type of land | intion      | - HHSH             |                                         |         | ad               |                       | Type of land  | intion |
| B-Otan                                             |         |                              | <u></u>              | Celd Raike   | -           | D-Otas             |                                         |         |                  |                       | Cald Baller   | -      |
| -00                                                |         |                              | .00                  | C Retation   |             | - 112              |                                         |         | - <u> </u>       | <del>.</del>          | T Hetatlor    | 1      |
| B-Gratec Profiles                                  |         | 1.1                          | 1.1                  |              |             | A Gratec Profile   |                                         |         |                  |                       |               |        |
| E-Non-Compound Profiles<br>- AISC A10051155 source |         | Designation                  | Area                 | N.           | b +         | El-Non-Com<br>AlSC | pound Profiles<br>A1085 H55 rectangular |         | Designation      | Area                  | by .          | 12 4   |
| - AISC 1155 square                                 |         | SHS4545C                     | 6.26                 | 12.30 cm4    | 12.2        | ASC                | H55 rectangular                         | 1       | R11570-5060C     | 12.00 cm <sup>2</sup> | 70.50 cm4     | 41.1   |
| - Alas Steel Square Tube                           |         | \$16562.50                   | 4.50 cm/             | 15.30 cm4    | 165         | - Alan             | Steel Hectangular Lube                  | 1       | RH580x40x2.00    | 6.68 cm <sup>2</sup>  | 45.10 cm4     | 15.8   |
| - Autoian Square Holow Section - D                 |         | \$4555.20                    | 3 74 cm <sup>2</sup> | 14 10 cm4    | 14 *        | Auto               | elen Hectanguler Hollon Section -       |         | H1580x48x2C      | 4.54 cm²              | 37.40 cm4     | 12.7   |
| - CISC 11 HSS Square ASTM ASO                      |         | <ul> <li>SHSSBURG</li> </ul> | 5.41 cm²             | 15.50 cm4    | 73.:        | 050                | 11 HSS rectangular ASTM AS00            |         | RHS80-48-30      | 6.61 an2              | 52.30 cm4     | 17.6   |
| - CISC 11 H55 Square CSA C40 20                    |         | 54556-40                     | 6.95 cm <sup>2</sup> | 23 70 cm4    | 23.5        | CSC                | 11 HSS rectangular CSA (340/20          |         | HHSB0x40x4C      | 8.55 cm <sup>2</sup>  | 64.80 cm4     | 21.5   |
| - CISC HISS SQUAR                                  |         | a                            | 0.00                 | 00.00 e      | 114         | CSC                | n bib feiturigular                      | 1       | 2012/06/10 02:00 | 10.45                 | 20 10 million | 244    |

Sections carrés et rectangulaires creuses dans la base de données d'Advance Design

Comme pour les autres attaches disponibles, les nouvelles attaches peuvent être définies individuellement ou plusieurs à la fois, et des groupes peuvent être créés à partir de ces dernières. Après avoir défini de nouvelles attaches, nous disposons de leurs propriétés, dans lesquelles nous pouvons vérifier les paramètres les plus importants.

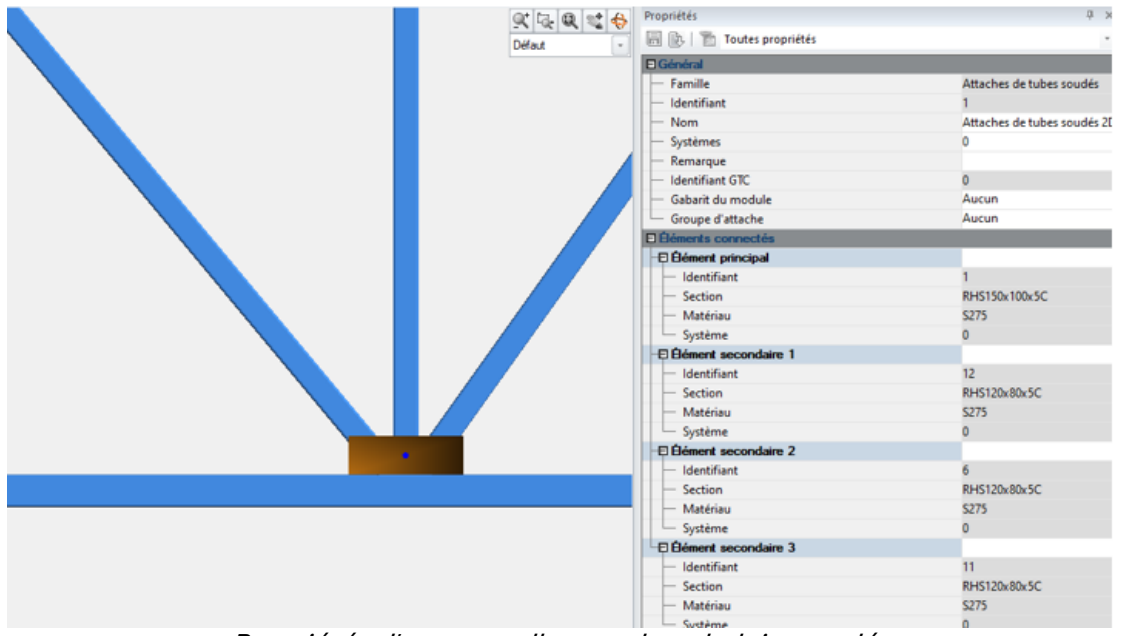

Propriétés d'une nouvelle attache tubulaire soudée

Les nouvelles attaches peuvent être ouvertes ou exportées vers le module Steel Connection en vue d'une analyse plus approfondie. En plus des données sur la géométrie, les profilés et les matériaux, les efforts internes sont également transférés. D'autres détails, y compris les paramètres des soudures, peuvent ensuite être définis dans le module Steel Connection et l'analyse de la capacité de chargement de ces attaches peut être effectuée.

**Remarque:** Vous trouverez plus de détails sur les nouvelles attaches dans le module Steel Connection dans un chapitre séparé dédié.

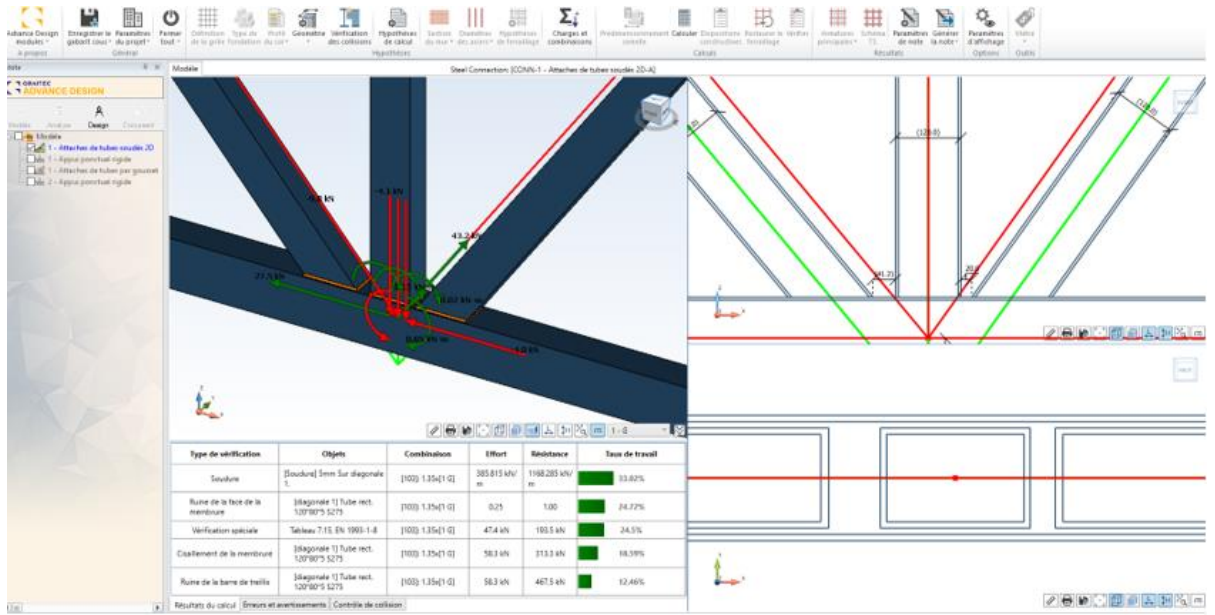

Attache treillis ouverte sur le module Steel Connection

#### 4.5. Valeurs des flèches en cm ou mm (fiche de profilé et diagrammes)

# Facilité de vérifier les résultats et d'établir des notes pour la vérification de la flèche des éléments en métal.

Auparavant, les valeurs de flèche issues de la vérification des éléments en métal n'étaient affichées que sous forme de ratio (par exemple, 1/574) afin de faciliter la comparaison avec les valeurs limites (par exemple, 1/500). Désormais, la flèche peut également être affichée en valeurs de déplacement (par exemple, en cm).

Pour la représentation graphique, le nouveau mode d'affichage est disponible dans la fenêtre Paramètres des résultats pour les résultats de flèche, sous la forme d'un nouvel élément "Valeurs" dans la liste des modes d'affichage.

| E.F. Béton 🕱      | Métal 👹 Bois 💋 Coût et émission                                                                                       | n de CO <sub>2</sub> 🖓 Options                              | Þ |
|-------------------|----------------------------------------------------------------------------------------------------|-------------------------------------------------------------|---|
| èches 1er critère | 1                                                                                                    | Mode de visualisation                                       |   |
| - Flare           | Flèche maximale (adim.)     Écart Flèche Adm.     Flèche maximale super-élt (adim.)     Écart flèche adm. super-élem. | Ratio<br>Valeus<br>Ratio<br>Couleurs<br>Échelle déplacement |   |
|                   |                                                                                                    | [1.00                                                       |   |
|                   |                                                                                                    | 2.00                                                        | - |

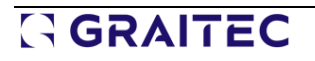

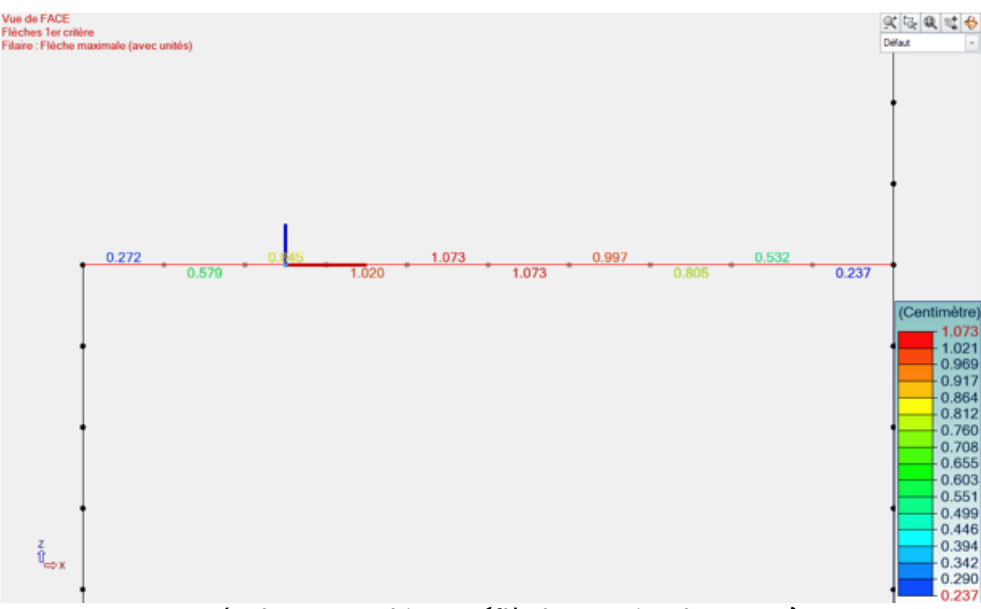

Résultats graphiques (flèche maximale en cm)

Dans la fenêtre de la fiche profilée et dans la note, les valeurs dans l'unité de déplacement sont affichées juste en dessous des ratios. De plus, la colonne Maille affiche des informations sur la position du point de vérification – que ce soit en travée ou à l'extrémité de l'élément.

|         |                            | Cas<br>défavorable                 | Maille          | Vérification                                                     | Écart Flèche max<br>Flèche<br>admissible |             |
|---------|----------------------------|------------------------------------|-----------------|------------------------------------------------------------------|------------------------------------------|-------------|
| Élément | Flèche max<br>1er critère  | y: -<br>z: n*104 : 1x[1 G]+1x[2 Q] | 2.5<br>(Portée) | non effectué<br>L / 931.66 < L / 300.00<br>(1.073 cm < 3.333 cm) | 32.2 %                                   | L = 10.00 m |
|         | Flèche max<br>2ème critère |                                    |                 |                                                                  |                                          |             |
|         |                            |                                    |                 |                                                                  |                                          |             |

Fiche de profilé

### 5. Amélioration de l'expertise bois selon l'Eurocode 5

Plusieurs nouveautés et améliorations relatives à la vérification et à l'optimisation des structures en bois selon l'Eurocode 5.

#### 5.1. Calcul des sections rectangulaires moisées (EC5)

#### Capacité à vérifier les poteaux et les poutres en bois avec des sections composées conformément à l'Eurocode 5.

Advance Design 2024 permet désormais de modéliser sections moisées à l'aide de l'Eurocode 5.

Cela comprend :

- Poteaux moisés
- Poutres moisées

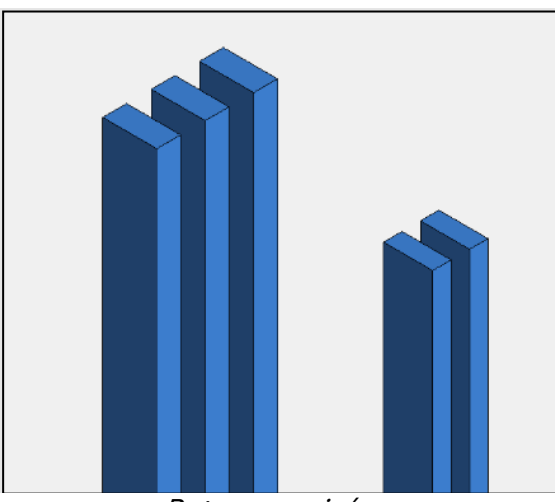

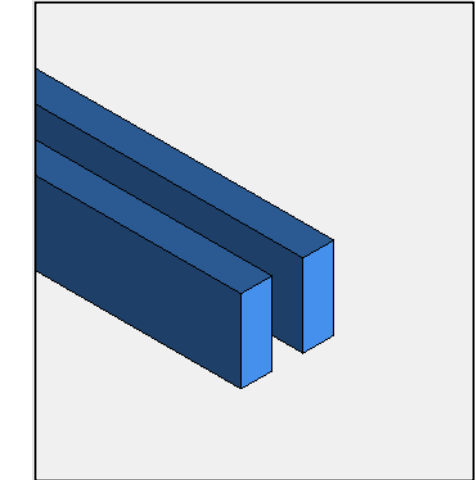

Poteaux moisés

Poutre moisée

Les éléments moisés sont définis à l'aide d'un nouveau type de section paramétrique *(voir les détails dans le paragraphe consacré aux nouvelles sections paramétriques).* 

#### Poteaux moisés

Un poteau moisé est un poteau composé de 2 à 4 sections identiques séparées et connectées par des liens ou des goussets fixés par collage ou par fixations mécaniques. Ils sont souvent utilisés comme membrures en compression ou dans la construction de charpentes en raison de leur capacité à supporter des charges élevées.

Les poteaux moisés sont traités dans l'annexe C.3 de l'EN1995-1-1.

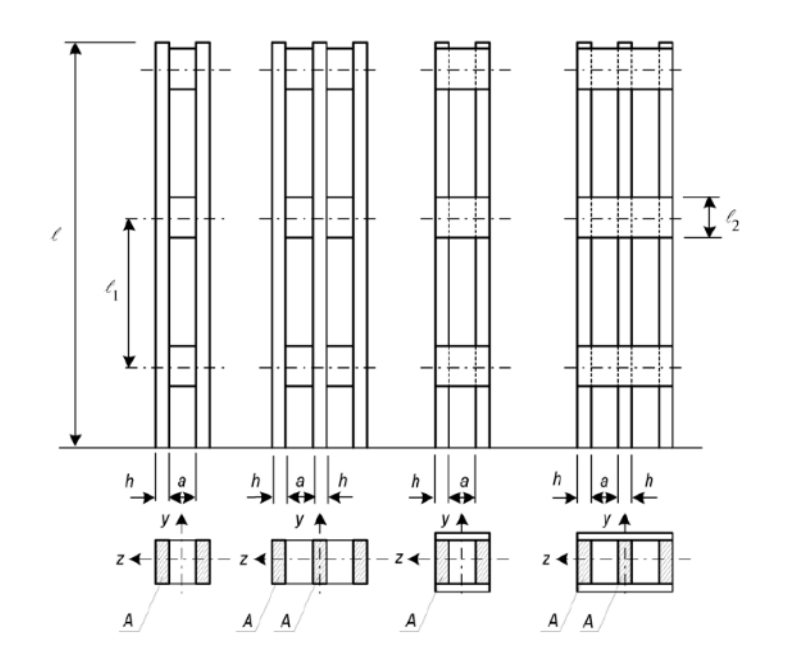

Un élément vertical dont la section est définie comme moisée sera reconnu comme un poteau, ce qui donnera accès à des paramètres supplémentaires dans la partie relative au calcul bois, où les utilisateurs peuvent définir la distance entre les connecteurs ainsi que leur type.

| Expert Bois                                              |                   |
|----------------------------------------------------------|-------------------|
| — À calculer                                             | Actif             |
| <ul> <li>Résultats de calcul</li> </ul>                  | Non à jour        |
| — Taux de travail                                        | 84.3 %            |
| — Rôle                                                   | Aucun             |
| <ul> <li>Classe de service</li> </ul>                    | Classe 1          |
| <ul> <li>Pourcentage d'humidité</li> </ul>               | 15.0 %            |
| <ul> <li>Facteur d'effet système Ksys</li> </ul>         | 1                 |
| 🗗 Poteau moisé                                           |                   |
| <ul> <li>Longueur des tronçons non restreints</li> </ul> | (lignes 0.70 m    |
| - Connecteurs                                            | Fourrures clouées |
| E Calcul au feu                                          |                   |

Les poteaux moisés sont dimensionnés conformément à l'annexe C de la norme EN 1995-1-1. Cette annexe décrit deux vérifications relatives aux poteaux moisés :

- Vérification de la capacité de chargement axial (§C.3.2)
- Vérification de la charge sur les fixations, les goussets ou les paquets (§C.3.3)

Après calculs, les résultats de l'analyse peuvent être consultés dans l'onglet "Stabilité" de la fiche de profilé ainsi que dans la note. La version détaillée de la fiche de profilé fournit en outre les éléments intermédiaires nécessaires à ces vérifications.

| 4) Stabilité des éléments                                |                                                                                                    |
|----------------------------------------------------------|----------------------------------------------------------------------------------------------------|
| <u>Vérification</u>                                      | Cas n° 143, Maille n° 27.5<br>$\lambda_y = 58.2$ $\lambda_z = 25.0$<br>Lfy = 4.00 m Lfz = 5.00 m<br>Ky=1.055 Kcy=0.699 kz=0.974 Kcz=0.755 Km=0.700 Kcrit=0.820<br>$\lambda_{resy} = 0.986$ $\lambda_{resy} = 0.974$ Kcz=0.755 Km=0.700 Kcrit=0.820<br>$\lambda_{resy} = 0.986$ $\lambda_{resy} = 0.986$<br>$\lambda_1 = 30.000 \ \eta = 2.500 \ \lambda_{rest} = 53.628$ Kc=0.699<br>Ldy = 6.10 m Ldz = 6.10 m<br>Taux de travail Vérification:<br>Cas n° 143, Maille n° 27.5<br>6.23: $\sigma_{cod}$ (Kcy Fcod) + $\sigma_{med}$ / Fmod ≤1<br>0.3392 < 1 (33.4%)<br>Cas n° 143, Maille n° 27.5<br>6.24: $\sigma_{cod}$ (Kcy Fcod) + Km $\sigma_{med}$ / Fmod ≤1<br>0.41576 < 1 (41.8%)<br>Cas n° 143, Maille n° 27.5<br>6.35: ( $\sigma_{res}$ / Kcy Fcod) >1<br>0.22002 < 1 (22.0%) |
| Capacité de charge axiale<br>(C.3.2)                     | Cas n° 106, Maille n° 27.1<br>(C.1) :  حدره ما ≤ <u>اد ار م</u> رم<br>1.08 MPa < 0.70 * 14.54 MPa : 1.08 < 10.17 MPa (10.6 %)<br>Poteau simplement appuyé sous charge axiale ponctuelle, conformément à l'annexe C de la norme EN1995-1-1                                                                                                    |
| Effort de cisaillement sur les<br>connecteurs<br>(C.3.3) | Cas n° 106, Maille n° 27.1<br>(C.5): $V_d = \frac{f_{c,d}}{60 * k_c} = \frac{127.3 \text{ kN}}{60 * 0.70} = 3.0 \text{ kN}$<br>(C 13): $T_c = \frac{V_d^* L_1}{20} = \frac{3.0 \text{ kN}}{2000 \text{ cm}} = 7.1 \text{ kN}$                                                                                                    |
|                                                          | $F_{V,Ed} = T_d = 7.1 \text{ kN}$                                                                                                    |

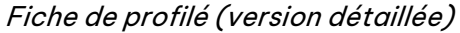

#### Poutres moisées

Les poutres moisées sont couramment utilisées pour les charpentes. Elles sont donc censées résister aux efforts de traction ou de compression provoqués par les charges gravitaires et les charges de soulèvement.

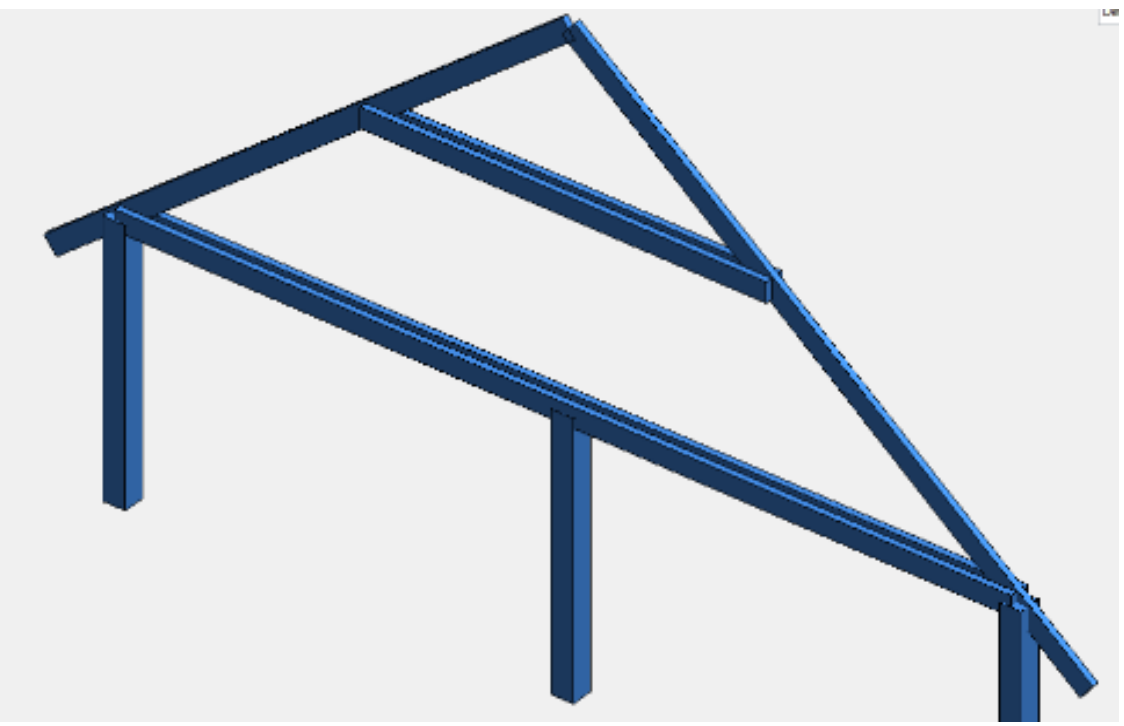

Poutres moisées

Le calcul des poutres moisées selon l'EN 1995-1-1 est effectué de la même manière que pour une section rectangulaire habituelle, mais avec des paramètres adaptés pour tenir compte de l'espacement entre les éléments rectangulaires composant sa section.

Les paramètres suivants sont modifiés:

- Facteur de hauteur kh
   Pour les éléments en traction, le facteur de hauteur kh utilise la largeur de la section. Pour les poutres moisées largeur = b (largeur d'un seul rectangle)
- Contrainte de flexion critique σ<sub>m,crit</sub>
   Il est utilisé pour les effets de déversement. Il est calculé à l'aide d'une formule simplifiée (6.32), avec b et h d'un seul rectangle.
- Facteur dépendant de la forme d'une section k<sub>shape</sub>
   k<sub>shape</sub> est utilisé dans la vérification de la torsion. Il est calculé sur la base de la dimension b d'un seul rectangle.
- Largeur efficace b<sub>ef</sub>

Pour la vérification du cisaillement, la largeur efficace  $b_{ef}$  est calculée avec une largeur = 2b (largeur des deux rectangles).

Les résultats du calcul bois sont disponibles graphiquement ou via la fiche de profilé:

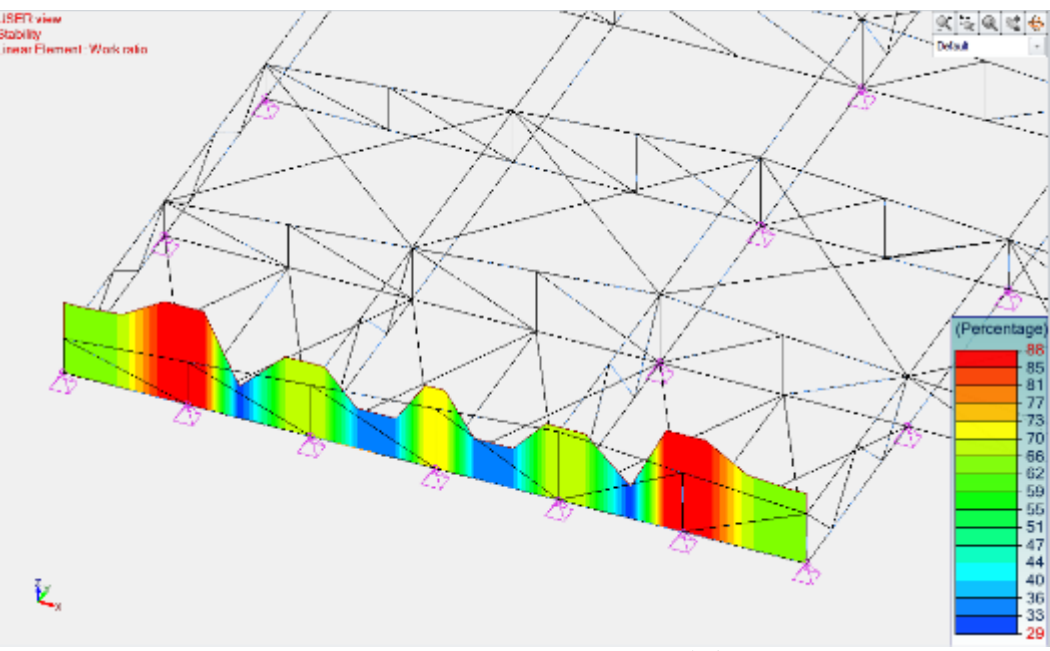

Taux de travail en stabilité (%)

| Fiche de profilé - Filaire n°27          |                                                                                                    |    |
|------------------------------------------|----------------------------------------------------------------------------------------------------|----|
| ection Réches (58.0%) Résistance (33.7%) | Stabilté (41.6 %) Résistance au feu (4.1%) Stabilté au feu (6.6 %)                                                                                                  |    |
|                                          |                                                                                                    | ^  |
| Rambement<br>Banc, et Long.              | λy = 57.735 λz = 24.887<br>Ưy = 4.00 m Ưz =5.00 m                                                                                                    |    |
| Déversement<br>Banc. et Long.            | Ldy = 6.10 m Ldz = 6.10 m                                                                                                    |    |
| Cas défavorable                          | Cas n°143 : 1.35x[1 G]+1.5x[9 VY+D]+1.05x[2 NN]                                                                                                    |    |
| Coefficients<br>d'amplification          | Ky=1.055 Kcy=0.699 Kz=0.974 Kcz=0.755 Km=0.700 Kcst=0.820<br>λrel.y=0.966 λrel.z=0.909 λrel.m=0.986 WR=41.576%<br>λ1=30.000 q=2.500 λef=53.628 Kc=0.699             |    |
| Vérification                             | Cas n°143 : 1.35x(1 G) + 1.5x(9 VY+D) + 1.05x(2 NN)<br>(6.23): s c,0,d /(K c,y * F c,0,d) + s m y,d / F m,y,d + K m * (s m,z,d / F m,z,d) ≤ 1<br>0.334 < 1 (33.4 %) |    |
| Vérification                             | Cas n°143 : 1.35x(1 G)+1.5x(9 VY+D)+1.05x(2 NN)<br>(6.24): s c,0,d /(K c,z * F c,0,d) + K m * (s m,y,d / F m,y,d) + s m,z,d / F m,z,d ≤ 1<br>0.416 < 1 (41.6 %)     |    |
| Vérification                             | Cas n°143 : 1.35x[1 G]+1.5x[9 VY+0]+1.05x[2 NN]<br>(6.35): (s m.d /(K cnt ° Fm.d])°2 + s c.d /(K c.t ° F c.0.d) ≤ 1<br>0.220 < 1 (22.0 %)                           |    |
| Capacité de charge axiale                | Cas n°106 : 1.35x[1 G]+1.5x[2 NN]+0.9x[4 VX+D2]<br>(C.1) : or c.0.d <= k c ° f c.0.d                                                                                |    |
|                                          | Éditor la fiche de purfié Éditor la fiche de purfié détailée                                                                                                    | OK |

Fiche de profilé

#### 5.2. Vérification de la capacité de l'appui (EC5)

#### Possibilité d'effectuer une vérification supplémentaire pour les éléments en bois selon l'Eurocode la vérification de la compression perpendiculaire au grain en fonction de la taille des appuis.

Advance Design 2024 vérifie désormais la compression perpendiculaire au grain sur les appuis d'extrémité d'une poutre, suivant §6.1.5 de l'EN 1995-1-1.

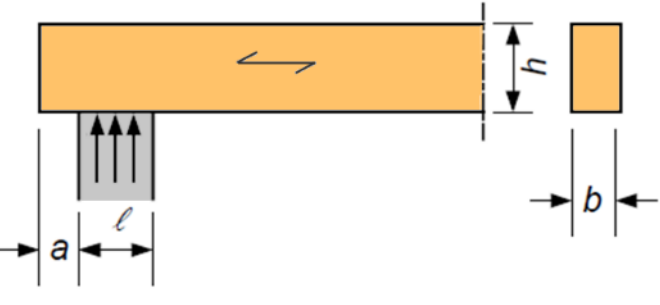

Élément sur appui unitaire

Une nouvelle section "Contraintes sur appuis" a été ajoutée aux propriétés bois pour permettre aux utilisateurs de définir la longueur de contact réelle (L) ainsi qu'un débord potentiel (a).

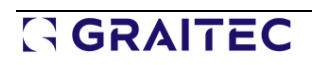

| Contrainte sur appuis                          |           |
|------------------------------------------------|-----------|
| 🖃 Appui de début                               |           |
| <ul> <li>Vérification</li> </ul>               | Actif     |
| <ul> <li>Largeur de l'appui (L)</li> </ul>     | 10.00 cm  |
| Distance entre le bord de la poutre et de l'ap | . 2.50 cm |
| 🖵 Appui de fin                                 |           |
| <ul> <li>Vérification</li> </ul>               | Actif     |
| — Largeur de l'appui (L)                       | 10.00 cm  |
|                                                | 0.00      |

Distance entre le bord de la poutre et de l'ap... 0.00 cm

La vérification vise à s'assurer que, dans la zone de contact efficace, la contrainte de compression perpendiculaire au grain ( $\sigma_{c,90,d}$ ) ne dépasse pas la résistance à la compression ( $f_{c,90,d}$ ) augmentée d'un facteur  $k_{c,90}$ .

$$\sigma_{c,90,d} \le k_{c,90} f_{c,90,d}$$

La contrainte de compression perpendiculaire au grain dépend de l'effort de compression sur l'appui (F<sub>c,90,d</sub>) et de la surface de contact efficace (A<sub>ef</sub>),

$$\sigma_{\rm c,90,d} = \frac{F_{\rm c,90,d}}{A_{\rm ef}}$$

La surface de contact efficace (A<sub>ef</sub>) est déterminée en prolongeant la longueur de contact réelle (c.à-d. la largeur de l'appui) d'une distance de 30 mm de chaque côté, sans dépasser la longueur du débord (a).

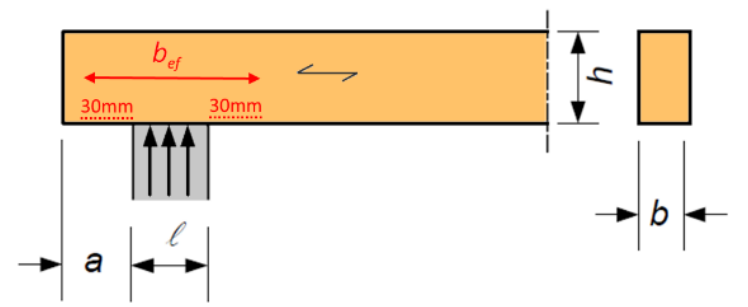

Largeur de contact efficace en cas d'un débord important (a ≥ 30 mm)

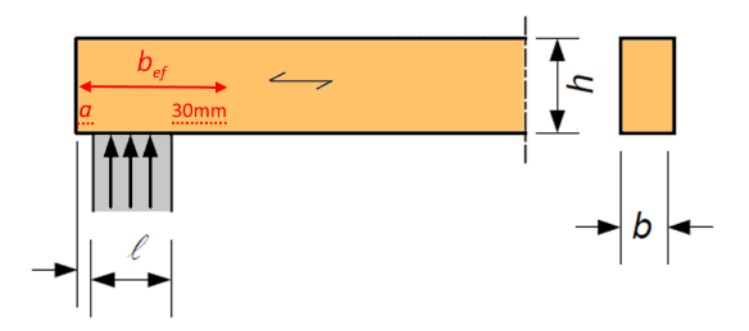

Largeur de contact efficace en cas d'un débord faible (a < 30mm)

Le facteur d'amplification  $k_{c,90}$  tient compte du fait que la capacité de compression est supérieure à la résistance pure du matériau perpendiculairement au grain lorsqu'une poutre est soumise à une contrainte concentrée sur une petite surface.

Cet effet est encore plus important pour le bois lamellé-collé que pour le bois massif, ce qui se traduit par un  $k_{c,90}$  plus faible pour le bois massif.

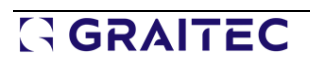

(4) For members on discrete supports, provided that  $\ell_1 \ge 2\hbar$ , see Figure 6.2b, the value of  $k_{c,90}$  should be taken as:

 $k_{c,90} = 1,5$  for solid softwood timber

 $k_{c,90}$  = 1,75 for glued laminated softwood timber provided that  $\ell \leq 400 \text{ mm}$ 

Après le calcul, les résultats de cette vérification sont disponibles dans la fiche de profilé.

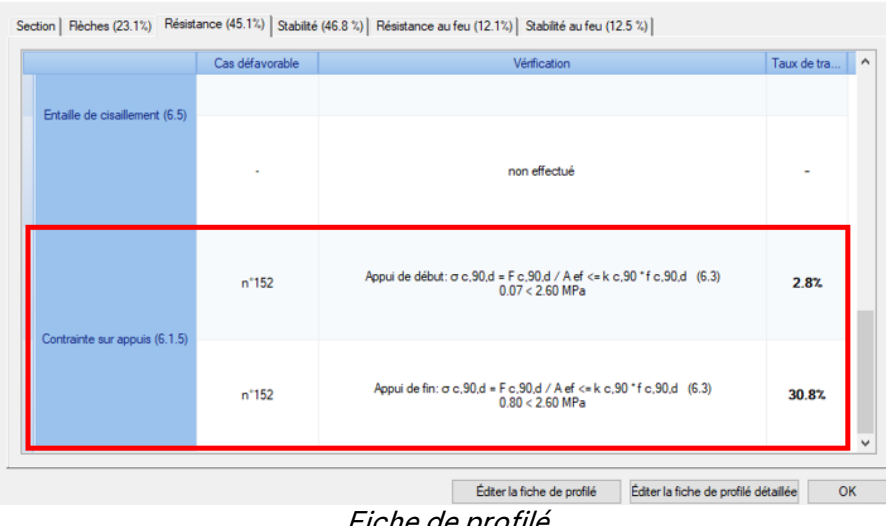

Fiche de profilé

La version détaillée de la fiche de profilé fournira également les différents paramètres intervenant dans cette vérification ( $F_{c,90,d}$ ,  $A_{ef}$ ,  $k_{c,90}$  et  $f_{c90,d}$ ).

| Contrainte sur appuis (6.1.5) | Cas n° 152, Maille n° 21.1<br>Appui de <u>début:</u> $F_{c,90,d} = 3.8 \text{ kN}$ $A_{ef} = 520.00 \text{ cm}^2$ $k_{c,90} = 1.50$ $f_{c,90,d} = 1.73 \text{ MPa}$<br>$\sigma_{c,90,d} = \frac{F_{c,90,d}}{A_{ef}} \le k_{c,90}f_{c,90,d}$ (6.3)<br>$0.07 \le 2.60 \text{ MPa}$ (2.8%) |
|-------------------------------|----------------------------------------------------------------------------------------------------|
|                               | Cas n° 152, Maille n° 21.8<br>Appui de fin: $F_{c,90,d} = 41.6 \text{ kN}$ $A_{ef} = 520.00 \text{ cm}^2 \text{ k}_{c,90} = 1.50$ $f_{c,90,d} = 1.73 \text{ MPa}$<br>$\sigma_{c,90,d} = \frac{F_{c,90,d}}{A_{ef}} \le k_{c,90}f_{c,90,d}$ (6.3)<br>0.80 < 2.60  MPa (30.8 %)            |

Fiche de profilé (détaillée)

#### 5.3. Vérification des poutres à entaille sur appui (EC5)

Possibilité d'effectuer une vérification supplémentaire pour les éléments en bois selon l'Eurocode la vérification de l'entaille aux extrémités d'un élément.

Advance Design 2024 gère désormais la vérification de l'appui des poutres à entaille selon le chapitre §6.5.2 de l'EN 1995-1-1.

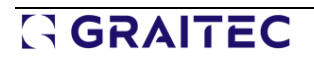

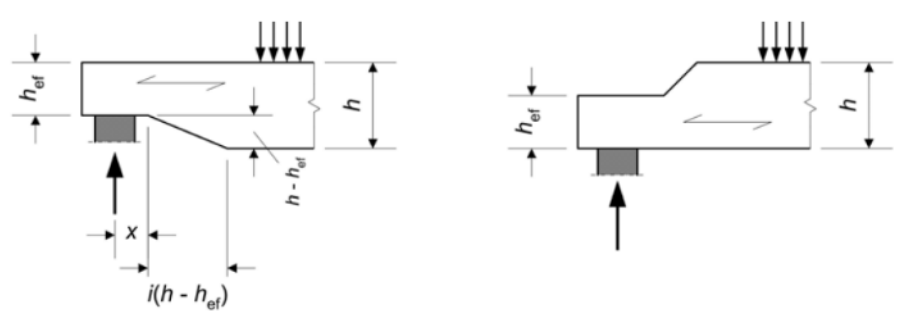

Poutres à entaille

Une nouvelle section "Entailles" a été ajoutée aux propriétés bois.

| 🛱 Entaille de début                                          |                          |
|--------------------------------------------------------------|--------------------------|
| <ul> <li>Emplacement de l'entaille</li> </ul>                | Du même côté que l'a     |
| Hauteur de départ de la poutre (hef)                         | 15.00 cm                 |
| <ul> <li>Distance entre l'appui et l'entaille (x)</li> </ul> | 10.00 cm                 |
| Longueur de la partie inclinée (Li)                          | 0.00 cm                  |
| 🛱 Entaille de fin                                            |                          |
| <ul> <li>Emplacement de l'entaille</li> </ul>                | Du même côté que l'appui |
| <ul> <li>Hauteur de fin de la poutre (hef)</li> </ul>        | 15.00 cm                 |
| <ul> <li>Distance entre l'appui et l'entaille (x)</li> </ul> | 10.00 cm                 |
| Longueur de la partie inclinée (Li)                          | 0.00 cm                  |

Le paramètre "Emplacement de l'entaille" permet à l'utilisateur de spécifier si l'entaille est :

- À l'opposé de l'appui
- Du même côté que l'appui

Une entaille située du même côté que l'appui (à savoir la face tendue) peut conduire à une rupture fragile en raison de la concentration des contraintes au niveau du coin entaillé. Ainsi, la résistance au cisaillement de l'élément doit être réduite d'un facteur k<sub>v</sub>. Au contraire, pour une poutre dont l'entaille d'extrémité se trouve sur la face comprimée (à savoir à l'opposé de l'appui), le coefficient k<sub>v</sub> est pris égal à 1,0.

Ce facteur de réduction  $k_v$  est déterminé en fonction de :

- La hauteur efficace de la poutre (h<sub>ef</sub>) à l'emplacement de l'appui
- La distance entre la ligne d'action de la réaction de l'appui et le coin de l'entaille (x).
- L'inclinaison de l'entaille (i), le cas échéant

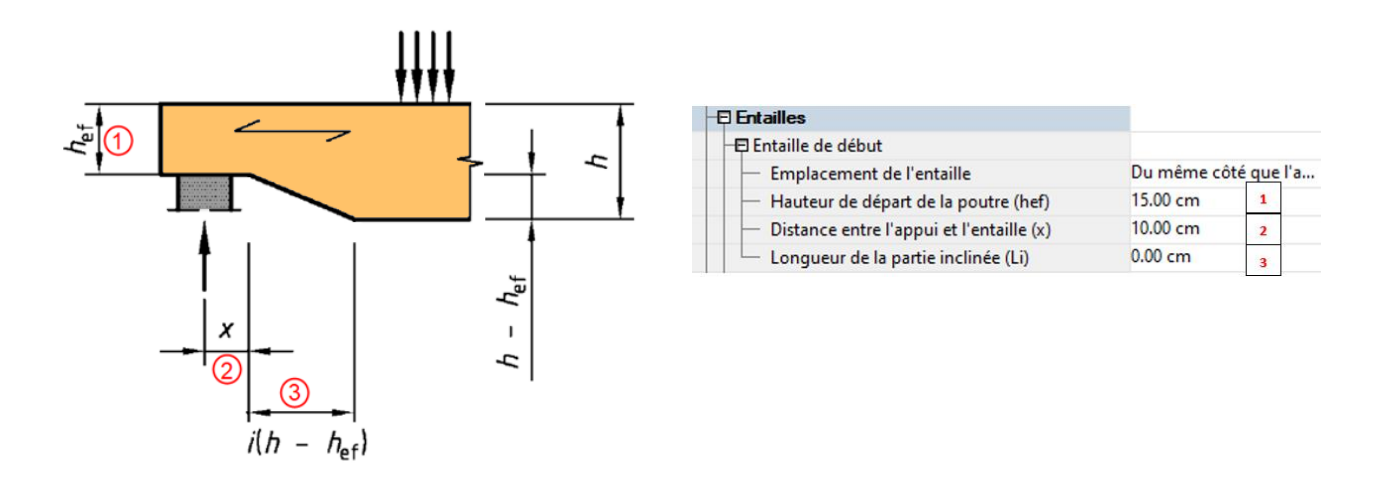

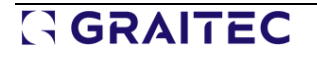

Le tableau des coefficients  $\alpha$  et  $k_n$ , qui interviennent également dans la détermination de  $k_v$ , sont calculés automatiquement au cours de la séquence de calcul :

 $\alpha = \frac{h_{\text{ef}}}{h}$   $k_{\text{n}} = \begin{cases} 4.5 & \text{ for LVL} \\ 5 & \text{ for solid timber} \\ 6.5 & \text{ for glued laminated timber} \end{cases}$ 

La vérification vise à s'assurer que la contrainte de cisaillement au niveau de l'appui de l'entaille ( $c_d$ ) ne dépasse pas la résistance au cisaillement de calcul ( $f_{v,d}$ ), réduite par le facteur  $k_v$ .

$$\tau_d = \frac{1,5V_d}{b_{ef}h_{ef}} \le k_v f_{v,d}$$

Après le calcul, les résultats de cette vérification sont disponibles dans la fiche de profilé.

|                                | Cas defavorable | Vernication                                                                              | l aux de tra |
|--------------------------------|-----------------|------------------------------------------------------------------------------------------|--------------|
| Entaille de cisaillement (C 5) | n°152           | Entaille de début: τ d = 1.5V / (b eff * h ef) <= k v * f v.d (6.60)<br>0.28 < 0.94 MPa  | 30.0%        |
| a kalle de Gisallenien k (0.3) | n°152           | Entaille de fin: τ d = 1.5V / (b eff * h ef) <= k v * f v.d (6.60)<br>1.86 < 2.77 MPa    | 67.3%        |
|                                | n°152           | Appui de début: σ c,90,d = F c,90,d / A ef <= k c,90 * f c,90,d (6.3)<br>0.07 < 2.60 MPa | 2.8%         |

Fiche de profilé

La version détaillée de la fiche de profilé fournit également les différents paramètres intervenant dans cette vérification ( $k_v$ ,  $f_{v,d}$ ...).

| Entaille de cisaillement (6.5) | Cas n° 152, Maille n° 21.1                                                    |
|--------------------------------|-------------------------------------------------------------------------------|
|                                | Entaille de <u>début</u> : k <sub>v</sub> = 0.34 f <sub>v</sub> d = 2.77 MPa  |
|                                | $\tau_{4} = \frac{1.5V}{1.5V} \le k_{1}t_{1} = t_{1} = 0.000$                 |
|                                | betther involution                                                            |
|                                | 0.28 < 0.94 MPa (30.0 %)                                                      |
|                                | Cas n° 152. Maille n° 21.8                                                    |
|                                | Entaille de fin: kv = 1.00 fv d = 2.77 MPa                                    |
|                                | $\tau_{\rm d} = \frac{1.5V}{\text{befine}} \le \frac{\text{kvfv.d.}}{(6.60)}$ |
|                                | 1.86 < 2.77 MPa (67.3 %)                                                      |

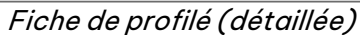

#### 5.4. Optimisation des éléments bois en fonction de la flèche (EC5)

Possibilité de sélectionner automatiquement la section optimale en fonction de la condition de flèche conformément à la norme EN 1995-1-1.

Advance Design 2024 peut désormais trouver les dimensions optimales pour les éléments en bois en fonction de leur flèche.

De nouvelles dimensions sont recherchées si l'option appropriée est choisie dans la fenêtre de paramétrage du calcul bois, et si le ratio de flèche actuel dépasse une limite, fixée par défaut à 100 %.

| Vérification                                     | Optimisation                                                                                                    |                                                                            |  |  |
|--------------------------------------------------|----------------------------------------------------------------------------------------------------|----------------------------------------------------------------------------|--|--|
| Optimisation<br>Flambement<br>Séquence de calcul | Mode d'optimisation          Image: Constraint of the section       Image: Constraint of the section         Image: Constraint of the section       Image: Constraint of the section | ) par rôle<br>) par nom                                                    |  |  |
|                                                  | Recherche de nouvelles sections<br>Si le taux de travail est supérieur à<br>Si le taux de travail est inférieur à                                                                    | 100 %<br>50 %                                                              |  |  |
|                                                  | Si la flèche est supérieure à :                                                                                                    | 100 %                                                                      |  |  |
|                                                  | Limite et optimisation des sections<br>Dimensions minimales et maximales:<br>2 cm < Hauteur < 100 cm<br>2 cm < Base < 100 cm                                                         | Optimisation par variation de :<br>2 cm sur la hauteur<br>2 cm sur la base |  |  |

Paramètres d'optimisation dans la fenêtre d'hypothèses

Dans cette boîte de dialogue, nous pouvons définir les limites de dimensions de la section et les incréments à appliquer à la largeur et à la hauteur de la section de départ.

Les résultats de l'optimisation sont donnés dans la boîte de dialogue Optimisation des profilés Les éléments pour lesquels la flèche est supérieure à la limite sont affichés en rouge. Une section plus grande et plus appropriée est alors suggérée.

| NE PEUT PAS ETRE VEN | DU - Optimisation de | es profilés |         |           |         |                   |           |        |                  |
|----------------------|----------------------|-------------|---------|-----------|---------|-------------------|-----------|--------|------------------|
|                      | Nom                  | Sections    | Élément | Stabilité | Flèche  | Solution proposée | Stabilité | Flèche | Solution retenue |
|                      | Arba                 | R20*30      | 12      | 82.4 %    | 112.1 % | R22*32            | 65.8 %    | 84.0 % | R22*32           |
|                      |                      |             |         |           |         |                   |           |        |                  |
| L.                   |                      |             |         |           |         |                   |           |        |                  |
|                      |                      |             |         |           |         |                   |           |        |                  |
| Mode d'optimisation  |                      |             |         |           |         |                   |           |        |                  |
| O par éléments       |                      |             |         |           |         |                   |           |        |                  |
| O par section        |                      |             |         |           |         |                   |           |        |                  |
| ⊖ par rôle           |                      |             |         |           |         |                   |           |        |                  |
| par nom              |                      |             |         |           |         |                   |           |        |                  |
| 🔿 par systèmes       |                      |             |         |           |         |                   |           |        |                  |
|                      |                      |             |         |           |         |                   |           |        |                  |
| Tout accepter        |                      |             |         |           |         |                   |           |        |                  |
| Tout rejeter         |                      |             |         |           |         |                   |           |        |                  |
|                      |                      |             |         |           |         |                   |           |        | Angeler (        |

Boite de dialogue Optimisation des profilés

Cette fonction garantit qu'aucune des différentes composantes de la flèche ne dépasse les valeurs limites définies dans le chapitre §7.2 de la norme EN 1995-161 (ou de son annexe nationale).

| he de profilé - Filair | e n°21                                     |                                               |                         |
|------------------------|--------------------------------------------|-----------------------------------------------|-------------------------|
| n Flèches (23.1%)      | Résistance (67.3%) Stabilité (46.8%) Résis | tance au feu (12.1%) Stabilté au feu (12.5 %) |                         |
|                        | Cas défavorable                            | Vérification                                  | Taux de travail         |
| W inst Q               | n°153 : +1x[2 NN]                          | L / 2927 < L / 300 (0.231 cm < 2.257 cm)      | 10 %                    |
| Winst                  | n°161 : 1x[1 G]+1x[2 NN]+0.6x[10 VY-D]     | L / 865 (0.783 cm)                            | -                       |
| Wcreep                 | •                                          |                                               | -                       |
| Wfin                   | •                                          | L / 865 < L / 100 (0.783 cm < 6.772 cm)       | 12 %                    |
| Wnet.fin               |                                            | L / 865 < L / 200 (0.783 cm < 3.386 cm)       | 23 %                    |
| W inst Q - SE          |                                            |                                               |                         |
| ł                      |                                            | Wfin = Winst + Wcreep<br>Wnet,fin = Wfin - Wc |                         |
|                        |                                            | Édter la fiche de profilé Éditer la fiche     | de profilé détaillée OK |

Résultats de la vérification de la flèche pour un élément en bois

### 6. Amélioration de l'expérience utilisateur et du confort

### d'utilisation du programme

Une série de nouveautés et d'améliorations liées à l'expérience utilisateur, se traduisant par une efficacité et un confort d'utilisation accrus.

#### 6.1. Gabarit de sélection

#### La possibilité d'enregistrer et de sélectionner facilement des gabarits pour la sélection d'objets.

La sélection d'objets est l'une des opérations les plus fréquentes. Pour ce faire, nous disposons de plusieurs outils, notamment la sélection à l'aide du pilote ou l'utilisation de la fenêtre pour définir les critères de sélection. À partir d'Advance Design 2024, il est également possible d'enregistrer et d'utiliser des sélections d'objets précédemment sauvegardées. Il est ainsi plus facile de sélectionner rapidement n'importe quel ensemble d'objets.

Nous pouvons enregistrer un gabarit avec des sélections pour deux types :

- Enregistrement d'une sélection d'objets c'est-à-dire l'enregistrement d'une sélection (par exemple, graphiquement) de n'importe quel objet
- Sauvegarde des critères de sélection c'est-à-dire sauvegarde de la sélection définie par des critères dans la fenêtre de sélection des éléments.

Des gabarits peuvent être ajoutés à tout moment lorsque l'on travaille sur une structure. La création d'un nouveau gabarit s'effectue à l'aide des commandes situées en bas de la fenêtre de sélection. Ces commandes permettent d'ajouter, de renommer et de supprimer un gabarit et, dans le cas des gabarits de critères, d'exporter et d'importer des gabarits dans un fichier.

| Méthode de combinaison :                   | 🔿 Ou                                                                       | 0 B                                                                           | × <u>D</u> ésactiver tout |
|--------------------------------------------|----------------------------------------------------------------------------|-------------------------------------------------------------------------------|---------------------------|
| Mode de sélection :                        | <ul> <li>Ajouter à la sélection</li> <li>Remplacer la sélection</li> </ul> | <ul> <li>Appliquer à la sélection</li> <li>Retirer de la sélection</li> </ul> |                           |
|                                            |                                                                            |                                                                               |                           |
| Gabarits<br>O Sélection d'objets<br>Aucune | <ul> <li>Oritères</li> <li>✓ Nouveau</li> </ul>                            | nregistrer                                                                    | Exporter I Impor          |

Nouvelles options pour les gabarits de sélection dans la fenêtre de sélection

#### Gabarits de sélection d'objets

Les gabarits de sélection d'objets permettent d'effectuer plusieurs sélections rapides de n'importe quelle sélection d'objet, indépendamment de la manière dont la sélection a été créée et du type d'objet. Par exemple, nous pouvons sélectionner graphiquement plusieurs parties différentes d'une structure (murs, poutres, appuis, ...) et enregistrer cette sélection en tant que gabarit. Ce type de gabarit est basé sur l'enregistrement des numéros d'identification des éléments.

La procédure d'ajout d'un gabarit est la suivante:

• Pour commencer, nous créons une sélection. Vous pouvez utiliser n'importe quelle méthode (telle qu'une sélection graphique d'éléments) et elle peut contenir différents types d'objets.

#### Vue UTILISATEUR

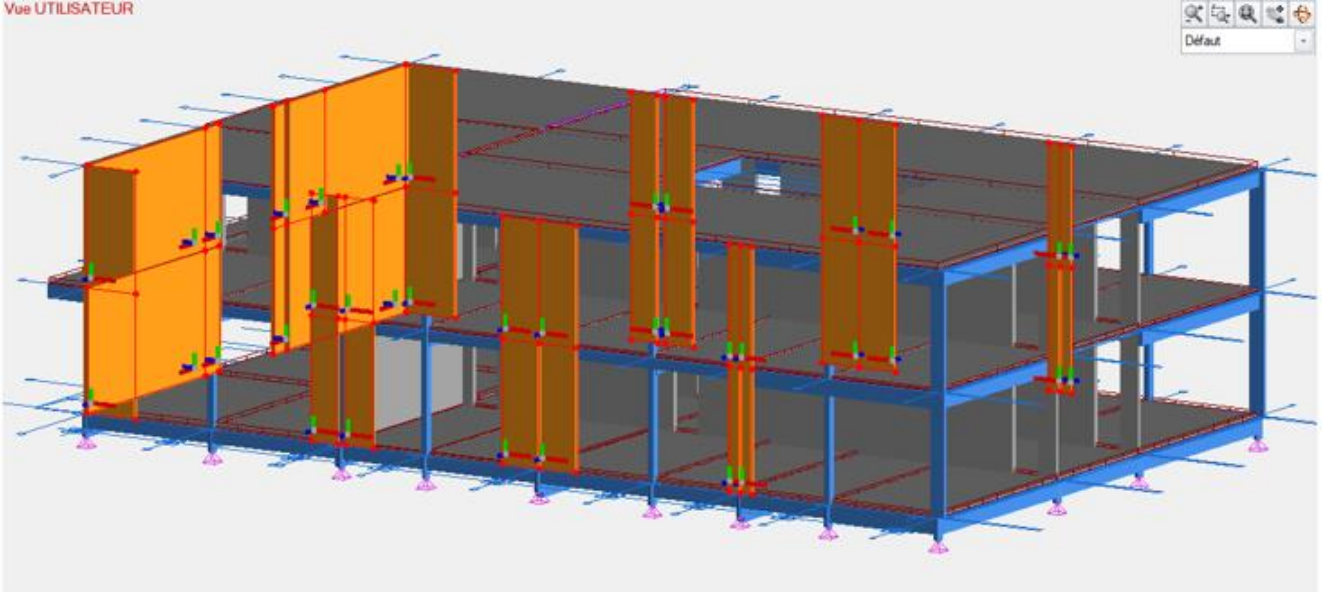

Ouvrez ensuite la fenêtre de sélection (ALT+S) et réglez le type de gabarit sur "Sélection d'objets" dans la partie inférieure.

| <br>Gabarits | O Critères                         |                                     |
|--------------|------------------------------------|-------------------------------------|
| Aucune       | ✓ Nouveau ✓ Enregistrer ✓ Renommer | r X Supprimer > Exporter 4 Importer |
|              |                                    | OK Annuler Aide                     |

Cliquez sur le bouton Nouveau et entrez le nom du gabarit

| Gabarits<br>© Sélection d'objets | ○ Critères                     |                                     |
|----------------------------------|--------------------------------|-------------------------------------|
| Aucune                           | ✓ Nouveau ✓ Enregistrer        | enommer Supprimer Fxporter Importer |
|                                  | Gabarit de sélection - Nouveau | 23<br>DK Annuler Aide               |
| Nom :                            | External Walls                 | ОК                                  |
|                                  |                                | Annuler                             |

Le gabarit est enregistré lorsque le bouton Enregistrer est utilisé ou lorsque la fenêtre est ٠ fermée à l'aide du bouton OK.

Le choix d'une sélection à partir d'un gabarit peut se faire de plusieurs manières.

La méthode la plus rapide consiste à sélectionner un gabarit dans la liste disponible directement dans le ruban. Une fois le gabarit sélectionné dans la liste, la sélection des objets est automatique. Comme le montre l'image ci-dessous, les gabarits fonctionnent à la fois dans en phase saisie et en phase analyse.

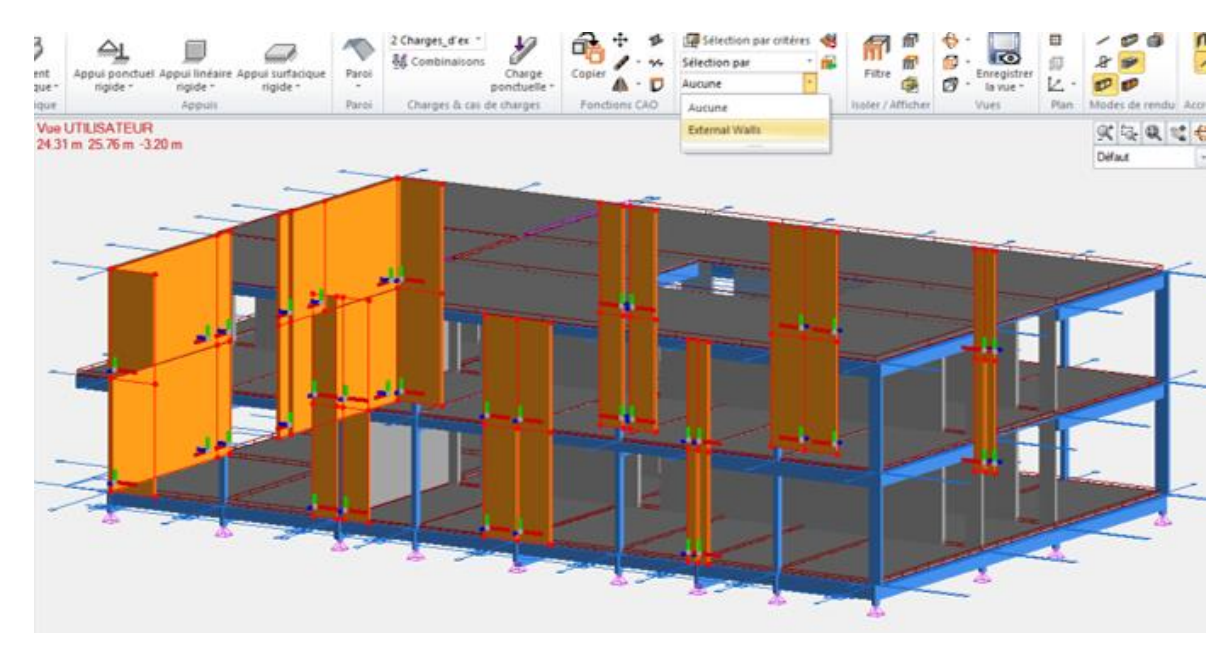

Le choix à partir de la barre d'outils dédiée à la sélection fonctionne de la même manière, et vous pouvez également rappeler une sélection à l'aide de la fenêtre de sélection (ALT+S).

|                                                                                                    | Remplacer la sélection     O     Retirer de la sélection |  |  |  |
|----------------------------------------------------------------------------------------------------|----------------------------------------------------------|--|--|--|
| Filtres et sélection     マ     ×       Aucune     *     Sélection par     *     通 爺 爺 爺       Aucune     *     正     *     ● | Gabarts<br>© Silection d'objets O Chires<br>Nouveau      |  |  |  |

Étant donné que les gabarits de sélection d'objets reposent sur le stockage des numéros d'identification des éléments sélectionnés, il convient de noter que la modification de la numérotation des objets dans le modèle peut affecter l'effet de sélection d'un gabarit précédemment enregistré. Les gabarits de ce type ne sont disponibles que dans le projet en cours.

#### Gabarits des critères de sélection

Le gabarit de sélection par enregistrement des critères permet d'enregistrer l'ensemble actuel des critères définis dans la fenêtre de sélection. Ce type de gabarit n'est pas basé sur des numéros d'identification et est donc plus polyvalent, bien qu'il nécessite une définition précise des critères. Les gabarits de ce type peuvent être utilisés dans le projet en cours, mais ils peuvent également être enregistrés/exportés dans un fichier et être facilement chargés et utilisés dans d'autres projets.

La procédure d'ajout d'un gabarit est la suivante :

• Tout d'abord, ouvrons la fenêtre de sélection des éléments (par exemple, en utilisant le raccourci ALT+S) et sélectionnons les critères dans les onglets.

## 

|                      | NE                       | PEUT PAS ETRE VENDU - Sélection des éléme | ents                           | 23 |    |
|----------------------|--------------------------|-------------------------------------------|--------------------------------|----|----|
| Types                | 🖃 🖌 Béton (384)          |                                           |                                |    |    |
| Matériaux            | - 🐼 0<br>- 🖋 BETON (311) |                                           |                                |    |    |
| Sections             | - # C20/25               |                                           |                                |    |    |
| Épaisseur            |                          | NE PEUT PAS ETRE V                        | /ENDU - Sélection des éléments |    | 23 |
| Coordonnées          | Types                    | És viscours comprises antre :             |                                |    |    |
| Noms                 | Matériaux                | epaisseurs comprises entre :              |                                |    |    |
| Groupes              | Sections                 | 20                                        | et                             | 20 |    |
| Estimations          | Épaisseur                |                                           |                                |    |    |
| Rôles                | Coordonnées              |                                           |                                |    |    |
| Systèmes             | Noms                     |                                           |                                |    |    |
| Paramètres de calcul | Groupes                  |                                           |                                |    |    |
| Taux de travail      | Estimations              |                                           |                                |    |    |
|                      | Rôles                    |                                           |                                |    |    |
|                      | Systèmes                 |                                           |                                |    |    |
|                      | Paramètres de calcul     |                                           |                                |    |    |
|                      | Taux de travail          |                                           |                                |    |    |

- Assurez-vous que le type de gabarit est défini sur "Critères" en bas de la fenêtre (c'est le choix par défaut).
- Cliquez sur le bouton Nouveau et saisissez le nom du gabarit.

| Selection | d'objets | 🧿 Critères 🛛 📐                |          |           |               |     |
|-----------|----------|-------------------------------|----------|-----------|---------------|-----|
| Aucune    |          | ▼ Nouveau ✓ Enregistrer       | Renommer | × Supprim | er 🕨 Exporter | Imp |
|           |          |                               |          |           |               |     |
|           |          | Gabarit de critères - Nouveau |          | 83 OK     | Annuler       | A   |
|           |          |                               |          |           |               |     |
|           |          |                               |          |           |               |     |

• Le gabarit est enregistré lorsque le bouton Enregistrer est utilisé ou lorsque la fenêtre est fermée à l'aide du bouton OK.

L'application du gabarit se fait de la même manière que celle décrite précédemment pour les gabarits de sélection d'objets.

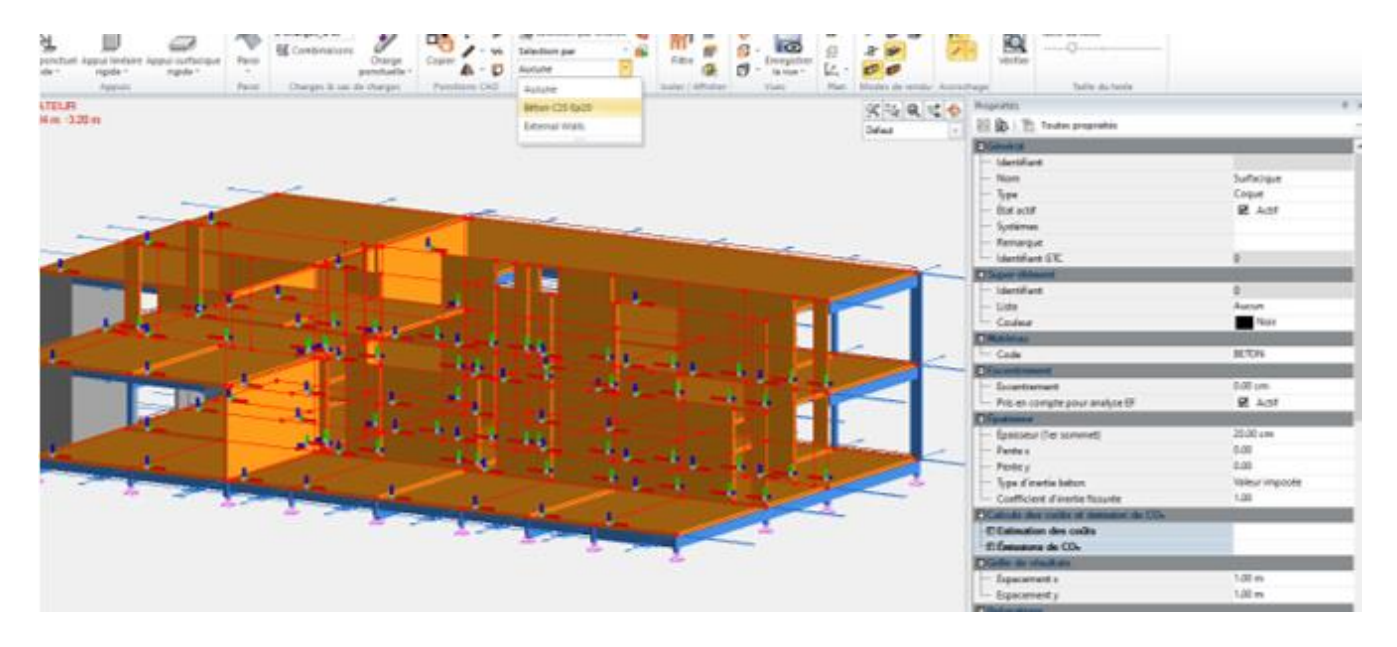

Dans le cas des gabarits de sélection par critère, nous pouvons également les enregistrer dans un fichier externe. Cela peut s'avérer pratique lorsque nous définissons plusieurs de nos gabarits universels et que nous voulons les utiliser dans d'autres projets. Pour cela, utilisez les boutons d'exportation et d'importation prévus à cet effet.

#### 6.2. Nouvelles options pour la sélection d'éléments identiques Eléments

#### Sélection d'objets beaucoup plus rapide et facile.

Pour faciliter la sélection graphique des éléments, un nouvel outil a été ajouté pour la sélection rapide d'éléments identiques à l'élément sélectionné. Pour utiliser la nouvelle fonction, sélectionnez un seul élément (filaire/surfacique/paroi/appui/charge) et ouvrez le menu contextuel en cliquant avec le bouton droit de la souris. La nouvelle commande " Sélection identique " contient plusieurs critères de comparaison qui peuvent être choisis dans le menu, ce qui vous permet d'affiner rapidement votre recherche.

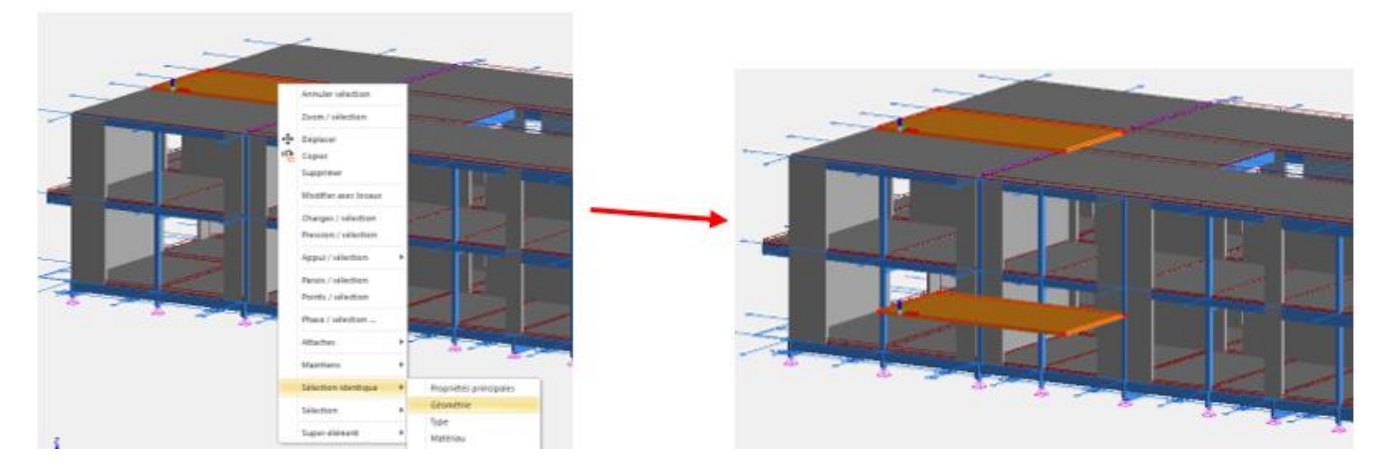

Les critères suivants sont disponibles :

- Propriétés principales Sélectionne les éléments ayant les mêmes propriétés principales. La liste des propriétés principales dépend du type d'élément :
  - Éléments filaires : la géométrie (longueur), le matériau et la section
  - Éléments surfaciques : géométrie, épaisseur
  - Paroi : Géométrie
  - Appuis : Catégorie (Rigide, Élastique, etc.) et relaxation (valeur de TX, TY, etc.)
  - Charges : Catégorie (Ponctuelle / Linéaire / Surfacique) et la définition (valeurs de FX, FY, etc.).
- **Géométrie** Sélectionne les éléments ayant les mêmes propriétés géométriques (par exemple la longueur pour les éléments filaires)
- **Type** Sélectionne les éléments ayant la même propriété Type (comme Poutre courte ou tirant pour les éléments filaires)
- Matériau Sélectionne les éléments ayant le même matériau.
- Section Sélectionne les éléments ayant la même section (éléments filaires)
- Épaisseur Sélectionne les éléments ayant la même épaisseur (éléments surfaciques)
- Nom Sélectionne les éléments ayant la même propriété Nom.
- Rôle Sélectionne des éléments ayant le même modèle Rôle.
- Système Sélectionne les éléments du même sous-système.

**REMARQUE:** En fonction de l'élément sélectionné, certains critères peuvent ne pas être disponibles. Par exemple, le critère d'épaisseur est disponible pour les éléments surfaciques, mais pas pour les appuis, les charges ou les éléments filaires.

#### 6.3. Possibilité de filtrer les éléments inactifs

#### Recherche plus rapide des éléments inactifs.

Pour faciliter la recherche des éléments qui ont été exclus de la génération du modèle de calcul (c'està-dire dont la propriété État actif est désactivée), un nouveau filtre a été ajouté à la fenêtre Sélection. Ce filtre permet de sélectionner rapidement les éléments dont l'état est actif ou inactif.

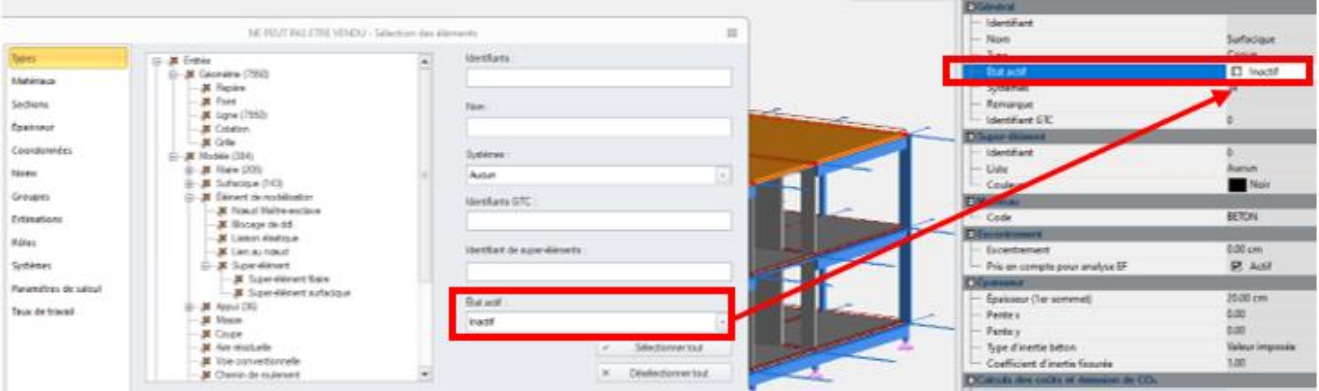

Recherche plus rapide des éléments inactifs

#### 6.4. Filtrage de profils à partir des bases de données

#### Recherche plus rapide des profilés dans les bases de données.

Pour accélérer et faciliter la recherche des sections dont vous avez besoin, plusieurs améliorations ont été apportées à la fenêtre de sélection des profilés dans les bases de données.

Le premier changement est l'ajout d'un filtre par type de section. Le filtre, sous forme de liste déroulante, contient un ensemble de types de profils disponibles, par exemple Rectangulaire, Rectangulaire creux, U, C, T, Z, Zeta, etc. La sélection d'un type dans la liste réduit automatiquement la liste des bibliothèques affichées.

|                                                                                                    | NE PEUT PA                              | AS ETRE VEN | DU - Catalogues de   | e sections           |             | Q      |
|----------------------------------------------------------------------------------------------------|-----------------------------------------|-------------|----------------------|----------------------|-------------|--------|
| Gestion des catal                                                                                                    | gues                                    |             |                      | -                    |             |        |
| Type de                                                                                                    | Carré creuse                            |             |                      |                      | .25 0       | к      |
| Nom                                                                                                    | Tous<br>Bectangulaire                   | -           | 1                    | i                    | Ann         | uler   |
| European Rect     SHSC Carre     SHSC Carre     SHSH Carre     SHSH Carre     Otua Orcu     Orcu     Orcu     Orcu     Orc | Rectangulaire creuse<br>Carré           |             | 5.00                 | L,                   | <u>a</u>    | de     |
|                                                                                                    | Carré creuse                            |             |                      |                      | Type de lan | iinage |
|                                                                                                    | Circulaire                              | =           |                      |                      | Laminé à fr | • bio  |
|                                                                                                    | Circulaire creuse                       |             |                      | .00                  | Rotation    | i.     |
| Gratec Pro                                                                                                    | l dissymétrique<br>U                    |             | Désignation          | Aire                 | h           | 12 .   |
|                                                                                                    | T                                       |             | HS20x2.5C            | 1.59 cm <sup>2</sup> | 0.77 cm4    | 0.7. = |
|                                                                                                    | Angle symetrique<br>Angle dissymétrique |             | SHS20x2C<br>SHS20x3C | 1.34 cm <sup>2</sup> | 0.69 cm4    | 0.65   |
|                                                                                                    | Double L                                |             | SHS25x2.5C           | 2.09 cm <sup>2</sup> | 1.69 cm4    | 1.65   |
|                                                                                                    | omega                                   |             | SHS25x2C             | 1.74 cm <sup>2</sup> | 1.48 cm4    | 1.48   |
|                                                                                                    |                                         |             | SHS25x3C             | 2.41 cm <sup>2</sup> | 1.84 cm4    | 1.84   |
|                                                                                                    |                                         |             | SHS30x2.5C           | 2.59 cm <sup>2</sup> | 3.16 cm4    | 3.16   |
|                                                                                                    |                                         |             | SHS30x2C             | 2.14 cm <sup>2</sup> | 2.72 cm4    | 2.7.   |
|                                                                                                    |                                         |             | SHS30x3C             | 3.01 cm <sup>2</sup> | 3.50 cm4    | 3.5(   |
|                                                                                                    |                                         |             | SHS30x4C             | 3.75 cm <sup>2</sup> | 3.97 cm4    | 3.97   |
|                                                                                                    |                                         |             | SHS40x2.5C           | 3.59 cm <sup>2</sup> | 8.22 cm4    | 8.22   |
|                                                                                                    |                                         |             | SHS40x2C             | 2.94 cm <sup>2</sup> | 6.94 cm4    | 6.94   |
|                                                                                                    |                                         |             | SHS40x3C             | 4.21 cm <sup>2</sup> | 9.32 cm4    | 9.32   |
|                                                                                                    |                                         |             | SHS40x4C             | 5.35 cm <sup>2</sup> | 11.10 cm4   | 11.1   |
|                                                                                                    |                                         |             | SHS40x5C             | 6.36 cm <sup>2</sup> | 12.30 cm4   | 12.3   |

Une autre amélioration est l'ajout d'un filtre textuel. Le principe de fonctionnement est simple : vous devez saisir une chaîne de caractères quelconque (il peut s'agir du début ou d'un morceau du nom de la bibliothèque) et valider avec la touche Entrée. La liste des bibliothèques disponibles sera automatiquement réduite à celles dont le nom contient le texte saisi.

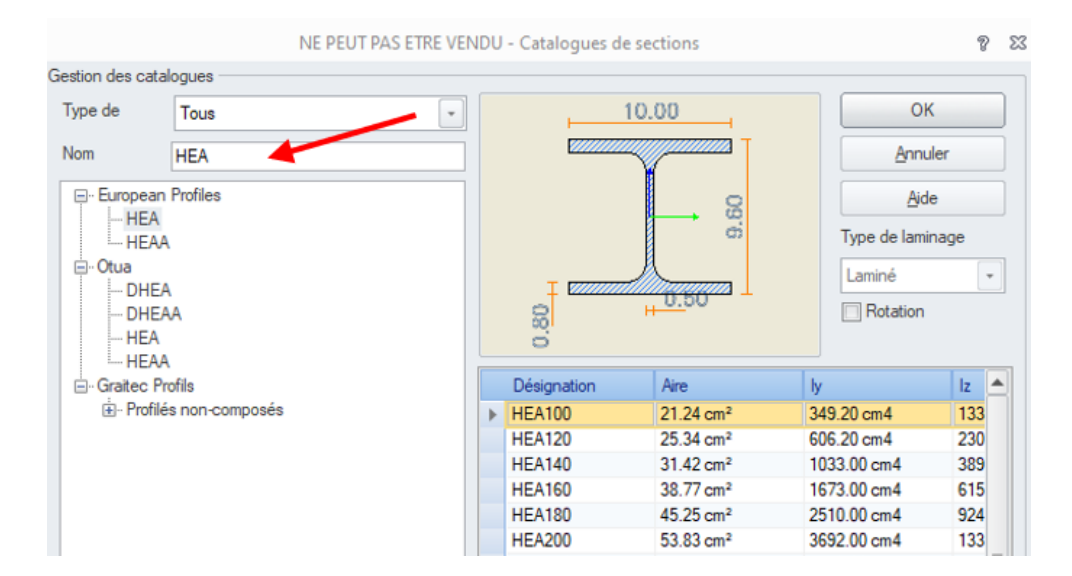

De plus, pour faciliter la recherche de profils en acier formés à froid dans la base de données *Graitec Profiles*, ces profils ont été séparés dans un nouveau groupe intitulé "Profilés formés à froid".

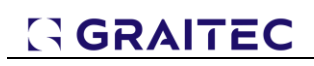

| NE PEUT PAS ETRE VE            | NDU - Catalogues de se | ctions |                  | 2  | 23 |
|--------------------------------|------------------------|--------|------------------|----|----|
| Gestion des catalogues         |                        |        |                  |    |    |
| Type de Tous 👻                 |                        |        | ОК               |    |    |
| Nom                            |                        |        | Annuler          |    |    |
|                                |                        |        | Aide             |    |    |
|                                |                        |        | Type de laminage | э  |    |
|                                |                        |        | Laminé           | -  |    |
| in Grane Profilés non-composés |                        |        | Rotation         |    |    |
| ⊡- Profilés formés à froid     |                        |        |                  |    |    |
| E. Fromes composes             | Désignation            | Aire   | ly I             | lz | ור |

Il convient de noter que les profilés formés à froid de ce groupe sont des profils qui contiennent les données nécessaires aux calculs de vérification selon les normes métalliques actuelles. Cependant, dans la base de données *Graitec profiles*, dans le groupe "Profilés non-composés ", il y a également d'autres éléments qui, par leur forme et leur nom, suggèrent qu'il s'agit de profilés formés à froid. Toutefois, ces profils ne peuvent pas être vérifiés conformément à la norme en raison du manque de données nécessaires.

#### 6.5. Nouvelles commandes pour ajouter des phases

#### Facilité de définition des phases de construction.

Pour faciliter la définition des phases de construction, quatre commandes ont été ajoutées au ruban Analyse :

- Ajouter une phase Ajoute une nouvelle phase de construction.
- **Ajouter plusieurs phases** Ajoute plusieurs nouvelles phases de construction (en fonction du nombre saisi)
- Génération automatique Génère automatiquement des phases de construction une pour chaque étage.
- Ajouter à une phase Affiche une fenêtre permettant d'ajouter les objets sélectionnés aux phases.

| ainte Lien Créer un lien<br>DDL élastique au nœud | Vérifier Options de Maillage Calcul | ∑) Modale<br>℃ Statique NL<br>∦ Flambement | Ajouter une<br>phase * | Rôle Définition<br>de seuils | Hypothèses Calcul |
|---------------------------------------------------|-------------------------------------|--------------------------------------------|------------------------|------------------------------|-------------------|
| Vue UTILISATEUR                                   | modele d analyse                    | Analyse                                    | Ajoute                 | r une phase                  | Expert beton      |
|                                                   |                                     |                                            | Ajoute                 | r plusieurs phases           |                   |
|                                                   |                                     |                                            | Généra                 | ation automatique            |                   |
|                                                   |                                     |                                            | Assign                 | er à une phase               |                   |

#### 6.6. Amélioration du maillage pour l'analyse Pushover

Pour les éléments comportant des rotules plastiques, le maillage des éléments finis est désormais régulier, ce qui améliore considérablement la répartition du maillage dans les éléments surfaciques adjacents.

La modélisation des rotules plastiques dans les éléments filaires est plus performante dans Advance Design 2024. Auparavant, pour capturer les rotations/translations plastiques des rotules, des nœuds supplémentaires étaient automatiquement générés de part et d'autre de la rotule plastique. Ces nœuds perturbaient le maillage régulier des éléments structurels, en particulier lorsque des éléments filaires étaient en contact avec des éléments surfaciques, et augmentaient le nombre total de degrés de liberté dans la structure. Une meilleure modélisation des rotules plastiques dans Advance Design 2024 a permis de capturer les rotations/translations plastiques sans avoir besoin de ces nœuds additionnels.

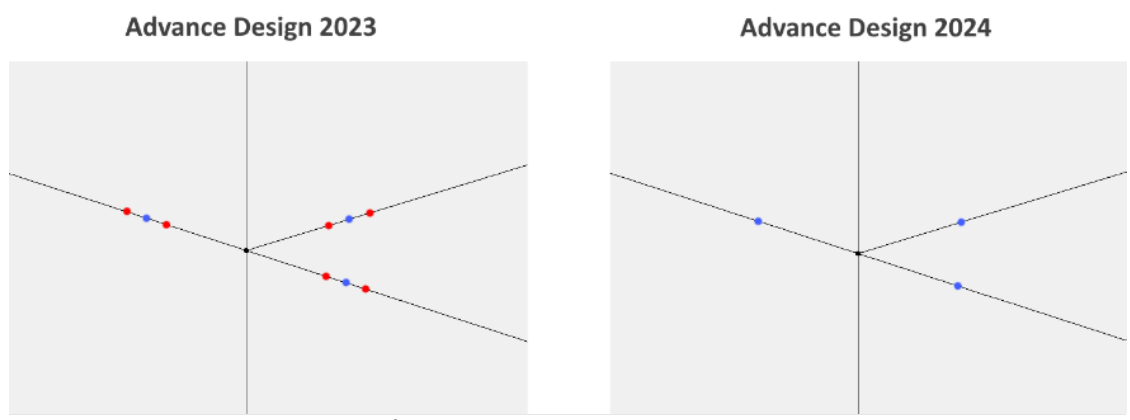

*Exemple de modélisation de rotules plastiques sur des poutres (points bleus – rotules plastiques, points rouges – nœuds additionnels)* 

#### 6.7. Unification des boites de dialogue

# Utilisation plus aisée du programme grâce à une interface plus claire et à une présentation uniforme des fenêtres.

Dans cette version d'Advance Design, un autre ensemble de boîtes de dialogue a été mis à jour, leur conférant une apparence unifiée. Bien que la présentation et le contenu des fenêtres soient généralement restés inchangés, les modifications concernent l'apparence et les composants utilisés. Ces changements ont deux objectifs principaux : normaliser l'apparence du contenu des fenêtres afin d'améliorer la perception de l'utilisateur dans son travail quotidien, et moderniser le programme en utilisant des composants technologiques plus récents.

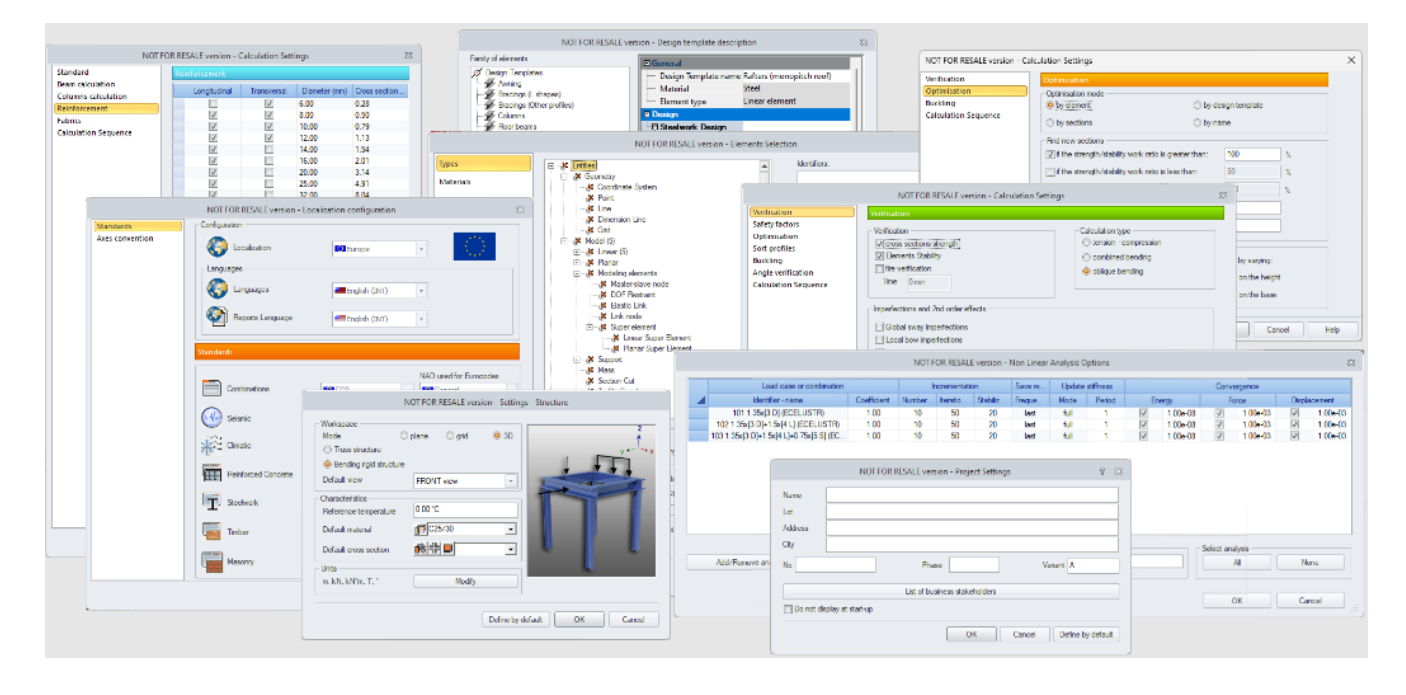

#### 6.8. Amélioration de la fenêtre de sélection par critères

Amélioration de la fenêtre de sélection pour faciliter le choix des méthodes de sélection.

La fenêtre de sélection par critères (ouverte à partir du ruban ou via le raccourci clavier ALT+S) a été légèrement agrandie afin de développer les possibilités et de simplifier le travail.

La première amélioration est le passage d'onglets vers un mode liste. Cela facilite la sélection des catégories de critères et élimine le problème du défilement des onglets, qui se posait surtout avec les noms longs dans certaines langues.

Le deuxième changement consiste en de nouveaux modes de sélection et une définition plus claire des combinaisons de critères. À cette fin, plusieurs options ont été ajoutées dans la partie inférieure de la fenêtre.

| Types                                 | Entités                                                                                                    |                                                            |               | Identifiants :                                    |                           |  |  |  |
|---------------------------------------|----------------------------------------------------------------------------------------------------|------------------------------------------------------------|---------------|---------------------------------------------------|---------------------------|--|--|--|
| Matériaux<br>Sections                 | Repère                                                                                                    |                                                            |               | News                                              |                           |  |  |  |
| Épaisseur                             | 🎉 Ligne (7950)<br>🎉 Cotation                                                                                                    |                                                            |               | Nom :                                             |                           |  |  |  |
| Coordonnées                           | 🧩 Grille<br>— 🧩 Modèle (384)                                                                                                    |                                                            |               | Systèmes :                                        |                           |  |  |  |
| Noms                                  | 🕀 🧭 Filaire (205)<br>🕀 🦑 Surfacique (1                                                                                                    | 43)                                                        | -             | Aucun                                             |                           |  |  |  |
| Groupes                               | ⊟… 🔉 Élément de m<br>— 🔉 Nœud Ma                                                                                                    | odélisation<br>aître-esclave                               |               | Identifiants GTC :                                |                           |  |  |  |
| Rôles                                 | Blocage of Blocage of | de ddl<br>astique                                          |               |                                                   |                           |  |  |  |
| Systèmes                              | & Lien au n<br>⊡& Super-élé                                                                                                    | nœud<br>ément<br>r-élément filaire<br>r-élément surfacique |               | Identifiant de super-éléments :                   |                           |  |  |  |
| Paramètres de calcul                  | & Super                                                                                                    |                                                            |               | Řatactif -                                        |                           |  |  |  |
| Taux de travail                       |                                                                                                    |                                                            |               |                                                   |                           |  |  |  |
| 2                                     | ····· 🔉 Coupe<br>····· 🔉 Aire résiduelle                                                                                                    |                                                            |               |                                                   | Sélectionner tout         |  |  |  |
|                                       | Chemin de roi                                                                                                    | ulement                                                    | -             |                                                   | × Désélectionner tout     |  |  |  |
|                                       | Méthode de combinaison :                                                                                                    | O U                                                        | <u>o</u> B    |                                                   | × <u>D</u> ésactiver tout |  |  |  |
|                                       | Mode de sélection :                                                                                                    | Ajouter à la sélection<br>O Remplacer la sélectio          | © Aj<br>n © B | ppliquer à la sélection<br>etirer de la sélection |                           |  |  |  |
|                                       | Gabarits                                                                                                    |                                                            |               |                                                   |                           |  |  |  |
|                                       | Sélection d'objets                                                                                                    | © Critères                                                 |               |                                                   |                           |  |  |  |
|                                       | Aucune                                                                                                    | Nouveau                                                    | ✓ Enregistrer | Renommer × Suppr                                  | imer Exporter Inporter    |  |  |  |
| i i i i i i i i i i i i i i i i i i i |                                                                                                    |                                                            |               |                                                   |                           |  |  |  |

Amélioration de la fenêtre de sélection par critères

La première série d'options est appelée méthode de combinaison. Deux choix s'offrent à vous :

- **Ou** Il s'agit de l'ancienne méthode "Union". Il sélectionne tous les éléments qui correspondent à au moins un des critères définis. C'est le cas, par exemple, lorsque vous choisissez deux critères : Type=*Éléments filaires* et Matériau=*Béton*, tous les éléments filaires (y compris les éléments qui ne sont pas en béton) et tous les éléments béton (y compris les éléments surfaciques) seront sélectionnés avec cette méthode.
- Et Il s'agit de l'ancienne méthode "Intersection". Il ne sélectionne que les éléments qui correspondent à tous les critères définis en même temps. C'est le cas, par exemple, lorsque vous choisissez deux critères : Type= Éléments filaires et Matériau=Béton, seuls les éléments filaires en béton seront sélectionnés avec cette méthode.

La deuxième série d'options est appelée mode de sélection. Celles-ci sont utilisées lorsque la fenêtre de sélection par critères a été appelée pour créer une nouvelle sélection alors qu'une sélection d'objets existe déjà dans le modèle.

Quatre choix sont possibles :

- Ajouter à la sélection Ajoute une nouvelle sélection à la sélection existante. Il s'agit de l'option par défaut.
- **Remplacer la sélection** Remplace la sélection existante par une nouvelle.
- Retirer de la sélection Retire la nouvelle sélection de la sélection en cours.
- Appliquer à la sélection Applique de nouveaux critères à la sélection existante.

### 7. Autres nouveautés et petites améliorations

Plusieurs nouvelles fonctionnalités et petites améliorations ont été introduites dans la dernière version d'Advance Design.

# 7.1. Nouvelle base de données de profils d'acier formés à froid pour l'Amérique du Nord

#### Capacité à modéliser des structures utilisant des profilés formés à froid typiques du marché nordaméricain.

Une nouvelle liste a été ajoutée à la liste des bases de données de profils - **North America Cold-Formed Profiles**. Elle inclut les données des profils en acier formé à froid des tableaux I-1 à I-8 de AISI *Cold-Formed Steel Design Manual (2017 edition*).

Il y a 8 familles de profils disponibles :

- Section en C avec retour,
- Section en C avec retour (solives/goujons),
- Section en C sans retour,
- Z avec retour,
- Z sans retour,
- > Cornières à ailes égales avec retour,
- > Cornières à ailes égales sans retour,
- > Omega sans retour.

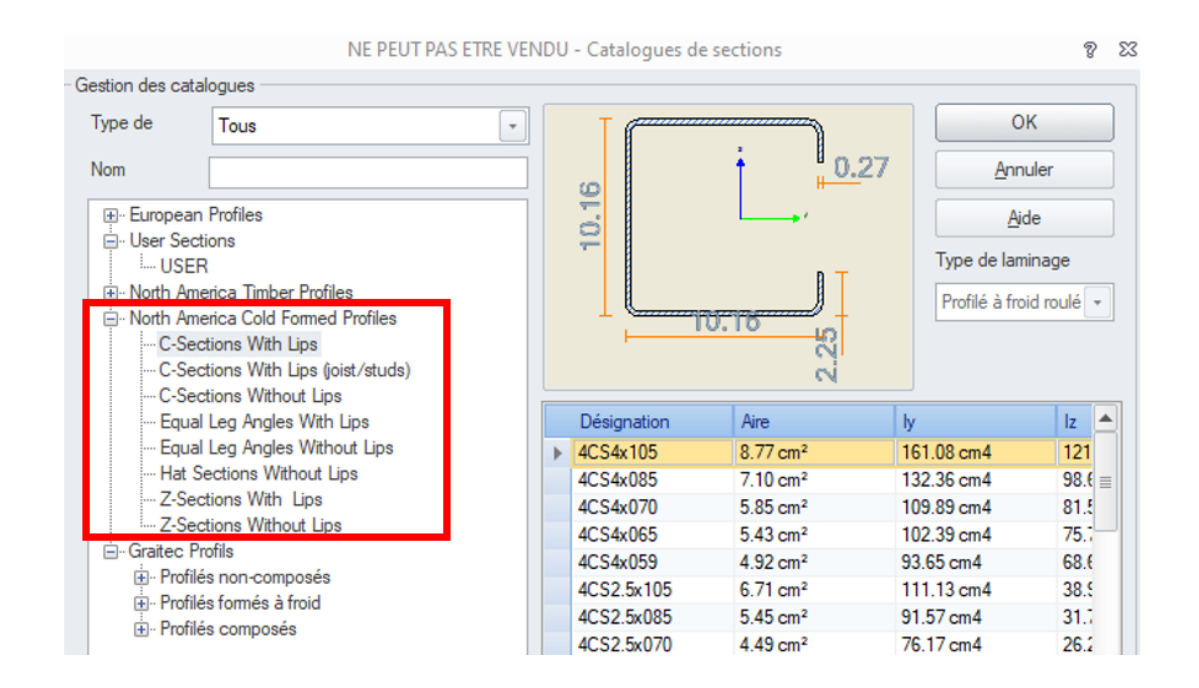

#### 7.2. Nouvelle base de données de matériaux acier des profilés formés à froid pour l'Amérique du Nord

# Capacité à modéliser des structures utilisant des matériaux d'Amérique du Nord pour les sections formées à froid.

Dans la bibliothèque des matériaux, une nouvelle norme a été ajoutée à la liste de la famille ACIER : *ASTM Cold Formed*. Il contient de nouveaux matériaux à utiliser pour les profilés formés à froid en Amérique du Nord. Chaque matériau a une application spécifique qui est décrite en détail dans le

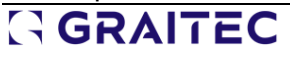

tableau 1.2 de *l'AISI Cold-Formed Steel Design Manual* (Manuel de conception de l'acier formé à froid de l'AISI).

| Famille | MÉTAL    | - Norme |           | ASTM  |         |               |   |          |
|---------|----------|---------|-----------|-------|---------|---------------|---|----------|
| A1003   | ST33H    | A1008 3 | 3 Type 2  | 1     | A1008 H | SLAS 60 Class |   |          |
| A1003 S | 5T37H    | A1008 4 | 0 Type 1  |       | A1008 H | SLAS 65 Class |   | Importer |
| A1003 S | T40H     | A1008 4 | 0 Type 2  |       | A1008 H | SLAS 65 Class |   |          |
| A1003 S | T50H     | A1008 H | SLAS 45 C | lass1 | A1008 H | SLAS 70 Class |   | Eurodan  |
| A1003 S | T55H     | A1008 H | SLAS 45 C | lass2 | A1008 H | SLAS 70 Class |   | Exporter |
| A1003 S | 5T57H    | A1008 H | SLAS 50 C | lass1 | A1008 H | SLAS-F 50 Cla |   |          |
| A1003 5 | T60H     | A1008 H | SLAS 50 C | lass2 | A1008 H | SLAS-F 60 Cla | S | upprimer |
| A1003 S | ST70H    | A1008 H | SLAS 55 C | lass1 | A1008 H | SLAS-F 70 Cla |   |          |
| A1003 S | T80H     | A1008 H | SLAS 55 C | lass2 | A1008 H | SLAS-F 80 Cla |   |          |
| A1008 3 | 3 Type 1 | A1008 H | SLAS 60 C | lass1 | A1008 S | S-25          |   |          |
|         |          |         |           |       |         |               |   |          |

#### 7.3. Nouvelle section paramétrique - Section moisée

Possibilité de définir facilement des profilés composés en bois.

Un nouveau type - Sections moisées - a été ajouté à la liste des types de profil qui peuvent être définis de manière paramétrique.

Il permet de modéliser une section composée de 2, 3 ou 4 sections rectangulaires identiques, placées en parallèle avec le même espacement. Les sections à deux éléments sont le plus souvent utilisées pour modéliser les éléments de toiture en bois, tandis que les configurations à 2, 3 et 4 éléments sont généralement utilisées pour modéliser les poteaux en bois.

NE PEUT PAS ETRE VENDU - Paramétrée 🦻 🎇

|                      | NE PEOT PAS ETILE VENDO - Palametree g |        | 8 52       |                | NE PEUT PAS ETRE VENDU - |                |        |     |    | 77 ZS      |                  |
|----------------------|----------------------------------------|--------|------------|----------------|--------------------------|----------------|--------|-----|----|------------|------------------|
| <u>T</u> ype :       | Section moisée                         |        | <u>о</u> к | <u>T</u> ype : | II Sect                  | iection moisée |        |     |    | <u>O</u> K |                  |
| Sous-type :          |                                        |        | •          | Annuler        | Sous-type :              |                |        |     |    | •          | A <u>n</u> nuler |
| Libellé :            | 2R3.3*1                                | 1 3.3  |            |                | Libellé :                | 3R3.3*1        | 1 3.3  |     |    |            |                  |
| Description          |                                        | Valeur | 3.         | 30             | Description              |                | Valeur |     |    |            |                  |
| Nombre de membrure 2 |                                        | T      |            | Nombre de m    | Nombre de membrure 3     |                |        | 3.3 | 10 |            |                  |
| Hauteur (cm)         |                                        | 11.00  |            | :              | Hauteur (cm)             | )              | 11.00  | T   |    |            |                  |
| Largeur (cm)         |                                        | 3.30   |            |                | Largeur (cm)             |                | 3.30   |     |    |            |                  |
| Espacement er        | ntre les                               | 3.30   | 8          |                | Espacement               | entre les      | 3.30   | 8   |    |            |                  |
| Couleur              |                                        | FFCC00 | 1          |                | Couleur                  |                | FFCC00 | Ξ.  |    |            |                  |
|                      |                                        |        |            | <u>1.30</u>    |                          |                |        |     | 3  | 30         |                  |

La convention d'axe utilisée dans Advance Design est l'axe local z parallèle à la hauteur (h).
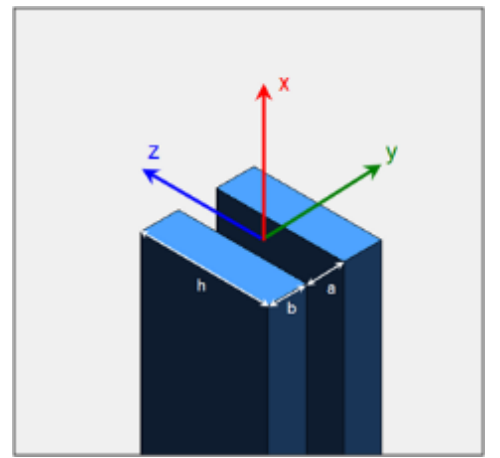

Convention d'axes pour les poteaux moisés

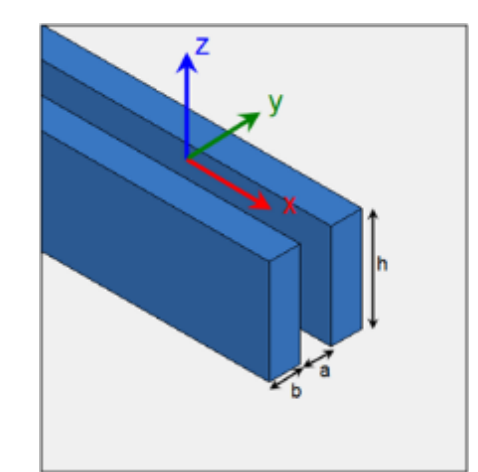

Convention d'axes pour les poutres moisées

Le nombre de sections et l'espacement entre elles ont un impact sur les paramètres de l'élément :

Aire pour n sections :

$$A_{tot} = n \cdot A = n \cdot b \cdot h$$

Inertie dans le plan pour n sections :

$$I_{y,tot} = n \cdot I_y = n \cdot \frac{b \cdot h^3}{12}$$

Inertie hors plan

Pour 2 sections :

$$I_{z,tot} = \frac{h \cdot [(2 \cdot b + a)^3 - a^3]}{12}$$

Pour 3 sections :

$$I_{z,tot} = \frac{h \cdot [(3 \cdot b + 2 \cdot a)^3 - (b + 2 \cdot a)^3 + b^3]}{12}$$

Pour 4 sections :

$$I_{z,tot} = \frac{h \cdot [(4 \cdot b + 3 \cdot a)^3 - (2 \cdot b + 3 \cdot a)^3 + (2 \cdot b + a)^3 - a^3]}{12}$$

## 7.4. Amélioration de la création des combinaisons sismiques pour le Canada

#### Prise en compte automatique des directions opposées des efforts sismiques pour le Canada.

Lors de la génération automatique des combinaisons avec les cas sismiques selon la norme canadienne du CNB, les combinaisons sismiques prennent désormais en compte les deux directions pour les efforts des cas de charge sismique (EX, EX, EZ). Les cas sismiques sont maintenant étudiés dans les combinaisons, une fois avec un signe positif et une fois avec un signe négatif.

Cela permet d'éviter le problème de l'annulation des efforts lorsque des charges concomitantes s'exercent sur la structure, par exemple la pression du sol dans une direction et l'effort sismique dans la direction opposée.

# GRAITEC

|            |                 | A        |          | -    | Combinais | Béton Métal   | Bois |       |     |       |  |
|------------|-----------------|----------|----------|------|-----------|---------------|------|-------|-----|-------|--|
| Modèle     | Analyse<br>dèle | Design   | Document | -    | ld.       | Туре          | Cas  | Coeff | Cas | Coeff |  |
| 1 14       | Structure       |          |          | -    | 101       | ULS           | 1    | 1.40  |     |       |  |
|            | Plan de trav    | ail      |          |      | 102       | ULSA          | 1    | 1.00  | 2   | 1.00  |  |
| Chargement |                 |          | 103      | ULSA | 1         | 1.00          | 2    | -1.00 |     |       |  |
|            |                 |          | 104      | ULSA | 1         | 1.00          | 3    | 1.00  |     |       |  |
|            |                 |          | 105      | ULSA | 1         | 1.00          | 3    | -1.00 |     |       |  |
|            | A Séisme N      | JBC 2015 |          |      | 106       | ULSA          | 1    | 1.00  | 4   | 1.00  |  |
|            | KA 2 - F        | Y        |          |      | 107       | ULSA          | 1    | 1.00  | 4   | -1.00 |  |
|            |                 | Ŷ        |          |      | 108       | SLS Long Term | 1    | 1.00  |     |       |  |
|            | 4 - E           | Z        |          |      |           |               |      |       |     |       |  |
|            | Hypothèses      |          |          |      |           |               |      |       |     |       |  |
| TL         | J Envelop       | pes      |          |      |           |               |      |       |     |       |  |
|            | Combin          | aisons   |          |      |           |               |      |       |     |       |  |
|            | Analyse         | modale   |          |      |           |               |      |       |     |       |  |

## 7.5. Définition de lien au nœud sur sélection

#### Un meilleur contrôle de la modélisation avec une sélection précise des éléments à lier.

Une méthode supplémentaire permettant de définir rapidement plusieurs liens au nœud de manière simultanée a été introduite. Désormais, après avoir appelé la commande "Lien au nœud" dans la ligne de commande, vous pouvez choisir de la définir en sélectionnant des éléments (en appuyant sur la touche x du clavier).

| Console |     |   |      |        |    |       |    |     |   |      |              |     |          |   |   |
|---------|-----|---|------|--------|----|-------|----|-----|---|------|--------------|-----|----------|---|---|
| Appuyez | sur | р | pour | saisir | un | point | ou | sur | х | pour | sélectionner | des | éléments | > | > |

Vous pouvez alors indiquer graphiquement les éléments principaux et secondaires de manière distincte. Vous pouvez inclure plusieurs éléments principaux et plusieurs éléments secondaires.

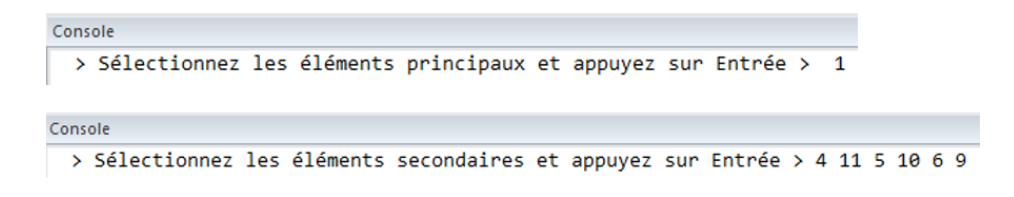

Cela permet une définition précise et claire des liens.

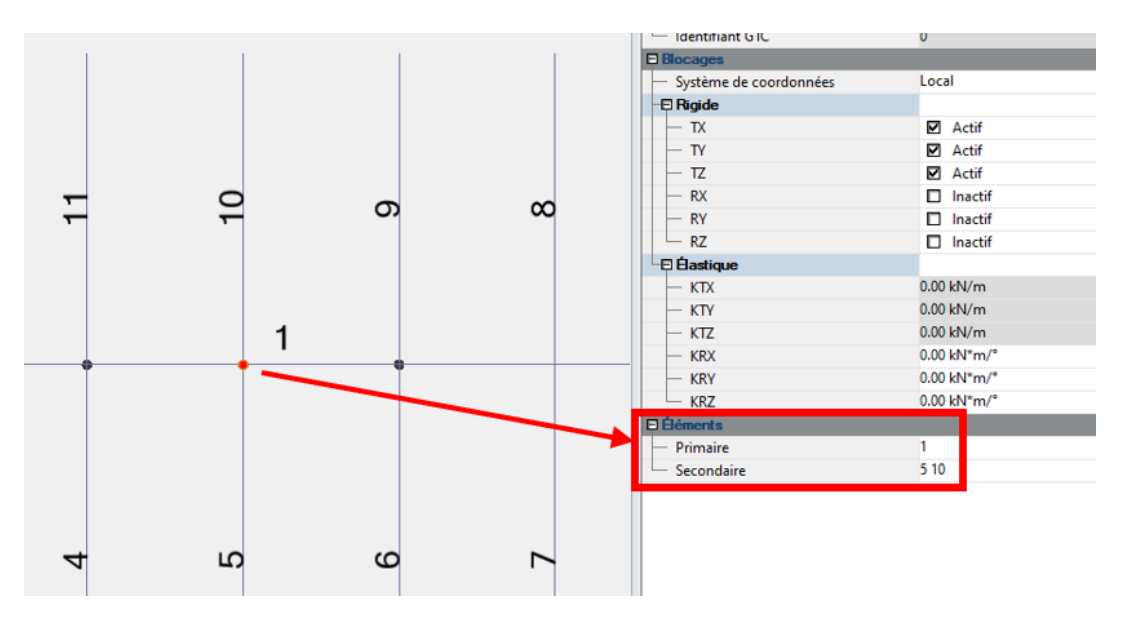

## 7.6. Possibilité de définition des matériaux pour les appuis

#### Possibilité de définir le type de béton pour les fondations dans le modèle 3D.

La possibilité d'attribuer un matériau (type de béton) aux appuis a été ajoutée. Elle est disponible dans la liste des propriétés de tous les types d'appuis ponctuels et linéaires.

| Propriétés                          |                           |  |  |
|-------------------------------------|---------------------------|--|--|
| 🗐 🕃   🚡 Toutes propriétés           |                           |  |  |
| 🖻 Général                           |                           |  |  |
| <ul> <li>Identifiant</li> </ul>     | 5                         |  |  |
| — Nom                               | Appui ponctuel rigide     |  |  |
| — État actif                        | Actif                     |  |  |
| — Systèmes                          | 0                         |  |  |
| - Remarque                          |                           |  |  |
| <ul> <li>Identifiant GTC</li> </ul> | 0                         |  |  |
| Type de semelle                     | Aucun                     |  |  |
| E Repère                            |                           |  |  |
| <ul> <li>Option</li> </ul>          | repère global/utilisateur |  |  |
| - Repère                            | 1                         |  |  |
| 🛛 Matériau de la semelle            |                           |  |  |
| - Matériau                          | C25/30                    |  |  |
| Dimensions de la fondation          |                           |  |  |
| — Largeur A                         | 1.00 m                    |  |  |
| — Largeur B                         | 1.00 m                    |  |  |
| - Hauteur H                         | 0.30 m                    |  |  |

L'affectation d'un matériau à une fondation a actuellement deux utilisations. Tout d'abord, avec les informations sur les dimensions des fondations, il permet d'estimer les coûts et les émissions de CO<sub>2</sub>. Ensuite, il est utilisé lors de l'échange d'informations entre le modèle Advance Design et le module RC Footing.

## 7.7. Système dédié aux liaisons maître-esclave

Meilleure organisation des systèmes grâce au regroupement automatique des liaisons maîtreesclave.

L'une des possibilités existantes du logiciel est de générer automatiquement des liaisons maîtreesclave dans une dalle, afin d'éviter l'effet de concentration ponctuelle des efforts sur un poteau ou un appui.

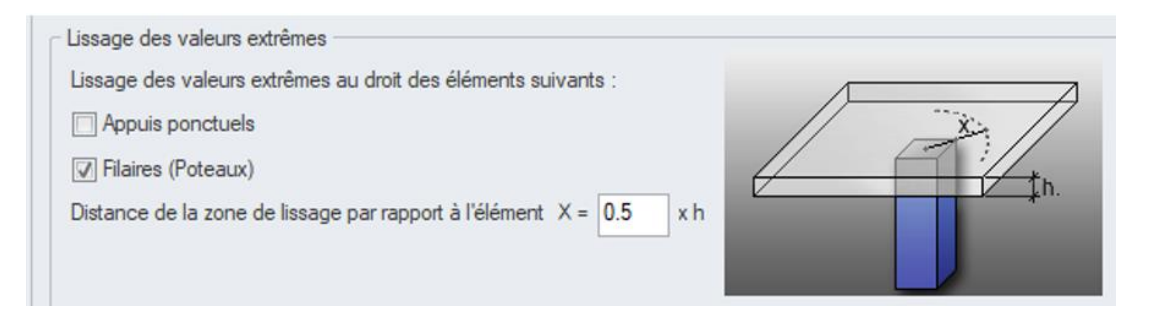

Ces liaisons sont générées automatiquement lors de la préparation du modèle de calcul et, à partir de cette version, sont également placées automatiquement dans un système spécifique dans le pilote. Cela permet d'améliorer la structure et la clarté du projet.

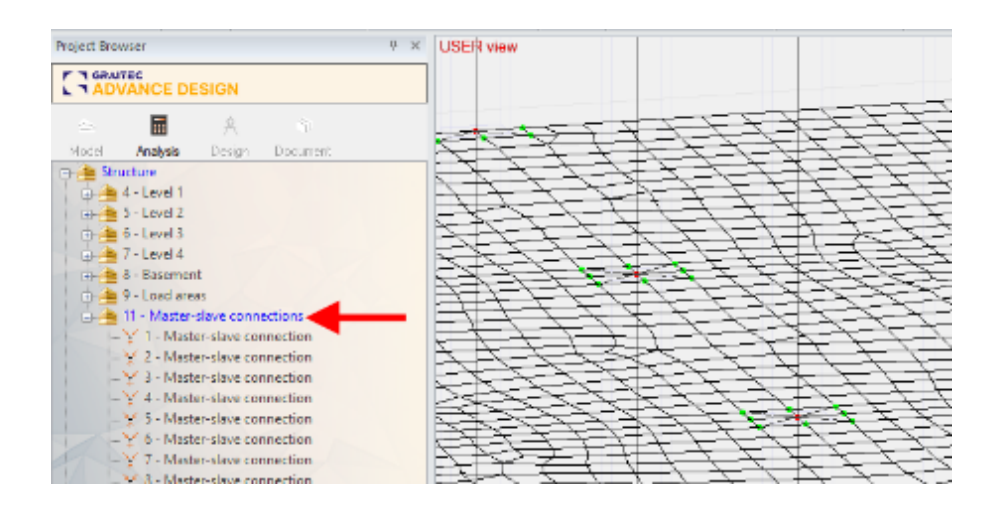

# 7.8. Amélioration des paramètres par défaut du programme pour l'Amérique du Nord

Meilleure personnalisation de certains paramètres par défaut du programme lors de la sélection de la localisation pour les États-Unis ou le Canada.

Pour faciliter la tâche des utilisateurs qui ont choisi les États-Unis ou le Canada comme localisation dans la configuration du logiciel, quelques changements mineurs ont été apportés aux paramètres par défaut.

La première modification concerne les paramètres d'impression. Désormais, le format de papier par défaut pour l'impression aux États-Unis et au Canada est le format Lettre au lieu du format A4.

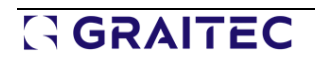

NE PEUT PAS ETRE VENDU - Propriétés du do... ? 🛛 🗙

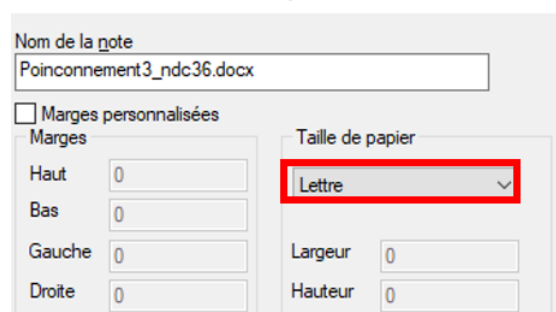

Par ailleurs, les paramètres de modélisation par défaut ont été modifiés. Pour les deux pays, le matériau par défaut a été modifié, et pour les États-Unis, la section et les unités par défaut du projet l'ont été également.

|                                                                              | Paramètres o                          | lu projet |   | Σ   |
|------------------------------------------------------------------------------|---------------------------------------|-----------|---|-----|
| Espace de travail<br>Mode : ©<br>Structure treillis                          | plan 🔘 grille                         | @ 3D      | 2 | * x |
| <ul> <li>Structure rigide en flexio</li> <li>Vue par défaut</li> </ul>       | n<br>Vue de FACE                      | •         |   |     |
| Caractéristiques<br>Température de référence                                 | 0.00 °C                               |           |   | l   |
|                                                                              |                                       |           |   |     |
| Matériau par défaut                                                          | ACI C4000                             | ~         |   |     |
| Matériau par défaut<br>Section par défaut                                    | ACI C4000                             | ~         |   | I   |
| Matériau par défaut<br>Section par défaut<br>- Unités<br>', Ib, Ib'în, Ib, ° | ACI C4000<br>武 4 日 R20*30<br>Modifier | ~         |   |     |
| Matériau par défaut<br>Section par défaut<br>- Unités<br>', Ib, Ib'in, Ib, ° | ACI C4000     R20*30     Modifier     | ✓<br>✓    |   |     |

# 7.9. Amélioration du temps de création des combinaisons

#### Génération plus rapide de combinaisons de charges.

L'algorithme de génération des combinaisons de charges à l'aide de la matrice de concomitance a été amélioré de manière à réduire le temps de génération des combinaisons pour les projets de grande envergure.

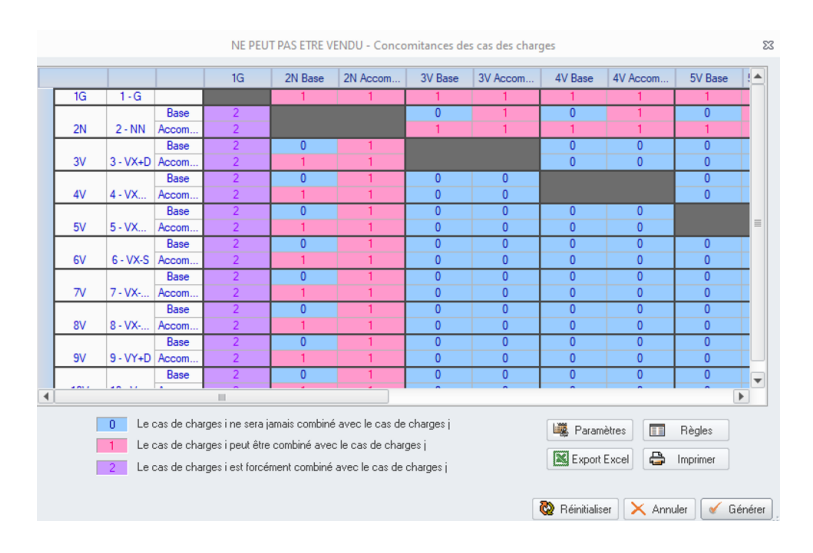

## 7.10. Amélioration de la localisation pour l'Espagne et le Portugal

Des traductions complètes de l'interface dans tous les modules sont disponibles pour l'Espagne et le Portugal.

Les traductions pour les langues espagnole et portugaise ont été améliorées et complétées dans les modules manquants (comme l'éditeur de sections).

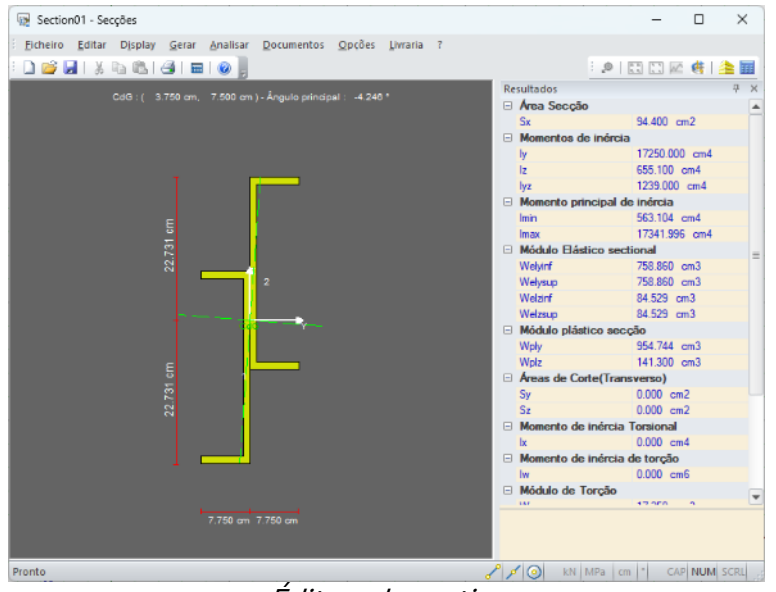

Éditeur de section

# 8. Advance Design Modules - Améliorations communes

Nouvelles fonctionnalités et améliorations communes aux modules.

## 8.1. Permettre l'application de gabarits alors que le module est déjà ouvert

#### Possibilité de mettre à jour les paramètres d'un gabarit pour un projet actuellement ouvert.

L'un des moyens d'accélérer et de rationaliser votre travail lors de la conception de l'élément suivant consiste à utiliser des gabarits de projet avec des paramètres prédéfinis. Les gabarits de projet peuvent être sélectionnés lors de la création d'un nouveau projet pour un élément (pour les versions autonomes des modules) ou avant l'exportation/l'ouverture d'un élément dans un module dans l'environnement Advance Design.

Depuis la dernière version, il est possible d'appliquer un gabarit de projet à un élément déjà ouvert. En d'autres termes, à tout moment pendant la conception, par exemple après avoir ouvert ou importé un élément à partir d'Advance Design, nous pouvons utiliser la nouvelle commande pour appliquer un gabarit.

Lorsque vous travaillez dans la version autonome des modules, la commande "Appliquer le gabarit" est disponible dans le menu. Lorsque vous travaillez dans l'environnement Advance Design, la nouvelle commande est disponible dans le ruban.

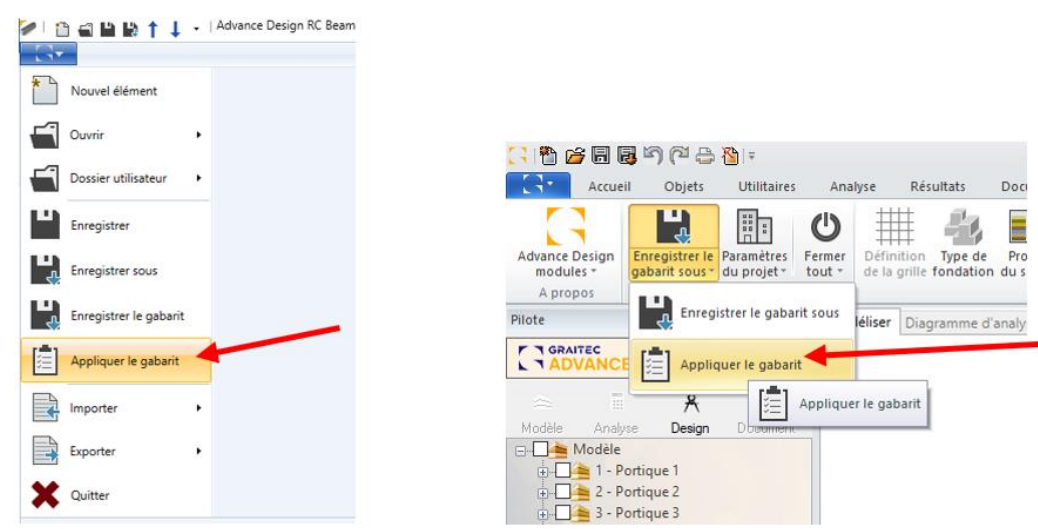

Emplacement de la nouvelle commande dans la version autonome (à gauche) et dans le ruban dans Advance Design (à droite)

De même, lors du démarrage d'un nouveau projet avec un gabarit, lors de l'affectation d'un gabarit à un projet ouvert, nous pouvons également sélectionner les éléments que nous voulons écraser à partir du gabarit.

| Appliquer le gabarit<br>Paramètres du projet et données utilisateur<br>Géométrie<br>Hypothèses de calcul<br>Hypothèses de ferraillage<br>Diamètres des aciers<br>Hypothèses de sol<br>Cas de charge & Combinaisons | Mon gabarit semelle                                                                                                    | ×                             | Parcourir |
|----------------------------------------------------------------------------------------------------|----------------------------------------------------------------------------------------------------|-------------------------------|-----------|
|                                                                                                    | Appliquer le gabarit<br>✓ Paramètres du projet et d<br>Géométrie<br>✓ Hypothèses de calcul<br>✓ Hypothèses de ferraillage<br>✓ Diamètres des aciers<br>✓ Hypothèses de sol<br>Cas de charge & Combin | données utilis<br>e<br>aisons | sateur    |

depuis le gabarit (RC Footing)

Cette fonctionnalité est disponible pour les modules RC Beam, RC Column, RC Wall, RC Footing, RC Slab, et Masonry Wall.

## 8.2. Affichage du ratio d'acier dans le panneau d'informations

#### Ratio d'aciers accessible rapidement

L'un des résultats essentiels de la qualité du ferraillage des éléments en béton est la quantité d'acier utilisée. Jusqu'à présent, ce résultat n'était présenté que dans la note et dans les plans. Avec la dernière version du logiciel, cette valeur est visible immédiatement après le calcul et également dans le panneau d'information, ce qui permet de la consulter rapidement.

Dans tous les modules RC (Beam, Column, Foundation, Wall, and Slab), la valeur globale du ratio d'aciers pour l'ensemble de l'élément est visible au bas du panneau d'information.

| Type de vérification              | Combinaison               | Valeur    | Limite          | Taux de travail                         |
|-----------------------------------|---------------------------|-----------|-----------------|-----------------------------------------|
| Contrainte de sol                 | 110: 1x[2 G]+1x[3 Q]      | 109.72 kN | 116.87 kN       | 93.88%                                  |
| Tassement                         | 114: 1x[2 G]+0.3x[3 Q]    | 4.69 cm   | 5.00 cm         | 93.89%                                  |
| Poinçonnement                     | 108: 1.35x[2 G]+1.5x[3 Q] | 0.26 MPa  | 1.32 MPa        | 19.51%                                  |
| Fissuration suivant x (bas)       | 114: 1x[2 G]+0.3x[3 Q]    | 0.262 mm  | 0.300 mm        | 87.33%                                  |
| Fissuration suivant y (bas)       | 114: 1x[2 G]+0.3x[3 Q]    | 0.248 mm  | 0.300 mm        | 82.79%                                  |
| Armatures                         | Réel                      | Théo      | rique           | Ratio                                   |
| Inférieur suivant X               | 2.01 cm <sup>2</sup>      | 1.29      | cm <sup>2</sup> | 64.34%                                  |
| Inférieur suivant Y               | 2.01 cm <sup>2</sup>      | 1.36      | cm <sup>2</sup> | 67.5%                                   |
| Résultats du calcul Erreurs et av | ertissements              |           |                 | Ratio d'acier = 32,99 kg/m <sup>3</sup> |

Résultats du calcul Erreurs et avertissements

De plus, pour les poutres à plusieurs travées, la valeur du ratio d'aciers est affichée dans l'en-tête pour chaque travée.

|                               |        |                 |                  | 91.3LG (Rat    | io d'acier = | 46.66 kg/m³) |              |             |               |
|-------------------------------|--------|-----------------|------------------|----------------|--------------|--------------|--------------|-------------|---------------|
| Armatures                     | x      | Effort de calcu | Effort résistant | Efforts Tx Tr. | Comb.        | Section min. | Aciers théo. | Aciers réel | Aciers Tx Tr. |
| Longitudinal supérieur gauche | 0.00 m | -13.14 kN·m     | -292.83 kN·m     | 4.49%          | 336          | 4.37 cm²     | 4.76 cm²     | 6.16 cm²    | 77.37%        |
| Longitudinal supérieur droit  | 4.36 m | -11.79 kN⋅m     | -292.82 kN·m     | 4.03%          | 123          | 4.37 cm²     | 4.65 cm²     | 6.16 cm²    | 75.59%        |
| Longitudinal inférieur        | 2.33 m | 20.22 kN·m      | 231.08 kN·m      | 8.75%          | 334          | 4.37 cm²     | 4.81 cm²     | 4.87 cm²    | 98.77%        |
| Transversal gauche            | 0.00 m | 16.53 kN        | 168.49 kN        | 9.81%          | 334          | 2.40 cm²/m   | 3.10 cm²/m   | 3.77 cm²/m  | 82.35%        |
| Transversal droit             | 4.36 m | -12.69 kN       | 168.49 kN        | 7.53%          | 334          | 2.40 cm²/m   | 3.10 cm²/m   | 3.77 cm²/m  | 82.35%        |

### 8.3. Petites améliorations

Un ensemble d'améliorations mineures concernant de nombreux modules.

#### • Meilleure présentation de la génération des notes

Afin de ne pas manquer l'information sur la génération du rapport, la petite fenêtre indiquant la génération du rapport est désormais toujours visible. En outre, elle peut être maintenant facilement déplacée.

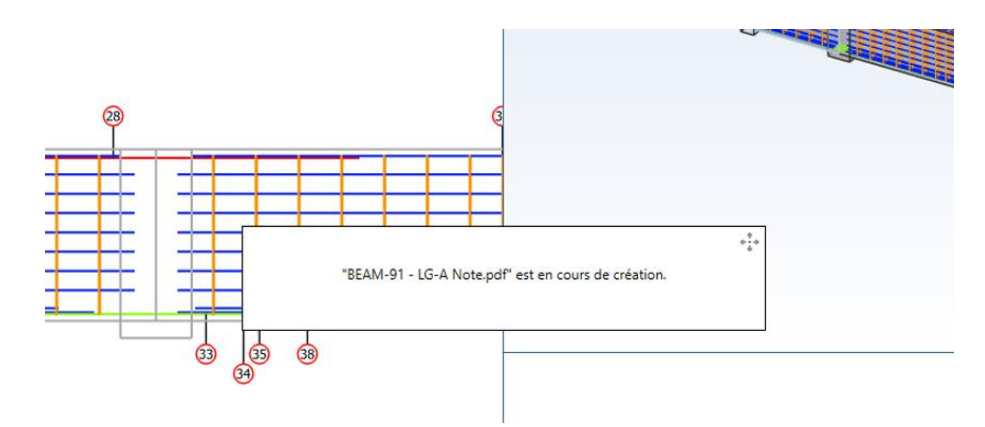

#### • Regroupement des icônes dans un ruban dédié dans Advance Design

Sur l'onglet Module de calcul dans l'environnement Advance Design, certaines commandes ont été regroupées pour faciliter la recherche des commandes correspondantes, en particulier lorsque le ruban est trop petit pour les résolutions d'écran réduites.

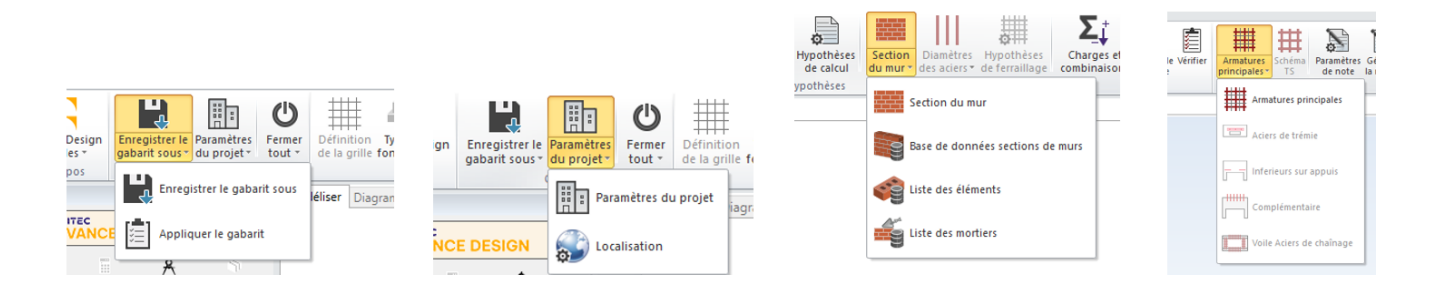

#### Annotations multilignes sur les plans

Lors de l'ajout d'annotations personnalisées sur les plans, il est désormais possible de saisir du texte sur plusieurs lignes (à l'aide de la touche Entrée).

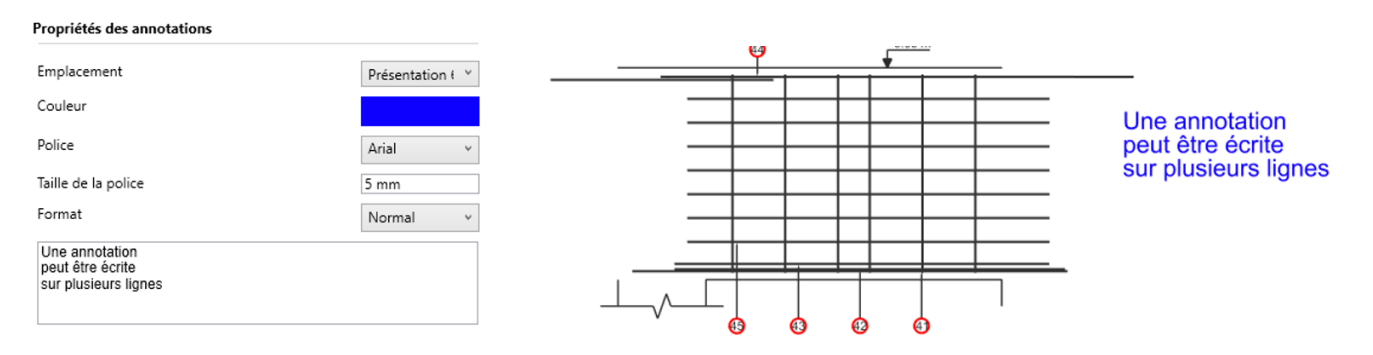

# 9.RC Beam

Nouvelles fonctionnalités et améliorations apportées à la dernière version du module RC Beam.

## 9.1. Import de la géométrie et des efforts à partir d'un calcul en table nervurée

# Prise en compte de la section efficace et des efforts internes de calcul lors de l'importation de poutres avec l'option table nervurée active.

L'une des options disponibles pour les poutres en béton armé s'appuyant sur une dalle en béton est la possibilité de les considérer comme des nervures. L'activation de cette option a pour effet que lors de l'analyse du calcul d'un élément en béton armé, l'interaction de la poutre avec la dalle est prise en compte, et les efforts de calcul ne sont pas seulement les efforts se produisant dans la partie rectangulaire de la poutre, mais sont l'enveloppe des combinaisons des efforts internes MEF (méthode des éléments finis) se produisant sur l'ensemble de la section monolithique en T ou en L.

| Calcul des poutres                           |            |
|----------------------------------------------|------------|
| — À calculer                                 | Actif      |
| - E Ferraillage                              |            |
| Calcul de table nervurée                     |            |
| <ul> <li>Calcul de table nervurée</li> </ul> | Actif      |
| Largeur effective                            | Définition |
| <ul> <li>Calcul de la flèche</li> </ul>      | Inactif    |
| Flèche adm = 1/                              | 250        |
| Flexion simple                               | Inactif    |
| Flèche adm = 1/                              | 250        |

*Option de calcul en table nervurée pour les poutres en béton armé sur Advance Design* 

Avec Advance Design 2024, lorsqu'une poutre nervurée est exportée d'Advance Design vers le module RC Beam, au lieu d'une section de poutre rectangulaire, c'est la section monolithique équivalente en T ou en L qui est importée.

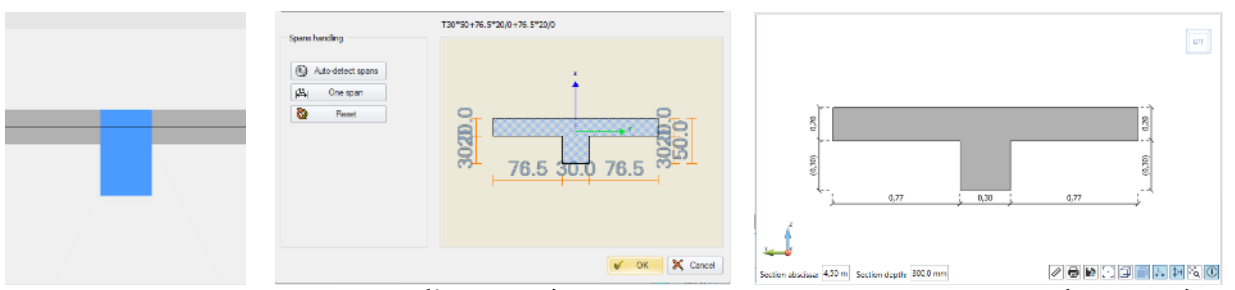

Section rectangulaire initiale (à gauche), section efficace sur Advance Design (au milieu), et section importée (à droite)

En outre, au lieu des efforts internes EF d'une poutre rectangulaire, les efforts internes équivalents de calcul sont importés.

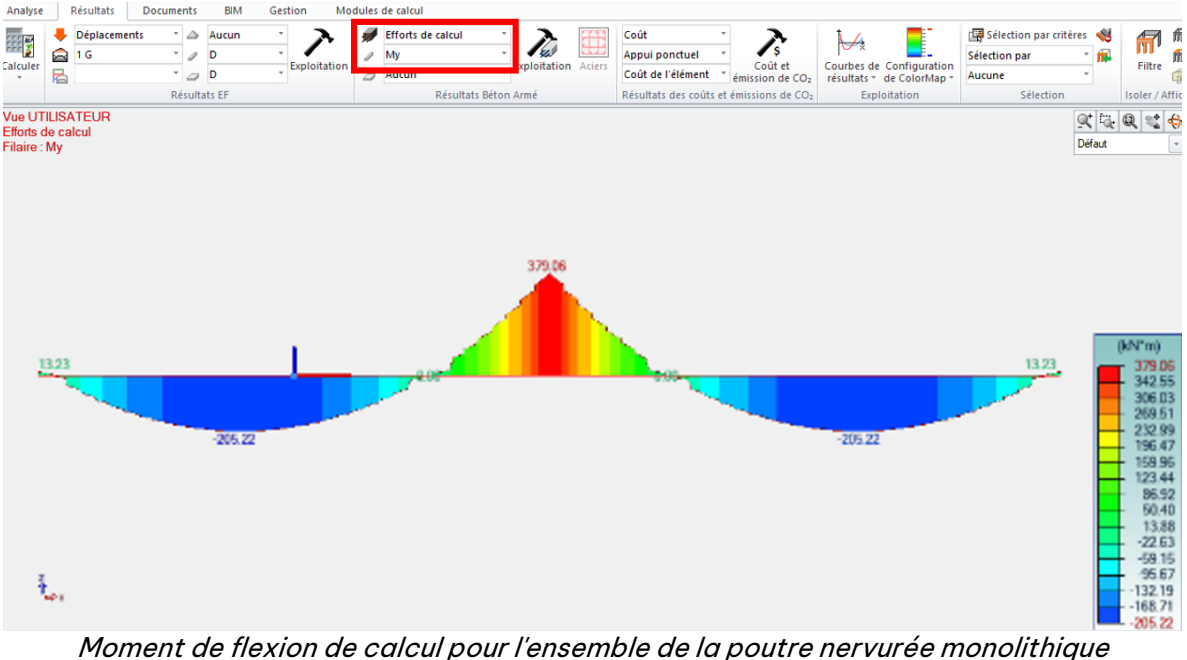

dans Advance Design

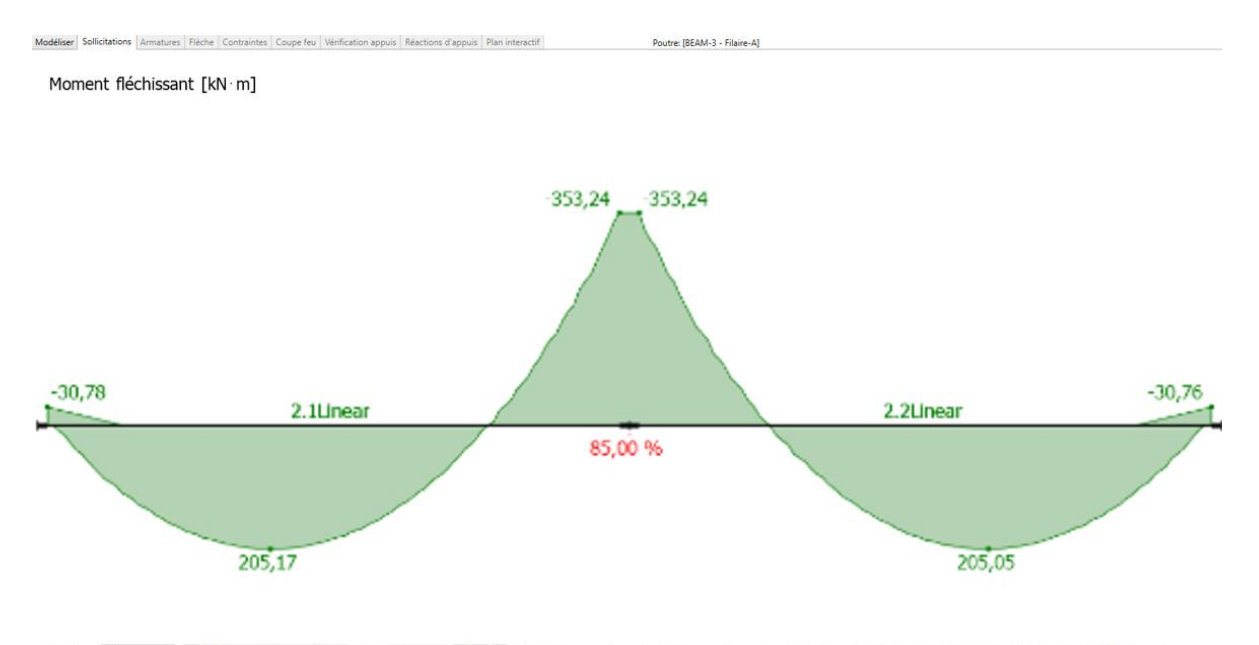

W Enveloppe EU
 Noment Béchissant (MN m) 
 Abvisse 000 m
 Noment de flexion de calcul pour l'ensemble de la poutre nervurée importée dans RC Beam

# 9.2. Possibilité de définir la position des appuis (poteau/voiles)

#### Meilleure qualité des plans grâce à l'affichage de la position réelle de l'appui.

Les appuis (poteaux et voiles) sont désormais différenciés selon leur manière de s'appuyer sur la poutre : par le bas, par le haut ou par les deux faces.

Pour cela, une option supplémentaire est disponible dans l'onglet 'Géométrie', où l'on peut définir la position indépendamment pour chaque appui. Ces données sont désormais également importées du modèle Advance Design.

# GRAITEC

| Géométrie [NE PEUT ETRE VENDU]                                                                                                    |                              |                                                 |                        | ×                |
|----------------------------------------------------------------------------------------------------|------------------------------|-------------------------------------------------|------------------------|------------------|
| <ul> <li>Travée 1 (Coulé en place)</li> <li>Travée 2 (Coulé en place)</li> <li>Géométrie principale</li> <li>Paramètres supplémentaire</li> <li>Section</li> <li>Trémier</li> </ul> | z ▲  +                       | In                                              |                        | $\frac{1}{1} dz$ |
| Décaissés                                                                                                    | Travée X                     |                                                 | Section                |                  |
| Cadres ouverts                                                                                                    | Nom                          | 91.2LG                                          | Type Coulé en place    | v                |
| Poutres secondaires                                                                                                    | Décalage fibre supérieure (d | z): 0 cm                                        | Largeur (b             | w): 30 cm        |
| <ul> <li>Travée 4 (Coulé en place)</li> </ul>                                                                                                    | Longueur (                   | l): 3.97 m                                      | Hauteur (I             | h): 120 cm       |
| Travée 5 (Coulé en place)                                                                                                    | Appui gauche                 |                                                 | Appui droit            |                  |
| Travée 6 (Coulé en place)                                                                                                    | Nom                          | Filaire 5                                       | Nom                    | Filaire 4        |
|                                                                                                    | Туре                         | Poteau ~                                        | Туре                   | Poteau ~         |
|                                                                                                    | Largeur b1)                  | : 50 cm                                         | Largeur (b2)           | : 50 cm          |
|                                                                                                    | Hauteur poutre               | 0 cm                                            | Hauteur poutre         | 0 cm             |
|                                                                                                    | Excentricité poutre (z       | I): 0 mm                                        | Excentricité poutre (z | 2): 0 mm         |
|                                                                                                    | Excentricité (et             | I): 0.00 m                                      | Excentricité (e        | 2): 0 mm         |
| < >                                                                                                    | Position                     | Inférieur & Su 👻                                | Position               | Supérieur ~      |
| ADVANCE DESIGN                                                                                                    |                              | Inférieur<br>Supérieur<br>Inférieur & Supérieur | Ok Applic              | uer Fermer 🕼     |

Nouvelles options pour la position des appuis dans la boîte de dialogue Géométrie

L'objectif principal de cette nouvelle possibilité est d'obtenir des plans corrects, où l'on peut voir la position de l'appui (voile ou poteau).

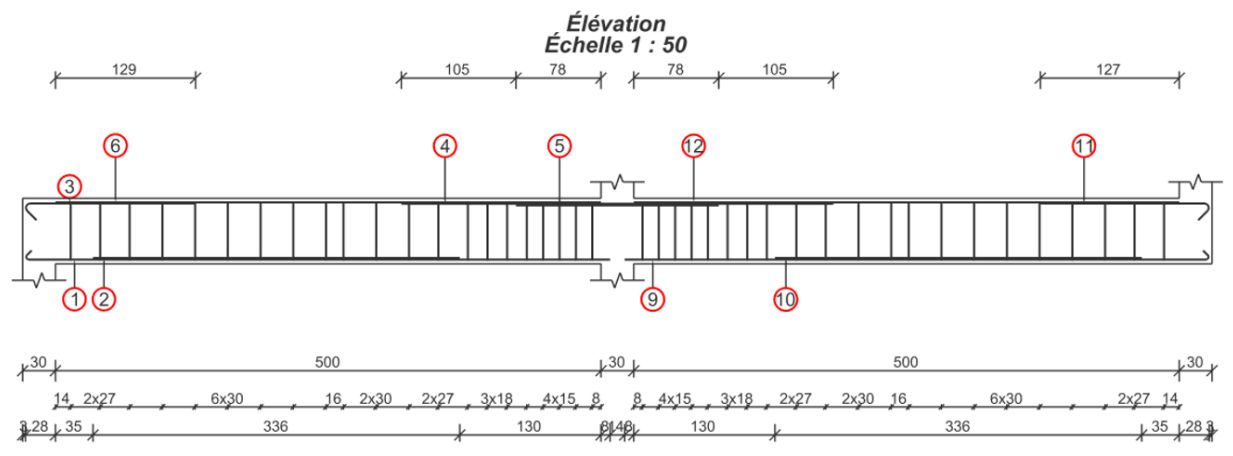

*Exemple de plan avec élévation d'une poutre à deux travées avec différentes configurations d'appui* 

# 9.3. Nouveau type de d'appui "Poutre"

Possibilité de générer des plans corrects lorsque l'appui est une autre poutre.

Avec la dernière version du module RC Beam, il est possible de définir comme appui une autre poutre (poutre perpendiculaire qui agit comme un appui). Pour cela, dans la boîte de dialogue 'Géométrie', la liste des types d'appui s'enrichit d'une nouvelle entrée – *Poutre*. Ces données peuvent être éditées manuellement, mais aussi, lors de l'importation de données depuis Advance Design, les poutres portant un élément (poutres de hauteur supérieure) sont reconnues comme des appuis de type poutre.

| 🔁 Géométrie [NE PEUT ÊTRE VENDU]                                                     |                             |                  |                     | ×                |
|--------------------------------------------------------------------------------------|-----------------------------|------------------|---------------------|------------------|
| <ul> <li>▶ Travée 1 (Coulé en place)</li> <li>▲ Travée 2 (Coulé en place)</li> </ul> | -                           |                  |                     |                  |
| Géométrie principale<br>Paramètres supplémentaire<br>Section<br>Trémies              | z A bı                      | In               | Section             |                  |
| Décaissés<br>Cadres ouverts                                                          | Nom                         | T 1.2            | Type Coulé e        | n place v        |
| Poutres secondaires                                                                  | Décalage fibre supérieure ( | dz): 0 cm        | Largeur             | (bw): 20 cm      |
|                                                                                      | Longueur                    | (I): 5.00 m      | Hauteur             | (h): 60 cm       |
|                                                                                      | Appui gauche                |                  | Appui droit         |                  |
|                                                                                      | Nom                         |                  | Nom                 |                  |
|                                                                                      | Туре                        | Poutre ~         | Туре                | Poteau ~         |
|                                                                                      | Largeur b                   | 1): Poteau       | Largeur             | (b2): 30 cm      |
|                                                                                      | Hauteur poutre              | Poutre           | Hauteur poutre      | 0 cm             |
|                                                                                      | Excentricité poutre (       | z1): 0 mm        | Excentricité poutre | (z2): 0 mm       |
|                                                                                      | Excentricité (              | e1): 0.00 m      | Excentricité        | (e2): 0 mm       |
| <                                                                                    | Position                    | Inférieur & Su 🔗 | Position            | Supérieur ~      |
|                                                                                      |                             |                  | Ok                  | Appliquer Fermer |

Nouvelle entrée dans la liste des types d'appui

Cela permet de générer correctement des plans lorsque l'appui est une autre poutre.

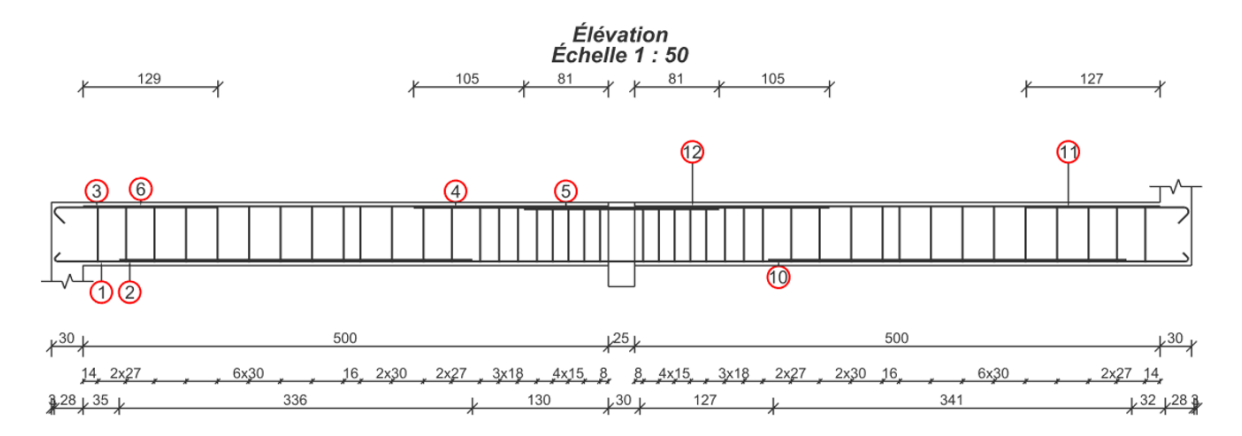

Plan d'une élévation de poutre avec l'appui central modélisé comme une poutre perpendiculaire

#### 9.4. Possibilité de définir des poutres secondaires

Possibilité de générer de meilleurs plans en considérant la position des poutres secondaires arrivant de façon perpendiculaire.

Dans la dernière version du module, des poutres secondaires perpendiculaires peuvent être définies. Ces poutres ont une hauteur inférieure à celle de la poutre analysée et ne sont pas traitées comme un appui.

Les poutres secondaires sont ajoutées à l'aide d'un nouvel onglet dans la fenêtre Géométrie.

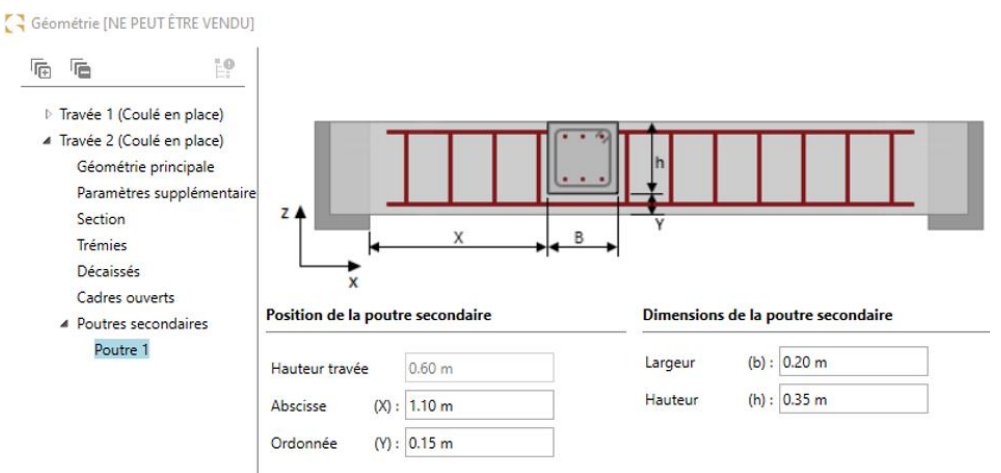

Nouvel onglet pour la définition des poutres secondaires

**NOTE:** Lors de l'importation des données du modèle Advance Design, les poutres secondaires sont automatiquement détectées et ajoutées à la liste des poutres secondaires.

Les poutres secondaires sont visibles sur les vues et les plans de ferraillage.

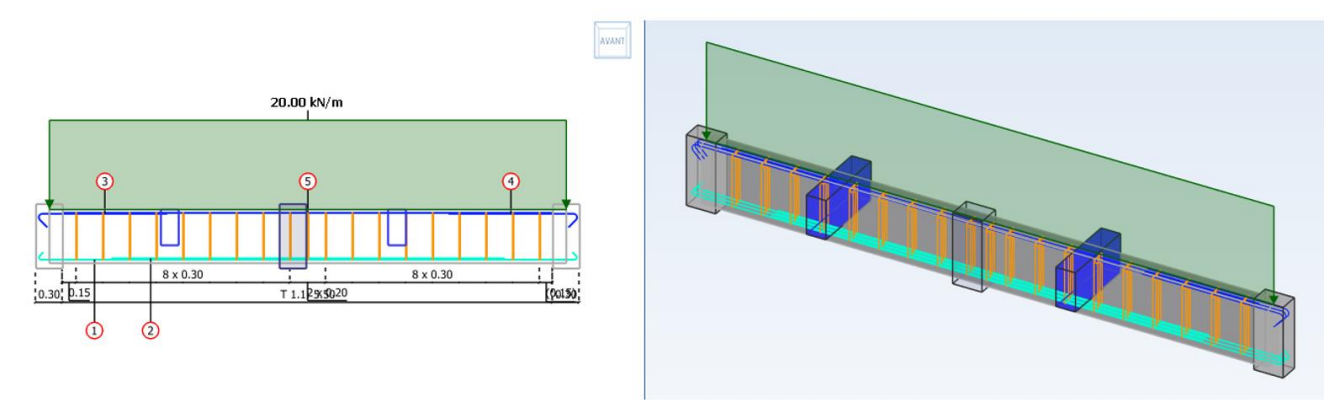

Poutres secondaires sur les vues

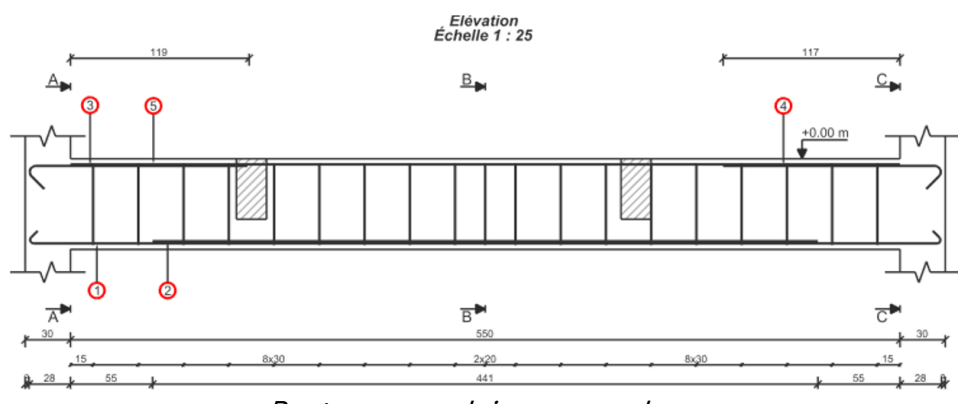

Poutres secondaires sur un plan

## 9.5. Nouveau chapitre dans la note sur le ferraillage des trémies

#### Vérification facilitée du ferraillage pour les trémies.

Dans la note détaillée pour les poutres, s'il y a des trémies dans la poutre, il y a maintenant un nouveau chapitre sur le ferraillage des trémies.

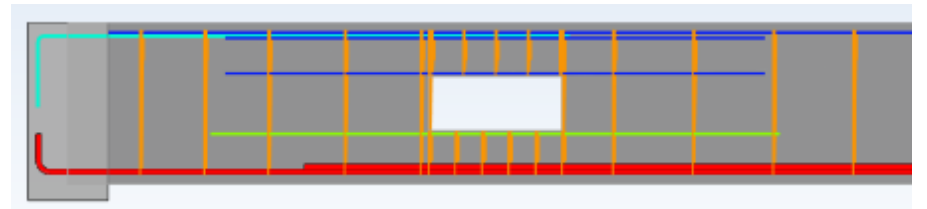

Vue de la poutre avec ferraillage de trémie

#### 15 Ferraillage des ouvertures (section nécessaire)

|        | Ferraillage des trémies |               |         |                               |                    |                    |                    |                    |  |
|--------|-------------------------|---------------|---------|-------------------------------|--------------------|--------------------|--------------------|--------------------|--|
| Traváo | Trámia                  | Renfort de At |         | A <sub>t</sub> T <sub>u</sub> |                    | A <sub>bot</sub>   | A <sub>t,L</sub>   | A <sub>t,R</sub>   |  |
| Travee | Trenne                  | trémie        | (cm²/m) | (MPa)                         | (cm <sup>2</sup> ) | (cm <sup>2</sup> ) | (cm <sup>2</sup> ) | (cm <sup>2</sup> ) |  |
| 1      | 1                       | Haut          | 1.60    | 0.82                          | 0.00               | 0.44               | 0.36               | 1 1 2              |  |
| 1 1    |                         | Bas           | 1.73    | 0.35                          | 0.82               | 0.00               | 0.50               | 1.15               |  |

Nouveau tableau dans la note pour le ferraillage des trémies

## 9.6. Nouveaux schémas de ferraillage pour la torsion

#### Vérification plus facile du ferraillage pour la torsion.

Dans les diagrammes contenant des informations sur la section théorique du ferraillage, nous pouvons désormais afficher deux nouveaux diagrammes – pour le ferraillage longitudinal dû à la torsion (réparti sur les faces supérieure et inférieure de la poutre ou réparti sur toutes les faces de la poutre) et pour le ferraillage transversal dû à la torsion.

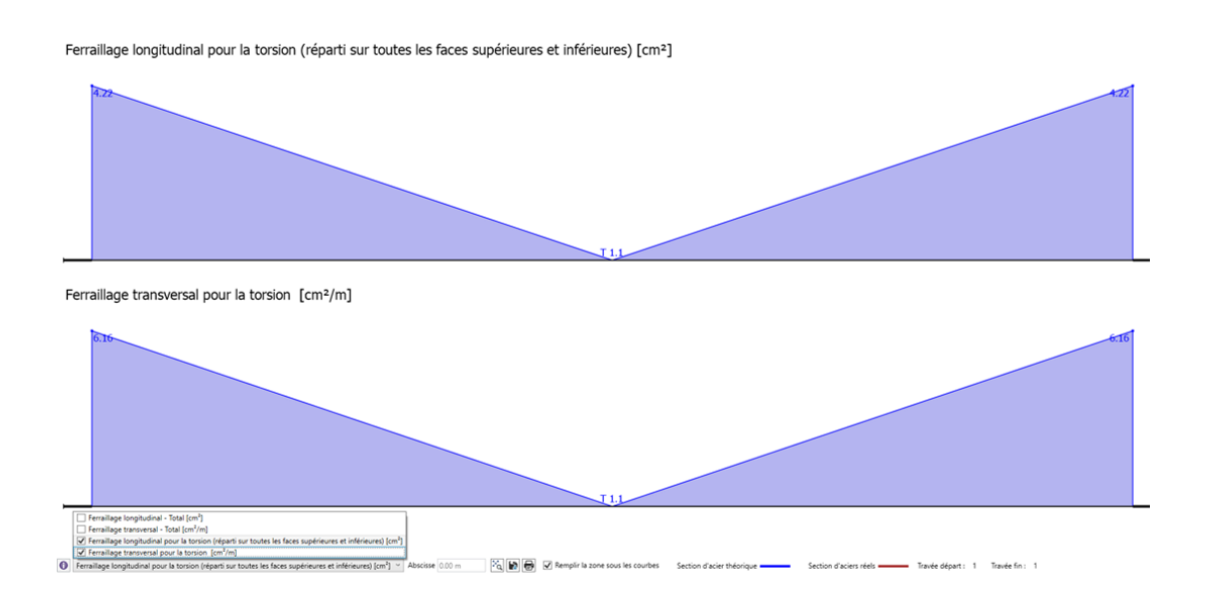

## 9.7. Petites améliorations

#### Améliorations apportées à la boîte de dialogue Hypothèses de ferraillage

Afin d'améliorer l'expérience de l'utilisateur, deux types de changements ont été appliqués à la boîte de dialogue : la division de certains onglets et l'ajout d'images accompagnées d'explications.

La division des onglets vise à mieux regrouper les options pour les trouver plus rapidement et à réduire la nécessité de faire défiler le contenu de la fenêtre. Ces changements concernent trois onglets : Aciers transversaux, Aciers de peau et Ancrage. De nouvelles images explicatives sont présentes dans la partie supérieure de certains onglets ainsi que dans certaines listes de sélection.

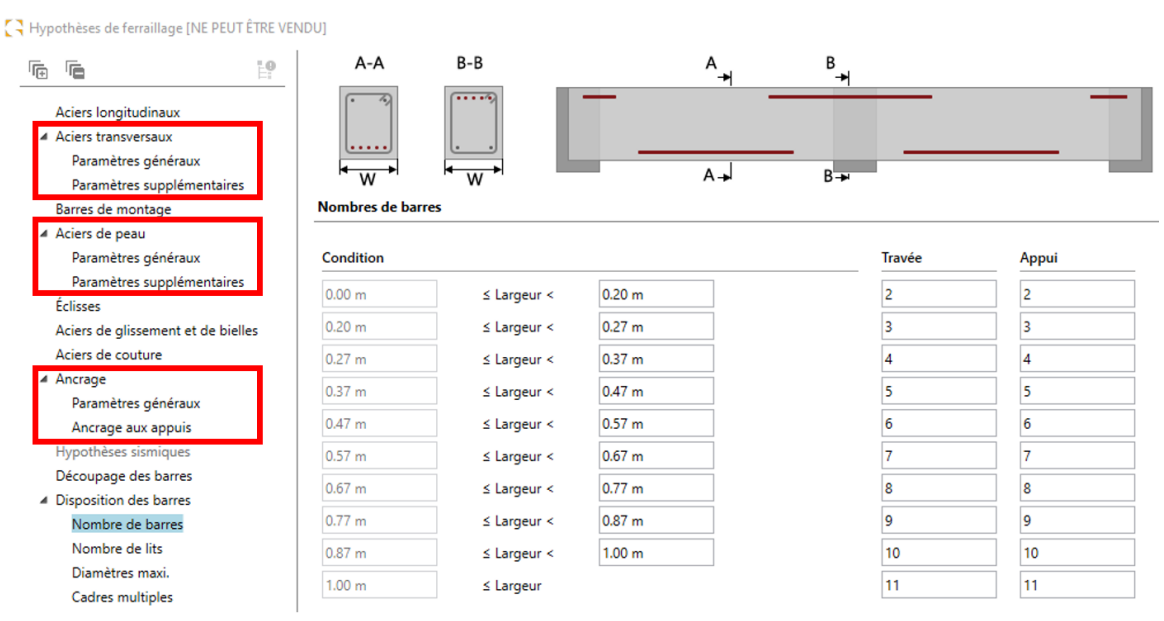

Boîte de dialogue Hypothèse de ferraillage avec onglets divisés (à gauche) et une nouvelle image (en haut)

#### Plan - amélioration des lignes de cote pour le ferraillage

La cotation des aciers inférieurs de la poutre est désormais référencée à partir du bord intérieur de l'appui, ce qui facilite le positionnement précis des aciers lorsque la poutre est appuyée sur des voiles.

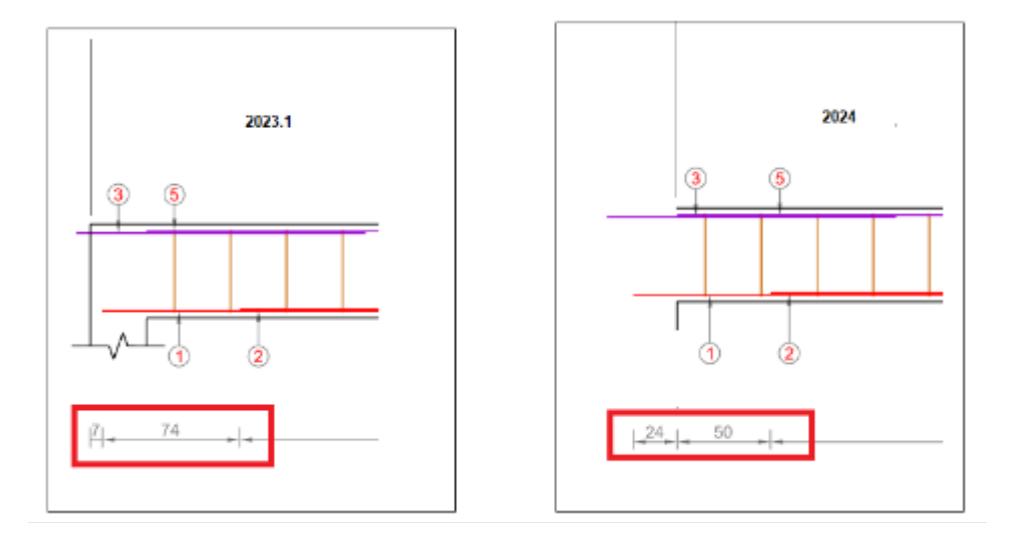

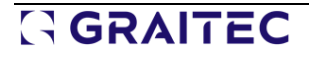

#### Modification de la valeur par défaut de W<sub>max</sub> pour la France

Lorsque l'annexe nationale française de l'Eurocode 2 est sélectionnée, la valeur maximale de la fissure (W<sub>max</sub>) pour la classe XA3 est maintenant fixée à 0,2 mm. Cette modification a été effectuée conformément aux recommandations du document FD P 18-717 (publié en août 2021).

#### C Hypothèses de calcul [NE PEUT ÊTRE VENDU]

|                            | Fissuration                                                       |            |
|----------------------------|-------------------------------------------------------------------|------------|
|                            | Classes d'exposition                                              | ХАЗ ~      |
| Hypothèses générales       | W may                                                             | 0.200 mm   |
| Hypothèses poutre          | VY IIIGA                                                          | 0.200 1111 |
| Hypothèses béton           | Ouverture de fissure imposée                                      | 0.300 mm   |
| Fissuration                | Contrainte limite ELS imposée                                     | 0.00 MPa   |
| Enrobages                  | Durée d'ambiention                                                | Long terme |
| Flèche                     | Duree d application                                               | Long terme |
| Redistribution des moments | Calcul des contraintes selon les recommandations professionnelles |            |
| Conditions d'appuis        | Correction automatique du ferraillage                             |            |

#### Ajustement de la saisie des données d'étanchéité pour la France

Afin d'améliorer le confort et la clarté des données, plusieurs modifications mineures ont été apportées à la saisie des données d'étanchéité (disponibles dans l'onglet *Barres longitudinales* de la boîte de dialogue **Hypothèses de ferraillage** et dans un nouvel onglet *Paramètres supplémentaires* de la boîte de dialogue **Géométrie**).

| Cuvelage (disponible uniquement pour le revêtement d'imperme | abilisation)                   |
|--------------------------------------------------------------|--------------------------------|
| Acier réel                                                   | Ø ≤ 9 mm et espacemen          |
| Détermination automatique                                    | $\checkmark$                   |
| Paramètres de la boîte de diale                              | ogue Hypothèses de ferraillage |
| Géométrie [NE PEUT ÊTRE VENDU]                               | ×                              |
|                                                              | •                              |
| ▲ Travée 1 (Coulé en place)                                  | bc                             |
| Géométrie principale                                         |                                |
| Paramètres supplémentaires                                   |                                |
| Section                                                      |                                |
| Irémies                                                      |                                |
| Décaissés                                                    |                                |
| Cadres ouverts                                               |                                |
| Poutres secondaires                                          |                                |

Paramètres de la boîte de dialogue Géométrie

Revêtement d ~

Supérieure v

Contraintes géométriques sismiques

Dimension du poteau

(bc): 30 cm

#### Coefficient supplémentaire pour la modification du ferraillage longitudinal

Revêtement

Face cuvelées

Type

Un nouveau coefficient a été ajouté aux paramètres de ferraillage longitudinal des poutres afin de modifier facilement la section théorique requise. Le coefficient d'amplification est appliqué uniquement à la section théorique de ferraillage résultant des charges dans le plan vertical (pas pour la torsion). Il s'applique au ferraillage théorique inférieur et supérieur.

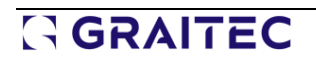

# 

🕻 Hypothèses de ferraillage [NE PEUT ÊTRE VENDU]

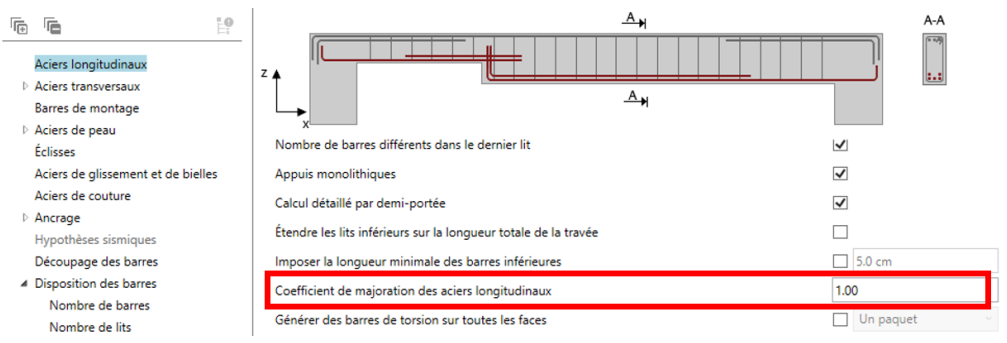

## Possibilité de choisir le mode de répartition du ferraillage pour la torsion.

Une nouvelle option a été ajoutée à la fenêtre Hypothèse de ferraillage pour décider si la section théorique due à la torsion doit être répartie sur toute la longueur de la poutre ou si deux paquets différents (ayant des diamètres différents / des nombres différents de barres) doivent être générés sur chaque moitié de la poutre. Cela peut s'avérer utile lorsque la section théorique de torsion sur une moitié est très différente (beaucoup plus petite ou plus grande) que sur l'autre moitié. Notez que les barres de torsion seront générées avec deux paquets uniquement lorsqu'elles sont nécessaires sur les côtés de la poutre en raison de la torsion. Notez également que si des aciers de peau sont nécessaires, des barres complètes seront mises en place.

C Hypothèses de ferraillage [NE PEUT ÊTRE VENDU] A N A-A F. 10 Aciers longitudinaux z 🖌 Aciers transversaux A . Barres de montage Aciers de peau Paramètres généraux Éclisses Aciers de glissement et de bielles Active la mise à jour automatique des paramètres de la barre lors des modifications manuelles Aciers de couture Ancrage 6.00 % Estimation de la hauteur utile Hypothèses sismiques Bloquer la hauteur utile lors du calcul ✓ Découpage des barres 100 mm Précision de l'épure Disposition des barres. Particularité des travées Nombre de barres différents dans le dernier lit ~ ✓ Appuis monolithiques ~ Calcul détaillé par demi-portée Étendre les lits inférieurs sur la longueur totale de la travée 5.0 cm Imposer la longueur minimale des barres inférieures 1.00 Coefficient de majoration des aciers longitudinaux Générer des barres de torsion sur toutes les faces Un paquet Un paquet Aciers sur plusieurs travées Deux paquets Aciers supérieurs sur l'ensemble de la poutre Seulement le 1er lit Aciers inférieurs sur l'ensemble de la poutre Seulement le 1er lit

La nouvelle option est disponible pour les normes Eurocode et NTC.

Nouvelle option pour la séparation des aciers de torsion

| 7 x 0,09 5 x 0,12 | 14 x 0,15 | [ . [        | 14 x 0,15 | 5 x 0,12 7 x 0,09 |          |
|-------------------|-----------|--------------|-----------|-------------------|----------|
| 0,30 0,04         |           | T 1.127,0013 |           |                   | (00,050) |

Aciers de torsion dans deux groupes

### Amélioration de la définition des charges suspendues avec répartition des cadres

Lorsqu'une charge ponctuelle est définie comme suspendue, mais que la valeur Profondeur (h') n'est pas saisie, la charge est néanmoins appliquée comme suspendue si l'option Resserrement des cadres est sélectionnée, en supposant qu'elle se trouve au-dessus de la fibre centrale (et qu'il n'est donc pas nécessaire de remonter la charge).

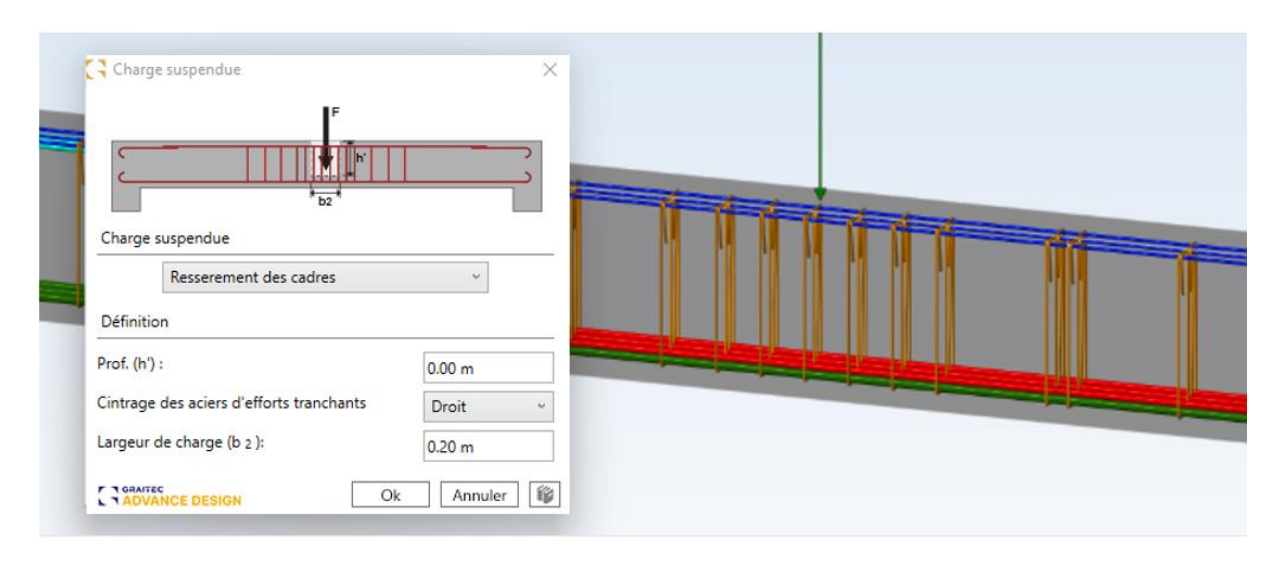

### Conditions d'appui dans le dialogue Hypothèses de calcul

Un nouvel onglet Conditions d'appui a été ajouté à la boîte de dialogue Hypothèses de calcul. Il contient les options utilisées pour définir les conditions d'appui à gauche et à droite, qui étaient disponibles sur le ruban de la version autonome du module. Cela permet de modifier ces données lorsque l'on travaille dans l'environnement Advance Design.

Hypothèses de calcul [NE PEUT ÊTRE VENDU]

| T. |                            | E. |
|----|----------------------------|----|
|    | Hypothèses générales       |    |
|    | Hypothèses poutre          |    |
|    | Hypothèses béton           |    |
|    | Fissuration                |    |
|    | Enrobages                  |    |
|    | Flèche                     |    |
|    | Redistribution des moments |    |
|    | Conditions d'appuis        |    |
|    |                            |    |

Conditions sur l'appui gauche

| Méthode  | Valeur |
|----------|--------|
| β1Mmax × | 0.15   |

Conditions sur l'appui droit

| Méthode     | Valeur |
|-------------|--------|
| β 1 M max v | 0.15   |

# 10. RC Column

Nouvelles fonctionnalités et améliorations apportées à la dernière version du module RC Column.

### 10.1. Géométrie différente des poutres supérieures

#### Possibilité de spécifier individuellement la longueur et la largeur des poutres supérieures et d'utiliser ces données pour la détermination automatique des longueurs de flambement.

Dans la fenêtre de définition de la géométrie des poteaux, la portée des définitions des poutres supérieures a été améliorée. Pour cela, un nouvel onglet dédié à ces paramètres a été ajouté. Désormais, en plus de la possibilité de définir la hauteur et de sélectionner le nombre de poutres, la possibilité de définir individuellement leur largeur et leur longueur a été ajoutée.

| <b>E</b>                                      | Poutres supérieures            |   |                            |              |     |
|-----------------------------------------------|--------------------------------|---|----------------------------|--------------|-----|
| Géométrie                                     | Poutres supérieures<br>Hauteur |   | (h):                       | ✓<br>70      | T   |
| Poutres supérieures<br>Longueur de flambement |                                | - | Largeur <mark>(</mark> bw) | Longueur (L) | h   |
| -                                             | Avant                          | ~ | 30 cm                      | 30 cm        | 1 6 |
|                                               | Arrière                        | - | 30 cm                      | 30 cm        |     |
|                                               | Gauche                         | ~ | 30 cm                      | 30 cm        |     |
|                                               | Droite                         | ~ | 30 cm                      | 30 cm        |     |

Contenu du nouvel onglet

Il est important de noter que ces informations sont désormais également importées du modèle Advance Design avec le reste des informations relatives au poteau.

Les données sur la géométrie des poutres du nouvel onglet sont désormais automatiquement transférées dans la fenêtre de détermination automatique des longueurs de flambement des poteaux si la méthode de calcul sélectionnée est Auto. Dans ce cas, les inerties et les longueurs de poutre sont automatiquement renseignés en fonction des données géométriques. Pour pouvoir modifier les valeurs indépendamment des données géométriques, vous pouvez désactiver l'option de synchronisation automatique en haut de la fenêtre.

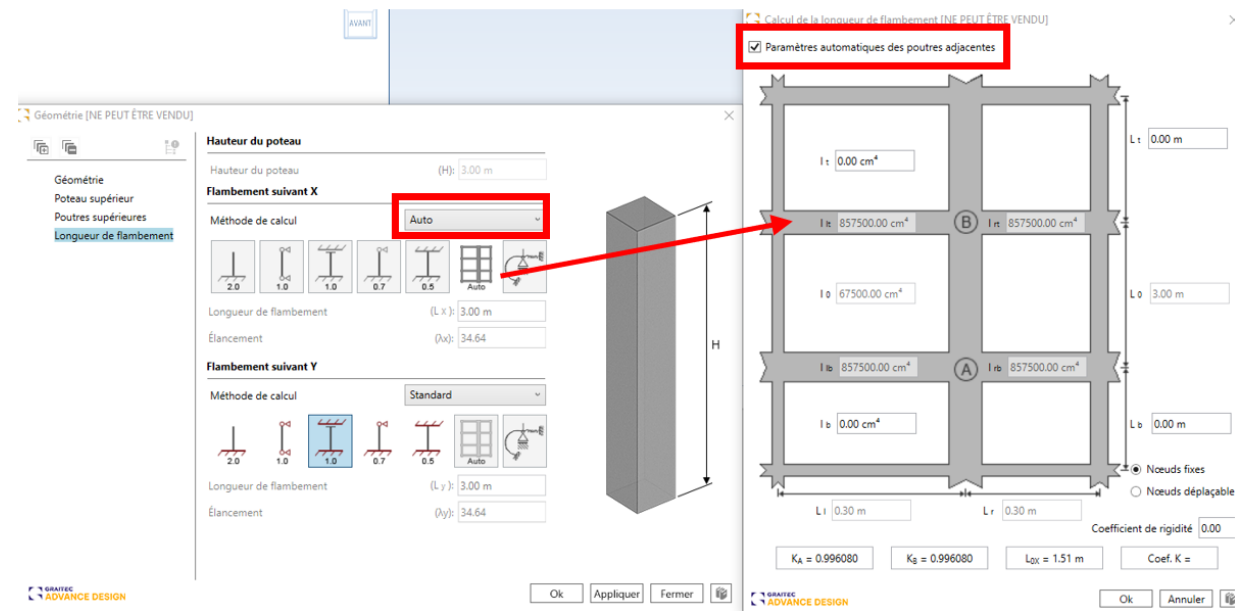

Traitement des données lors de la détermination automatique de la longueur de flambement

## 10.2. Possibilité de désactiver les vérifications par courbes d'interaction

#### Possibilité de mieux personnaliser la vérification.

Dans l'onglet Hypothèses poteau de la fenêtre Hypothèses de calcul, une nouvelle option permet de désactiver la vérification de la résistance des poteaux à l'aide de courbes d'interaction.

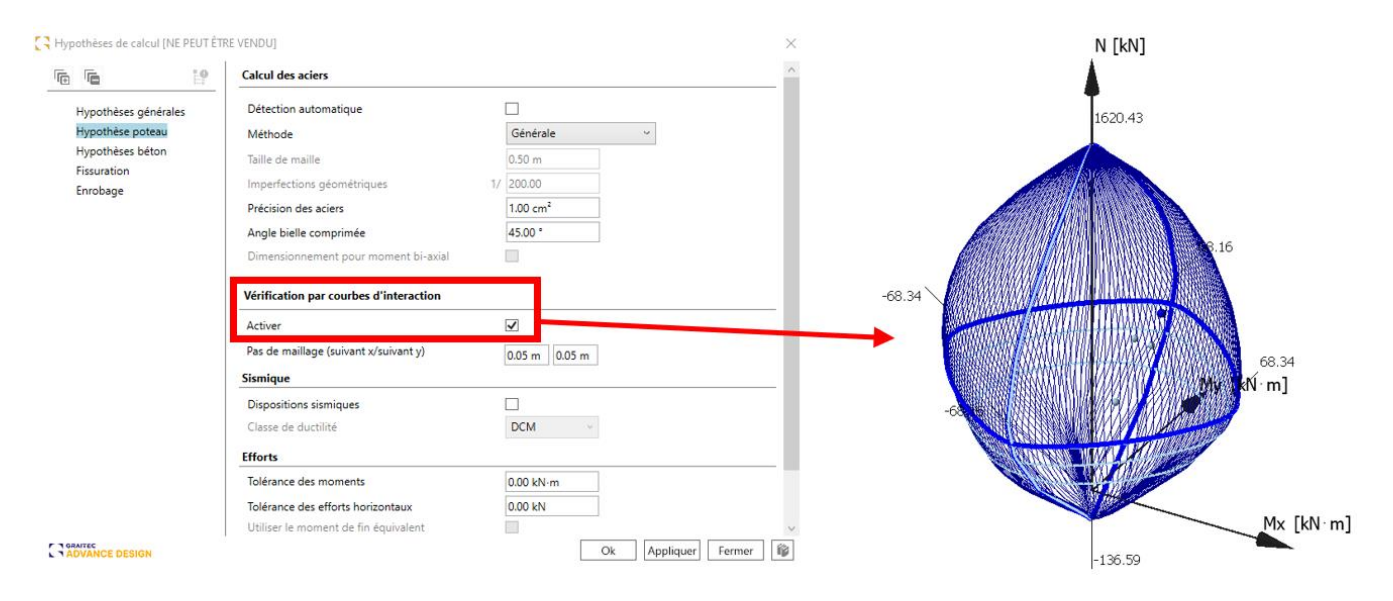

## 10.3. Améliorations mineures apportées aux rubans

#### Séparation des icônes de définition de la géométrie et du type de section.

Pour accélérer la sélection des options de définition de la géométrie, deux icônes relatives à la géométrie sont désormais séparées dans le ruban de l'application autonome - la première pour sélectionner le type de section, et la seconde pour appeler la fenêtre de définition des autres paramètres de géométrie du poteau.

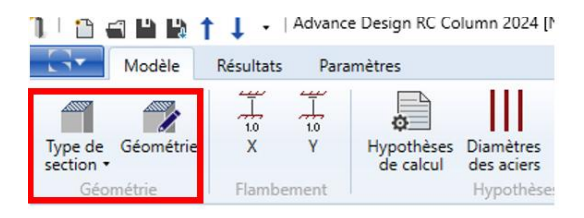

## 10.4. Améliorations mineures du panneau d'information

#### Informations plus rapides sur la prise en compte des effets de second ordre.

Le panneau d'information affiche désormais une brève information indiquant si les effets de second ordre ne sont pas inclus, s'ils sont inclus dans les deux plans ou dans un seul plan (XOZ, YOZ).

| Effort de calcul                   |                                    |                | Co                   |                           | Valeur                 |            |                      |           |
|------------------------------------|------------------------------------|----------------|----------------------|---------------------------|------------------------|------------|----------------------|-----------|
| N max                              | N max                              |                |                      | 104: 1.35x[2 G]+1.5x[3 Q] |                        |            | 546.47 kN            |           |
| Vx max                             | Vx max                             |                |                      | 2: 1.35x[2 G]             |                        |            | 6.75 kN              |           |
| My                                 | My                                 |                |                      | 2: 1.35x[2 G]             |                        |            | 20.25 kN∙m           |           |
| Flambement                         |                                    | XOZ YOZ        |                      |                           | YOZ                    |            |                      |           |
| Coefficient de flambemen           | Coefficient de flambement 1.00 1.0 |                |                      | 1.00                      |                        |            | 1.00                 |           |
| Longueur de flambement             | t                                  | 3.00 m 3.00 m  |                      |                           | 3.00 m                 |            |                      |           |
| Élancement                         |                                    | 34.64          |                      |                           | 34.64                  |            |                      |           |
| Les effets de second ordre sont pr |                                    |                |                      | ordre sont pris e         | n compte dans les deux | plans      |                      |           |
| Armatures                          | Réel                               |                | Théorique            | Ratio                     | Со                     | mbinaison  | Amin                 | Amax      |
| Longitudinal supérieur             | 3.14 cm                            | n <sup>2</sup> | 1.80 cm <sup>2</sup> | 57.3%                     | 10                     | 1: 1x[2 G] | 1.80 cm <sup>2</sup> | 36.00 cm² |

# 10.5. Amélioration de la modification du ferraillage transversal

# Définissez et modifiez rapidement et précisément la distribution des aciers transversaux dans le tableau grâce aux nouvelles méthodes de définition.

Dans la dernière version du module Colonne RC, la possibilité de spécifier la méthode de définition de la distribution a été ajoutée, ce qui améliore considérablement les possibilités d'édition et de définition personnalisée.

À cette fin, dans la fenêtre de modification du ferraillage, dans l'onglet Aciers transversaux, une liste déroulante "Définir la distribution par" a été ajoutée. Elle contient quatre définitions : Quantité, quantité et longueur, espacement, espacement et longueur.

#### Évolutions Advance Design 2024

| Armatures [NE PEUT ÊTRE VENDU]            |                                                               |           |                                  | ×                          |  |  |  |
|-------------------------------------------|---------------------------------------------------------------|-----------|----------------------------------|----------------------------|--|--|--|
|                                           | Répartition transversale                                      |           |                                  |                            |  |  |  |
| Aciers longitudinaux                      | 14 barres depuis 0.05 m à 2.26 m (Hauteur du poteau = 3.00 m) |           |                                  |                            |  |  |  |
| <ul> <li>Aciers transversaux</li> </ul>   | Paramètres généraux                                           |           |                                  |                            |  |  |  |
| Aciers principaux<br>Attentes supérieures | Repère                                                        |           | 3 O2                             |                            |  |  |  |
| Attentes inférieures                      | Couleur de la barre                                           |           | ✓ ↓                              |                            |  |  |  |
|                                           | Diamètre                                                      |           | _Q3ν                             | <sup>63</sup> на в         |  |  |  |
|                                           | Configuration                                                 |           | Épingles 🗸 🛉                     |                            |  |  |  |
|                                           | Suivant a                                                     |           | Épingles 🗸                       | • • • • • •                |  |  |  |
|                                           | Suivant a'                                                    |           | Épingles V                       | 52 <b>1</b> 2              |  |  |  |
|                                           | Définir la répartition par                                    |           | Quantité ~                       |                            |  |  |  |
|                                           | Répartition                                                   |           | Quantité<br>Quantité et Longueur |                            |  |  |  |
|                                           | Le dépassement de la longueur affec                           | te        | Espacements                      | <b>4</b> 11                |  |  |  |
|                                           | Décalage bas                                                  | (O 1 ):   | Espacement et longueur           | ┙ <b>╘┼┱┼┱</b> ╵┷ <u>↓</u> |  |  |  |
|                                           | Décalage haut                                                 | (O 2 ):   | 0.74 m                           |                            |  |  |  |
|                                           | Ajou Supp Paquet                                              | Q S       | L                                | A-A                        |  |  |  |
|                                           | + X 1                                                         | 3 12.0 cm | 36.0 cm                          |                            |  |  |  |
|                                           | + × 2                                                         | 8 18.6 cm | 149.0 cm                         |                            |  |  |  |
|                                           | + × 3                                                         | 3 12.0 cm | 36.0 cm                          |                            |  |  |  |
|                                           |                                                               |           | <b>P</b>                         | ••••                       |  |  |  |
|                                           |                                                               |           |                                  | ×                          |  |  |  |
| ADVANCE DESIGN                            | 1                                                             |           | C                                | Vk Appliquer Fermer 🕼      |  |  |  |

La sélection d'un élément donné modifie l'accessibilité à l'édition des champs du tableau de ferraillage suivant et permet de définir confortablement la répartition en fonction des besoins actuels. Le mode de fonctionnement est le suivant :

- Dans un premier temps, sélectionner la méthode de positionnement des aciers en utilisant la nouvelle liste (par exemple, par quantité).
- Ensuite, sélectionnez le type de répartition / le mode de regroupement (par exemple, répartition en 3 zones).
- Puis définissez les décalages et ceux qui seront affectés par le dépassement de la longueur.
- Et finalement définissez les valeurs du tableau / modifiez les paquets.

Bien que cette procédure puisse sembler compliquée, il s'agit en pratique d'une méthode assez facile et efficace qui détermine automatiquement tous les autres paramètres lors de l'édition des valeurs choisies.

Il convient également de mentionner une autre amélioration de cette fenêtre : le paramètre de la catégorie de distribution (3 zones, 2 zones, ...) est désormais automatiquement renseigné sur la base du résultat du calcul de la distribution des aciers.

GRAITEC

# 11. RC Footing

Nouvelles fonctionnalités et améliorations apportées à la dernière version du module RC Footing.

## 11.1. Représentation de la semelle de substitution

#### Représentation visuelle de la semelle de substitution.

Lorsque qu'un sol multicouche a été défini et que la vérification de la capacité portante est activée à l'aide de la méthode des semelles de substitution, l'emplacement et les dimensions de ces semelles de substitution sont désormais présentés automatiquement dans les vues en élévation 2D après les calculs.

| 🖸 Hypothèses de calcul [NE PEUT ÊT                        | RE VENDU]                                      |                                       | )    |                                | 90,89 KN                                                                                                    |
|-----------------------------------------------------------|------------------------------------------------|---------------------------------------|------|--------------------------------|----------------------------------------------------------------------------------------------------|
|                                                           | Sols multicouches                              |                                       | 0.30 | Tourbe                         |                                                                                                    |
| Hypothèses générales                                      | Réaliser le calcul avec un sol multicouche     |                                       | ÷    | Y                              |                                                                                                    |
| Calcul de la semelle                                      | Réaliser la vérification au poinçonnement      |                                       |      | 8                              | 8                                                                                                    |
| Vérification de la portance<br>Vérifications géotechnique | Méthode de calcul des paramètres moyens du sol | IN 4017                               | 0.50 | Boue, argille (bonne cohésion) | N. Contraction of the second second sec |
| Sols multicouches                                         |                                                | Moyenne profondeur constante 2.00 x D |      |                                | Semelle de substitution                                                                                                    |
| Séisme                                                    | Permettre de réduire les angles de frottement  |                                       | ų.,  |                                | (1.20)                                                                                                    |
| Hypothèses du béton                                       | ·                                              |                                       |      | <u>\$ (\$ 06)</u>              | (1.30)                                                                                                    |
| Fissuration                                               | Type moyen d'angle de friction                 | Moyenne arithmétique                  |      | 1                              |                                                                                                    |
| Enrobage                                                  | Méthode de substitution de la fondation        |                                       |      | Argile grasse (semi-solide)    |                                                                                                    |

#### 11.2. Informations complémentaires sur les fissures

#### Meilleur contrôle des calculs grâce à des informations supplémentaires sur la fissuration du béton.

L'analyse des fissures est l'une des vérifications disponibles selon l'Eurocode pour les fondations. Si la largeur de la fissure dépasse la valeur limite, un message d'avertissement approprié apparaît.

Avec la dernière version, les informations les plus importantes sur la vérification des fissures sont également présentées dans le panneau d'information.

| Type de vérification        | Combinaison               | Valeur    | Limite          | Taux de travail |  |  |  |  |
|-----------------------------|---------------------------|-----------|-----------------|-----------------|--|--|--|--|
| Contrainte de sol           | 110: 1x[2 G]+1x[3 Q]      | 141.85 kN | 370.81 kN       | 38.25%          |  |  |  |  |
| Tassement                   | 114: 1x[2 G]+0.3x[3 Q]    | 1.59 cm   | 5.00 cm         | 31.87%          |  |  |  |  |
| Poinçonnement               | 108: 1.35x[2 G]+1.5x[3 Q] | 0.16 MPa  | 0.80 MPa        | 20.54%          |  |  |  |  |
| Fissuration suivant x (bas) | 114: 1x[2 G]+0.3x[3 Q]    | 0.249 mm  | 0.300 mm        | 83.13%          |  |  |  |  |
| Fissuration suivant y (bas) | 114: 1x[2 G]+0.3x[3 Q]    | 0.260 mm  | 0.300 mm        | 86.61%          |  |  |  |  |
| Armatures                   | rmatures Réel Théorique   |           | Ratio           |                 |  |  |  |  |
| Inférieur suivant X         | 3.52 cm²                  | 3.05 cm²  |                 | 86.81%          |  |  |  |  |
| Inférieur suivant Y         | 3.52 cm²                  | 3.04      | cm <sup>2</sup> | 86.26%          |  |  |  |  |
| Designation 2017 Infor      |                           |           |                 |                 |  |  |  |  |

Résultats du calcul Erreurs et avertissements

Panneau d'information

Par ailleurs, la note ajoute un tableau détaillant le calcul de la fissuration de la semelle.

#### 12 Vérification de l'ouverture de fissures

| Vérification de l'ouverture des fissures |           |         |                    |                              |                |                             |         |  |
|------------------------------------------|-----------|---------|--------------------|------------------------------|----------------|-----------------------------|---------|--|
| Direction                                | Position  | Combina | S <sub>r,max</sub> | $\epsilon_{sm} - \epsilon_c$ | W <sub>k</sub> | $\mathbf{w}_{\mathrm{lim}}$ | тх      |  |
| Direction                                | 1 USITION | ison    | (mm)               | (‰)                          | (mm)           | (mm)                        | п       |  |
| Suivant X                                | Inférieur | 114     | 547                | 0.46                         | 0.249          | 0.300                       | 83.13 % |  |
| Suivant Y                                | Inférieur | 114     | 549                | 0.47                         | 0.260          | 0.300                       | 86.61 % |  |

L'ouverture de fissure est calculée conformément au chapitre 1992-1-1 (7.3.4) de l'EN 1.

Nouveau chapitre de la note

## 11.3. Correction automatique du ferraillage

#### Limiter la fissuration en augmentant automatiquement le ferraillage.

Dans la dernière version du module, dans de tels cas, une modification automatique du ferraillage dans la fondation peut être effectuée afin que l'ouverture des fissures ne dépasse pas la valeur limite. Cette fonction est utile lorsqu'il est plus avantageux de conserver une épaisseur de semelle plus faible plutôt que de recourir à un ferraillage plus important.

Le choix de la correction automatique de la fissuration se fait dans la fenêtre Hypothèses de calcul, sous l'onglet Fissuration :

| G | Нур                                | othèses de calcul [NE PEUT                                | ÊTRE VENDU]                              |              |
|---|------------------------------------|-----------------------------------------------------------|------------------------------------------|--------------|
|   | T+                                 |                                                           | Fissuration                              |              |
|   |                                    | Hypothèses générales                                      | Vérification de l'ouverture des fissures | $\checkmark$ |
|   |                                    | Calcul de la semelle                                      | Ouverture maximale des fissures          | 0.300 mm     |
|   |                                    | Vérification de la portance<br>Vérifications géotechnique | Correction de la fissuration             | $\checkmark$ |
|   |                                    | Sols multicouches                                         | Contrainte limite imposée                | 0.00 MPa     |
|   |                                    | Séisme                                                    | Classes d'exposition                     | XC2 v        |
|   | Hypothèses du béton<br>Fissuration |                                                           |                                          |              |
|   |                                    |                                                           | Durée d'application                      | Long terme 🗸 |
|   |                                    | Enrobage                                                  |                                          |              |

Nouvelle option pour corriger l'ouverture des fissures

Comme le montre l'exemple ci-dessous, l'activation de cette option réduit automatiquement la fissuration au prix d'un ferraillage plus important.

| Type de vérification              | Combinaison               | Valeur    | Limite          | Taux de travail            | Type de vérification              | Combinaison               | Valeur    | Limite            | Taux de travail                         |
|-----------------------------------|---------------------------|-----------|-----------------|----------------------------|-----------------------------------|---------------------------|-----------|-------------------|-----------------------------------------|
| Contrainte de sol                 | 110: 1x[2 G]+1x[3 Q]      | 141.85 kN | 370.81 kN       | 38.25%                     | Contrainte de sol                 | 110: 1x[2 G]+1x[3 Q]      | 141.85 kN | 370.81 kN         | 38.25%                                  |
| Tassement                         | 114: 1x[2 G]+0.3x[3 Q]    | 1.59 cm   | 5.00 cm         | 31.87%                     | Tassement                         | 114: 1x[2 G]+0.3x[3 Q]    | 1.59 cm   | 5.00 cm           | 31.87%                                  |
| Poinçonnement                     | 108: 1.35x[2 G]+1.5x[3 Q] | 0.16 MPa  | 0.80 MPa        | 20.54%                     | Poinçonnement                     | 108: 1.35x[2 G]+1.5x[3 Q] | 0.16 MPa  | 0.80 MPa          | 20.54%                                  |
| Fissuration suivant x (bas)       | 114: 1x[2 G]+0.3x[3 Q]    | 0.249 mm  | 0.300 mm        | 83.13%                     | Fissuration suivant x (bas)       | 114: 1x[2 G]+0.3x[3 Q]    | 0.481 mm  | 0.300 mm          | 160.48%                                 |
| Fissuration suivant y (bas)       | 114: 1x[2 G]+0.3x[3 Q]    | 0.260 mm  | 0.300 mm        | 86.61%                     | Fissuration suivant y (bas)       | 114: 1x[2 G]+0.3x[3 Q]    | 0.462 mm  | 0.300 mm          | 154.11%                                 |
| Armatures                         | Réel                      | Théo      | rique           | Ratio                      | Armatures                         | itures Réel               |           | orique            | Ratio                                   |
| Inférieur suivant X               | 3.52 cm <sup>2</sup>      | 3.05      | cm <sup>2</sup> | 86.81%                     | Inférieur suivant X               | 2.51 cm <sup>2</sup>      | 2.15      | 5 cm²             | 85.72%                                  |
| Inférieur suivant Y               | 3.52 cm <sup>2</sup>      | 3.04      | cm <sup>2</sup> | 86.26%                     | Inférieur suivant Y               | 2.51 cm <sup>2</sup>      | 2.24      | l cm <sup>2</sup> | 88.94%                                  |
| Résultats du calcul Erreurs et av | ertissements              |           |                 | Ratio d'acier = 20.17 kg/m | Résultats du calcul Erreurs et av | ertissements              |           |                   | Ratio d'acier = 16.21 kg/m <sup>3</sup> |

Correction de la fissuration activée (à gauche) et désactivée (à droite)

# 11.4. Amélioration de l'édition de la distribution des barres

Définition et modification plus aisées de la répartition des barres sur la semelle

Dans la dernière version du programme, la manière d'éditer la répartition des barres supérieures et inférieures dans la semelle a été modifiée. Les changements concernent l'onglet Semelle de la fenêtre de modification du ferraillage et sont liés à l'ajout d'une option permettant de sélectionner la définition de la méthode de répartition. Nous pouvons maintenant choisir de définir la répartition des barres soit en entrant le nombre de barres, soit en entrant l'espacement.

| re re                                                                 | Section d'aciers           |                     |      |                      | Q        | n <b>i</b> n | 1 to        |
|-----------------------------------------------------------------------|----------------------------|---------------------|------|----------------------|----------|--------------|-------------|
|                                                                       | Section d'acier théorique  |                     |      | 2.15 cm <sup>2</sup> |          |              | <b></b> ‡   |
| ▲ Semelle                                                             | Aciers réels               |                     |      | 2.51 cm <sup>2</sup> |          |              | s s         |
| Inférieurs suivant X                                                  | Paramètres généraux        |                     |      |                      |          |              | I s         |
| Supérieurs suivant X                                                  | Repère                     |                     |      | 1                    |          |              | ++++        |
| Supérieurs suivant Y <ul> <li>Elément porté (longitudinal)</li> </ul> | Couleur de la barre        |                     |      | <u></u>              |          |              | s<br>t<br>t |
| Elément porté (transversal)                                           | Définir la répartition par |                     |      | Quantité ~           |          |              | s s         |
|                                                                       | Le dépassement de la lor   | ngueur affecte      |      | Les deux 🔗           | <b>*</b> |              | <b>─</b> †₀ |
|                                                                       | Quantité                   |                     | (Q): | 5                    | L,×      |              |             |
|                                                                       | Diamètre                   |                     |      | ø8 ~                 |          |              |             |
|                                                                       | Espacements                |                     | (S): | 28.1 cm              |          |              |             |
|                                                                       | Décalage début / fin       | (O1) / (O2): 8.8 cm |      | 8.8 cm               |          |              |             |
|                                                                       | Enrobages                  |                     |      |                      | . 11     |              | 12          |
|                                                                       | Haut                       |                     | (T): | 0.0 cm               |          |              |             |

## 11.5. Informations dans la note sur la section d'acier finale

# Informations supplémentaires dans la note pour mieux décrire la section d'acier finale mise en place

Dans la note de calcul, dans la section sur les résultats du ferraillage, de nouvelles informations sur section finale nécessaire sont affichées.

Il s'agit de la section d'armature théorique finale, sur la base de laquelle section mise en place sera calculée.

Cette section peut être plus grande que la section théorique initiale d'aciers déterminée à partir des formules, car elle prend en compte d'éventuels ajustements supplémentaires résultant de la nécessité de satisfaire à des conditions/vérifications supplémentaires.

Il peut s'agir d'une incrémentation itérative de la section de ferraillage pour respecter la limite de fissuration ou de contraintes dans les barres d'armature, mais aussi d'un recalcul du ferraillage théorique résultant d'une modification de l'enrobage du béton après l'application d'autres diamètres que ceux supposés à l'origine pour le ferraillage réel.

| Ferraillage minimal                                                                                           | $A_{min} = 1.33 \% \cdot L_2 \cdot d = 1.33 \%$<br>$A_{min} = 4.42 \text{ cm}^2$ | ‰×1500 mm×221 mm                             |
|----------------------------------------------------------------------------------------------------|----------------------------------------------------------------------------------|----------------------------------------------|
| Aciers nécessaires                                                                                            | $A_{rqrd} = 2.16 \text{ cm}^2$                                                   |                                              |
| Section d'armatures finale requise                                                                            | $A_{rqrd,f} = 3.56 \text{ cm}^2$                                                 |                                              |
| (après correction pour que d'autres<br>vérifications soient satisfaites -<br>contraintes, fissurations, etc.) |                                                                                  |                                              |
| Acier réel                                                                                                    | $A_{prov} = 4.02 \text{ cm}^2$                                                   | $8 \times \emptyset 8$ (Espacement = 189 mm) |

# 11.6. Amélioration des calculs de capacité portante sismique pour la France

Possibilité de sélectionner une autre méthode de calcul du N<sub>max</sub> pour la France, ainsi que davantage de détails sur les vérifications associées dans les notes.

Une méthode supplémentaire pour déterminer la capacité portante sismique ultime de la semelle sous une charge verticale est disponible pour les projets en France. Jusqu'à présent, la valeur  $N_{max}$  était

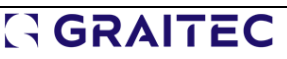

toujours déterminée selon la norme EN 1998-5. On peut maintenant déterminer cette valeur selon la norme NF P94-261, à l'aide de la formule :

$$N_{max} = \frac{q_{net} \cdot A}{\gamma_{R,v} \cdot \gamma_{R,d,v}}$$

Le choix de la méthode est disponible dans la liste de l'onglet Séisme de la boîte de dialogue Hypothèses de calcul. Notez qu'il n'est possible de la modifier que si les paramètres normatifs sont réglés sur France.

#### Hypothèses de calcul [NE PEUT ÊTRE VENDU]

|                                                                   | Vérification de la capacité portante sismi                     | que                                       |
|-------------------------------------------------------------------|----------------------------------------------------------------|-------------------------------------------|
| Hypothèses générales                                              | Activer                                                        | $\checkmark$                              |
| Calcul de la semelle                                              | Type de sol                                                    | Moyen - sable dense v                     |
| Vérification de la portance<br>Vérifications géotechnique         | γ <sub>Rd</sub>                                                | 1.00                                      |
|                                                                   |                                                                |                                           |
| Sols multicouches                                                 | Calcul de Nmax                                                 | NF P94-261 ~                              |
| Sols multicouches<br>Séisme<br>Hypothèses du béton                | Calcul de Nmax<br>Nmax sur sol sans cohésion                   | NF P94-261 ~<br>Moins favorable ~         |
| Sols multicouches<br>Séisme<br>Hypothèses du béton<br>Fissuration | Calcul de Nmax<br>Nmax sur sol sans cohésion<br>γ <sub>I</sub> | NF P94-261 ~<br>Moins favorable ~<br>0.80 |

Choix de la méthode de détermination de N<sub>max</sub>

Il convient de mentionner que cette méthode nécessite une pression/résistance portante définie par l'utilisateur.

Si une vérification de la capacité portante sismique est effectuée, les détails des calculs effectués à l'aide de la méthode choisie sont disponibles dans la section correspondante de la note.

| Sulvant A:                                                      |                                                                                                    |
|-----------------------------------------------------------------|----------------------------------------------------------------------------------------------------|
| Combinaison                                                     | 128: 1x[2 G]-1x[102 COMB]                                                                                                    |
| Capacité portante ultime de la semelle<br>sous charge verticale | $N_{max} = \frac{q_{net} \cdot A}{\gamma_{R,v} \cdot \gamma_{R,d,v}} = \frac{0.50 \text{ MPa} \times 22500.00 \text{ cm}^2}{1.4 \times 1.2} = 675.00 \text{ kN}$ |
| Inertie d'effort normalisée                                     | $\overline{\mathbf{F}} = \frac{\gamma_{\text{soil}} \cdot \mathbf{a}_{\text{g}} \cdot \mathbf{S} \cdot \mathbf{B}}{\mathbf{g} \cdot \overline{\mathbf{c}}}$      |
|                                                                 | $\overline{F} = \frac{18.0 \text{ kN/m}^3 \times 0.88 \text{ m/s}^2 \times 1.50 \times 1500 \text{ mm}}{9.81 \text{ m/s}^2 \times 0.02 \text{ MPa}} = 0.24$      |
| EN 1998-5, annexe F, (F.2)                                      | $\overline{N} = \frac{\gamma_{Rd} \cdot N_{Ed}}{N_{max}} = \frac{1.00 \times 80.94 \text{ kN}}{675.00 \text{ kN}} = 0.12$                                        |
| Extrait de la note avec                                         | c des détails sur la méthode utilisée                                                                                                    |

La dernière version du logiciel a également enrichi le contenu de la note lorsque la capacité portante sismique ne peut pas être calculée. Les détails du calcul de la condition associée de l'annexe nationale

française sont maintenant disponibles.

Colimant V.

#### 6.3 Vérification de la stabilité

La capacité portante sismique ne peut pas être calculée. La condition sur N normalisé, F.5 de la norme EN1998-5, n'est pas satisfaite. Suivant X:

# Combinaison

#### 138: 1x[2 G]+1x[106 COMB]+0.3x[3 Q]

Capacité portante ultime de la semelle sous charge verticale

EN 1998-5, annexe F, (F.2)

$$N_{max} = (\pi + 2) \frac{c}{\gamma_{M}} B \cdot L$$

$$N_{max} = (\pi + 2) \times \frac{0.02 \text{ MPa}}{1.40} \times 1500 \text{ mm} \times 1500 \text{ mm} = 123.95 \text{ kN}$$

$$\overline{N} = \frac{\gamma_{Rd} \cdot N_{Ed}}{N_{max}} = \frac{1.00 \times 132.60 \text{ kN}}{123.95 \text{ kN}} = 1.07$$

$$0 < \overline{N} \le 1: 0 < 1.07 \le 1$$

Vérification

*EN 1998-5, annexe F, (F.5)* Echoué Extrait de la note avec les détails sur la condition de non-satisfaction sur N normalisé

# 11.7. Nouvelle méthode de détermination de la pression du sol

Détermination de la pression active et passive des terres conformément aux dispositions de l'Eurocode 7.

Dans la dernière version du module, un nouvel algorithme a été introduit afin de déterminer la pression active et passive du sol. Les pressions des terres sont prises en compte lors de la vérification du glissement et sont désormais calculées conformément à l'annexe C de la norme EN 1997-1. Les changements s'appliquent aux calculs selon l'Eurocode, à l'exclusion de l'annexe nationale allemande (qui utilise une méthode différente).

# **NOTE:** La prise en compte de la pression des terres pour la vérification du glissement n'est pas activée par défaut et peut être activée dans la fenêtre Hypothèses de calcul.

[] Hypothèses de calcul [NE PEUT ÊTRE VENDU]

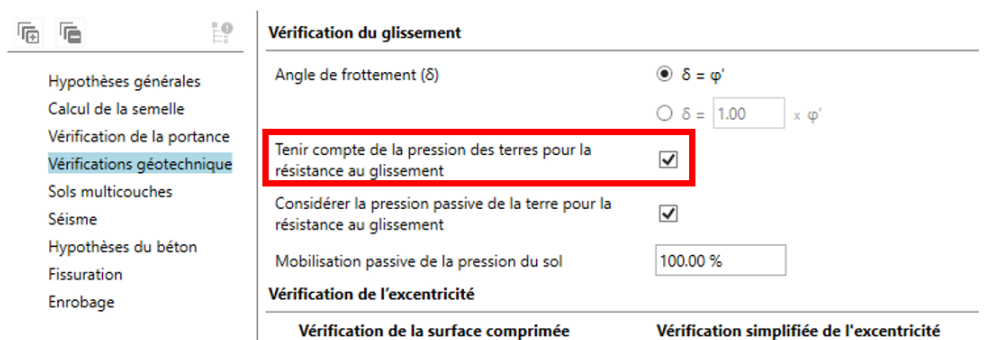

*Option permettant de prendre en compte la pression des terres pour la vérification au glissement* 

Les données détaillées et les résultats des calculs de la pression des terres sont présentés dans la note.

| Combinaison           | Condition                 | Lit                    | H <sub>d</sub> | R <sub>d</sub>                                  | Vd                                                    | TX                                                  |                                                  |
|-----------------------|---------------------------|------------------------|----------------|-------------------------------------------------|-------------------------------------------------------|-----------------------------------------------------|--------------------------------------------------|
|                       |                           |                        | (kN)           | (kN)                                            | (kN)                                                  | ]                                                   |                                                  |
| 120                   | Drainé                    | Aucun                  | 307.6          | 451.6                                           | 743.8                                                 | 68.1 %                                              |                                                  |
| Condition             | ne duninie.               |                        |                |                                                 |                                                       |                                                     |                                                  |
| Condition             | us dramees                | 5                      |                | 106-13                                          | 5×[1 G]                                               |                                                     |                                                  |
| Combina               | ison :                    |                        |                | 100.1.5                                         | ox[1 O]                                               | [/acc.c.m2]                                         | ((= 0 + 1)) <sup>2</sup>                         |
| Charge no             | orizontale                |                        |                | $H_d = $                                        | $H_x^2 + H_y^2 = \gamma$                              | (300 kN)" +                                         | $(67.8 \text{ kN})^2 = 307.6 \text{ kN}$         |
| Charge ve             | erticale (init            | iale)                  |                | $V_{d,0} = 70$                                  | 60.8 kN                                               |                                                     |                                                  |
| Charge ve             | rticale (pot              | issée des ter          | rres compris   | e) $V_d = Ma$                                   | $ix \{V_{d,0} + \gamma_G$                             | $\cdot \mathbf{P}_{p_{n,X}} - \mathbf{P}_{p_{n,X}}$ | $+ \gamma_G \cdot P_{w_S} - P_{pv_S}; 0 \}$      |
|                       |                           |                        |                | $V_d = Ma$                                      | $x_{\pm 1,35x0}^{100,8 kN}$                           | $+1.35 \times 0.1$                                  | kN - 8.6 kN +                                    |
|                       |                           |                        |                | $V_{4} = 74$                                    | 3.8 kN                                                | 1 KIN - 0.0 P                                       | uv, o )                                          |
| Résistanc             | e au glissen              | nent (initiale         |                | P - V                                           | $d \cdot tan(\delta_k)$                               | 743.8 kN×t                                          | $an(30^{\circ}) = 420.4 \text{ kN}$              |
| RN                    | 1997-1. (6.               | 5.30                   | <i>*</i>       | K <sub>4,0</sub> = -                            | $\gamma_{R,h} \cdot \gamma_{\phi}$                    | [×]                                                 | = 427.4 K/4                                      |
| La résista            | ince sera m               | odifiée par l          | la pression la | térale activ                                    | ve et passiv                                          | e de la terre                                       | sur la semelle :                                 |
| Coefficier            | t de precei               | on desterre            | o octimer      | $K_{*} = 0.3$                                   | 4                                                     |                                                     |                                                  |
| coenicie              | (2) A MRA                 |                        | s acuves       |                                                 |                                                       |                                                     |                                                  |
| 0.1                   | (2) ae i Biv              | 1997-1, An             | nexe C         | K. = 3.6                                        | 3                                                     |                                                     |                                                  |
| Coefficien            | nt de pressi              | on passive d           | les terres     | $K_p = 5.5$                                     |                                                       |                                                     |                                                  |
| C.1                   | (2) de l'EN               | 1997-1, An             | nexe C         | D 0                                             | 2131                                                  |                                                     |                                                  |
| Composa               | nte horizoni              | tale de la pr          | ession active  | $P_{ab,x} = 0$                                  | .2 KN                                                 |                                                     |                                                  |
| Composa               | nte vertical              | e de la press          | ion active de  | $P_{w,x} = 0.$                                  | 1 kN                                                  |                                                     |                                                  |
| terres suiv           | rant X                    |                        |                | P -1                                            | 0 C LN                                                |                                                     |                                                  |
| Composa               | nte horizoni              | tale de la ré:         | sistance       | $\Gamma_{pb,x} = 1$                             | 0.3 KIN                                               |                                                     |                                                  |
| Composa               | nte vertical              | e de la résis          | lance passive  | $P_{ps,x} = 8$                                  | .6 kN                                                 |                                                     |                                                  |
| suivant X             |                           |                        |                | P0                                              | 245                                                   |                                                     |                                                  |
| Composa<br>des terres | nte horizoni<br>cuivant V | tale de la pri         | ession active  | r <sub>ab.y</sub> =0                            | LE NIN                                                |                                                     |                                                  |
| Composa               | nte vertical              | e de la press          | ion active de  | $P_{w,y} = 0.$                                  | 1 kN                                                  |                                                     |                                                  |
| terres suit           | vant Y                    |                        |                | P -1                                            | 0 < 1-N                                               |                                                     |                                                  |
| Composa<br>passive si | nte horizoni<br>ivent V   | tale de la re:         | sistance       | $\Gamma_{ph,y} = \Gamma$                        | 0.3 KIN                                               |                                                     |                                                  |
| Composa               | nte vertical              | e de la résis          | lance passive  | $P_{px,y} = 8$                                  | .6 kN                                                 |                                                     |                                                  |
| suivant Y             | et de chora               | e continuó a           | uinent Vana    | . H = H                                         | ty .P.                                                | _                                                   |                                                  |
| composa<br>charge de  | nt de charg<br>poussée de | e appiique s<br>eterre | uivani A ave   | $H_{x} =  29 $                                  | 0.7  kN  + 1                                          | -<br>35x0.2 kN =                                    | = 300 kN                                         |
| Compose               | r de chora                | e contiguió e          | uinnet Vane    | $H_{\rm e} = H_{\rm e}$                         | + <b>v</b> · <b>P</b> .                               | =                                                   |                                                  |
| composa<br>charge de  | nt de charg<br>poussée de | e applique s<br>terre  | uivant i ave   | $H_{y} =  100000000000000000000000000000000000$ | 5 kN + 1.3                                            | $-5 \times 0.2 \text{ kN} = 6$                      | 67.8 kN                                          |
| Démittant             |                           |                        | das terras     | n,= 07                                          | 2 1 12                                                | 10 E LA                                             | $\frac{1}{1}^{2} \cdot (10 + 10)^{2} - 26 + 210$ |
| Resultant             | e de la pres              | sion passive           | ues terres     | $\mathbf{K} = \mathbf{V} \mathbf{K}$            | pola + Rpoly :                                        | = γ (18.5 KN                                        | (18.5  km) = 20.2  km                            |
| Charge de             | erésistance               | due à la pre           | ssion passiv   | $e_{R_{p,d,x}} = $                              | $\frac{r_{pb,x}}{r} = \frac{18.5}{1}$                 | kN = 18.5 kl                                        | N                                                |
| Charge de             | suivant A                 | due à le pro           | anion consist  |                                                 | 7RJ                                                   | -N                                                  |                                                  |
| des terres            | suivant Y                 | uue a la pre           | ssion bassiv   | $R_{p,l,y} = -$                                 | $\frac{\gamma_{p,q}}{\gamma_{p,q}} = \frac{18.51}{1}$ | kin = 18.5  kl                                      | N                                                |
| Résistanc             | e passive p               | rojetée suiva          | ant l'axe de k | $R_{rd} = R$                                    | $\cdot \cos(\alpha - \beta)$                          |                                                     |                                                  |
| résultante            | entre Hdx                 | et Hdy                 |                | $R_{pd} = 20$                                   | 6.2 kN×cos[                                           | 12.7 ° – 45 °                                       | = 22.1  kN                                       |
| Résistanc             | e au glissen              | nent (finale)          | )              | $R_d = R_d$                                     | $_{0} + R_{p,d} = 42$                                 | 9.4 kN + 22                                         | .1 kN = 451.6 kN                                 |
| Vérificatio           | n du dicce                | ment                   |                | $H_d \leq R_d$                                  | 307.6 kN ≤                                            | 451.6 kN                                            |                                                  |
| Taux de t             | navail                    |                        |                | 68.1 %                                          | (Réussi)                                              |                                                     |                                                  |
| a samala satu bi      | THE T LAKE                |                        |                |                                                 |                                                       |                                                     |                                                  |

# 

# 12. RC Wall

Nouvelles fonctionnalités et améliorations apportées à la dernière version du module RC Wall.

## 12.1. Génération des nomenclatures pour les barres et les treillis soudés

#### Génération automatique et simultanée des nomenclatures pour les barres et les treillis soudés.

Auparavant, lors de la création de plans pour les voiles, un plan de ferraillage était généré. Mais si des treillis soudés étaient également présents, leur nomenclature devait être généré et ajouté manuellement.

La dernière version simplifie ce processus et, selon vos besoins, vous pouvez utiliser soit un style de dessin pour les aciers uniquement, soit un nouveau gabarit pour les aciers et les treillis soudés. Le même mécanisme est également disponible pour le module RC Slab.

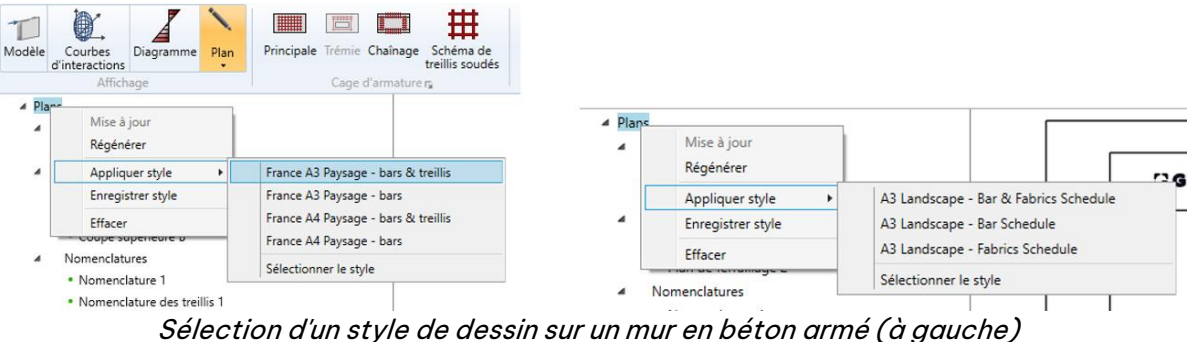

et une dalle en béton armé (à droite) et une dalle en béton armé (à droite)

Un nouveau style de dessin a été ajouté pour permettre la génération automatique et simultanée de plans pour les barres et les treillis.

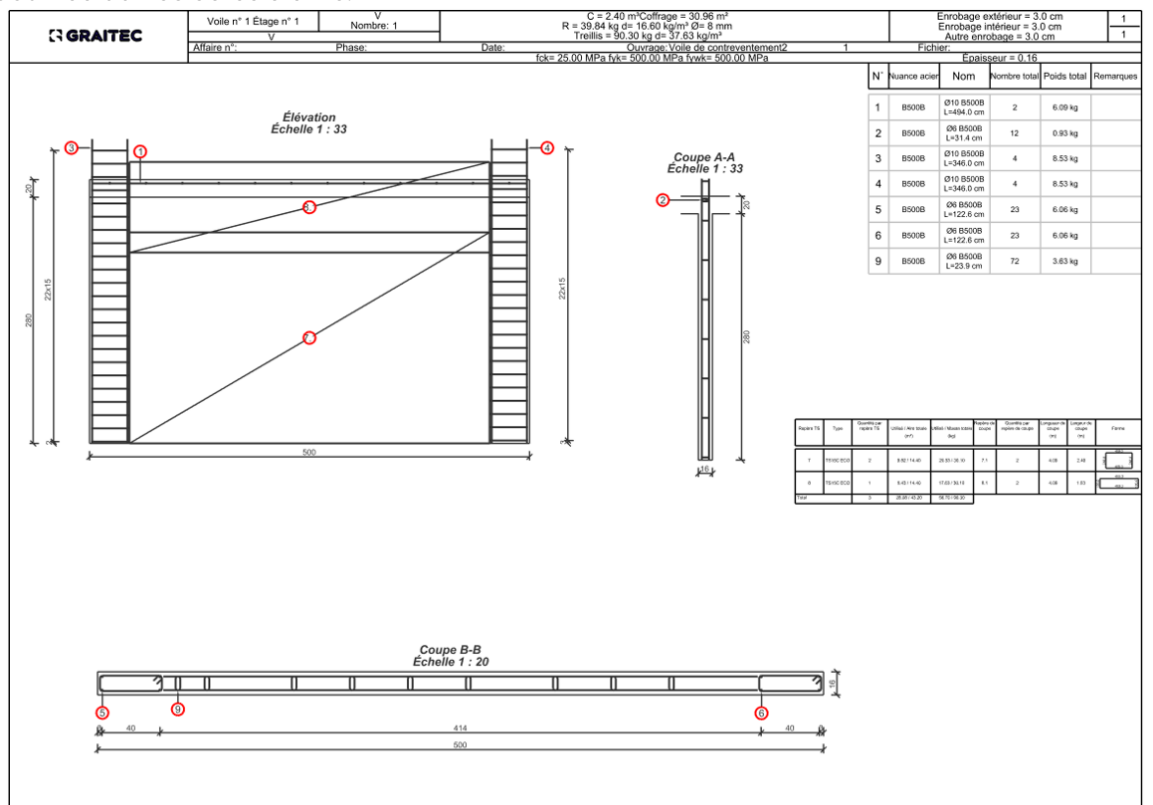

Génération automatique d'un plan avec des nomenclatures pour les barres et les treillis

## 12.2. Importation et exportation des efforts à l'aide d'un fichier Excel

#### Saisie aisée des charges à partir de données extérieures à l'aide d'une feuille Excel.

Pour les murs contreventement, il est désormais possible d'importer et d'exporter les torseurs à l'aide d'une feuille Excel. À cette fin, deux nouvelles icônes sont disponibles dans la fenêtre des définitions des charges – l'une pour l'exportation et l'autre pour l'importation.

| Définit    | ion des   | charg   | ges (NE PE | UT ÊTRE VENDU]      |            |             |           |             |                |
|------------|-----------|---------|------------|---------------------|------------|-------------|-----------|-------------|----------------|
| Charges v  | erticales | s To    | rseur      |                     |            |             |           |             |                |
| Torseur o  | du voile  |         |            |                     |            |             |           |             |                |
| - V        | oile 1    |         |            | ~ <b>→</b>          |            |             |           |             |                |
| Position   | Torseu    | ir en j | pied ~     | Excentricité suivan | t X 0.00 m |             |           |             |                |
| Effort tra | anchant   | envel   | loppe 0.   | 00 kN               |            |             |           |             |                |
| 🖌 Tenir    | compte    | e du r  | moment h   | ors-plan (Mx)       |            |             |           |             | N>0            |
| Ajouter    | Suppr.    | ID      | Code       | Cas de charge       | N          | Mz          | Vx        | Mx          | Mz>0           |
| +          | ×         | 1       | ECG        | 1 - Charges_pern ~  | 655.51 kN  | -28.54 kN·m | -35.36 kN | -15.42 kN⋅m | Vx>0           |
| +          | ×         | 2       | CAS        | 2 - Charges_d'ex; ~ | 120.05 kN  | 1.25 kN·m   | -9.43 kN  | -2.50 kN·m  | WIA~D          |
| +          | ×         | 3       | ECE-X      | 14 - Séisme_suiva 👻 | -103.44 kN | 380.90 kN·m | 249.34 kN | 6.02 kN-m   |                |
| +          | ×         | 4       | ECE-Y      | 16 - Séisme_suiva ~ | -72.44 kN  | 153.99 kN·m | 116.96 kN | 197.61 kN·m | ¢У             |
|            |           |         |            |                     |            |             |           |             | Z <sub>v</sub> |
|            |           |         |            |                     |            |             |           |             | - A            |
|            |           |         |            |                     |            |             |           |             |                |

Commandes d'importation et d'exportation vers Excel

Grâce à la possibilité d'importer les torseurs par voile ou groupe de voile, vous pouvez facilement utiliser le module pour analyser les données issues de sources externes, ainsi que pour éditer rapidement les valeurs.

| 1 | A     | В         | С                           | D       | E         | F       | G         |
|---|-------|-----------|-----------------------------|---------|-----------|---------|-----------|
| 1 | Code  | LoadCaseI | Cas de charge               | N (kN)  | Mz (kN·m) | Vx (kN) | Mx (kN·m) |
| 2 | ECG   | 1         | Charges_permanentes_avec    | 655.51  | -28.54    | -35.36  | -15.42    |
| 3 | CAS   | 2         | Charges_d'exploitation      | 120.05  | 1.25      | -9.43   | -2.5      |
| 4 | ECE-X | 14        | Séisme_suivant_la_direction | -103.44 | 380.9     | 249.34  | 6.02      |
| 5 | ECE-Y | 16        | Séisme_suivant_la_direction | -72.44  | 153.99    | 116.96  | 197.61    |
| 6 |       |           |                             |         |           |         |           |

Charges exportées vers une feuille de calcul Excel

# 

# 13. Masonry Wall

Nouvelles fonctionnalités et améliorations apportées à la dernière version du module Masonry Wall.

## 13.1. Représentation des charges dans les vues

#### Vérification aisée des charges saisies.

Pour faciliter la visualisation des charges saisies ainsi que des efforts internes importés, il est désormais possible de les afficher graphiquement.

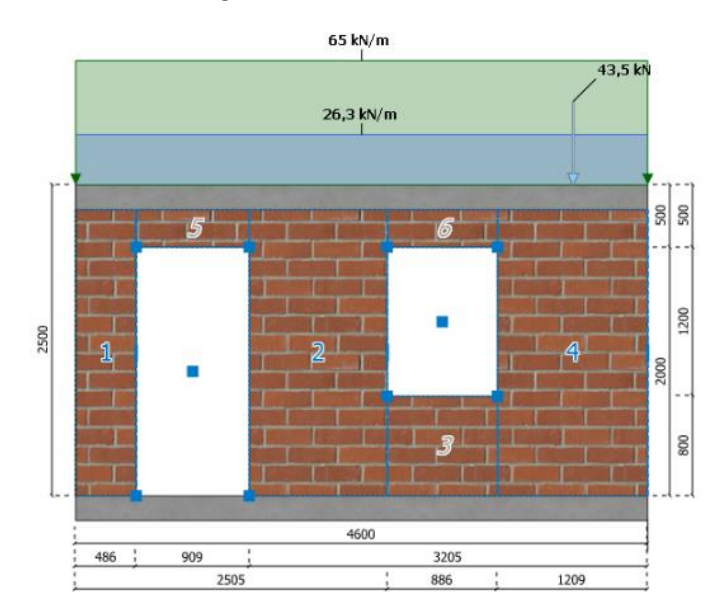

On peut maintenant visualiser les charges dans les vues 2D et 3D.

Vue des charges externes sur le mur

Selon les besoins, nous pouvons facilement activer ou désactiver l'affichage des charges directement à partir d'une vue. À partir de la fenêtre, avec les paramètres graphiques, nous pouvons également contrôler leur plage d'affichage – par exemple, quel cas de charge sera affiché.

Dans le cas où le mur a été importé depuis Advance Design, nous pouvons également afficher graphiquement les efforts internes calculés en bas, au milieu et en haut des panneaux pour chaque cas de charge.

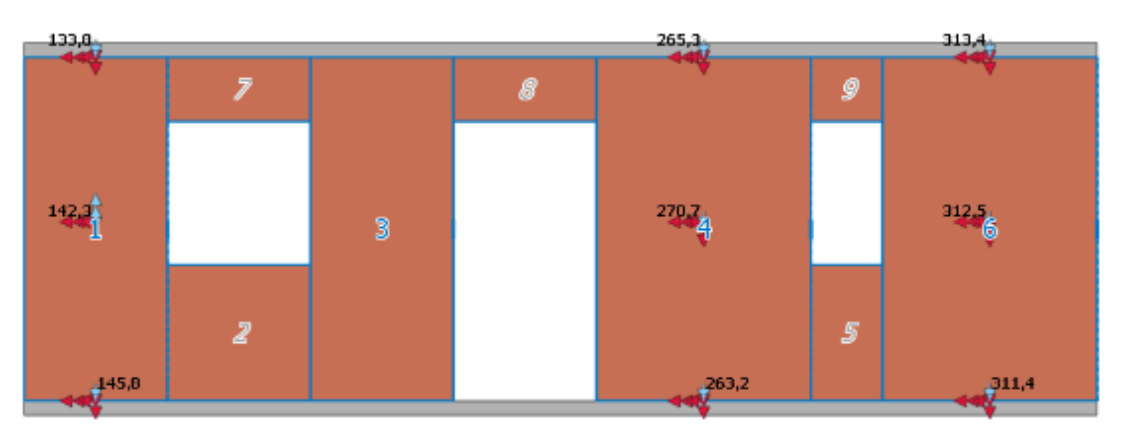

Affichage des torseurs sur les panneaux

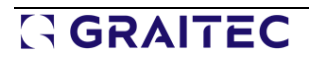

## 13.2. Note détaillée pour les calculs CR6

#### Note plus complète pour les clients roumains.

Une nouvelle section a été ajoutée dans les notes pour la vérification d'un voile soumis à une flexion dans le plan selon la norme roumaine CR6.

|                                               | Verification of wall subjected to in-plane bending           Leaf         Comb.         Critical Section         Mga         WR         Status |                                              |                                                                                     |                          |                        |        |  |  |
|-----------------------------------------------|----------------------------------------------------------------------------------------------------|----------------------------------------------|-------------------------------------------------------------------------------------|--------------------------|------------------------|--------|--|--|
| Leaf                                          | Comb.                                                                                                    | Critical Section                             | Mga                                                                                 | Status                   |                        |        |  |  |
|                                               |                                                                                                    |                                              | (kN                                                                                 | ·m)                      |                        |        |  |  |
| -                                             | 102                                                                                                    | Төр                                          | 23.6                                                                                | 145.6                    | 16.2 %                 | Passed |  |  |
| Design value o<br>Design value o<br>(CR6-2013 | f the applied<br>f the resistan<br>(6.6.3.2, eg.)                                                                                              | bending moment<br>t bending moment<br>6.18)) | $M_{Ed} = 23.6 \text{ kN} \cdot \text{s}$<br>$M_{Ed} = N_{Ed} \cdot \text{y}_{c} =$ | n<br>129.1 kN#1128       | mm = 145.6 kN          | ł-m    |  |  |
| Compressed at<br>(CR6-2013                    | ea<br>(6.6.3.2, eq. (                                                                                                    | 6.17))                                       | $\Lambda_c = \frac{N_{\rm N}}{0.85 \cdot f_{\rm J}} = 0$                            | 129.1 kN<br>0.85×1 MPa = | 148784 mm <sup>2</sup> |        |  |  |
| Axial load                                    |                                                                                                    |                                              | N <sub>EC</sub> =129.1 kN                                                           |                          |                        |        |  |  |
| Design compre                                 | easive stress o                                                                                                    | d masonry                                    | $f_d = 1$ MPa                                                                       |                          |                        |        |  |  |
| Lever ann                                     |                                                                                                    |                                              | y <sub>c</sub> =1128 mm                                                             |                          |                        |        |  |  |
| Verification                                  |                                                                                                    |                                              | M <sub>Ed</sub> < M <sub>bd</sub> 23.6<br>16.2 % (Passed                            | kN·m < 145.61            | kN-m                   |        |  |  |

# 13.3. Possibilité de choisir la position de la section pour le diagramme des contraintes

#### Meilleur contrôle de l'affichage des résultats.

Lors de l'affichage des résultats sous forme de diagrammes de contraintes, il est désormais possible de sélectionner la position de la section (bas/milieu/haut). Pour la section sélectionnée, la hauteur du niveau de la section est également affichée.

| Hors plan v | ✓ Valeurs extrêmes | Contrainte minimale à $\subset \lor$ | 🔿 Bas 💿 Mili | eu ○ Haut h = 1.15 m | Remplir la zone sous les courbes | $\checkmark$ Afficher la section du mur |
|-------------|--------------------|--------------------------------------|--------------|----------------------|----------------------------------|-----------------------------------------|
|             |                    | Options de                           | sélection    | de la position       | de la section                    |                                         |
|             |                    |                                      |              |                      |                                  |                                         |
|             |                    |                                      |              |                      |                                  |                                         |
|             | Section            | de la paroi                          |              |                      |                                  |                                         |
|             |                    |                                      |              |                      |                                  |                                         |
|             |                    |                                      |              |                      |                                  |                                         |
|             | ·                  |                                      |              | 250 mm               |                                  |                                         |
|             | Contrain           | te de la paroi [MPa]                 |              |                      |                                  |                                         |
|             |                    |                                      |              |                      |                                  |                                         |

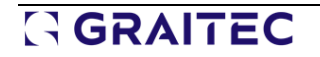

## 13.4. Sauvegarde des bases de données de maçonnerie par modèle

Nouvelle méthode de sélection des données dans les bases de données pour faciliter la gestion de leur contenu.

Pour faciliter la gestion des données des bases de données utilisées par le module Masonry Walls, les bases de données ont été séparées des données du projet en cours.

Les modifications s'appliquent aux bases de données relatives au mortier, aux éléments de maçonnerie et aux sections de mur.

Grâce à ces changements, la modification des données, par exemple d'une section donnée dans la base de données des sections de murs en maçonnerie, n'affectera pas les autres projets qui utilisent la même section.

Dans le cas des éléments de maçonnerie et des mortiers, les données sont gérées de la même manière que, par exemple, la gestion des treillis soudés ou des sols dans les autres modules. Par exemple, si vous cliquez sur l'icône Base de données des éléments, vous verrez une fenêtre avec une liste des éléments de maçonnerie chargées/disponibles dans le projet. Cette liste peut bien sûr être définie de manière individuelle et dépend du gabarit du projet. Pour supprimer de la liste une entrée indésirable, vous pouvez cliquer sur l'icône de la première colonne. Pour ajouter de nouvelles entrées à la liste, vous devez utiliser le bouton Base de données des éléments.

| uppr. | Non | Nom                                               | Couleur | Matériau de l'élément | Groupe d'élément | Catégorie d'élément | Poids (y)              | Résistance à la compressio |
|-------|-----|---------------------------------------------------|---------|-----------------------|------------------|---------------------|------------------------|----------------------------|
| ×     | 1   | Brique de terre cuite, classe 10                  |         | Argile                | 1 ~              | II. ~               | 18.0 kN/m <sup>8</sup> | 10.00 MPa                  |
| ×     | 2   | Brique de terre cuite, classe 15                  |         | Argile                | 1 ~              | н                   | 18.0 kN/m <sup>8</sup> | 15.00 MPa                  |
| ×     | 3   | Brique de terre cuite, classe 20                  |         | Argile                | 1 ~              | II. ~               | 18.0 kN/m <sup>8</sup> | 20.00 MPa                  |
| ×     | 4   | Brique de clinker, classe 25                      |         | Argile                | 1 ~              | ۲                   | 22.0 kN/m <sup>3</sup> | 25.00 MPa                  |
| ×     | 5   | Brique de clinker, classe 30                      |         | Argile                | 1 ~              | ۲                   | 22.0 kN/m <sup>a</sup> | 30.00 MPa                  |
| ×     | 6   | Brique de clinker, classe 35                      |         | Argile                | 1 ~              | ۲                   | 22.0 kN/m <sup>a</sup> | 35.00 MPa                  |
| ×     | 7   | Brique de clinker, classe 40                      |         | Argile                | 1 ~              | ۲                   | 22.0 kN/m <sup>a</sup> | 40.00 MPa                  |
| ×     | 8   | Brique de terre cuite à alvéoles verticales, clas |         | Argile                | 2 ~              | 1 ~ ~               | 13.0 kN/m <sup>8</sup> | 10.00 MPa                  |
| ×     | 9   | Brique de terre cuite à alvéoles verticales, clas |         | Argile                | 2 ~              | ۲                   | 13.0 kN/m <sup>8</sup> | 15.00 MPa                  |
| ×     | 10  | Brique de terre cuite à alvéoles verticales, cla  |         | Argile                | 2 ~              | ۲                   | 13.0 kN/m <sup>8</sup> | 20.00 MPa                  |
| ×     | 11  | Brique de terre cuite à alvéoles horizontales,    |         | Argile                | 4 ~              | ۲                   | 14.0 kN/m <sup>3</sup> | 5.00 MPa                   |
| ×     | 12  | Bloc creux de céramique poreuse, classe 7.5       |         | Argile                | 3 ~              | ۲                   | 9.0 kN/m <sup>a</sup>  | 7.50 MPa                   |
| ×     | 13  | Bloc creux de céramique poreuse, classe 10        |         | Argile                | 3 ~              | 1 ×                 | 9.0 kN/m <sup>a</sup>  | 10.00 MPa                  |
| ×     | 14  | Bloc creux de céramique poreuse, classe 15        |         | Argile                | 2 ~              | 1 ×                 | 9.0 kN/m <sup>3</sup>  | 15.00 MPa                  |
| ×     | 15  | Bloc creux de céramique poreuse, classe 20        |         | Argile                | 2 ~              | 1 ×                 | 9.0 kN/m <sup>3</sup>  | 20.00 MPa                  |
|       |     |                                                   |         |                       |                  |                     |                        |                            |

De cette manière, une autre fenêtre est disponible, dans laquelle vous pouvez voir une liste de toutes les unités de maçonnerie disponibles dans les bases de données. À l'aide de cases à cocher, nous sélectionnons les éléments que nous voulons ajouter au projet actuel et nous pouvons ensuite utiliser le bouton Importer.

| ionry | WallUni | ts_EC6_Fra                                                                                                    | nce |                                                   |         |                       |                  |                     | Tout cocher            | Tout décocher     |     |
|-------|---------|----------------------------------------------------------------------------------------------------|-----|---------------------------------------------------|---------|-----------------------|------------------|---------------------|------------------------|-------------------|-----|
| uter  | Suppr.  | Importer                                                                                                    | Non | Nom                                               | Couleur | Matériau de l'élément | Groupe d'élément | Catégorie d'élément | Poids (y)              | Résistance à la c | 201 |
| F.    | ×       |                                                                                                    | 1   | Brique de terre cuite, classe 10                  |         | Argile                | 1 ~              | II. ~               | 18.0 kN/m <sup>8</sup> | 10.00 MPa         |     |
| -     | ×       |                                                                                                    | 2   | Brique de terre cuite, classe 15                  |         | Argile                | 1 ~              | II. ~               | 18.0 kN/m <sup>2</sup> | 15.00 MPa         |     |
|       | ×       |                                                                                                    | 3   | Brique de terre cuite, classe 20                  |         | Argile                | 1 ~              | II. ~               | 18.0 kN/m <sup>a</sup> | 20.00 MPa         |     |
|       | ×       |                                                                                                    | 4   | Brique de clinker, classe 25                      |         | Argile                | 1 ~              | ۰ ×                 | 22.0 kN/m <sup>a</sup> | 25.00 MPa         |     |
|       | ×       | $\checkmark$                                                                                                    | 5   | Brique de clinker, classe 30                      |         | Argile                | 1 ~              | ۰ ×                 | 22.0 kN/m <sup>8</sup> | 30.00 MPa         |     |
|       | ×       | Image: A state of the state of the state | 6   | Brique de clinker, classe 35                      |         | Argile                | 1 ~              | ۰ ×                 | 22.0 kN/m <sup>8</sup> | 35.00 MPa         |     |
|       | ×       | •                                                                                                    | 7   | Brique de clinker, classe 40                      |         | Argile                | 1 ~              | ۲                   | 22.0 kN/m <sup>8</sup> | 40.00 MPa         |     |
|       | ×       |                                                                                                    | 8   | Brique de terre cuite à alvéoles verticales, clas |         | Argile                | 2 ~              | ۲                   | 13.0 kN/m <sup>a</sup> | 10.00 MPa         |     |
|       | ×       |                                                                                                    | 9   | Brique de vrre cuite à alvéoles verticales, clas  |         | Argile                | 2 ~              | ۲                   | 13.0 kN/m <sup>a</sup> | 15.00 MPa         |     |
|       | ×       |                                                                                                    | 10  | Brique de terre cuite à alvéoles verticales, cla: |         | Argile                | 2 ~              | ۰ ×                 | 13.0 kN/m <sup>a</sup> | 20.00 MPa         |     |
|       | ×       | $\checkmark$                                                                                                    | 11  | Brique de terre cuite à alvéoles horizontales, e  |         | Argile                | 4 ~              | ۰ ×                 | 14.0 kN/m <sup>8</sup> | 5.00 MPa          |     |
|       | ×       | $\checkmark$                                                                                                    | 12  | Bloc creux de céramique poreuse, classe 7.5       |         | Argile                | 3 ~              | ۰ ×                 | 9.0 kN/m <sup>8</sup>  | 7.50 MPa          |     |
|       | ×       |                                                                                                    | 13  | Bloc creux de céramique poreuse, classe 10        |         | Argile                | 3 ~              | ۰ ×                 | 9.0 kN/m <sup>8</sup>  | 10.00 MPa         |     |
|       | ×       |                                                                                                    | 14  | Bloc creux de céramique poreuse, classe 15        |         | Argile                | 2 ~              | ۲                   | 9.0 kN/m <sup>3</sup>  | 15.00 MPa         |     |
|       | ×       |                                                                                                    | 15  | Bloc creux de céramique poreuse, classe 20        |         | Argile                | 2 ~              | - ×                 | 9.0 kN/m <sup>a</sup>  | 20.00 MPa         |     |

Comme dans la version précédente, cette fenêtre permet bien sûr de sélectionner une base de données sur le disque, d'éditer le contenu de la base de données elle-même, y compris de l'enrichir avec nos propres éléments.

## 13.5. Affichage des coefficients partiels

#### Vérification rapide des coefficients partiels appliqués.

Afin de permettre la vérification des coefficients partiels déterminés pour la section de maçonnerie courante, ceux-ci sont désormais disponibles dans la fenêtre Hypothèses de calcul. Notez que les valeurs des coefficients partiels sont déterminées automatiquement, car la plupart des paramètres et la structure de la section transversale du mur dépendent des annexes nationales. Elles peuvent donc être différentes selon les murs.

|                      | Général                                                                             |                    |              |   |
|----------------------|-------------------------------------------------------------------------------------|--------------------|--------------|---|
| énéral               | <ul> <li>Sélection automatique d'un coefficient partiel pour le matériau</li> </ul> |                    | $\checkmark$ |   |
| oefficients partiels | Classe de contrôle d'exécution                                                      |                    | IL1          | ~ |
|                      | Type de préparation de mortier                                                      |                    | Calculé      | ~ |
|                      | Coefficients partiels                                                               |                    |              |   |
|                      | ELU Compression                                                                     | (үм):              | 3.30         |   |
|                      | ELU Cisaillement                                                                    | (үм):              | 3.30         |   |
|                      | ELU Flexion                                                                         | (γ <sub>M</sub> ): | 3.30         |   |
|                      | ELU Accidentel                                                                      | (үм):              | 3.30         |   |
|                      | ELU Sismique                                                                        | (үм):              | 2.20         |   |
|                      | ELS                                                                                 | (vu):              | 1.00         |   |

# 13.6. Représentation de la profondeur de l'appui dans les fenêtres de visualisation

L'affichage de la profondeur de l'appui sur la dalle permet aux utilisateurs de vérifier plus facilement les données.

La profondeur de l'appui de la dalle est désormais visible pour les utilisateurs, ce qui vous permet de vous assurer plus facilement que les données que vous avez saisies sont correctes.

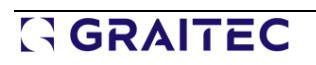

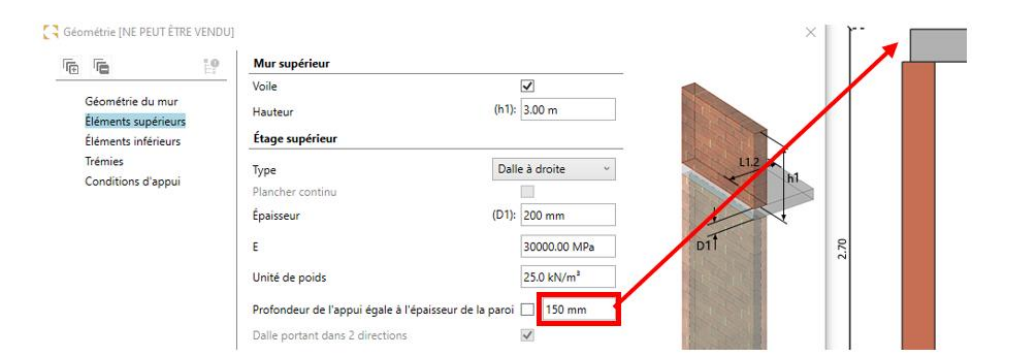
### 14. RC Slab

Nouvelles fonctionnalités et améliorations apportées à la dernière version du module RC Slab.

### 14.1. Nouvelles formes de barres

#### Possibilité de générer des barres en U (standard et dissymétrique) sur les bords de la dalle

La dernière version du logiciel a étendu la liste des types de barres pouvant être utilisées dans les dalles de béton. Toutes ces formes se réfèrent à la méthode de l'extrémité de la barre, c'est-à-dire la méthode d'ancrage des barres. Il existe désormais 4 méthodes d'ancrage : barres droites, crosses, U symétrique et U dissymétrique.

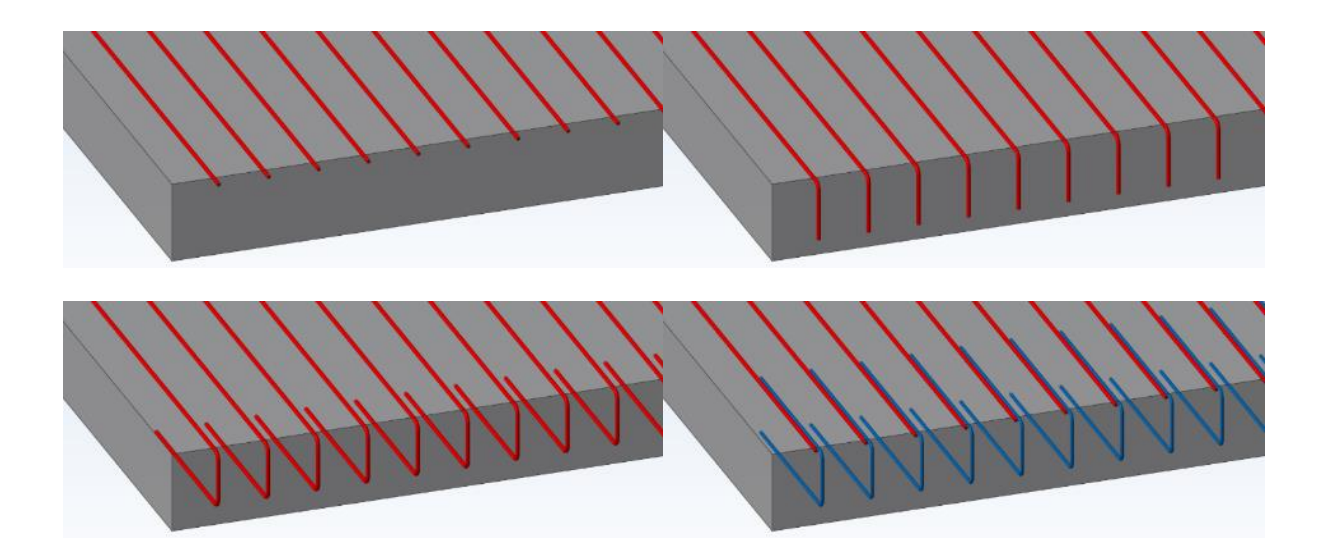

Le choix du type d'ancrage est disponible dans les paramètres (fenêtre Hypothèses de ferraillage), dans le nouvel onglet Ferraillage de rive. Nous pouvons définir des paramètres différents pour le premier et le second lit de ferraillage, de manière indépendante pour les bords libres et les bords sur appuis.

|                                                                                              | Vue 3D 1er lit                           | 1er lit | Lit           | s supérieurs                |
|----------------------------------------------------------------------------------------------|------------------------------------------|---------|---------------|-----------------------------|
| Général<br>Ferraillage de rive<br>Ferraillage minimal<br>Solutions<br>Supérieur<br>Inférieur |                                          |         |               |                             |
| Paramétrage                                                                                  | Ancrage de rive                          |         | Premier lit   | Lits supérieu               |
| Découpage des barres                                                                         | Ancrage sur bord libre                   |         | Barres en U   | <ul> <li>Crosses</li> </ul> |
|                                                                                              | Ancrage sur appui de rive                |         | U dissymétriq | ~ Aucun                     |
|                                                                                              | Étendre les barres principales sur appui |         |               |                             |
|                                                                                              | Barres en U                              |         |               |                             |
|                                                                                              | Diamètre                                 |         |               | ø8                          |
|                                                                                              | Associé à                                |         |               | Aciers supér                |
|                                                                                              | Espacement imposé                        |         |               | 20.00 cm                    |
|                                                                                              | Longueurs des segments                   |         |               | Auto                        |
|                                                                                              | Longueur supérieure                      |         |               | 0.50 m                      |
|                                                                                              | Longueur inférieure                      |         |               | 0.50 m                      |

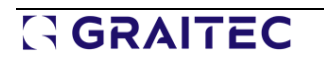

En outre, cette fenêtre nous permet de définir des paramètres pour les barres en U, notamment le diamètre et l'affectation au ferraillage inférieur ou supérieur, et nous pouvons également imposer l'espacement ou la longueur des barres.

Lors de la génération des plans de ferraillage, l'ancrage des barres est présenté sous forme projetée, ce qui permet de reconnaître facilement sa forme.

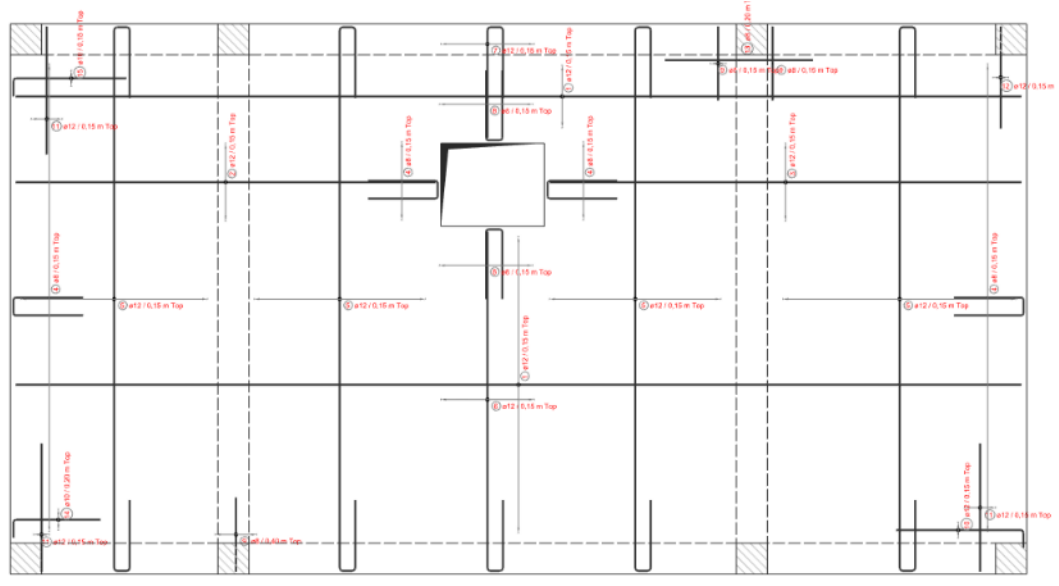

Plan de ferraillage généré automatiquement pour le ferraillage supérieur

### 14.2. Possibilité de gérer les crosses pour les zones de ferraillage

#### Possibilité d'éditer les crosses séparément pour chaque zone de ferraillage.

Dans la dernière version du logiciel, la fenêtre d'édition du ferraillage généré s'est enrichie d'un ensemble de nouvelles colonnes permettant de modifier les paramètres d'ancrage. Pour chaque zone de ferraillage, vous pouvez décider si l'ancrage doit être généré, vous pouvez définir le diamètre (pour l'ancrage par barre en U), définir la valeur de recouvrement, et également modifier la longueur de la crosse de début ou de fin.

| GD         | alle - Aciers calcul | és (NE PEUT ÊTR | E VENDU]           |               |            |            |               |           |              |            |            |          |              |            | ×              |
|------------|----------------------|-----------------|--------------------|---------------|------------|------------|---------------|-----------|--------------|------------|------------|----------|--------------|------------|----------------|
| Filtre     |                      |                 |                    |               |            |            |               |           |              |            |            |          |              |            |                |
| Soluti     | on : Supérieur       |                 |                    | u .           |            |            | Lit :         | Lit 1     |              |            | 2          |          |              |            |                |
| ٥z         | ones de barres       |                 |                    |               |            |            |               |           |              |            |            |          |              |            |                |
| ge X       | Auto suivant Y       | Décalage Y      | Ancrage X          | Ancrage Y     | Diamètre d | u U suivan | Diamètre du U | suivan Er | nrobage X    | Enrobage Y | Longueur c | rosse dé | Longueur     | crosse fin | Longueur cross |
| m          | <b>√</b>             | 0.05 m          | <b>V</b>           | <b>√</b>      | ø8         | v          | ø8            | ~         | 0.03 m       | 0.03 m     | Auto       | v        | Auto         | v          | Auto           |
| <          |                      |                 |                    |               |            |            |               |           |              |            | 0.05 m     |          | 1            |            | >              |
| <u>ک</u> ک | ones de panneaux     |                 |                    |               |            |            |               |           |              |            | Auto       |          |              |            |                |
| Supp       | r. Lit No            | m Type de t     | reillis Position d | e recouvre Di | iamètre X  | Diamètre Y | Espacemen     | Espacemen | n Chevauchem | Chevauchem | Aciers rée | ls X Ac  | iers réels Y | Décalage   | X Décalage Y   |
|            |                      |                 |                    |               |            |            |               |           |              |            |            |          |              |            |                |
|            |                      |                 |                    |               |            |            |               |           |              |            |            |          |              |            |                |

ADVANCE DESIGN

Ok Appliquer Annuler

Partie de la boîte de dialogue Aciers calculés avec les paramètres d'ancrage

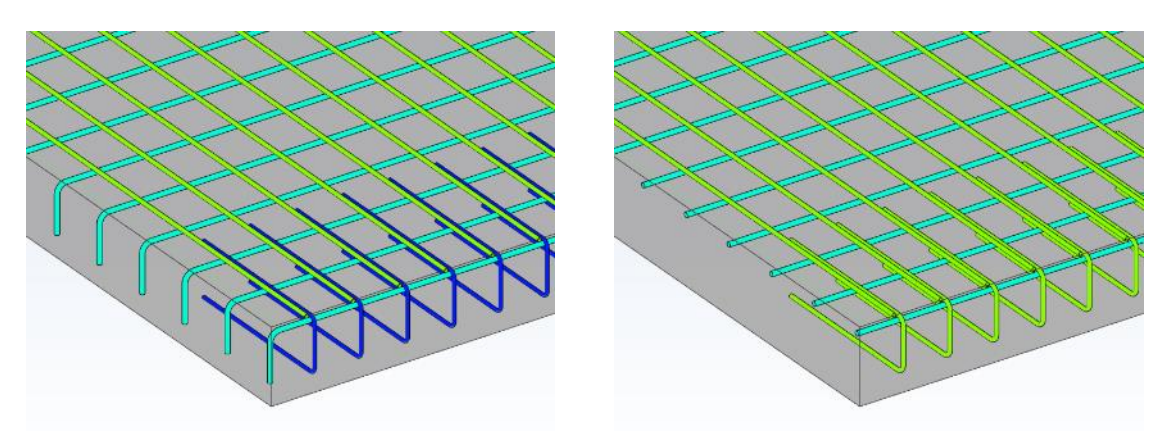

Exemple de modification : suppression des crosses dans une direction et modification du diamètre des barres en U dans l'autre

### 14.3. Nouvelles options pour définir la solution de ferraillage

#### Possibilité de définir la couverture du ferraillage avec des zones de ferraillage.

Pour la définition automatique des zones de ferraillage, nous pouvons utiliser le paramètre (dans la fenêtre Hypothèse de ferraillage) de sorte que lors de la définition des lits, celles-ci couvrent un pourcentage fixe de la section théorique de ferraillage. Par exemple, pour l'armature inférieure, la première zone (couvrant toute la surface) doit couvrir 70 % du ferraillage nécessaire, et les 30 % restants doivent être couverts par le deuxième lit.

|                                  | Solutions de fer | rraillage                       |                          |                           | _ |
|----------------------------------|------------------|---------------------------------|--------------------------|---------------------------|---|
| Général                          | Modèle de ferra  | illage                          |                          | Barres                    |   |
| Ferraillage de rive              | Nombre maxim     | Nombre maximum de lits          |                          |                           |   |
| Ferraillage minimal<br>Solutions | Couverture par   | rapport à la surface de         |                          | Ferraillage théorique max |   |
| Supérieur                        | Méthode de cou   | uverture minimale               |                          | Pourcentage               | • |
| Inférieur<br>Paramétrage         | Minimise la sect | tion réelle d'armatures / Minim | ise le nombre de zones d |                           |   |
| Découpage des barres             | Minimise la sect | tion réelle d'armatures / Minim | ise le nombre de zones d | e                         |   |
|                                  | Lit              | Туре                            | Couverture r             | ninimale                  |   |
|                                  | 1                | Barres                          | 70.00 %                  |                           |   |
|                                  | 2                | Barres                          | 30.00 %                  |                           |   |

La couverture minimale définie comme le pourcentage de la section théorique maximale

Dans la dernière version, nous pouvons spécifier la méthode de couverture non seulement par des pourcentages mais aussi par des valeurs absolues (section en cm<sup>2</sup>). Cela facilite la sélection précise de la couverture.

Pour pouvoir sélectionner la méthode, dans la fenêtre *Hypothèse de ferraillage*, sous l'onglet *Solution*, vous devez définir la **Méthode de couverture minimale** sur **Zone**. Dans le tableau ci-dessous, nous pouvons spécifier la zone de couverture minimale séparément pour les directions X et Y.

## GRAITEC

|                                | Solutions de f | ferraillage               |                                   |                           |   |
|--------------------------------|----------------|---------------------------|-----------------------------------|---------------------------|---|
| Général                        | Modèle de fe   | rraillage                 |                                   | Barres                    | v |
| Ferraillage de rive            | Nombre maxi    | mum de lits               |                                   | 2                         | ~ |
| Ferraillage minimal  Solutions | Couverture pa  | ar rapport à la surface d | e                                 | Ferraillage théorique may | v |
| Supérieur                      | Méthode de d   | ouverture minimale        |                                   | Zone                      | v |
| Inférieur<br>> Paramétrage     | Minimise la se | ection réelle d'armatures | ; / Minimise le nombre de zones d | de                        |   |
| Découpage des barres           | Minimise la se | ection réelle d'armatures | / Minimise le nombre de zones d   | de                        |   |
|                                | Lit            | Туре                      | Couverture suivant X              | Couverture suivant Y      | l |
|                                | 1              | Barres                    | 212 mm²/m                         | 212 mm²/m                 | L |
|                                | 2              | Barres                    |                                   |                           |   |

Couverture minimale définie comme la valeur de la section de ferraillage

### 14.4. Nouvelles méthodes de définition graphique des zones de ferraillage

Modélisation plus rapide des zones de ferraillage grâce à des méthodes de définition graphique supplémentaires.

Lors de la définition du ferraillage dans les dalles sur la base du ferraillage théorique calculé, nous pouvons utiliser la détermination automatique des zones de ferraillage, ou nous pouvons définir ces zones nous-mêmes, et nous pouvons également combiner les deux méthodes (par exemple, une zone sur toute la surface de la dalle est définie automatiquement et les zones de ferraillage supplémentaires sont définies manuellement).

Jusqu'à présent, la définition graphique d'une zone consistait à entrer la zone via une polyligne fermée. Dans la dernière version, deux méthodes supplémentaires pour tracer des zones de ferraillage rectangulaires sont disponibles : par 2 points et par la ligne médiane.

La nouvelle méthode de définition des rectangles par 2 points est très simple. Il suffit de choisir deux points opposés de la diagonale du rectangle. C'est le fonctionnement par défaut.

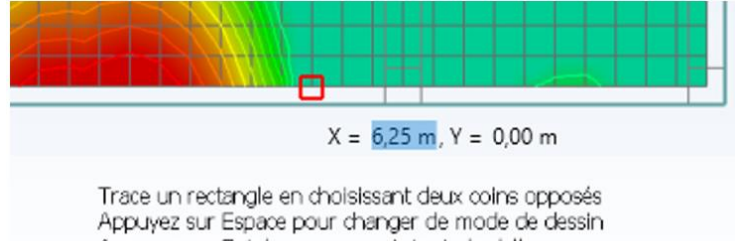

Appuyez sur Entrée pour couvrir toute la dalle

La deuxième nouvelle méthode consiste à définir un rectangle à l'aide d'une ligne centrale et de distances latérales. Nous devons choisir les points de départ et d'arrivée de la ligne, puis un point pour définir le bord droit et le bord gauche du rectangle. Ce mode est particulièrement utile pour définir des zones rectangulaires sur une ligne d'appuis.

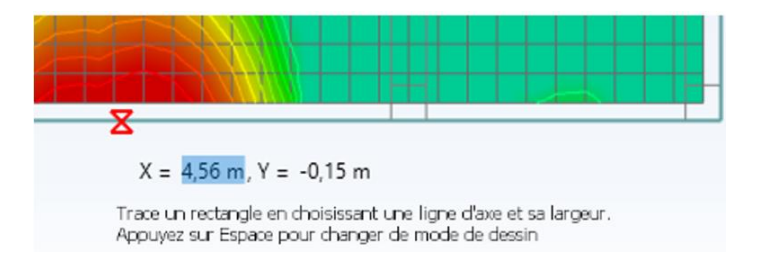

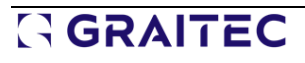

## 

Notez que le mode de saisie peut être modifié en appuyant sur la touche Espace lors de l'ajout d'une zone.

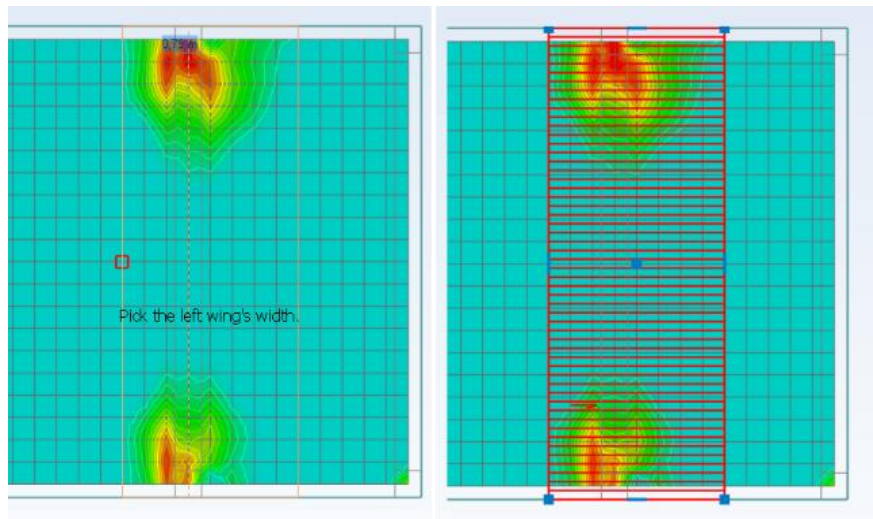

Définition de la zone avec une ligne centrale et distances latérales (à gauche), et zone de ferraillage définie (à droite)

### 14.5. Ensemble d'améliorations apportées aux plans

Amélioration de la personnalisation des plans de ferraillage automatiques pour les dalles.

### Plans séparés pour les directions de ferraillage

Avec cette version, nous pouvons générer des plans soit simultanément, soit séparément pour chaque direction de ferraillage. Pour cela, dans les propriétés des plans, on peut choisir si une vue donnée présente les armatures en X ou en Y ou dans les deux directions.

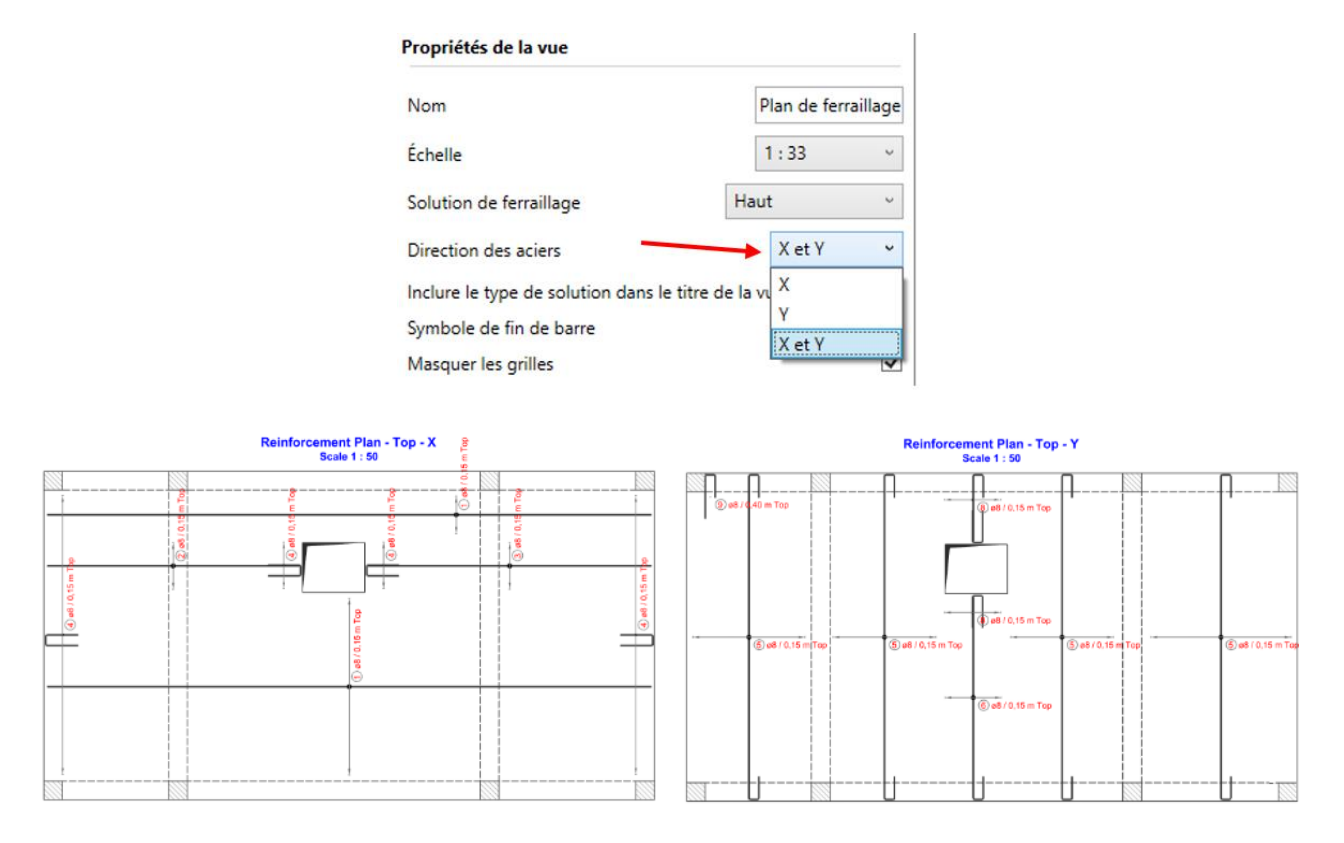

## G GRAITEC

#### Amélioration des annotations des barres

Pour accroître la fonctionnalité des plans et améliorer leur réception, plusieurs améliorations ont été apportées à la génération et à l'édition des annotations de ferraillage.

Tout d'abord, l'algorithme de positionnement automatique des annotations a été amélioré afin de les rendre plus lisibles et d'éviter les collisions avec les barres.

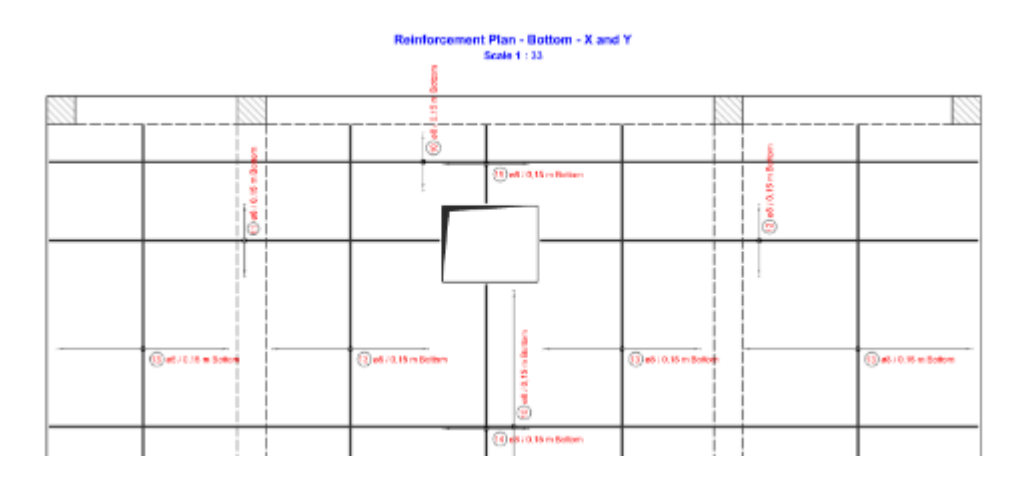

Deuxièmement, lorsque vous souhaitez modifier la position des annotations de répartition, vous pouvez déplacer l'ensemble de l'annotation, ainsi que la barre de repère et la ligne de cote, de manière indépendante. Vous pouvez également utiliser la nouvelle option pour désactiver les annotations audessus de la ligne de cote.

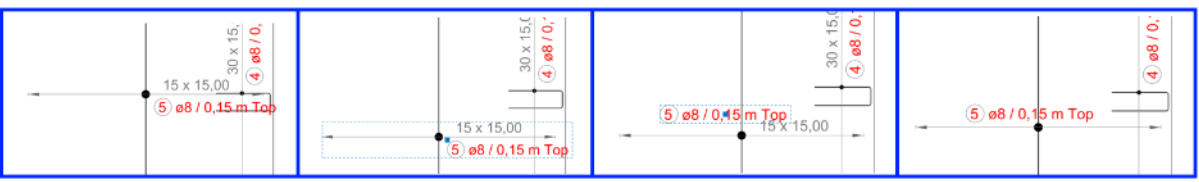

Position initiale / déplacement de l'ensemble de l'annotation/ déplacement du repère / annotation sans cotation

#### Meilleure représentation des trémies

Une autre amélioration des plans est la possibilité d'afficher une représentation graphique spéciale pour les trémies (comme illustré dans l'image). Si vous ne voulez pas de ce symbole supplémentaire pour les trémies, vous pouvez le désactiver à l'aide d'une nouvelle option dans les paramètres du plan.

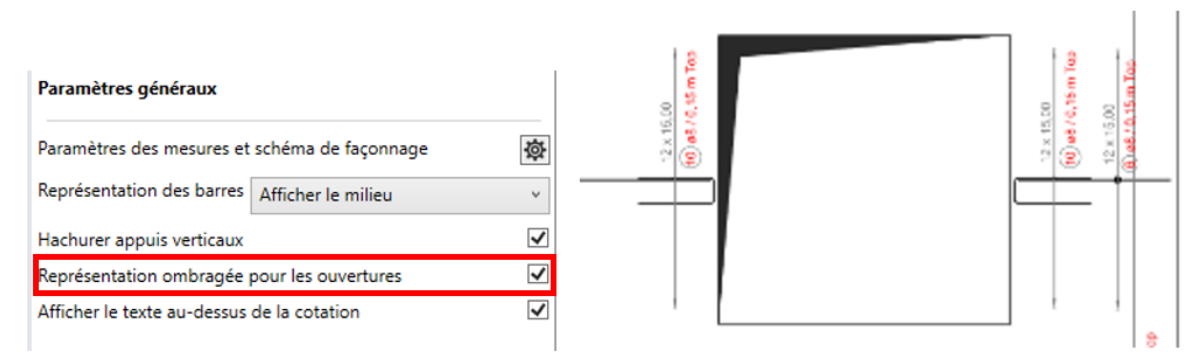

Option permettant de modifier le style d'affichage des trémies

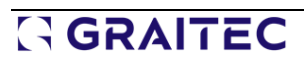

### Nouvelle option pour masquer les grilles dans les dessins

Pour améliorer les fonctionnalités du paramétrage des plans de dalles, une option a été ajoutée pour décider si les axes de la structure doivent être présentés dans les plans.

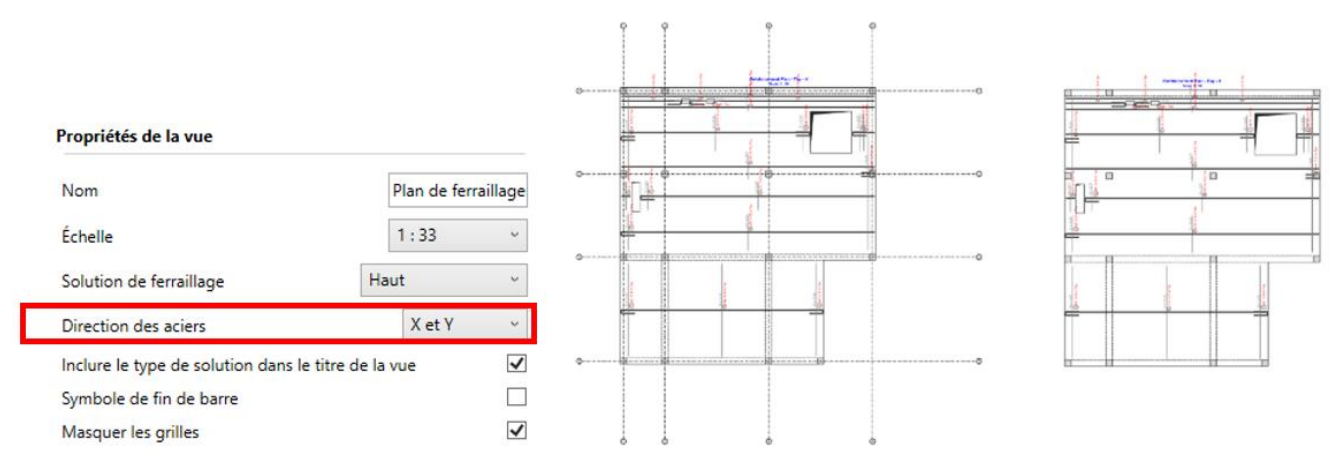

Option d'exclusion des axes et exemple d'application

### 14.6. Ensemble d'améliorations mineures

#### Fonctionnalité et confort accrus grâce à une série de petites améliorations.

#### Permettre au deuxième lit d'avoir un diamètre plus grand que le premier.

Lors de la définition des barres dans chaque direction dans plusieurs lits, il est désormais possible d'utiliser n'importe quelle configuration de diamètres de barres dans différents lits, y compris l'ajout de barres avec des diamètres plus grands dans le lit suivant que dans le lit précédent.

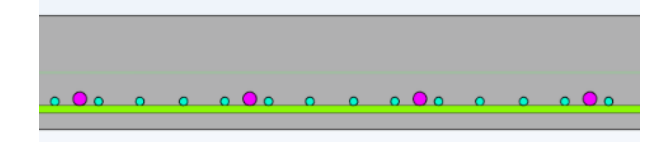

### Affichage des axes locaux pour chaque dalle

Étant donné que le ferraillage des dalles se réfère à leur système d'axe local, pour faciliter l'orientation lors de la définition des zones et de l'analyse du ferraillage, les vues affichent désormais un symbole graphique pour l'axe local de la dalle.

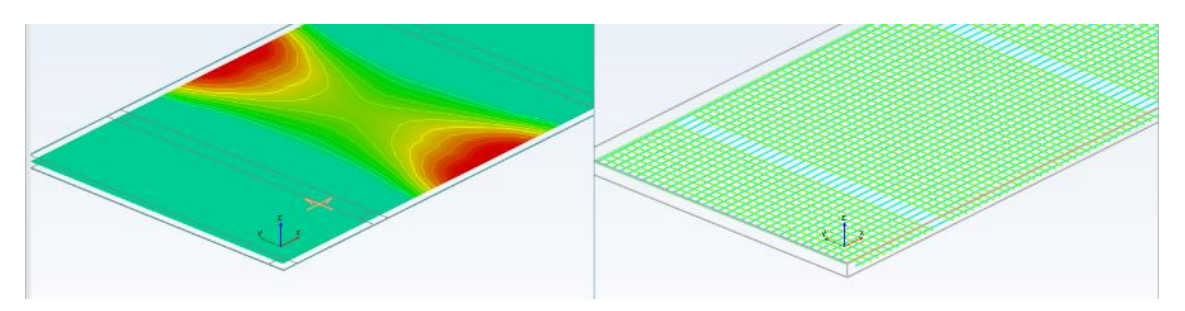

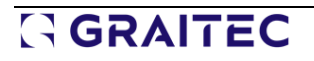

#### Possibilité de désactiver un lit d'aciers

Si vous souhaitez générer un ferraillage automatiquement, mais pas sur tous les lits, vous pouvez désormais indiquer une couverture minimale de zéro pour un lit lors de la définition des paramètres. Un exemple d'application est la génération automatique rapide du ferraillage inférieur, tandis que le ferraillage supérieur est ensuite défini manuellement uniquement dans des zones sélectionnées (par exemple, au-dessus des appuis).

#### 🔀 Hypothèses de ferraillage [NE PEUT ÊTRE VENDU]

|                                | Solutions de fer | raillage                        |                                       |             |   |
|--------------------------------|------------------|---------------------------------|---------------------------------------|-------------|---|
| Général                        | Modèle de ferra  | illage                          |                                       | Barres      | Ŷ |
| Ferraillage de rive            | Nombre maxim     | um de lits                      |                                       | 1           | ~ |
| Ferraillage minimal  Solutions | Couverture par   | rapport à la surface de         |                                       | Dalle       | v |
| Supérieur                      | Méthode de cou   | uverture minimale               |                                       | Pourcentage |   |
| Inférieur<br>Paramétrage       | Minimise la sect | ion réelle d'armatures / Minimi | se le nombre de zones d               |             |   |
| Découpage des barres           | Minimise la sect | ion réelle d'armatures / Minimi | se le nombre d <mark>e</mark> zones d | (           |   |
|                                | Lit              | Туре                            | Couverture r                          | minimale    |   |
|                                | 1                | Barres                          | 0.00 %                                |             |   |

### Nouvelle option pour générer des zones de ferraillage unidirectionnelles.

Une nouvelle option "Autoriser le ferraillage dans une seule direction" est disponible dans la fenêtre Hypothèses de ferraillage. Cette option est utilisée lors de la détermination automatique des zones de ferraillage et fait en sorte que certaines zones soient générées non pas comme des zones à double sens, mais comme une ou deux zones à sens unique. Bien que toutes les zones ne puissent pas être modifiées de cette manière, dans de nombreux cas, cela permet de réduire le nombre de barres.

| <b>E</b>                       | Calcul des aciers                                            |                                        |
|--------------------------------|--------------------------------------------------------------|----------------------------------------|
| énéral                         | Section d'acier théorique                                    | <ul> <li>Importé</li> </ul>            |
| erraillage de rive             |                                                              | <ul> <li>Calculé par bandes</li> </ul> |
| erraillage minimal<br>olutions | Génération du ferraillage                                    |                                        |
| Supérieur<br>Inférieur         | Position de l'enrobage                                       | Direction X ~                          |
| Paramétrage                    | Retour droit mini                                            | 5 x ø                                  |
| Découpage des barres           | Générer des barres à l'intérieur des appuis adjacents        |                                        |
|                                | Étendre les crosses à l'extérieur de l'épaisseur de la dalle | $\checkmark$                           |
|                                | Longueur mini                                                | 0.20 m                                 |
|                                | Ferraillage dans le contour analytique de la dalle           |                                        |
|                                | Autoriser le ferraillage dans une seule direction            | $\checkmark$                           |
|                                | Trémies dans les treillis                                    |                                        |
|                                | Ne pas couper si l'aire est inférieure à la valeur imposée   | 2500.00 cm <sup>2</sup>                |

Emplacement de la nouvelle option

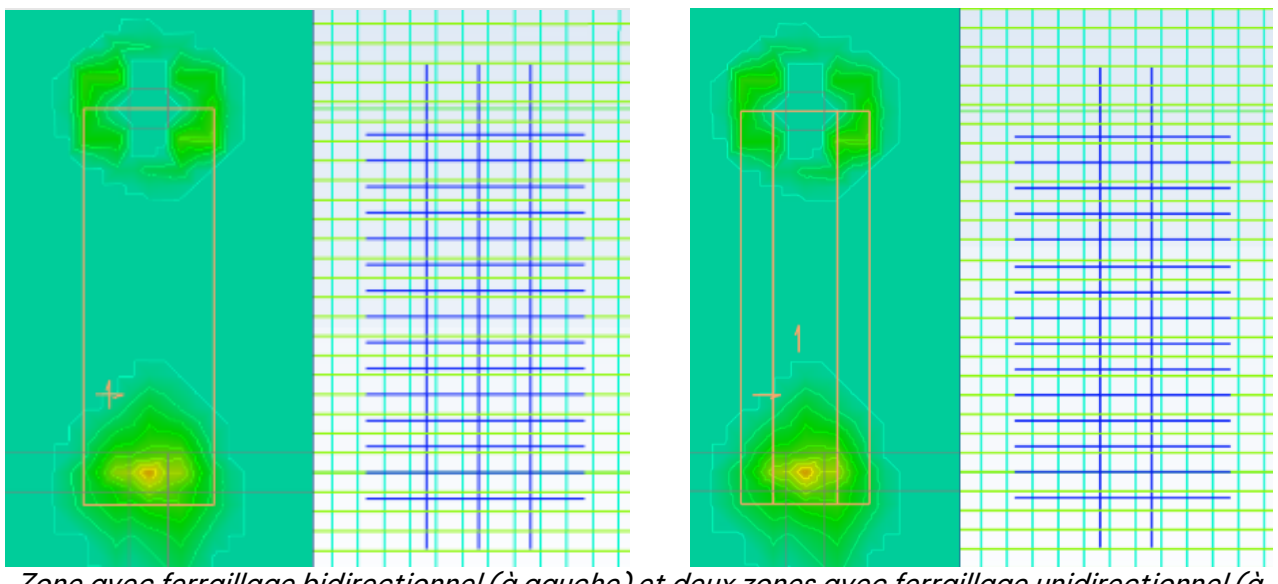

Zone avec ferraillage bidirectionnel (à gauche) et deux zones avec ferraillage unidirectionnel (à droite).

### 15. Attaches

Nouvelles fonctionnalités et améliorations apportées à la dernière version du module Steel Connection.

### 15.1. Attache en treillis soudée de tubes

# Nouveau type d'attache en treillis soudée avec de multiples configurations de diagonales de tubes carrés et rectangulaires.

Nous sommes heureux de vous présenter une nouvelle fonctionnalité dans notre module Advance Design Steel Connection – l'analyse des attaches soudées pour les sections de tubes rectangulaires/carrés, offrant ainsi aux ingénieurs une plus grande flexibilité dans leur processus de conception. Avec cette nouvelle catégorie d'attaches, les utilisateurs peuvent analyser et optimiser en toute confiance les attaches utilisant des tubes rectangulaires/carrés, ce qui élargit encore les capacités de notre logiciel.

Les calculs sont basés sur les dispositions de l'Eurocode 3 (EN 1993-1-8).

Dans la version actuelle 2024, les utilisateurs peuvent vérifier les assemblages de treillis soudés pour les profils en acier pour les configurations suivantes : Type K, type KT, type N, type T, type X et type Y. Lors de la création d'une nouvelle attache dans l'environnement autonome, le type d'attache peut être sélectionné dans une liste de types prédéfinis disponibles.

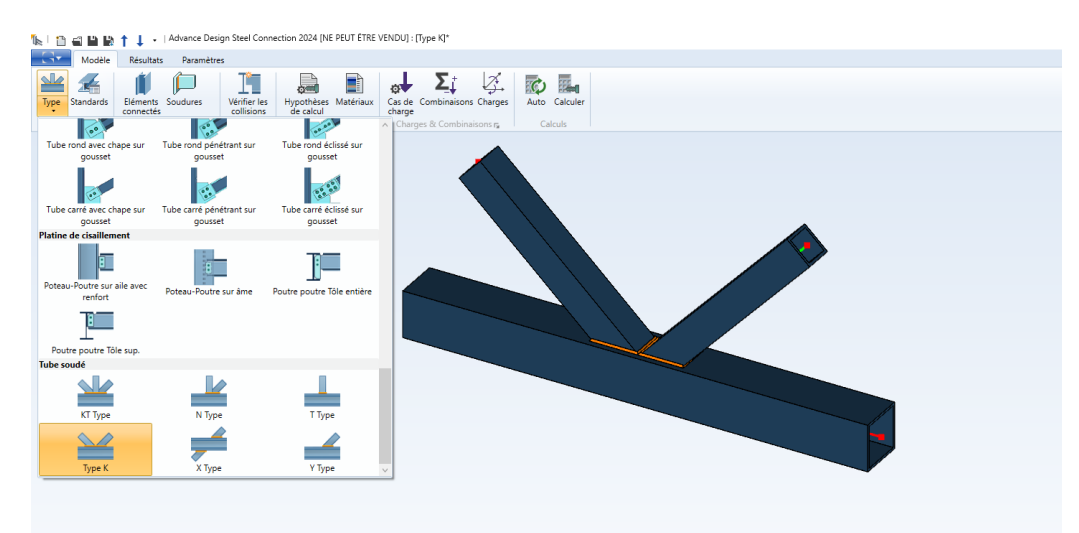

Choix du type d'attache

L'attache permet de raccorder une membrure (poutre principale) et des éléments de contreventement (diagonales). La poutre principale peut être de section carrée, rectangulaire ou en l, tandis que les diagonales peuvent être uniquement constituées de sections tubulaire carrées ou rectangulaires.

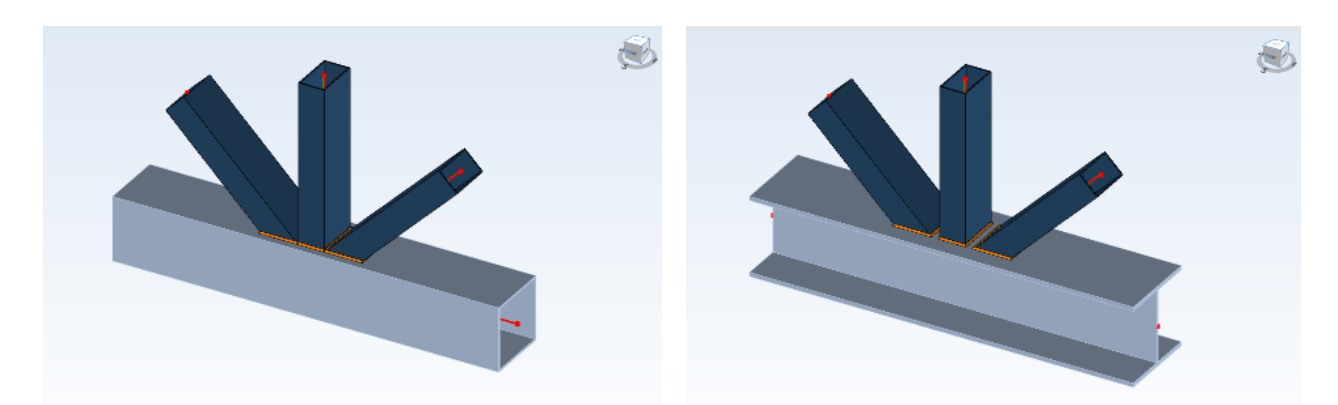

Une membrure modélisée par une section carrée creuse (à gauche) et par une section en l (à droite)

Les nouvelles attaches peuvent être modélisées directement sur le module Steel Connection mais peuvent également être importées depuis le modèle Advance Design. Dans le second cas, outre les données relatives à la géométrie, aux profils et aux matériaux, les efforts internes sont également transférés.

**REMARQUE:** Comme le mentionne l'Eurocode, l'angle entre la membrure et les diagonales ne peut être inférieur à 30 degrés. Cette restriction de l'Eurocode est imposée dans Advance Design et dans le module autonome – si l'angle est inférieur à 30 degrés, l'attache n'est pas générée dans Advance Design, tandis que dans le module autonome, l'angle est recalculé.

Que l'attache soit entièrement définie dans le module ou importée à partir d'un modèle MEF, les détails relatifs à la position des diagonales peuvent être modifiés à partir du module.

Par exemple, le décalage entre les axes et les bords des éléments, qui peut être différent de celui résultant de la modélisation axiale typique des éléments dans un modèle d'éléments finis, peut être modifié à partir de la définition des diagonales.

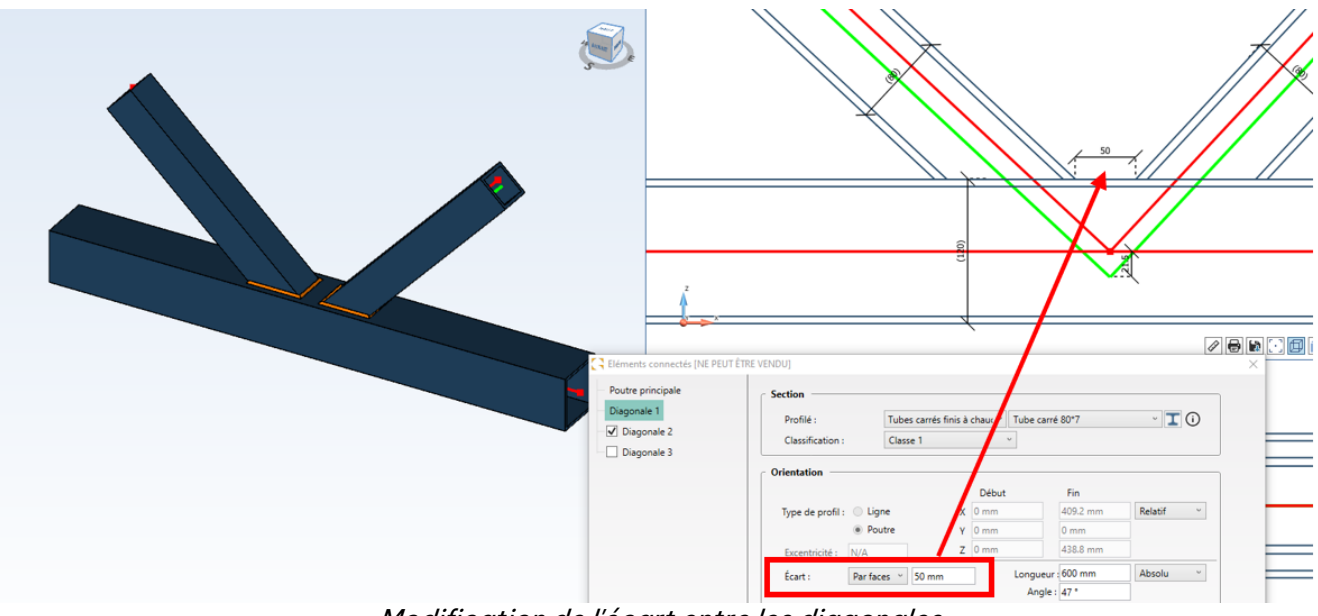

Modification de l'écart entre les diagonales

De plus, l'excentricité de la poutre principale peut être contrôlée à partir de la boîte de dialogue de l'élément.

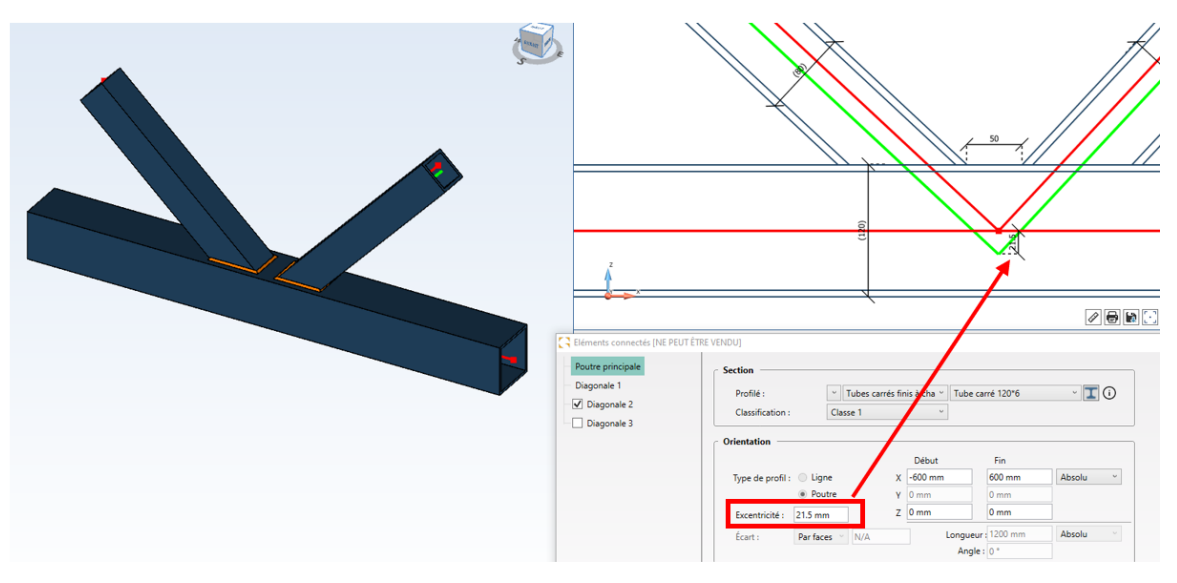

Excentricité de la poutre principale

Les éléments de cette catégorie d'attaches sont assemblés par des soudures, de sorte que l'utilisateur peut facilement régler leurs paramètres.

| Priorité de coupe                                       |                                                                               |                                     |   |  |
|---------------------------------------------------------|-------------------------------------------------------------------------------|-------------------------------------|---|--|
| Priorité:                                               |                                                                               | Diagonale 1                         | ~ |  |
| Soudures Diagonales Diagonale 1 Diagonale 2 Diagonale 3 | Géométrie<br>Taille de soudure :<br>Type de soudure :<br>Qualité de soudure : | 5 mm<br>Cordon de :<br>Atelier cont |   |  |
| GRAITEC                                                 |                                                                               |                                     |   |  |

Paramètres de soudure

Dans la boîte de dialogue Soudures, l'utilisateur peut définir quelle diagonale est coupée ou non en définissant l'option "Priorité de coupe".

| 🔁 Soudures [NE PEUT ÊTRE VENDU] |                   |               |
|---------------------------------|-------------------|---------------|
| Priorité de coupe               |                   |               |
| Priorité:                       |                   | Diagonale 1 v |
|                                 |                   | Diagonale 1   |
| ■ Soudures                      | Géométrie         | Diagonale 2   |
|                                 | Priorité de coupe |               |

Un nouveau paramètre a été ajouté dans les hypothèses de calcul : le coefficient de sécurité partiel pour la résistance des attaches dans les poutres treillis à section creuse <sub>YM5</sub>, avec une valeur par défaut de 1. La valeur peut être modifiée si nécessaire.

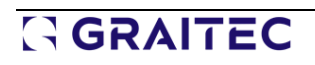

Hypothèses de calcul [NE PEUT ÊTRE VENDU] × Corrosion de l'acier : EN10025\_5 Plan de vérif. du cisaillement : Fileté Tronçon en T mode de ruine : Méthode 1 Tronçon en T : Limite zone tendue : Auto Réduction - non conformité filetage EN 1090 : Méthode de calcul des soudures : Simplifié Calcul des soudures : Moment réel Combinaisons: Enveloppes Coefficients de sécurité : Imposé Y M2s: 1.25 Y MO: 1 Y M1: 1 Yc: 1.5 Y M2: 1.25 Y M3ser : 1.1 Y мз: 1.25 Y M7: 1.1 ΥM5: 1 ADVANCE DESIGN 12

Une fois les charges saisies (ou importées d'un modèle dans Advance Design), les calculs peuvent être effectués. Les informations de base sur les résultats de la vérification sont disponibles dans le panneau d'information.

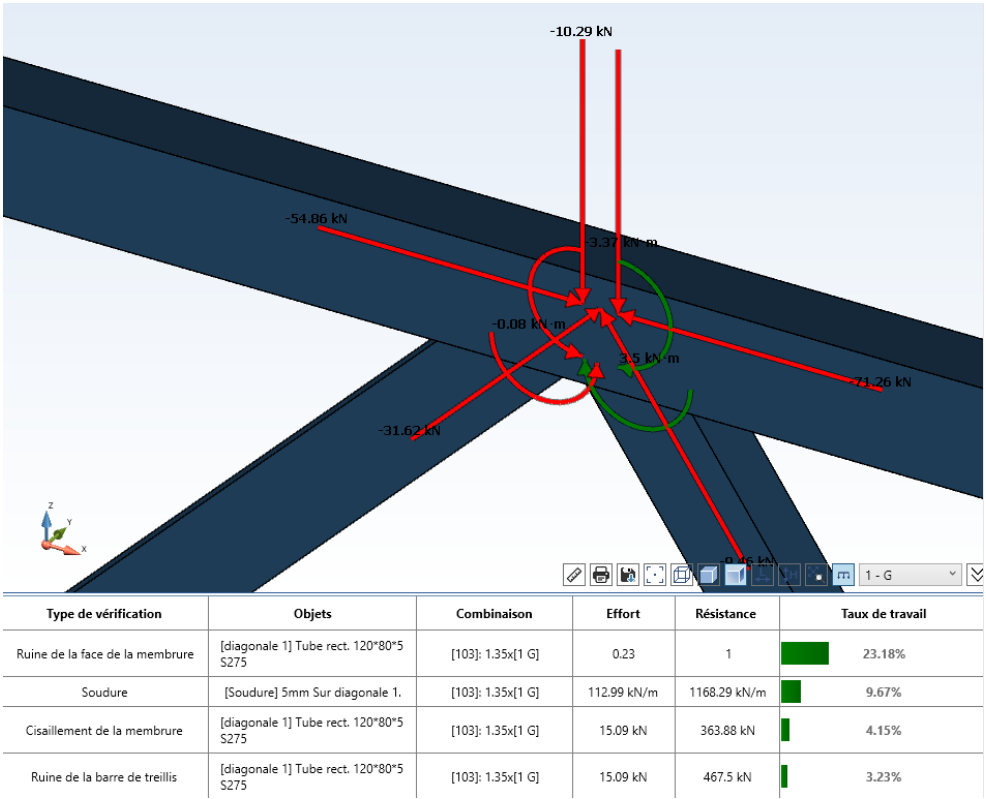

Résultats de base accessibles rapidement dans le panneau d'information

Les analyses comprennent toutes les vérifications requises conformément à la norme EN 1993-1-8, y compris les vérifications des soudures en tenant compte de la géométrie de la liaison et de la largeur efficace de la soudure.

De plus amples détails sur les calculs peuvent être trouvés dans la note. Elle contient une description détaillée des données, ainsi qu'un ensemble de résultats, pour la plupart desquels des descriptions détaillées et des formules sont disponibles.

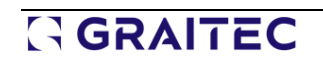

#### Note Ferme treillis soudée

|    | Taux de travail maximum                                  | 23.18 %         | Réussi |
|----|----------------------------------------------------------|-----------------|--------|
|    | Sommaire                                                 |                 |        |
| 1  | Description de l'assemblage                              |                 | 5      |
| 2  | Description des combinaisons de charges                  |                 | 6      |
| 3  | Hypothèses de calcul                                     |                 |        |
| 4  | Limites de validité                                      |                 |        |
|    | 4.1 Range of validity for diagonal 1 - K node type       |                 | 8      |
|    | 4.2 Range of validity for diagonal 2 - K node type       |                 | 8      |
| 5  | Ruine de la face de la membrure                          |                 | 9      |
|    | 5.1 Défaillance de la face de la membrure(Nœud de typ    | e K)            | 9      |
|    | 5.1.1 Résistance axiale                                  |                 | 9      |
|    | 5.1.2 Résistance en flexion                              |                 | 10     |
|    | 5.1.3 Flexion composée                                   |                 | 11     |
|    | 5.2 Défaillance de la face de la membrure(Nœud de typ    | e Y)            |        |
|    | 5.2.1 Résistance axiale                                  |                 |        |
|    | 5.2.2 Résistance en flexion                              |                 |        |
|    | 5.2.3 Flexion composée                                   |                 | 13     |
| 6  | Cisaillement de la membrure                              |                 |        |
|    | 6.1 Cisaillement de la membrure(Nœud de type K)          |                 | 14     |
|    | 6.1.1 Résistance axiale                                  |                 |        |
|    | 6.1.2 Résistance axiale entre les nœuds                  |                 |        |
| 7  | Flambement de la paroi latérale de la membrure.          |                 |        |
|    | 7.1 Flambement de la paroi latérale de la membrure(No    | ud de type Y)   |        |
|    | 7.1.1 Résistance axiale                                  |                 |        |
| 8  | Ruine de la barre de treillis                            |                 |        |
|    | 8.1 Défaillance du contreventement(Type de nœud K)       |                 |        |
|    | 8.1.1 Résistance axiale                                  |                 |        |
|    | 8.2 Défaillance du contreventement(Type de nœud Y)       |                 |        |
|    | 8.2.1 Kesistance axiale                                  |                 |        |
| 9  | Ecrasement de la paroi latérale de la membrure           |                 |        |
|    | 9.1 Ecrasement de la paroi latérale de la membrure(Nœr   | id de type Y)   |        |
| 10 | 9.1.1 Késistance en flexion                              |                 |        |
| 10 | verification des soudures                                |                 |        |
|    | 10.1 Calcul des soudures - Notes explicatives            |                 |        |
|    | 10.2 Groupe de soudures reliant première diagonale et él | ément principal |        |

Table des matières d'une note d'attache

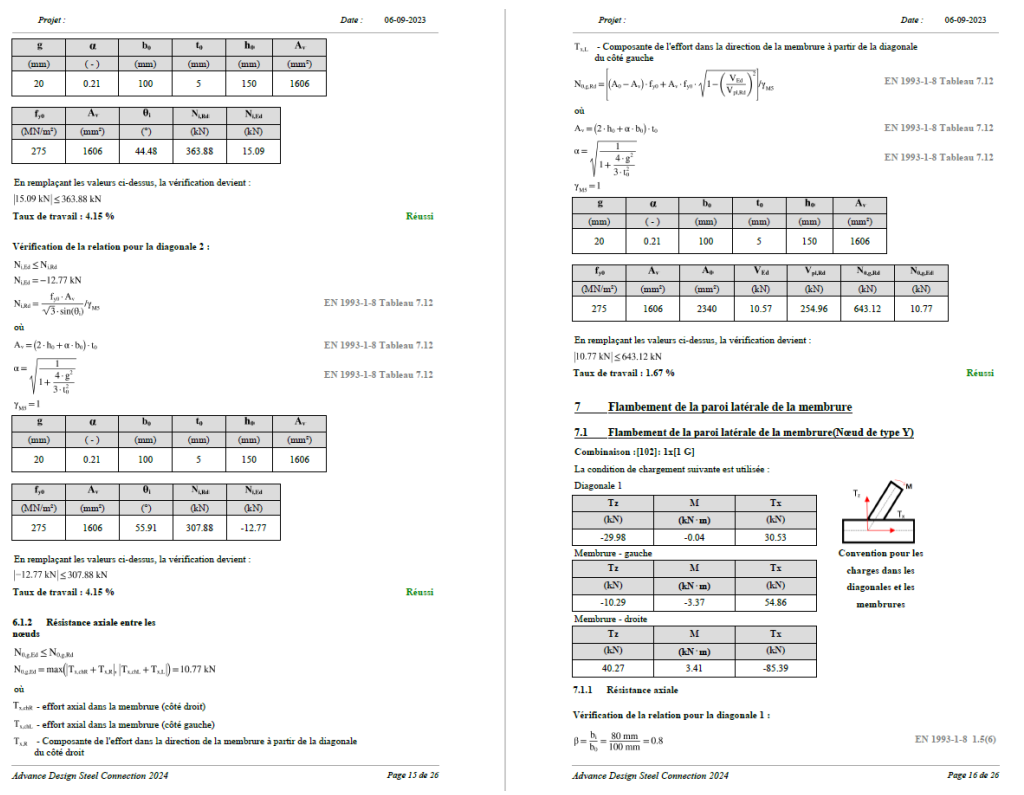

Quelques pages de la note de résultats

**REMARQUE:** Il s'agit de la première version du module avec des attaches en treillis soudées, et il est prévu de développer davantage la gamme d'options, de configurations et de résultats disponibles dans les prochaines versions du module. L'une des options non disponibles pour ces attaches dans la version actuelle est le plan.

### 15.2. Amélioration du panneau d'information pour les attaches par plat

#### Vérification plus aisée des attaches grâce à des informations critiques sur les éléments.

Dans le cas des attaches par plat de cisaillement (attaches d'extrémité de poutre dans lesquelles l'élément de liaison est une platine ou une nervure travaillant en cisaillement), une nouvelle colonne est ajoutée au panneau d'information pour indiquer l'élément sur lequel la vérification est effectuée. Grâce à cela, il est beaucoup plus facile de vérifier quel élément est déterminant pour une vérification donnée, sans avoir à consulter la note.

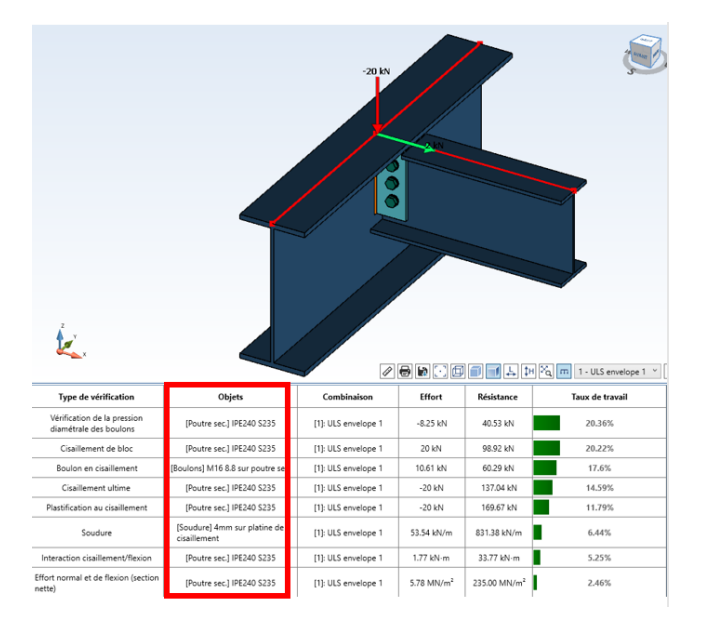

Nouvelle colonne dans le panneau d'information

# 15.3. Nouvelle option pour ignorer le moment de flexion dans le calcul des poutres articulées

Plus de contrôle sur le type d'efforts utilisés pour les vérifications.

Pour les attaches où les poutres sont articulées sur les ailes du poteau ou sur les poutres, comme les plats de cisaillement ou les cornières, la position de l'effort en V influence le calcul. Cette situation est souvent rencontrée, en particulier lorsque les efforts sont importés d'un modèle Advance Design.

Dans la pratique, le moment est considéré comme nul au niveau de la face du poteau ou de la poutre. Pour contrôler ce comportement dans le module Steel Connection, une nouvelle option a été ajoutée dans la boîte de dialogue de définition des charges :

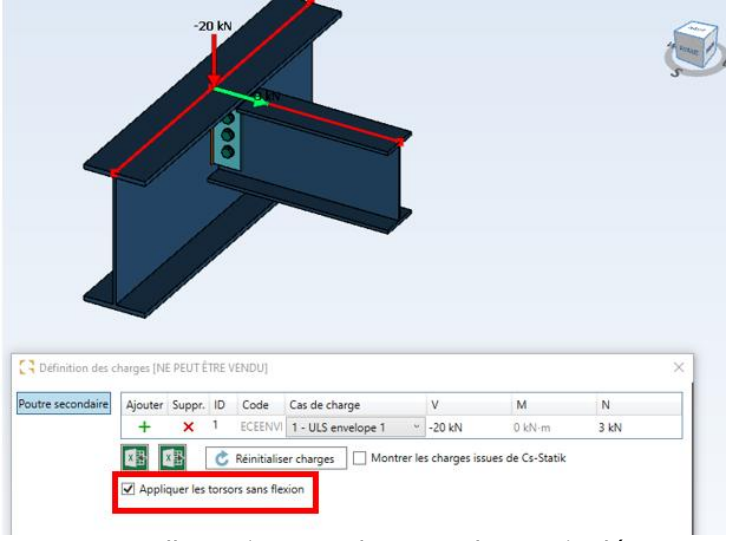

Nouvelle option pour les attaches articulées

Si cette option est cochée, la valeur du moment de flexion de l'onglet Définition des charges ne sera pas prise en compte dans le calcul.

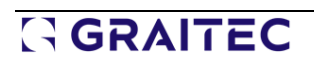